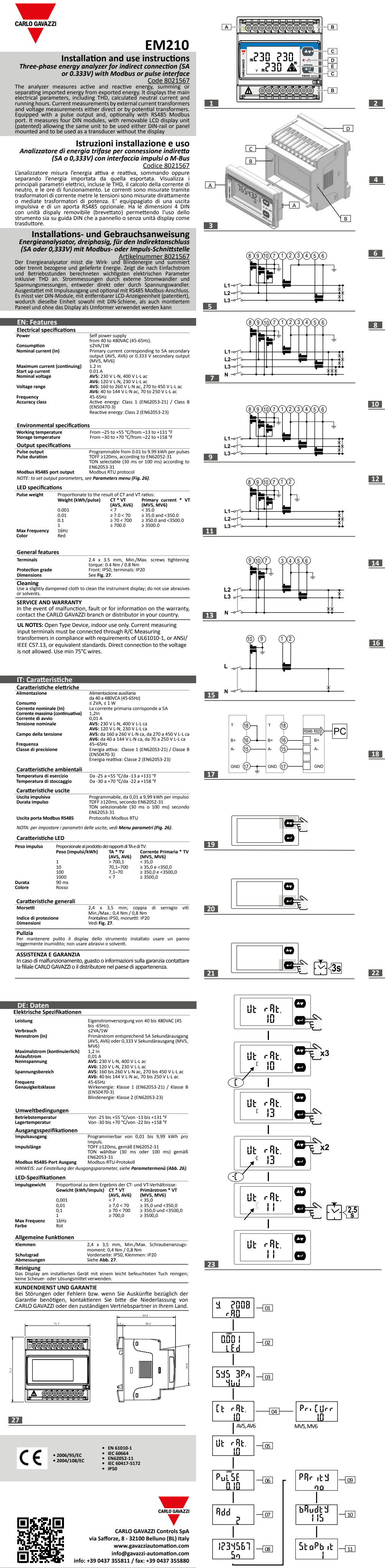

25

COPYRIGHT ©2014

www.productselection.net

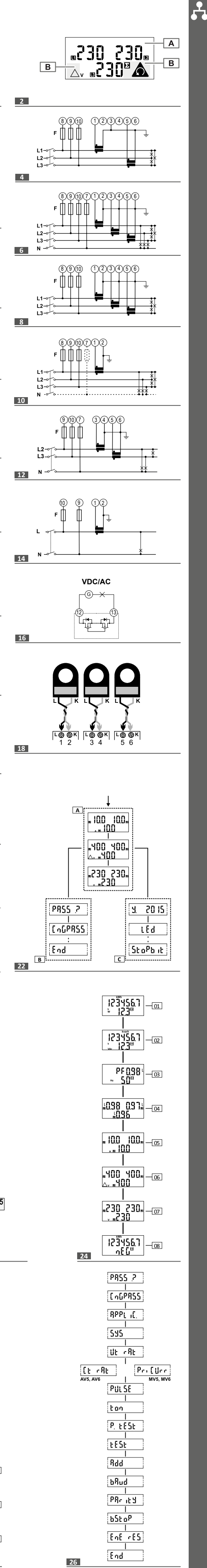

|                                                                                                    | DANGER: Liv<br>before instal<br>personnel.                                                                                                    | ling the analyzer. The energy a                                                                                                    | inalyzer should<br>I parameters, ir                                                                                                    | es. Disconnect the power<br>only be installed by quali<br>ndoor use. Use it in instal                                                                                                    | supply and load<br>fied/authorized<br>ations with                                                                 |
|----------------------------------------------------------------------------------------------------|----------------------------------------------------------------------------------------------------|----------------------------------------------------------------------------------------------------|----------------------------------------------------------------------------------------------------|----------------------------------------------------------------------------------------------------|----------------------------------------------------------------------------------------------------|
| 3                                                                                                    | overvoltage<br>These instru<br>tied to insta                                                                                                    | cat. III or lower.<br>ctions are an integral part of t<br>llation and use. They should b<br>conditions                                                                                                    | the product. The kept within                                                                                                    | ney should be consulted f<br>easy reach of operators,                                                                                                    | or all situations<br>in a clean place                                                                             |
|                                                                                                    |                                                                                                    |                                                                                                    | ay attention to<br>order to avoid<br>xcessive rotatio<br>reak the suppo<br>xtracting down                                                                                                    | remove the instrument fr<br>I breakage of the support<br>on of the instrument to re<br>ort as shown in the figur<br>wards.                                                                                                    | om the DIN rail<br>move it, might<br>e. We suggest                                                                |
| ode key<br>V5: 230 \<br>r 1(6)A (C<br>V6: 120 \<br>r 1(6)A (\<br>lote: the                                                                                                    | <ul> <li>(analyzer sid<br/>V L-N, 400 V L-I<br/>CT connection)</li> <li>V L-N, 230 V L-I<br/>VT/PT and CT c</li> <li>e range 1(6)A</li> </ul>                                                                                                    | de) EM210-72D<br>AVx<br>L ac, 5(6)A MV5: 230/400VLL AC,<br>(current sensor conne<br>L ac 5(6)A MV6: 120/230VLL AC,<br>onnections) (VT/PT and current se<br>connection)<br>A is available but not in complia                                                                                                    | .3.X.O<br>, 0.333V 3-pha<br>:ction) unbal:<br>, 0.333V power<br>nsor static<br>ance with the E                                                                                                    | b                                                                                                    | one<br>485 output                                                                                                 |
| r <b>oduct</b><br>rea De<br>A Gr                                                                                                    | (Fig. 1)<br>escription<br>reen LED:                                                                                                    |                                                                                                    | Display (F<br>Area Descrij<br>A Unit c                                                                                                    | Fig. 2)<br>ption<br>of measure area                                                                                                    |                                                                                                    |
| • 9<br>• 1<br>co<br>3 Cu<br>co<br>2 Cc<br>3 Re<br>• 1<br>m<br>E LC<br>ote: In se                                                                                                    | steady: the ins<br>blinking: the in<br>mmunicating j<br>urrent, voltage,<br>onnection term<br>ommand keys<br>ed LED:<br>blinking: pulse<br>easured (pulse<br>CD display (not<br>eparate packag                                                                                                    | trument is power supplied<br>strument is power supplied and is<br>sy serial port.<br>, output and communication<br>inals<br>s proportional to energy being<br>weight: see <i>Features</i> ).<br>backlited)<br>e, cap seals for terminals                                                                                                    | B Signal                                                                                                    | area:<br>In case of wrong phase sequ<br>Phase to phase voltage L1-2<br>System values.                                                                                                    | ence.<br>L2-3, L3-1.                                                                                              |
| rocedui<br>is possib<br>movable<br>ne table l<br>Step<br>1                                                                                                    | re for adapta<br>ble to convert t<br>e front panel (p<br>below instruct<br>Action<br>Unclip, using a                                                                                                    | ttion to the mounting (Fig. 3)<br>he type of instrument installation,<br>vatented). The instrument without<br>s the conversion process:<br>screwdriver of appropriate size, the sp                                                                                                    | from DIN to Pane<br>the front panel w<br>ring tabs (total of tw                                                                                                    | el (72x72) or vice versa, thank<br>vill have the function of trans<br>vo) A pushing them from the slot                                                                                                    | s to the special<br>ducer.<br>B.                                                                                  |
| 2<br>3<br>ote: the J                                                                                                    | Pull out the disp<br>Insert the displa<br>C- DIN rail.<br>D- panel 72x72<br>package includ                                                                                                    | vlay unit.<br>Ay unit into the side desired, according<br>les two mounting brackets for pane                                                                                                    | to the type of mont                                                                                                    | age:<br>e instrument                                                                                                    |                                                                                                    |
| ARON co<br>Diagram I<br>Fig. 4                                                                                                    | onnection di<br>Description<br>3-ph, 3-wire, u<br>3-ph, 3-wire, ur                                                                                                    | agrams, <u>AV5 and AV6 models</u><br>nbalanced load, 2-CT connnections                                                                                                    | s only.                                                                                                    | SyS selection (Fig. 2<br>3P<br>3P                                                                                                    | 5)                                                                                                    |
| Connect<br>Diagram<br>Fig. 6<br>Fig. 7<br>Fig. 8<br>Fig. 9<br>Fig. 10<br>Fig. 10<br>Fig. 11<br>Fig. 12<br>Fig. 13<br>Fig. 13<br>Fig. 14<br>Fig. 15<br>Fig. 16<br>Fig. 17                                                                                                    | tion diagram<br>Description<br>3-ph, 4-wire, u<br>3-ph, 4-wire, u<br>3-ph, 3-wire, u<br>3-ph, 3-wire, u<br>3-ph, 3 or 4-wi<br>3-ph, 3 or 4-wi<br>3-ph, 3 or 4-wi<br>2-ph, 3-wire, 2<br>2-ph, 3-wire, 2<br>1-ph, 2-wire, 1<br>1-ph, 2-wire, 1<br>1-ph, 2-wire, 1<br>0-pto-mosfet s<br>RS485 Modbu:<br>Note: addition                                                                                                    | s, all models.<br>Inbalanced load, 3-CT connection<br>Inbalanced load, 3-CT and 3-VT/PT<br>Inbalanced load, 3-CT connection<br>Inbalanced load, 3-CT and 3-VT/PT<br>ire, balanced load, 1-CT connection<br>Inbalanced load, 1-CT and 3-VT/PT co-<br>I-CT connection<br>I-CT and 2-VT/PT connections<br>I-CT connection<br>I-CT and 1-VT/PT connection<br>I-CT and 1-VT/PT connection<br>Introduction<br>I-CT and 1-VT/PT connection<br>Introduction<br>Interview with R5485 are<br>Interview Interview Interview Interview Interview<br>Interview Interview Interview Interview Interview Interview<br>Interview Interview                                                                                                    | connections<br>connections<br>nnection                                                                                                    | SyS selection (Fig. 2<br>3P.n<br>3P.n<br>3P<br>3P<br>3P.1<br>3P.1<br>2P<br>2P<br>1P<br>1P                                                                                                    | 5)                                                                                                    |
| F<br>N<br>Jenu ma<br>rea Fun<br>A Me<br>ref                                                                                                    | terminals B+ a<br>than 160 instru-<br>iig. 18, REMEN<br>AV6 models or<br><b>ap (Fig. 22)</b><br>notion<br>easurement me<br>erence unit of                                                                                                    | nd T. For connections longer than 1<br>uments, use a signal repeater.<br>IBER: in case of use of Current Sens<br>Ily (see the code key) connected as<br>use the code key) connected as<br>enu. Measurements displayed by d<br>measure.                                                                                                    | 000 m or network                                                                                                    | ks with more<br>ondary output of 0,333V use<br>18.<br>ed on. Pages are characterize                                                                                                    | EM210D MV5 or                                                                                                    |
| B Par<br>Dinfe                                                                                                    | ormation menu                                                                                                    | Parameter settings pages. Require<br>u. The pages display information ar<br>19 to 21)                                                                                                    | Iogin password.<br>nd set parameters                                                                                                    | s without having to enter a p                                                                                                    | assword.                                                                                                    |
| avigation<br>leration<br>ew the ne<br>open the in<br>ew the ne<br>it the info<br>open the par<br>own)<br>DTE: aften<br>displaye                                                                                                    | ext measurem<br>nformation me<br>ext information<br>ormation men<br>parameter menu<br>r ameter menu<br>r 120 s of inact<br>ed.                                                                                                    | Command<br>ent page Fig. 19<br>nu Fig. 20<br>n page Fig. 20<br>u Fig. 19<br>nu Fig. 21<br>(info menu Fig. 21 (page End)<br>tivity, the measurement page will                                                                                                    | Parameter :<br>Operation<br>Enter param<br>Change bett<br>displayed) a<br>displayed)<br>Increase val<br>Decrease va<br>Confirm a va<br>Note: hold t                                                                                                    | settings<br>meter setting<br>ween increase mode (C icon<br>nd decrease mode (-C icon<br>ue/view next option (C)<br>ilue/view previous option (-C<br>alue<br>the key pushed for up to 2,5s                                                                                                    | Command<br>Fig. 20<br>Fig. 20<br>Fig. 19<br>Fig. 19<br>Fig. 21                                                    |
| tting a p<br>ccedure e<br>TE: the f:<br>C or -C ap<br>appears.                                                                                                    | parameter (F<br>example: how v<br>first displayed v<br>ppears. After 1<br>. After further 1<br>ment menu (                                                                                                    | iig. 23)<br>to set Ut rat.=11 (passing the value<br>ralue is the current one. Settings ar<br>120 s of inactivity on a value bein,<br>120 s, the measurement page is dis<br>Fig. 24)                                                                                                    | e 13).<br>e applied when th<br>g set, the title po<br>played.                                                                                                    | he value is confirmed.The val<br>age is displayed ( <b>P int</b> in the                                                                                                    | ie is being edited<br>figure) and <b>C/-C</b>                                                                     |
| e picture<br>neral me<br>asure                                                                                                    | e shows some a                                                                                                    | wailable measure pages as example                                                                                                    | е.                                                                                                    | Applicat<br>parameter                                                                                                    | ion (see also<br>menu "APPLIC")                                                                                   |
| otal kWh<br>otal kvarh;<br><i>Note*</i><br>F sys; Hz<br>F per pha<br><i>Note:</i><br>enerated                                                                                                    | ;; kW sys<br>; kvar sys<br>*: in application<br>sys;<br>ise, A, V LL, V LI<br>to see the THD<br>kWh (kWh-), wc                                                                                                    | n F kvarh is calculated by both posi<br>N, THD VLL, THD VLN, THD A, An, Wo<br>measure the THD function must be ena<br>rking hours of generated kWh (h-)                                                                                                    | tive and negative<br>orking hours.<br>abled                                                                                                    | A B C<br>B C<br>kvar integration<br>B C                                                                                                    | 2 D E F<br>2 D E F*<br>2 D E F<br>2 D E F<br>E<br>E                                                               |
| L-N sys,                                                                                                    | variables only v<br>V L-L sys, VA sy<br>ion menu (F                                                                                                    | na K5485<br>/s, VA L1, VA L2, VA L3, var L1, var L<br>ig. 25)                                                                                                    | .2, var L3, W L1, V                                                                                                    | W L2, W L3.                                                                                                    |                                                                                                    |
| vailable i<br>Page<br>01<br>02<br>03<br>05                                                                                                    | information pa<br>Code<br>y. xxxx r.XX<br>LEd<br>SyS<br>Ut rAt.                                                                                                    | iges for ALL MODELS<br>Description<br>Year of production and firmwa<br>kWh per pulse.<br>Type of system and type of cor                                                                                                    | re release.<br>inection.                                                                                                    | Displayed values in the exampl<br>Y 2008 (Year); r.A0 (revisic<br>kWh 0.001 (kWh per puls<br>SYS 3P.n (system, see also<br>4W (4 <u>W</u> ires connection)<br>10                                                                                                    | e (fig. 25)<br>n)<br>e); LED<br>fig 6, 7);                                                                        |
| 06                                                                                                    | PuLSE                                                                                                    | Voltage transformer ratio.<br>Pulse output: kWh per pulse.                                                                                                    |                                                                                                    | 0.10                                                                                                    |                                                                                                    |
| 06<br>07<br>08<br>09<br>10<br>11                                                                                                    | PuLSE<br>Add<br>Sn<br>PArity<br>bAudty<br>StoPbit                                                                                                    | Voltage transformer ratio.<br>Pulse output: kWh per pulse.<br>Serial communication address.<br>Secondary Address.<br>Parity.<br>Baud rate.<br>Bit stop                                                                                                    |                                                                                                    | 0.10<br>2<br>1234567<br>no<br>115 kbps<br>1                                                                                                    |                                                                                                    |
| 06<br>07<br>08<br>09<br>10<br>11<br>ailable i<br><sup>Page</sup><br>04<br>ailable i                                                                                                    | PuLSE<br>Add<br>Sn<br>PArity<br>bAudty<br>StoPbit<br>information pa<br>Code<br>Ct rAt.<br>information pa                                                                                                    | Voltage transformer ratio.<br>Pulse output: kWh per pulse.<br>Serial communication address.<br>Parity.<br>Baud rate.<br>Bit stop<br>ages for AVS, AV6 MODELS ONLY<br>Description<br>Current transformer ratio.<br>Iges for MVS, MV6 MODELS ONLY                                                                                                    |                                                                                                    | 0.10<br>2<br>1234567<br>no<br>115 kbps<br>1<br>Displayed values in the exampl<br>1.0                                                                                                    | e (fig. 25)                                                                                                    |
| 06<br>07<br>08<br>09<br>10<br>11<br>vailable i<br>Page<br>04<br>vailable i<br>Page<br>04<br>vailable i<br>Page<br>04<br>easure<br>the meas<br>EEE blink<br>EEE bon: t<br>DTE: activ                                                                                                    | PuLSE<br>Add<br>Sn<br>PArity<br>bAudty<br>StoPbit<br>information pr<br>Code<br>Ct rAt.<br>information pr<br>Code<br>Pri CUrr.<br>ment faults<br>sured signal ex<br>sured signal ex<br>sured signal ex<br>ring: the measure<br>the measure of the measure<br>the measure of the measure<br>of the measure of the measure<br>of the measure of the measure of the measure<br>of the measure of the measure of the measure of the measure<br>of the measure of the measure of the | Voltage transformer ratio.<br>Pulse output: kWh per pulse.<br>Serial communication address.<br>Secondary Address.<br>Parity.<br>Baud rate.<br>Bit stop<br>sees for AVS, AV6 MODELS ONLY<br>Description<br>Current transformer ratio.<br>segs for MV5, MV6 MODELS ONLY<br>Description<br>Current sensor ratio.<br>ceeds the admitted analyzer limits<br>ured value is out of limits<br>and depends on a value that is out a<br>e energy measurements are display<br>z. 26)                                                                                                    | , a specific messa<br>of limits<br>red but do not ch                                                                                                    | 0.10<br>2<br>1234567<br>no<br>115 kbps<br>1<br>Displayed values in the exampl<br>1.0<br>Displayed values in the exampl<br>1.0<br>ge appears:<br>ange.                                                                                                    | e (fig. 25)<br>e (fig. 25)                                                                                        |
| 06<br>07<br>08<br>09<br>10<br>11<br>railable i<br>Page<br>04<br>railable i<br>Page<br>04<br>easure<br>the meas<br>EEE blink<br>EEE on: t<br>DTE: acti<br>ramete<br>railable r<br>sS<br>GGPASS<br>PLIC.<br>S                                                                                                    | PULSE<br>Add<br>Sn<br>PArity<br>bAudty<br>StoPbit<br>information pa<br>Code<br>CtrAt.<br>information pa<br>Code<br>Pri CUrr.<br>ment faults<br>sured signal ex<br>cing: the measurem<br>ve and reactive<br>er menus (Fij<br>menus for ALL<br>Description<br>Enter curren<br>Change pass<br>Selects the pp<br>System type                                                                                                    | Voltage transformer ratio.<br>Pulse output: kWh per pulse.<br>Serial communication address.<br>Parity.<br>Baud rate.<br>Bit stop<br>ages for AVS, AV6 MODELS ONLY<br>Description<br>Current transformer ratio.<br>Gurrent ransformer ratio.<br>Current sensor ratio.<br>current sensor ratio.<br>current sensor ratio.                                                                                                    | , a specific messa<br>of limits<br>ved but do not ch<br>Values<br>Current pa<br>Three digit<br>A/ B/C/D<br><u>3Pn:</u> 3<br><u>3P:</u> 3<br><u>3P:</u> 3<br><u>3P:</u> 3<br><u>3P:</u> 3-pha<br>2P: 2-phas                                                                                                    | 0.10<br>2<br>1234567<br>no<br>115 kbps<br>1<br>Displayed values in the exampl<br>1.0<br>Displayed values in the exampl<br>1.0<br>Displayed values in the exampl<br>1.0<br>ge appears:<br>ange.<br>ssword.<br>ts (000–999)<br>/E/F<br>-phase unbalanced with<br>use balanced with or without<br>e;                                                                                                    | e (fig. 25)<br>e (fig. 25)<br>//ith neutral;<br>/out neutral;<br>neutral;                                         |
| 06<br>07<br>08<br>09<br>10<br>11<br>railable i<br>Page<br>04<br>railable i<br>Page<br>04<br>reasure<br>the meas<br>EEE blink<br>EEE on: t<br>DTF: activ<br>railable r<br>ge<br>SS<br>GGPASS<br>PPLIC.<br>S                                                                                                    | PuLSE<br>Add<br>Sn<br>PArity<br>bAudty<br>StoPbit<br>information pa<br>Code<br>CtrAt.<br>information pa<br>Code<br>Pri CUrr.<br>ment faults<br>sured signal ex<br>sured signal ex<br>er menus (Fij<br>menus for ALL<br>Description<br>Enter curren<br>Change pass<br>Selects the pi<br>System type<br>Voltage trans<br>selects the pi<br>Connection o<br>Pulse duratic<br>sets the simu                                                                                                    | Voltage transformer ratio.<br>Pulse output: kWh per pulse.<br>Serial communication address.<br>Parity.<br>Baud rate.<br>Bit stop<br>ages for AVS, AV6 MODELS ONLY<br>Description<br>Current transformer ratio.<br>Gurrent transformer ratio.<br>Gurrent sensor ratio.<br>Current sensor ratio.<br>Current s                                                                  | , a specific messa<br>of limits<br>yed but do not chi<br>Current pa<br>Three digit<br>A/ 8/ C/ Dy<br><u>3Pn: 3</u><br><u>3P: 3-pha</u><br><u>2P: 2-phas<br/>1P: single p<br/>1.0-999k*<br/>KWh per pu<br/>On: enable<br/><u>30-100</u><br/>1-999 kW.<br/>"PULSE" cc</u>                                                                                                    | 0.10<br>2<br>1234567<br>no<br>115 kbps<br>1<br>Displayed values in the exampl<br>1.0<br>Displayed values in the exampl<br>1.0<br>Displayed values in the exampl<br>1.0<br>age appears:<br>ange.<br>ssword.<br>(200–999)<br>(£/F<br>-phase unbalanced with<br>se balanced with or without<br>e;<br>phase<br>ulse, 0.01–9.99<br>ed/ Off: disabled<br>Proportional pulse sequent<br>prresponds.                                                                                                    | e (fig. 25)<br>e (fig. 25)<br>//ith neutral;<br>//out neutral;<br>neutral;<br>//ith neutral;                      |
| 06<br>07<br>08<br>09<br>10<br>11<br>railable i<br>Page<br>04<br>railable i<br>Page<br>04<br>easure<br>the meas<br>EEE blink<br>EEE on: t<br>DTE: acti<br>railable r<br>sc<br>sc<br>sc<br>sc<br>sc<br>sc<br>sc<br>sc<br>sc<br>sc<br>sc<br>sc<br>sc                                                                                                    | PuLSE<br>Add<br>Add<br>Sn<br>PArity<br>bAudty<br>StoPbit<br>information proceed<br>Core<br>Pri CUrr.<br>Information proceed<br>Core<br>Pri CUrr.<br>Information proceed<br>Core<br>Pri CUrr.<br>Information proceed<br>Sured signal exist<br>(ing: the measurem<br>ve and reactive<br>er menus (Fig<br>menus for ALL<br>Description<br>Enter curren<br>Change pass<br>Selects the proceed<br>System type<br>Voltage trans<br>selects the proceed<br>Connection of<br>Pulse duratic<br>sets the simu<br>pulse output<br>activates on<br>function is ar<br>serial address<br>baud rate (kt<br>Parity<br>Stop bit<br>reset of all tf<br>it allows exit                                                                                                    | Voltage transformer ratio.<br>Pulse output: kWh per pulse.<br>Serial communication address.<br>Parity.<br>Baud rate.<br>Bit stop<br>ages for AVS, AV6 MODELS ONLY<br>Description<br>Current transformer ratio.<br>Gurrent transformer ratio.<br>Current sensor ratio.<br>Current sensor ratio.<br>Sformer ratio (VT)<br>Use weight<br>the pulse output test when OI<br>tive until you remain within the more<br>sops)<br>e meters<br>ing the programming mode                                                                                                    | , a specific messa<br>of limits<br>yed but do not cho<br>Current pa<br>Three digit<br>A/ B/ C/ D,<br><u>3Pn:</u> 3<br><u>3P:</u> 3-ph<br><u>3P1:</u> 3-ph<br><u>3P1:</u> 3-ph<br><u>3P1:</u> 3-ph<br><u>3P1:</u> 3-ph<br><u>3P1:</u> 3-ph<br><u>3P2:</u> 2-ph<br><u>3P1:</u> 3-ph<br><u>3P1:</u> 3-ph<br><u>3P1: 3-ph</u><br><u>3P1: 3-ph</u><br><u>3P1: 3-ph<br/><u>3P1: 3-ph</u><br/><u>3P1: 3-ph</u></u> | 0.10<br>2<br>1234567<br>no<br>115 kbps<br>1<br>Displayed values in the exampl<br>1.0<br>Displayed values in the exampl<br>1.0<br>Displayed values in the exampl<br>1.0<br>ge appears:<br>ange.<br>ssword.<br>(2)(0)–999)<br>(2)(7<br>-phase unbalanced with<br>se balanced with or without<br>e;<br>phase unbalanced with<br>se balanced with or without<br>e;<br>phase unbalanced with<br>se balanced with or without<br>e;<br>phase unbalanced with<br>se balanced with or without<br>e;<br>phase unbalanced with<br>se balanced with or without<br>e;<br>phase unbalanced with or without<br>e;<br>phase unbalanced with or without<br>e;<br>e;<br>e;<br>e;<br>e;<br>e;<br>e;<br>e;<br>e;<br>e; | e (fig. 25)<br>e (fig. 25)<br>//ith neutral;<br>nout neutral;<br>neutral;<br>e according to                       |
| 06<br>07<br>08<br>09<br>10<br>11<br>vailable i<br>Page<br>04<br>vailable i<br>Page<br>04<br>leasure<br>the meas<br>EEE blink<br>EEE on: t<br>OTE: acti<br>arameter<br>vailable r<br>ge<br>StALL<br>on<br>tESt<br>StALL<br>on<br>tESt<br>StALL<br>on<br>tESt<br>stALL<br>on<br>tESt<br>vailable r<br>ge<br>: r Attio                                                       | PuLSE<br>Add<br>Add<br>Sn<br>PArity<br>bAudty<br>StoPbit<br>information pa<br>Code<br>CtrAt.<br>information pa<br>Code<br>Pri CUrr.<br>ment faults<br>sured signal ex<br>sured signal ex<br>sured signal ex<br>sured signal ex<br>sured signal ex<br>the measurem<br>ive and reactive<br>er menus (Fi<br>menus for ALL<br>Description<br>Enter curren<br>Change pass<br>Selects the pi<br>System type<br>Voltage trans<br>selects the pi<br>Connection of<br>Pulse duratic<br>ests the simu<br>pulse output<br>activates on<br>function is ar<br>serial address<br>baud rate (kl<br>Parity<br>Stop bit<br>reset of all th<br>it allows exit                                                                                                    | Voltage transformer ratio.<br>Pulse output: kWh per pulse.<br>Serial communication address.<br>Parity.<br>Baud rate.<br>Bit stop<br>ages for AVS, AV6 MODELS ONLY<br>Description<br>Current transformer ratio.<br>Gurrent transformer ratio.<br>Current sensor ratio.<br>Current sensor ratio.<br>(VT)<br>Use weight<br>the pulse output test when OI<br>tive until you remain within the most<br>sops)<br>He meters<br>ing the programming mode<br>AV6 MODELS ONLY<br>sformer ratio (CT)                                                                                                    | , a specific messa<br>of limits<br><i>ved but do not ch</i><br>Current pa<br>Three digit<br>A/ B/ C/ D,<br><u>3 Pr:</u> 3-p<br><u>3 P1:</u> 3-ph<br><u>3 P1:</u> 3-ph                                                                                                    | 0.10<br>2<br>1234567<br>no<br>115 kbps<br>1<br>Displayed values in the exampl<br>1.0<br>Displayed values in the exampl<br>1.0<br>Displayed values in the exampl<br>1.0<br>ge appears:<br>ange.<br>ssword.<br>ts (000–999)<br>/E/F<br>-phase unbalanced with<br>se balanced with or without<br>e;<br>phase<br>ulse, 0.01–9.99<br>ed/ Off: disabled<br>Proportional pulse sequent<br>presponds.<br>38,4/ 57,6/ 115,2<br>s reset/ Yes; enable reset                                                                                                    | e (fig. 25)<br>e (fig. 25)<br>vith neutral;<br>neutral;<br>ee according to                                        |
| 06<br>07<br>08<br>09<br>10<br>11<br>Page<br>04<br>vailable i<br>Page<br>04<br>Page<br>04<br>leasure<br>the mease<br>EEE blink<br>EEE on: t<br>CTE: actio<br>arameter<br>vailable r<br>ige<br>StALL<br>on<br>tESt<br>StALL<br>on<br>tESt<br>St<br>dd<br>Aud<br>AritY<br>Stop<br>It ress<br>10<br>ress<br>ress<br>ress<br>ress<br>ress<br>ress<br>ress<br>res               | PuLSE<br>Add<br>Add<br>Sn<br>PArity<br>bAudty<br>StoPbit<br>information pr<br>Code<br>CtrAt.<br>information pr<br>Code<br>Pri CUrr.<br>ment faults<br>sured signal ex<br>cing: the measurem<br>ive and reactive<br>er menus (Fij<br>menus for ALL<br>Description<br>Enter curren<br>Change pass<br>Selects the pr<br>System type<br>Voltage trans<br>selects the pr<br>Connection or<br>Pulse duratic<br>sets the simu<br>pulse output<br>activates on<br>function is ad<br>serial address<br>baud rate (kl<br>Parity<br>Stop bit<br>reset of all tf<br>it allows exit                                                                                                    | Voltage transformer ratio.<br>Pulse output: kWh per pulse.<br>Serial communication address.<br>Parity.<br>Baud rate.<br>Bit stop<br>ages for AVS, AV6 MODELS ONLY<br>Description<br>Current transformer ratio.<br>ages for MVS, MV6 MODELS ONLY<br>Description<br>Current sensor ratio.<br>current sensor ratio.<br>current sensor ratio (VT)<br>ulse weight<br>the pulse output test when Ol<br>tive until you remain within the muss<br>sops)<br>e meters<br>ing the programming mode<br>AV6 MODELS ONLY<br>sformer ratio (CT)<br>maximum VT by CT ratio is 1187 (A<br>, MV6 MODELS ONLY                                                                                                    | , a specific messa<br>of limits<br>yed but do not chi<br>Current pa<br>Three digit<br>A/ B/ C/ D,<br><u>3Pn:</u> 3<br><u>3P:</u> 3-ph<br><u>3P1:</u> 3-ph<br><u>3P1:</u> 3-ph<br><u>3P2:</u> 2-phas<br><u>1D.</u> 999 k*<br>KWh per pi<br>On: enable<br><u>30-100</u><br><u>1-999 kW.<br/>"PULSE" cc</u><br>N (the-<br>enu).<br><u>1-247</u><br><u>9.6 (19.2/<br/>No or Even<br/><u>1-2</u><br/><u>No:</u> cancel<br/>-<br/><u>Values</u><br/><u>1.0-999</u>*<br/>V5), 2421 (AV6)<br/>Values<br/><u>10-999</u>*</u>                                                                                                    | 0.10<br>2<br>1234567<br>no<br>115 kbps<br>1<br>Displayed values in the exampl<br>1.0<br>Displayed values in the exampl<br>1.0<br>ge appears:<br>ange.<br>ssword.<br>(002–999)<br>/E/F<br>-phase unbalanced with<br>se balanced with or without<br>is; (002–999)<br>/E/F<br>-phase unbalanced with<br>se balanced with or without<br>is; on 20–999<br>ed/ <u>Off</u> : disabled<br>Proportional pulse sequent<br>presponds.<br>38,4/57,6/115,2<br>s reset/ Yes: enable reset                                                                                                    | e (fig. 25)<br>e (fig. 25)<br>//ith neutral;<br>neutral;<br>neutral;<br>ce according to                           |
| 06<br>07<br>08<br>09<br>10<br>11<br>vailable i<br>Page<br>04<br>Valiable i<br>Page<br>04<br>Valiable i<br>Page<br>04<br>Valiable i<br>Page<br>04<br>Valiable i<br>vailable i<br>statL<br>on<br>trAtio<br>uLSE<br>StALL<br>on<br>tESt<br>trAtio<br>vailable i<br>staLL<br>on<br>tESt<br>trAtio<br>vailable i<br>statL<br>on<br>tESt<br>dd<br>Arity<br>StoP<br>nE rES<br>nd | PULSE<br>Add<br>Add<br>Sn<br>PArity<br>bAudty<br>StoPbit<br>information pr<br>Code<br>CtrAt.<br>information pr<br>Code<br>Pri CUrr.<br>ment faults<br>sured signal ex<br>sured signal ex<br>er menus (Fin<br>menus for ALL<br>Description<br>Enter curren<br>Charge pass<br>Selects the pr<br>System type<br>Voltage trans<br>selects the pr<br>System type<br>Voltage trans<br>selects the pr<br>System type<br>Voltage trans<br>selects the pr<br>System type<br>Voltage trans<br>selects the pr<br>System type<br>Voltage trans<br>selects the pr<br>System type<br>Voltage trans<br>selects the pr<br>System type<br>Voltage trans<br>selects the pr<br>System type<br>Voltage trans<br>selects the pr<br>System type<br>Voltage trans<br>selects the pr<br>System type<br>Voltage trans<br>selects the pr<br>System type<br>Voltage trans<br>selects the simu<br>pulse output<br>activates on<br>function is ad<br>serial address<br>baud rate (kl<br>Parity<br>Stop bit<br>reset of all tf<br>it allows exit<br>menu for AV5,<br>Description<br>Current trans<br>NOTE*: The i<br>access to the<br>It is possib                                                                                                    | Voltage transformer ratio.<br>Pulse output: kWh per pulse.<br>Serial communication address.<br>Secondary Address.<br>Parity.<br>Baud rate.<br>Bit stop<br>ages for AV5, AV6 MODELS ONLY<br>Description<br>Current transformer ratio.<br>ages for MV5, MV6 MODELS ONLY<br>Description<br>Current sensor ratio.<br>Current sensor ratio.<br>current sensor ratio.<br>current sensor ratio.<br>current sensor ratio.<br>current sensor ratio.<br>g. 26)<br>MODELS<br>t password<br>word<br>ertinent application<br>sformer ratio (VT)<br>ulse weight<br>theck<br>the pulse output test when OI<br>tive until you remain within the moss<br>spos)<br>ne meters<br>ing the programming mode<br>AV6 MODELS ONLY<br>sformer ratio (CT)<br>maximum VT by CT ratio is 1187 (A<br>, MV6 MODELS ONLY<br>or ratio<br>maximum Primary current * VT ration<br>te parameter menu<br>le to block the access to programm<br>disalence:<br>Description<br>Stormer method<br>Stormer method<br>Stormer ratio (CT)<br>Stormer ratio<br>CUT<br>Stormer ratio<br>Stormer ratio<br>Stormeratio<br>Stormer ratio<br>Stormer ratio | , a specific messa<br>of limits<br>eed but do not ch<br>Current pa<br>Three dig<br>A ( B / C / D)<br><u>3 Pn:</u> 3-p<br>3 P1: 3-pha<br>2P: 2-phas<br>1P: single f<br>1.0-999k<br>Wh Per pr<br>On: enable<br>30-100<br>1-999 kW.<br>"PULSE" cc<br>N (the-<br>enu).<br><u>1-247</u><br><u>9.6</u> /19.2/<br>No or Even<br><u>1-247</u><br><u>9.6</u> /19.2/<br>No or Even<br><u>1-2999 kW.</u><br>"PULSE" cc<br>N (the-<br>enu).<br><u>1-247</u><br><u>9.6</u> /19.2/<br>No cr Even<br><u>1-29990*</u><br>V5), 2421 (AV6)<br>Values<br><u>10-9990*</u><br>v5), 24221 (AV6)                                                                                                    | 0.10<br>2<br>1234567<br>no<br>115 kbps<br>1<br>Displayed values in the exampl<br>1.0<br>Displayed values in the exampl<br>1.0<br>ge appears:<br>ange.<br>ssword.<br>is (000–999)<br>/ E/ F<br>-phase unbalanced vitil<br>use balanced with or without<br>e;<br>phase<br>ulse, 0.01–9.99<br>d/ Off: disabled<br>Proportional pulse sequen-<br>prresponds.<br>38,4/ 57,6/ 115,2<br>s reset/ Yes: enable reset<br>5), 397000 (MV6)<br>a specific trimmer positioned                                                                                                    | e (fig. 25)<br>e (fig. 25)<br>with neutral;<br>iout neutral;<br>neutral;<br>ce according to<br>on the rear of the |

|                                                                                                    | PERICOLO: Pa<br>'alimentazion<br>L'installazione<br>autorizzate.                                                                                                    | e e il carico prima di instal<br>degli analizzatori d'ener                                                                                                    | rgia deve                                                                                                    | lizzatore.<br>e essere                                                                                                    | ruciature e altre<br>Proteggere i morse<br>eseguita solo da                                                                                                    | etti co<br>perso                                                   | ne q                                     | score<br>uali                        | llega<br>ertur<br>ficate         |
|----------------------------------------------------------------------------------------------------|----------------------------------------------------------------------------------------------------|----------------------------------------------------------------------------------------------------|----------------------------------------------------------------------------------------------------|----------------------------------------------------------------------------------------------------|----------------------------------------------------------------------------------------------------|--------------------------------------------------------------------|------------------------------------------|--------------------------------------|----------------------------------|
|                                                                                                    | USO PREVISTO<br>sovratensione<br>Queste istruzi<br>situazioni lega<br>agli operatori,                                                                                                    | ): misurazione di parameti<br>cat. III o inferiore.<br>oni sono parte integrant<br>te all'installazione e all'uso<br>in un luogo pulito e manto                                                                                                    | ri elettrici<br>te del pro<br>o. Devono<br>enuto in l                                                                                                    | i in ambie<br>odotto. D<br>o essere c<br>buone coi                                                                                                    | nti interni. Usare in<br>Devono essere con<br>onservate in modo<br>ndizioni.                                                                                                    | sultat<br>che s                                                    | allazi<br>te pe<br>iano                  | oni o<br>er tu<br>acco               | con<br>utte<br>essib             |
|                                                                                                    |                                                                                                    |                                                                                                    | Prestare<br>guida DI<br>Una eco<br>smontag<br>come illo<br>il basso.                                                                                                    | e attenzion<br>IN al fine o<br>cesiva ro<br>ggio potro<br>ustra la fij                                                                                                    | ne alla rimozione d<br>di evitare la rottura<br>tazione dello str<br>ebbe causare la ro<br>gura a lato. Si cons                                                                                                    | ello si<br>del s<br>umen<br>ottura<br>iglia c                      | trum<br>osteg<br>to in<br>del<br>di sfil | ento<br>gno.<br>n fa<br>sost<br>arlo | o dall<br>ase o<br>tegno<br>vers |
| AV5: 230/4<br>(inserzione<br>AV6: 120/2<br>(inserzione                                                                                                    | codice (lato ai<br>TA)<br>:30VLL CA o 1(6)<br>:30VLL CA 5(6)A<br>TA e TV)                                                                                                    | AVX<br>AVX<br>A<br>MV5: 230/400VLL<br>(inserzione del ser<br>o 1(6)A<br>ACONTECTION<br>MV6: 120/230VLL<br>(TV e inserzione d<br>corrente)<br>Adisponibile ma pop confe                                                                                                    | - CA, 0,333<br>nsore di<br>- CA, 0,333<br>lel sensore                                                                                                    | .3.X.X.C<br>V carico t<br>e squilil<br>autoalin<br>V statica.<br>di                                                                                                    | D. S.<br>rifase equilibrato X<br>orato, S<br>nentazione e uscita                                                                                                    | 5.X<br>.X: nes<br>.X: por                                          | ssuna<br>ta RS                           | 485                                  |                                  |
| Prodotto<br>Area Des                                                                                                    | (Fig. 1)                                                                                                    |                                                                                                    | Di                                                                                                    | isplay (Fig                                                                                                    | <b>g. 2)</b>                                                                                                    |                                                                    |                                          |                                      |                                  |
| A LEC<br>• vv<br>• vv<br>B Mo<br>C Tas<br>D LEC<br>• la<br>pro<br>ved<br>E Diss                                                                                                    | ):<br>erde acceso: str<br>erde acceso lam<br>erde acceso lam<br>erde acceso lam<br>rosetti per colleg<br>nunicazione<br>ti di comando<br>):<br>impeggiante ros<br>porzionale al pr<br>il <i>Caratteristica</i><br>pay I CD spore                                                                                                    | umento alimentato.<br>peggiante: strumento aliment<br>inicante.<br>amenti corrente, tensione e<br>sso: peso dell'impulso<br>rodotto dei rapporti di TA e di<br>e.<br>toilluminato                                                                                                    | Α<br>E<br>tato<br>TV,                                                                                                    | Area<br>Area<br>Area                                                                                                    | unità di misura<br>segnalazioni:<br>sequenza fasi errata<br>Tensioni visualizzate<br>Valori visualizzati di :                                                                                                    | . Colleş<br>conca<br>sistem                                        | game<br>tenat<br>a.                      | nto e<br>e .                         | errato                           |
| Nota: In con<br><b>Procedura</b><br>E' possibile<br>particolare<br>convertitore                                                                                                    | afezione separata<br>a di adattame<br>convertire la tip<br>pannello fronta<br>e.                                                                                                    | a, sigilli per coperture morsetti.<br><b>nto al tipo di installazione</b><br>sologia di installazione dello st<br>le estraibile (brevettato). Lo st                                                                                                    | <b>e (Fig. 3)</b><br>trumento, c<br>trumento p                                                                                                    | da DIN a pa<br>privo del pa                                                                                                    | annello (72x72) o vice<br>nnello frontale avrà la                                                                                                    | versa,<br>a funzio                                                 | grazie<br>one d                          | al<br>i                              |                                  |
| La tabella s<br>Passo A<br>1 S<br>2 E<br>3 I                                                                                                    | eguente istruisc<br>Azione<br>Sganciare, utilizza<br>asole B.<br>Estrarre il pannello<br>nfilare il pannello                                                                                                    | e sulla procedura di conversio<br>Indo un cacciavite a taglio di dime<br>o frontale.<br>nel lato corrispondente al tipo di r                                                                                                    | ne:<br>ensioni adeg<br>montaggio d                                                                                                    | guate, le ling<br>lesiderato:                                                                                                    | uette (in totale due) elas                                                                                                    | tiche A                                                            | sping                                    | endol                                | le dalle                         |
| )<br>[<br>Nata: /a car                                                                                                    | C- guida DIN.<br>D- a pannello 72x                                                                                                    | 72                                                                                                    | il montago                                                                                                    |                                                                                                    | lla dalla strumanta                                                                                                    |                                                                    |                                          |                                      |                                  |
| ARON Sch                                                                                                    | nemi di colleg                                                                                                    | amento, <u>solo per</u> i modell                                                                                                    | li AV5, A                                                                                                    |                                                                                                    | no deno strumento.                                                                                                    |                                                                    |                                          |                                      |                                  |
| Diagram Diagram Diagra | Description<br>3-ph, 3-wire, un<br>3-ph, 3-wire, unb                                                                                                    | balanced load, 2-CT connnecti<br>palanced load, 3-VT/PT and 2-CT                                                                                                    | ions<br>I connectio                                                                                                    | ns                                                                                                    | Selezione Sy<br>3P<br>3P                                                                                                    | S (Fig. 2                                                          | :5)                                      |                                      |                                  |
| Schemi di<br>Schema<br>Fig. 6                                                                                                    | i collegament<br>Descrizione<br>3 fasi, 4 fili, carico                                                                                                    | o, <u>tutti i modelli</u><br>squilibrato, connessione da 3 TA                                                                                                    | ٨.                                                                                                    |                                                                                                    | Selezione Sy:<br>3P.n                                                                                                    | s (Fig. 2                                                          | 5)                                       |                                      |                                  |
| Fig. 7 3<br>Fig. 8 3<br>Fig. 9 3                                                                                                    | 3 fasi, 4 fili, carico<br>3 fasi, 3 fili, carico<br>3 fasi, 3 fili, carico                                                                                                    | squilibrato, connessione da 3 TA<br>squilibrato, connessione da 3 TA<br>squilibrato, connessione da 3 TA                                                                                                    | .e 3 TV<br>.e 3 TV                                                                                                    |                                                                                                    | 3P.n<br>3P<br>3P                                                                                                    |                                                                    |                                          |                                      |                                  |
| Fig. 10 3<br>Fig. 11 3<br>Fig. 12 2                                                                                                    | 3 fasi, 3/4 fili, cario<br>3 fasi, 3 fili, carico<br>2 fasi, 3 fili, conne                                                                                                    | co equilibrato, connessione da 1 1<br>equilibrato, connessione da 1 TA<br>essione da 2 TA.                                                                                                    | TA<br>Ve 3TV                                                                                                    |                                                                                                    | 3P.1<br>3P.1<br>2P                                                                                                    |                                                                    |                                          |                                      |                                  |
| Fig. 13 2<br>Fig. 14 1<br>Fig. 15 1                                                                                                    | 2 fasi, 3 fili, conne<br>1 fase, 2 fili, conne<br>1 fase, 2 fili, conne                                                                                                    | ssione da 2 TA e 2 TV<br>essione da 1 TA.<br>essione da 1 TA e 1 TV                                                                                                    |                                                                                                    |                                                                                                    | 2P<br>1P<br>1P                                                                                                    |                                                                    |                                          |                                      |                                  |
| Fig. 16 (<br>Fig. 17 F<br>/                                                                                                    | Jscita statica a op<br>RS485 Modbus o<br>NOTA: ulteriori<br>terminazione de<br>della rete collegi<br>per reti con più o                                                                                                    | ıto-mosfet<br>con Master<br>strumenti provvisti di RS485<br>Il'uscita seriale deve essere ese<br>ando i morsetti <b>B+</b> e <b>T</b> . Per con<br>di 160 strumenti utilizzare un r                                                                                                    | sono colle<br>eguita solo<br>nessioni pi<br>ripetitore d                                                                                                    | egati in pa<br>sull'ultimo<br>iù lunghe d<br>li seanale.                                                                                                    | rallelo. La<br>strumento<br>i 1000 m o                                                                                                    |                                                                    |                                          |                                      |                                  |
|                                                                                                    | <b>g. 18</b> , RICORDA:<br>M210 MV5 o MV                                                                                                    | in caso di utilizzo di Sensori d<br>/6 (vedere "legenda codice") c                                                                                                    | i Corrente<br>connessi cc                                                                                                    | con secono                                                                                                    | lario di 0,333V, utilizz<br>ra 18.                                                                                                    | are sol                                                            | o i m                                    | odell                                | i                                |
| Struttura                                                                                                    | dei menu (Fia                                                                                                    | 2. 22)                                                                                                    |                                                                                                    |                                                                                                    |                                                                                                    |                                                                    |                                          |                                      |                                  |
| B<br>C<br>Comandi<br>Navigazion<br>Operazione<br>Visualizzare                                                                                                    | (Fig. da 19 a 2<br>e e la pagina succe                                                                                                    | ri. Pagine per impostare i para<br>cioni. Pagine che mostrano, ser<br>21)<br>Comando<br>essiva Fig. 19                                                                                                    | ımetri. Rich<br>nza dover i<br><b>In</b><br>Or<br>Aı                                                                                                    | niedono pa<br>inserire una<br>npostazion<br>perazione<br>umentare il                                                                                                    | ssword di accesso.<br>a password, informazi<br>e parametri<br>valore di un paramet                                                                                                    | oni e i<br>ro                                                      | parar                                    | Con<br>Fig.                          | i impo<br>nando<br>. 19          |
| Visualizzare<br>Entrare nel<br>Uscire dal n<br>Entrare nel<br>Uscire dal n<br>NOTA: dopo<br>delle misure                                                                                                    | e la pagina prece<br>menu parametri<br>menu parametri<br>menu informazi<br>nenu informazio<br>o 120 s di inatti<br>e.                                                                                                    | idente Fig. 19<br>ri Fig. 21<br>Fig. 21 (pagina End<br>ioni Fig. 20<br>oni Fig. 20<br>vità viene visualizzata la pagin                                                                                                    | Vi:<br>Di<br>I) Vi:<br>Cc<br>Na                                                                                                    | sualizzare l<br>minuire il v<br>sualizzare l<br>onfermare i<br>ota: tenere                                                                                                    | 'opzione successiva d<br>valore di un parametro<br>'opzione precedente d<br>un valore<br>premuto per almeno                                                                                                    | i valore<br>di valo<br>2,5 s                                       | e<br>re                                  | Fig.<br>Fig.<br>Fig.<br>Fig.         | . 19<br>. 19<br>. 19<br>. 21     |
| Impostare<br>Procedura o<br>NOTA: il va<br>modifica se                                                                                                    | e un parameti<br>di esempio: com<br>lore visualizzato<br>compare la scri                                                                                                    | ro (Fig. 23)<br>ne impostare Ut rat.=11 (passa<br>o è quello attuale. L'impostazi<br>itta C o -C. Dopo 120 s di inattiti<br>e la scritta <b>Pro</b> Dopo ultariori i                                                                                                    | ando per il<br>ione è effe<br>vità su un v<br>120 s si tor                                                                                                    | valore 13)<br>ttiva quant<br>valore che s                                                                                                    | do si conferma il valo<br>i sta impostando, si ta                                                                                                    | re. Il v<br>orna all                                               | alore<br>la pag                          | è in<br>ina t                        | fase<br>titolo                   |
| Menu mi<br>L'immagine<br>Pagine mis                                                                                                    | isure (Fig. 24)<br>e illustra alcune<br>sure generali                                                                                                    | pagine di misura a titolo di es                                                                                                    | empio.                                                                                                    | , ,                                                                                                    | And                                                                                                    | licazior                                                           | e (ver                                   | oro n                                | nenu                             |
| Misure<br>kWh totali<br>kvarh totali;<br>Nota                                                                                                    | i; kW sys<br>; kvar sys<br>*: nella applicaz                                                                                                    | zione F il ikvarh è calcolato me                                                                                                    | ediante inte                                                                                                    | egrazione si                                                                                                    | A<br>A<br>a dei kvar positivi                                                                                                    | B (<br>B                                                           | tri "AP<br>C D<br>C D                    | PLIC"<br>E<br>E                      | ')<br>F<br>F*                    |
| PF sys; Hz<br>PF per fase<br>Nota: j<br>kWh genera                                                                                                    | sys<br>e, A, V LL, V LN, 1<br>per vedere le mis<br>ati (kWh-), conta e                                                                                                    | THD VLL, THD VLN, THD A, An, c<br>ure THD la funzione THD deve es<br>ore dei kWh generati (h-)                                                                                                    | ore di funzio<br>ssere abilitat                                                                                                    | anmento.<br><i>ta.</i>                                                                                                    |                                                                                                    | BO                                                                 | C D<br>C D                               | E<br>E<br>E                          | F<br>F                           |
| Variabili d<br>V L-N sys,                                                                                                    | <b>isponibili solo v</b><br>V L-L sys, VA sy                                                                                                    | i <b>a RS485</b><br>s, VA L1, VA L2, VA L3, var L1, v                                                                                                    | var L2, var                                                                                                    | L3, W L1, V                                                                                                    | V L2, W L3.                                                                                                    |                                                                    |                                          |                                      |                                  |
| Menu info                                                                                                    | ormazioni (Fig<br>ormative dispon                                                                                                    | g. 25)<br>ibili per TUTTI i MODELLI                                                                                                    |                                                                                                    |                                                                                                    | Valori visualizzati nell'es                                                                                                    | emnio (                                                            | fig 25                                   | 1                                    |                                  |
| 01<br>02<br>03                                                                                                    | y. xxxx r.XX<br>LEd<br>SvS                                                                                                    | Anno di produzione e versione e<br>kWh per impulso.<br>Tipo di sistema e tipo di collega                                                                                                    | del firmware                                                                                                    | 9.                                                                                                    | Y 2008 (anno), r.A0 (<br>kWh 0,001 (kWh pe<br>SYS 3Pn (sistema ye                                                                                                    | revisio<br>r impu<br>edere a                                       | ne)<br>Iso); I                           | .ED<br>fig (                         | 67).                             |
| 05<br>06                                                                                                    | Ut rAt.                                                                                                    | Rapporto di trasformazione volt                                                                                                    | tmetrica.                                                                                                    |                                                                                                    | 4W (connessione 4 1<br>1,0<br>0.10                                                                                                    | ili " <u>W</u> i                                                   | res")                                    |                                      | .,,,,                            |
| 07<br>08<br>09                                                                                                    | Add<br>Sn<br>PArity                                                                                                    | Indirizzo di comunicazione seria<br>Indirizzo secondario.                                                                                                    | ale.                                                                                                    |                                                                                                    | 2<br>1234567                                                                                                    |                                                                    |                                          |                                      |                                  |
| 10<br>11                                                                                                    | bAudty<br>StoPbit                                                                                                    | Velocità di comunicazione.<br>Bit di stop                                                                                                    |                                                                                                    |                                                                                                    | no                                                                                                    |                                                                    |                                          |                                      |                                  |
| Page C<br>04                                                                                                    |                                                                                                    | inili ner solo ner i monelli Av-                                                                                                    |                                                                                                    |                                                                                                    | 115 kbps<br>1                                                                                                    |                                                                    |                                          |                                      |                                  |
|                                                                                                    | Code<br>Ct rAt.                                                                                                    | Description<br>Rapporto di trasformazione am                                                                                                    | 5, AV6<br>perometrica                                                                                                    | L.                                                                                                    | 115 kbps<br>1<br>Valori visualizzati nell'es<br>1,0                                                                                                    | empio (                                                            | fig. 25                                  | )                                    |                                  |
| Pagine info<br>Page C<br>04                                                                                                    | Code<br>Ct rAt.<br>r <b>mative dispon</b><br>Code<br>Pri CUrr.                                                                                                    | Description<br>Rapporto di trasformazione am<br>ibili per solo per i modelli MV<br>Description<br>Rapporto di trasformazione                                                                                                    | 5, AV6<br>perometrica<br>/5, MV6<br>del sensor                                                                                                    | e amp.                                                                                                    | 115 kbps<br>1<br>Valori visualizzati nell'es<br>1,0<br>Valori visualizzati nell'es<br>1,0                                                                                                    | empio (<br>empio (                                                 | fig. 25<br>fig. 25                       | )                                    |                                  |
| Pagine info<br>Page C<br>04<br>Anomalie<br>Se il segnal<br>• EEE lamp<br>• EEE fisso<br>NOTA: le m                                                                                                    | Code<br>Ct rAt.<br>rmative dispon<br>Code<br>Pri CUrr.<br>e di misurazio<br>le misurato supi<br>eggiante: il valo<br>: la misura dipen<br>nisure dell'energo                                                                                                    | Description<br>Rapporto di trasformazione am<br><b>ibili per solo per i modelli MV</b><br>Description<br>Rapporto di trasformazione<br><b>ne</b><br>era i limiti permessi dall'analizi<br>re misurato è fuori dai limiti<br>nde da un valore che risulta fu<br><i>ia attiva e reattiva sono visual</i>                                                                                                    | 5, AV6<br>perometrica<br>/5, MV6<br>del sensori<br>zatore, cor<br>iori dai limi<br><i>lizzate ma</i>                                                                                                    | e amp.<br>npare un n<br>non varian                                                                                                    | 115 kbps<br>115 kbps<br>1<br>Valori visualizzati nell'es<br>1,0<br>Valori visualizzati nell'es<br>1,0<br>nessaggio dedicato:<br>0.                                                                                                    | empio (<br>empio (                                                 | fig. 25<br>fig. 25                       | )                                    |                                  |
| Pagine info<br>Page C<br>04<br>Anomalie<br>Se il segnal<br>• EEE lamp<br>• EEE fisso<br>NOTA: le m<br>Menu pa<br>Menu disp                                                                                                    | Code<br>Ct rAt.<br>rmative dispon<br>code<br>Pri CUrr.<br>e di misurazio<br>le misurato sup-<br>peggiante: il valc<br>il a misura dipe-<br>nisure dell'energ<br>rrametri (Fig.<br>sonibili                                                                                                    | Description<br>Rapporto di trasformazione am<br><b>ibili per solo per i modelli MV</b><br>Description<br>Rapporto di trasformazione<br>era i limiti permessi dall'analiz<br>ore misurato è fuori dai limiti<br>nde da un valore che risulta fu<br>ia attiva e reattiva sono visual<br>26)                                                                                                    | 5, AV6<br>perometrica<br>/5, MV6<br>del sensore<br>zatore, cor<br>iori dai limi<br><i>lizzate ma</i>                                                                                                    | i.<br>e amp.<br>mpare un m<br>iti<br><i>non varian</i> i                                                                                                    | 115 kbps<br>1<br>Valori visualizzati nell'es<br>1,0<br>Valori visualizzati nell'es<br>1,0<br>nessaggio dedicato:<br>0.                                                                                                    | empio (<br>empio (                                                 | fig. 25<br>fig. 25                       | )                                    |                                  |
| Pagine info<br>Page 04<br>Anomalie<br>Se il segna<br>• EEE lamp<br>• EEE fisso<br>NOTA: le m<br>Menu pagina<br>PASS<br>CnGPASS<br>APPLIC.<br>SYS                                                                                                    | Code<br>Ct rAt.<br>rrmative dispon<br>Code<br>Pri CUrr.<br>e di misurato sup-<br>peggiante: il valo<br>i a misura dale<br>i a misura dale<br>nisure dell'energe<br>rrametri (Fig.<br>sonibili<br>Descrizione<br>Inserimento p<br>Modifica pass<br>Seleziona l'ap<br>Tipo di sistem                                                                                                    | Description<br>Rapporto di trasformazione ami<br>bibli per solo per i modelli MV<br>Description<br>Rapporto di trasformazione<br>ne<br>era i limiti permessi dall'analiz<br>ore misurato è fuori dai limiti<br>na da un valore che risulta fu<br>ia attiva e reattiva sono visual<br>26)<br>assword corrente<br>word<br>plicazione pertinente<br>a                                                                                                    | 5, AV6<br>perometrica<br>/5, MV6<br>del sensori<br>zatore, cor<br>iori dai limi<br>lizzate ma                                                                                                    | e amp.<br>mpare un m<br>iti<br><i>non varian</i><br>Valori *<br>Password co<br>Tre cifre ( <u>OC</u><br>A/ B/ C/ D/<br><u>3Pn:</u> trifase<br>BP: trifase                                                                                                    | 115 kbps<br>1<br>Valori visualizzati nell'es<br>1,0<br>Valori visualizzati nell'es<br>1,0<br>valori visualizzati nell'es<br>1,0<br>valori visualizzati nell'es<br>1,0<br>1,0<br>1,0<br>1,0<br>1,0<br>1,0<br>1,0<br>1,0                                                                                                    | empio (<br>empio (                                                 | fig. 25                                  | )                                    |                                  |
| Pagine info<br>Page C<br>04<br>Anomalie<br>Se il segna<br>• EEE lamp<br>• EEE lamp<br>• EEE fisso<br>NOTA: le m<br>Menu pa<br>Menu disp<br>Pagina<br>PASS<br>CnGPASS<br>APPLIC.<br>SYS                                                                                                    | Code<br>Ct rAt.<br>rrmative dispon<br>code<br>Pri CUrr.<br>e di misurato sup<br>reggiante: il vali<br>la misurato sup<br>reggiante: il vali<br>isure dell'energy<br>rrametri (Fig.<br>conibili<br>Descrizione<br>Inserimento p<br>Modifica pass<br>Seleziona l'ap<br>Tipo di sistem                                                                                                    | Description<br>Rapporto di trasformazione ami<br>bibli per solo per i modelli MV<br>Description<br>Rapporto di trasformazione<br>ne<br>era i limiti permessi dall'analizi<br>ore misurato è fuori dai limiti<br>nde da un valore che risulta fu<br>ia attiva e reattiva sono visual<br>26)<br>asssword corrente<br>word<br>plicazione pertinente<br>a                                                                                                    | 5, AV6<br>perometrica<br>75, MV6<br>del sensor<br>zatore, cor<br>iori dai limi<br>lizzate ma                                                                                                    | e amp.<br>mpare un m<br>iti<br>non variand<br>Valori *<br>Password c<br>Tre cifre ( <u>O</u> C<br><u>A</u> Pa): trifase s<br><u>3P1</u> : trifase s<br><u>3P1</u> :                                                                                                    | 115 kbps<br>1<br>Valori visualizzati nell'es<br>1,0<br>Valori visualizzati nell'es<br>1,0<br>valori visualizzati nell'es<br>1,0<br>valori visualizzati nell'es<br>1,0<br>1,0<br>1,0<br>1,0<br>1,0<br>1,0<br>1,0<br>1,0                                                                                                    | empio (<br>empio (<br>                                             | fig. 25                                  | )                                    |                                  |
| Pagine info<br>Page C<br>04<br>Anomalie<br>Se il segna<br>• EEE lange<br>• EEE lange<br>• EEE lange<br>• Menu pa<br>Menu disp<br>Pagina<br>PASS<br>CnGPASS<br>APPLiC.<br>SYS<br>Ut rAtio<br>PuLSE<br>t.on                                                                                                    | Code<br>Ct rAt.<br>rrmative dispon<br>Code<br>Pri CUrr.<br>e di misurato sup<br>le misurato sup<br>le misurato sup<br>le misurato sup<br>le misurato sup<br>le misurato sup<br>le misurato sup<br>rametri (Fig.<br>Descrizione<br>Inserimento p<br>Modifica pass<br>Seleziona l'ap<br>Tipo di sistem<br>Rapporto del<br>seleziona il pes<br>Durata dell'in                                                                                                    | Description<br>Rapporto di trasformazione ami<br><b>ibili per solo per i modelli MV</b><br>Description<br>Rapporto di trasformazione<br>rne<br>era i limiti permessi dall'analiz<br>ore misurato è fuori dai limiti<br>nde da un valore che risulta fu<br>ia attiva e reattiva sono visual<br>26)<br>password corrente<br>word<br>plicazione pertinente<br>ia<br>trasformatore di tensione (TV)<br>o dell'impulso<br>ipulso (tempo di ON, milliseco                                                                                                    | 5, AV6 perometrica /5, MV6 del sensor zatore, cor iori dai limi lizzate ma lizzate ma li                                                                                                    | e amp.<br>mpare un m<br>iti<br>non varian<br>valori *<br>Password ci<br>Tre cifre ( <u>OI</u><br>A/ B/ C/ D/<br><u>3P1</u> ; trifase<br><u>3P1</u> ; trifase<br><u>3P1</u> ; trifase<br><u>1,0</u> –999k*<br>xWh per im<br><u>30</u> / 100                                                                                                    | 115 kbps<br>1<br>115 kbps<br>1<br>Valori visualizzati nell'es<br>1,0<br>Valori visualizzati nell'es<br>1,0<br>valori visualizzati nell'es<br>1,0<br>valori visualizzati nell'es<br>1,0<br>1,0<br>1,0<br>1,0<br>1,0<br>1,0<br>1,0<br>1,0                                                                                                    | empio (<br>empio (<br>o;<br>ro;<br>ttro;                           | fig. 25                                  | )                                    |                                  |
| Pagine info<br>Page C<br>04<br>Anomalie<br>Se il segna<br>• EEE lange<br>• EEE lange<br>• EEE lange<br>• Monu pa<br>Menu disp<br>Pagina<br>PASS<br>CnGPASS<br>CnGPASS<br>APPLIC.<br>SYS<br>Ut rAtio<br>PuLSE<br>t.on<br>P. tESt<br>tESt                                                                                                    | Code<br>Ct rAt.<br>rrmative dispon<br>Code<br>Pri CUrr.<br>e di misurato supue<br>eggiante: il valc<br>i a misura dipen<br>isure dell'energy<br>rrametri (Fig.<br>bonibili<br>Descrizione<br>Inserimento p<br>Modifica pass<br>Seleziona l'ap<br>Tipo di sistem<br>Rapporto del<br>seleziona il pes<br>Durata dell'ini<br>imposta il valc<br>la funzione è.<br>Attivo su usci                                                                                                    | Description<br>Rapporto di trasformazione ami<br><b>ibili per solo per i modelli MV</b><br>Description<br>Rapporto di trasformazione<br><b>ine</b><br>era i limiti permessi dall'analizi<br>re misurato è fuori dai limiti<br>nde da un valore che risulta fu<br>ia attiva e reattiva sono visual<br>26)<br>picazione pertinente<br>ia<br>trasformatore di tensione (TV)<br>o dell'impulso<br>ipulso (tempo di ON, milliseco<br>ore di potenza (kW) simulata,<br>attiva finché si rimane nel mer<br>ta impulsi con selezione ON                                                                                                    | 5, AV6<br>perometrica<br>/5, MV6<br>del sensor<br>zatore, cor<br>iori dai limi<br>lizzate ma<br>f<br>f<br>f<br>f<br>f<br>f<br>f<br>f<br>f<br>f<br>f<br>f<br>f<br>f<br>f<br>f<br>f<br>f<br>f                                                                                                    | e amp.<br>mpare un m<br>iti<br>non varian<br>valori *<br>Passovir c<br>A/ B/ C/ D/<br>A/ B/ C/ D/<br>A/ B/ C/ D/<br>A/ B/ C/ D/<br>2P: bifase<br><u>BP</u> : trifase<br><u>BP</u> : trifase<br><u>BP</u>                 | 115 kbps<br>1<br>115 kbps<br>1<br>Valori visualizzati nell'es<br>1,0<br>Valori visualizzati nell'es<br>1,0<br>Valori visualizzati nell'es<br>1,0<br>visualizzati nell'es<br>1,0<br>visualizzati nell'es<br>1,0<br>visualizzati nell'es<br>2,0<br>visualizzati nell'es<br>2,0<br>visualizzati nell'es<br>1,0<br>visualizzati nell'es<br>1,0<br>visualizzati nell'es<br>1,0<br>visualizzati nell'es<br>2,0<br>visualizzati nell'es<br>1,0<br>visualizzati nell'es<br>1,0<br>visualizzati nell'es<br>1,0<br>visualizzati nell'es<br>1,0<br>visualizzati nell'es<br>1,0<br>visualizzati nell'es<br>1,0<br>visualizzati nell'es<br>2,0<br>visualizzati nell'es<br>2,0<br>v | o;<br>ro;<br>ro;<br>itro;                                          | fig. 25                                  | )                                    |                                  |
| Anomalie<br>Se il segna<br>• EEE lampe<br>• EEE fisso<br>NOTA: le m<br>Menu pa<br>Menu disp<br>Pagina<br>PASS<br>APPLIC.<br>SYS<br>Ut rAtio<br>PuLSE<br>t.on<br>P. tESt<br>tESt<br>tESt<br>Add<br>bAud                                                                                                    | Code<br>Ct rAt.<br>rrmative dispon<br>Code<br>Pri CUrr.<br>e di misurato sup-<br>eggiante: il valc<br>: la misura dipen-<br>sisure dell'energy<br>rrametri (Fig<br>bonibili<br>Descrizione<br>Inserimento p<br>Modifica pass<br>Seleziona l'ap<br>Tipo di sistem<br>Rapporto del<br>seleziona il pes<br>Durata dell'im<br>imposta il valla<br>la funzione è<br>attivo su usci<br>attivo su usci<br>attivo su usci<br>attivo su usci                                                                                                    | Description<br>Rapporto di trasformazione ami<br><b>ibili per solo per i modelli MV</b><br>Description<br>Rapporto di trasformazione<br><b>ine</b><br>era i limiti permessi dall'analizi<br>re misurato è fuori dai limiti<br>nde da un valore che risulta fu<br>ia attiva e reattiva sono visual<br>26)<br>26)<br>trasformatore di tensione (TV)<br>o dell'impulso<br>ipulso (tempo di ON, milliseco<br>pre di potenza (kW) simulata,<br>attiva finché si rimane nel mer<br>ta impulsi con selezione ON<br>uché si resta nel menu test)<br>bus                                                                                                    | 5, AV6<br>perometrica<br>/5, MV6<br>del sensor<br>izatore, cor<br>iori dai limi<br>lizzate ma<br>f<br>f<br>f<br>f<br>f<br>f<br>f<br>f<br>f<br>f<br>f<br>f<br>f<br>f<br>f<br>f<br>f<br>f<br>f                                                                                                    | e amp.<br>mpare un m<br>iti<br>non varian<br>Valori *<br>Password ci<br>Tre cifre ( <u>0C</u><br>4 B/ C/ D/<br><u>3Pn:</u> trifase s<br><u>3P:</u> trifase s<br><u>3P:</u> trifase<br><u>3P:</u> trifase<br><u>3</u>                                                                                                    | 115 kbps<br>1<br>Valori visualizzati nell'es<br>1,0<br>Valori visualizzati nell'es<br>1,0<br>Valori visualizzati nell'es<br>1,0<br>visualizzati nell'es<br>1,0<br>visualizzati nell'es<br>1,0<br>visualizzati nell'es<br>2,0<br>visualizzati nell'es<br>2,0<br>visualizzati n     | o;<br>ro;<br>ro;<br>itro;                                          | fig. 25                                  | )<br>)<br>nale                       |                                  |
| Anomalie<br>Se il segnal<br>• EEE lampe<br>• EEE fisso<br>NOTA: le m<br>Menu disp<br>Pagina<br>PASS<br>CnGPASS<br>APPLIC.<br>SYS<br>Ut rAtio<br>PuLSE<br>t.on<br>P. tESt<br>tESt<br>Add<br>bAud<br>PArity<br>bStoP<br>EnE == 5                                                                                                    | Code<br>Ct rAt.<br>rrmative dispon<br>Code<br>Pri CUrr.<br>e di misurato sup-<br>eggiante: il valc<br>: la misura dipen-<br>sisura dipen-<br>sisura dipen-<br>sisura dell'energy<br>rametri (Fig<br>bonibili<br>Descrizione<br>Inserimento p<br>Modifica pass<br>Seleziona l'ap<br>Tipo di sistem<br>Rapporto del<br>seleziona la pes-<br>Durata dell'in<br>imposta il vali<br>la funzione è-<br>attivo su usci<br>attivo fintanto:<br>Modifica pass<br>Durata dell'in<br>imposta il vali<br>la funzione è-<br>attivo su usci<br>attivo fintanto:<br>Modifica pass<br>Durata dell'in<br>imposta il vali<br>funzione è-<br>attivo su usci<br>attivo fintanto:<br>Modifica pass<br>Durata dell'in<br>imposta il vali<br>funzione è-<br>attivo su usci<br>attivo su usci<br>attivo su usci<br>attivo su osci<br>attivo se no pan<br>attivo su pan | Description<br>Rapporto di trasformazione ami<br>bibli per solo per i modelli MV<br>Description<br>Rapporto di trasformazione<br>ine<br>era i limiti permessi dall'analizi<br>ore misurato è fuori dai limiti<br>nde da un valore che risulta fu<br>ia attiva e reattiva sono visual<br>26)<br>26)<br>26)<br>26)<br>26)<br>26)<br>26)<br>26)<br>26)<br>26)                                                                                                    | 5, AV6<br>perometrica<br>/5, MV6<br>del sensor<br>izatore, cor<br>izatore, cor<br>izator                                                                                     | e amp.<br>mpare un m<br>iti<br>non varian<br>Valori *<br>Password ci<br>Tre cifre (00<br>A/ B/ C/ D/<br>3Pn; trifase s<br>2P: bifase;<br>2P: bifase;<br>2P: bifase;<br>2P: bifase;<br>2P: bifase;<br>2P: bifase;<br>2P: bifase;<br>10–9984;<br>kWh per im<br>30/ 100<br>1–999 kW. fi<br>n base a "Fi<br>1–247<br>9.6/ 19.2/ 3<br>Even/ No                                                                                                    | 115 kbps<br>1<br>Valori visualizzati nell'es<br>1,0<br>Valori visualizzati nell'es<br>1,0<br>Valori visualizzati nell'es<br>1,0<br>valori visualizzati nell'es<br>1,0<br>valori visualizzati nell'es<br>1,0<br>valori visualizzati nell'es<br>2,0<br>orrente.<br>20–999)<br>E/ F<br>squilibrato con neutr<br>quilibrato senza neut<br>equilibrato senza neut<br>equili                                                                                                    | empio (<br>empio (<br>o;<br>ro;<br>ro;<br>ro;<br>si prop           | fig. 25                                  | nale                                 |                                  |
| Pagine info<br>Page C<br>04<br>Anomalie<br>Se il segnal<br>• EEE lampe<br>• EEE fisso<br>NOTA: le m<br>Menu das<br>PASS<br>CnGPASS<br>APPLIC.<br>SYS<br>Ut rAtio<br>PuLSE<br>t.on<br>P. tESt<br>tESt<br>Add<br>bAud<br>PArity<br>bStoP<br>EnE rES<br>End                                                                                                    | Code<br>Ct rAt.<br>rrmative dispon-<br>code<br>Pri CUrr.<br>e di misurato sup-<br>eggiante: il valci<br>la misurato sup-<br>eggiante: il valci<br>la misura dipel-<br>nergiante dell'energi<br>rametri (Fig<br>ponibili<br>Descrizione<br>Inserimento p<br>Modifica pass<br>Seleziona l'ap<br>Tipo di sistem<br>Rapporto del<br>seleziona l'ap<br>Tipo di sistem<br>Rapporto del<br>seleziona la pes<br>Durata dell'in<br>imposta il valci<br>attivo su usci<br>attivo fintanto:<br>Modifica pass<br>Soleziona l'ap<br>Tipo di sistem<br>Rapporto del<br>seleziona la pes<br>Durata dell'in<br>imposta il valci<br>attivo fintanto:<br>Modifica pass<br>Solo se no pala<br>azzeramento<br>Torna alla pag                                                                                                    | Description<br>Rapporto di trasformazione ami<br>bibli per solo per i modelli MV<br>Description<br>Rapporto di trasformazione<br>rne<br>era i limiti permessi dall'analizi<br>pre misurato è fuori dai limiti<br>inde da un valore che risulta fu<br>ia attiva e reattiva sono visual<br>26)<br>26)<br>26)<br>26)<br>26)<br>26)<br>26)<br>26)<br>26)<br>26)                                                                                                    | 5, AV6<br>perometrica<br>/5, MV6<br>del sensor<br>izatore, cor<br>uori dai limi<br>lizzate ma<br>lizzate ma<br>l | e amp.<br>mpare un m<br>iti<br>non varian<br>Valori *<br>Assword ci<br>Tre cifre ( <u>00</u><br>A/ B/ C/ D/<br><u>3Pn</u> : trifase s<br><u>3P:</u> trifase s<br><u>3P:</u> trifase s<br><u>3P:</u> trifase s<br><u>3P:</u> trifase s<br><u>3P:</u> trifase s<br><u>3P:</u> trifase s<br><u>3P:</u> trifase s<br><u>3P:</u> trifase s<br><u>3P:</u> trifase s<br><u>3P:</u> trifase s<br><u>3P:</u> trifase s<br><u>3P:</u> trifase s<br><u>3P:</u> trifase s<br><u>4D:</u> do ( <u>00</u> )<br><u>4D:</u> do ( <u>10</u> )<br><u>1-999</u> kW. f<br>in base a "F<br><u>1-247</u><br><u>9.6</u> ( <u>19.2</u> / <u>3</u><br><b>5ven/ No</b><br><u>172</u>                                                                                                    | 115 kbps<br>1<br>Valori visualizzati nell'es<br>1,0<br>Valori visualizzati nell'es<br>1,0<br>Valori visualizzati nell'es<br>1,0<br>valori visualizzati nell'es<br>1,0<br>valori visualizzati nell'es<br>1,0<br>valori visualizzati nell'es<br>2,0<br>orrente.<br>20–999)<br>E/ F<br>squilibrato con neutr<br>quilibrato senza neut<br>equilibrato senza neut<br>equilibrato senza neut<br>equilibrato senza neut<br>se<br>pulso, da 0,001 a 9,99<br>requenza degli impul<br>ULSE"<br>88,4/ 57,6/ 115,2<br>azzeramento/ Yes: al                                                                                                    | empio (<br>empio (<br>c;<br>ro;<br>ro;<br>rtro;<br>si prop         | fig. 25                                  | nale                                 |                                  |
| Anomalie<br>Se il segna<br>• EEE lampe<br>• EEE fisso<br>NOTA: le m<br>Menu pa<br>Menu disp<br>Pagina<br>PASS<br>CnGPASS<br>APPLIC.<br>SYS<br>Ut rAtio<br>PuLSE<br>t.on<br>P. tESt<br>tESt<br>Add<br>bAud<br>PArity<br>bStoP<br>EnE rES<br>End<br>Menu disp<br>Pagina<br>Ct rAtio                                                                                                    | Rapporto del<br>solo se no pala<br>Tipo di solo per<br>conte di misurato suporto<br>de misurato suporto<br>rametri (Fig.<br>conibili<br>Descrizione<br>Inserimento p<br>Modifica pass<br>Seleziona l'ap<br>Tipo di sistem<br>Rapporto del<br>seleziona il pes<br>Durata dell'ini<br>imposta il vali<br>a funzione è -<br>attivo su usci<br>attivo fintante<br>Indirizzo Mod<br>Baud rate (kb<br>Parità<br>Solo se no pal<br>azzeramento<br>Torna alla pag<br>ponibile solo pe<br>Descrizione<br>Rapporto del<br>Solo se no pal                                                                                                    | Description<br>Rapporto di trasformazione ami<br>bibli per solo per i modelli MV<br>Description<br>Rapporto di trasformazione<br>ren ilimiti permessi dall'analizi<br>per nisurato è fuori dal limiti<br>nde da un valore che risulta fu<br>ila attiva e reattiva sono visual<br>26)<br>26)<br>26)<br>26)<br>26)<br>26)<br>26)<br>26)<br>26)<br>26)                                                                                                    | 5, AV6 perometrica /5, MV6 del sensor /zatore, cor uori dai lim lizzate ma ) nù (il test è 1 2 2 1 2 2 2 2 2 2 2 2 2 2 2 2 2 2 2                                                                                                    | e amp.<br>mpare un m<br>iti<br>non variani<br>Password ci<br>Tre cifre ( <u>00</u><br>A/ B/ C/ D/<br><u>3Pi</u> : trifase<br><u>3Pi</u> : trifase<br><u>3Pi</u> : trifas                                                                   | 115 kbps<br>1<br>Valori visualizzati nell'es<br>1,0<br>Valori visualizzati nell'es<br>1,0<br>valori visualizzati nell'es<br>1,0<br>valori visualizzati nell'es<br>1,0<br>1,0<br>1,0<br>1,0<br>1,0<br>1,0<br>1,0<br>1,0                                                                                                    | empio (<br>empio (<br>c;<br>c;<br>tro;<br>si prop                  | fig. 25                                  | nale                                 |                                  |
| Anomalie<br>Se il segna<br>• EEE lampe<br>• EEE fisso<br>NOTA: le m<br>Menu pa<br>Menu disp<br>Pass<br>CnGPASS<br>APPLIC.<br>SYS<br>Ut rAtio<br>PuLSE<br>t.on<br>P. tESt<br>tESt<br>Add<br>bAud<br>PArity<br>bStoP<br>Ent rES<br>End<br>Menu disp<br>Pagina<br>Ct rAtio                                                                                                    | Rapporto del<br>seleziona l'aporto<br>di sistem<br>ripo di sistem<br>Rapporto del<br>seleziona l'aporto<br>di sistem<br>Rapporto del<br>seleziona l'ap<br>Tipo di sistem<br>Rapporto del<br>seleziona l'ap<br>Tipo di sistem<br>Rapporto del<br>seleziona la pag<br>Durata dell'ini<br>imposta il vali<br>da funzione è<br>attivo su uso:<br>Durata dell'ini<br>imposta il vali<br>solo se no pal<br>azzeramento<br>Torna alla pag<br><b>ponibile solo pe</b><br>Descrizione<br>Rapporto del<br>solo se no pal<br>azzeramento<br>Torna alla pag<br><b>ponibile solo pe</b><br>Descrizione<br>Rapporto del<br>NOTE*: Il mac                                                                                                    | Description<br>Rapporto di trasformazione ami<br>bibli per solo per i modelli MV<br>Description<br>Rapporto di trasformazione<br>ren ilimiti permessi dall'analizi<br>rore misurato è fuori dal limiti<br>inde da un valore che risulta fu<br>lia attiva e reattiva sono visual<br>26)<br>26)<br>26)<br>26)<br>26)<br>26)<br>26)<br>26)<br>26)<br>26)                                                                                                    | 5, AV6 perometrica /5, MV6 del sensor /5, MV6 del sensor /2atore, cor // atore, cor // ator // atore, cor // atore, cor // atore, cor // atore, cor // atore                                                                                                    | mpare un m<br>iti<br><i>non varian</i><br>Valori *<br>Password co<br>Tre cifre ( <u>00</u><br>A/ B/ C/ D/<br><u>3Pn</u> : trifase<br><u>3P</u> : trifase<br><u>3P</u> : tr | 115 kbps<br>1<br>115 kbps<br>1<br>Valori visualizzati nell'es<br>1,0<br>Valori visualizzati nell'es<br>1,0<br>visualizzati nell'es<br>1,0<br>vessaggio dedicato:<br>0.<br>orrente.<br><u>00</u> -999)<br>E/ F<br>squilibrato senza neut<br>equilibrato senza neut<br>e                                                                                                    | empio (<br>empio (<br>o;<br>ro;<br>rtro;<br>e<br>si prop<br>bilita | fig. 25                                  | nale                                 |                                  |
| Pagine info<br>Page 04<br>Anomalie<br>Se il segna<br>• EEE lampe<br>• EEE fisso<br>NOTA: le m<br>Menu pa<br>Menu disp<br>Pagina<br>PASS<br>CnGPASS<br>APPLIC.<br>SYS<br>Ut rAtio<br>PuLSE<br>t.on<br>P. tESt<br>tESt<br>tESt<br>Add<br>bAud<br>PArity<br>Pagina<br>P. tESt<br>tESt<br>End<br>Menu disp<br>Pagina<br>Ct rAtio<br>Menu disp<br>Pagina<br>Pri CUrr<br>Blocco all                                                                                                    | Code<br>Ct rAt.<br>rrmative dispon-<br>code<br>Pri CUrr.<br>e di misurato supue<br>eggiante: il valci<br>la misura dipen-<br>peggiante: il valci<br>la misura dipen-<br>sisure dell'energy<br>rametri (Fig<br>ponibili<br>Descrizione<br>Inserimento p<br>Modifica pass<br>Seleziona l'ap<br>Tipo di sistem<br>Rapporto del<br>seleziona l'ap<br>Tipo di sistem<br>Rapporto del<br>seleziona la peg-<br>Durata dell'ini<br>imposta il vali<br>fundirizzo Mod<br>Baud rate (kb<br>Parità<br>Solo se no pal<br>azzeramento<br>Torna alla pag-<br>ponibile solo pe<br>Descrizione<br>Rapporto del<br>NOTE*: Il mas:<br>Yaccesso ai m                                                                                                    | Description<br>Rapporto di trasformazione ami<br>bibli per solo per i modelli MV<br>Description<br>Rapporto di trasformazione<br>rea i limiti permessi dall'analizi<br>rore misurato è fuori dal limiti<br>inde da un valore che risulta fu<br>ila attiva e reattiva sono visual<br>26)<br>trasformatore di tensione (TV)<br>so dell'impulso<br>pulso (tempo di ON, milliseco<br>pre di potenza (kW) simulata,<br>attiva finché si rimane nel mer<br>ita impulsi con selezione ON<br>ochell'impulso<br>pulso (tempo di ON, milliseco<br>pre di potenza (kW) simulata,<br>attiva finché si rimane nel mer<br>ita impulsi con selezione ON<br>pote di totta i contatori totali<br>ina iniziale delle misure<br>r i modelli AVS e AV6<br>trasformatore di corrente (TA)<br>simo rapporto VT per CT è 11:<br>r i modelli MVS e MV6<br>rasformazione del sensore di c<br>sismo rapporto di trasformazio | 5, AV6 perometrica /5, MV6 del sensor /5, MV6 del sensor /2atore, cor // atore, cor //                                                                                                    | mpare un m<br>iti<br>non varian<br>Valori *<br>Password co<br>Tre cifre (02<br>A/ B/ C/ D/<br>3Pn: trifase<br>3P: trifase<br>3P: trifase<br>3P: trifase<br>3P: trifase<br>3P: trifase<br>3P: trifase<br>3P: trifase<br>3P: trifase<br>3P: trifase<br>3P: trifase<br>3P: trifase<br>3P: trifase<br>3P: trifase<br>3P: trifase<br>3P: trifase<br>3P: trifase<br>3P: trifase<br>4D / 2 / 10,2/<br>3Even/ No<br>10–999k*<br>421 (Av6)<br>Valori<br>10–9990*<br>te primaria                                                                                                    | 115 kbps<br>1<br>115 kbps<br>1<br>Valori visualizzati nell'es<br>1,0<br>Valori visualizzati nell'es<br>1,0<br>valori visualizzati nell'es<br>1,0<br>versaggio dedicato:<br>0.<br>orrente.<br><u>00</u> -999)<br>E/ F<br>squilibrato con neutr<br>equilibrato senza neut<br>equilibrato senza neut<br>equilibrato senza n                                                                                                    | empio (<br>empio (<br>o;<br>ro;<br>itro;<br>)<br>si prop<br>bilita | fig. 25                                  | )<br>nale                            |                                  |

ITALIANO

|                                                                                                    | GEFAHR: Spannungsführende Teile. Gefa<br>Verletzungen. Vor Beginn der Installation<br>Last trennen. Die Installation der Energies                                                                                                    | nr von Herzstillstand, N<br>des Energieanalysator<br>Inalysatoren darf nur vo                                                                                                    | /erbrennungen und sonstigen<br>s elektrische Versorgung und<br>on qualifizierten und befugten                                                                                                    |
|----------------------------------------------------------------------------------------------------|----------------------------------------------------------------------------------------------------|----------------------------------------------------------------------------------------------------|----------------------------------------------------------------------------------------------------|
|                                                                                                    | Personen ausgeführt werden.<br>VERWENDUNG: Messung von elektrischen<br>Überspannungs-Kategorie III oder niedrige                                                                                                    | ,<br>Parametern, in Innenbe<br>, verwenden.                                                                                                    | reichen. In Installationen mit                                                                                                    |
|                                                                                                    | Diese Anweisungen sind fester Bestandte<br>Verwendung sorgfältig gelesen werden.<br>aufbewahren und für Bedienpersonen jede                                                                                                    | il des Produkts. Sie mi<br>Diese Anweisungen sig<br>rzeit verfügbar halten.                                                                                                    | issen vor der Installation und cher an einem sauberen Ort                                                                                                    |
|                                                                                                    | Free Free Sco                                                                                                    | tfernen Sie das Instrun<br>hiene, um die Besch<br>rmeiden.                                                                                                    | nent vorsichtig von der DIN-<br>ädigung der Halterung zu                                                                                                    |
|                                                                                                    |                                                                                                    | ne zu starke Drehu<br>r Entfernung kann o<br>he Abbildung. Wir<br>rauszunehmen.                                                                                                    | ng des Instrumentes bei<br>die Halterung beschädigen,<br>empfehlen es nach unten                                                                                                    |
| Code key<br>AV5: 230<br>oder 1(6)<br>AV6: 120<br>A oder 1(6<br>Anschlüss<br>Hinweis:                                                                                                    | (Analysatorseite) EM210-72D<br>AVx<br>V L-N, 400 V L-L ac, 5(6) A<br>(CT-Anschluss)<br>V L-N, 230 V L-L ac 5(6)<br>(S)A (VT/PT und CT-<br>e) Stromsensoranschluss<br>MV6: 120/230VLL AC,<br>0,333V (VT/PT und<br>Stromsensoranschluss<br>der 1(6) A Bereich ist verfügbar, aber nicht                                                                                                    | .3.X.O.<br>0,333V 3-phasig symmetris<br>Eigenstromversor<br>statischem Ausga                                                                                                    | .S.X<br>rische X.X: keine<br>sche Last, S.X: RS485 Ausgang<br>gung, mit<br>ng                                                                                                    |
| Produkt<br>Bereich Be<br>A G                                                                                                    | (Abb. 1)<br>sschreibung<br>rüne LED:                                                                                                    | Display (Abb. 2)<br>Bereich Beschreibung<br>A Einheit des Mess                                                                                                    | sbereichs                                                                                                    |
| •<br>•<br>B KI<br>Ka<br>C Be                                                                                                    | leuchtet: das Instrument wird mit Strom versorgt<br>blinkt: das Instrument wird mit Strom versorgt un<br>mmuniziert über den seriellen Port.<br>emmen für den Strom-, Spannungs-, Ausgang- un<br>ommunikationsanschluss<br>efehlstasten                                                                                                    | B Signalbereich:<br>Bei falsche<br>Phase zu F                                                                                                    | er Phasensequenz.<br>Phase Spannung L1-2, L2-3, L3-1.                                                                                                    |
| D Ro<br>•<br>E LO<br>Hinweis: I                                                                                                    | ote LED:<br>blinkt: Impulse proportional zur gemessenen<br>nergie (Impulsgewicht: siehe <i>Funktionen</i> ).<br>:D Display (nicht hinterleuchtet)<br>n separatem Paket, Klemmendeckel                                                                                                    | Systemwe                                                                                                    | rrte.                                                                                                    |
| Prozedu<br>Es ist mög<br>Paneel (72<br>Die folgen                                                                                                    | r für Anpassung an die Halterung (Abb. 3)<br>lich, dank des speziellen entfernbaren Frontpanee<br>2x72) oder umgekehrt umzuwandeln. Das Instrum<br>de Tabelle beschreibt den Umwandlungsprozess:                                                                                                    | ls (patentiert) die Art der In<br>ent ohne Frontpaneel besitz                                                                                                    | strumenteninstallation von DIN zu<br>tt die Funktion eines Umformers.                                                                                                    |
| 1<br>2<br>3                                                                                                    | Mit einem entsprechend dimensionierten Schraubendr<br>Steckplätzen B verschieben.<br>Die Anzeigeeinheit heraus ziehen.<br>Die Anzeigeeinheit entsprechend des Montagetyps in o<br>C- DIN-Schiene                                                                                                    | eher die Federlaschen (insgesa<br>ie gewünschte Seite einsetzen                                                                                                    | ımt zwei) A öffnen und von den<br>:                                                                                                    |
| Hinweis: c                                                                                                    | D-Paneel 72x72<br>las Paket enthält zwei Montagestützen für die Pan                                                                                                    | eelmontage des Instrument                                                                                                    | s                                                                                                    |
| Abb. 4<br>Abb. 5                                                                                                    | 3-Ph., 3 Adern, asymmetrische Last, 2-CT Anschlü<br>3-Ph., 3 Adern, asymmetrische Last, 2-CT Anschlü<br>3-Ph., 3 Adern, asymmetrische Last, 3-VT/PT und 2                                                                                                    | se<br>-CT Anschlüsse                                                                                                    | <b>SyS-Auswahi (Abb. 25)</b><br>3P<br>3P                                                                                                    |
| Anschlu<br>Diagramn<br>Abb. 6<br>Abb. 7                                                                                                    | ssalagramme, <u>alle Modelle.</u><br>Beschreibung<br>3-Ph., 4 Adern, asymmetrische Last, 3-CT Anschlü<br>3-Ph., 4 Adern, asymmetrische Last, 3-VT/PT und<br>2 bb. 2 Adern, asymmetrische Last, 3 CT Arschlü                                                                                                    | sse<br>3-CT Anschlüsse                                                                                                    | SyS-Auswahl (Abb. 25)<br>3P.n<br>3P.n                                                                                                    |
| Abb. 8<br>Abb. 9<br>Abb. 10<br>Abb. 11                                                                                                    | 3-Ph., 3 Adern, asymmetrische Last, 3-CI Anschlu<br>3-Ph., 3 Adern, asymmetrische Last, 3-VT/PT und<br>3-Ph., 3 Oder 4 Adern, asymmetrische Last, 1-CT /<br>3-Ph., 3 Adern, asymmetrische Last, 3-VT/PT und                                                                                                    | sse<br>3-CT Anschlüsse<br>nschluss<br>1-CT Anschlüsse                                                                                                    | 3P<br>3P<br>3P.1<br>3P.1                                                                                                    |
| Abb. 12<br>Abb. 13<br>Abb. 14<br>Abb. 15                                                                                                    | 2-Ph., 3 Adern, 2-CT Anschlüsse<br>2-Ph., 3 Adern, 2-VT/PT und 2-CT Anschlüsse<br>1-Ph., 2 Adern, 1-CT Anschlüsse<br>1-Ph., 2 Adern, 1-VT/PT und 1-CT Anschluss                                                                                                    |                                                                                                    | 2P<br>2P<br>1P<br>1P                                                                                                    |
| Abb. 16<br>Abb. 17                                                                                                    | Opto-mosfet statischer Ausgang<br>RS485-Modbus mit Master<br>Hinweis: Weitere Geräte mit RS485 werden parallel ar<br>des seriellen Ausgangs darf nur am letzten Gerät i                                                                                                    | geschlossen. Die Terminierung<br>n Netz durch Verbindung de                                                                                                    | a<br>r                                                                                                    |
|                                                                                                    | Klemmen B+ und T erfolgen. Bei Verbindungen, die lö<br>Netzen mit mehr als 160 Geräten ist ein Signalverstä<br>Nbb. 18, DENKEN SIE DARAN: verwenden Sie bei S<br>M210D MV5 oder MV6 (siehe Code-Schlüssel) an                                                                                                    | nger sind als 1000m, oder be<br>ker zu verwenden<br>romsensoren mit Sekundära<br>geschlossen wie in Abbildun                                                                                                    | i<br>ausgang von 0,333V nur Modelle<br>ig 18.                                                                                                    |
| Aufbau d<br>Bereich Fur                                                                                                    | er Menüs (Abb. 22)                                                                                                    |                                                                                                    |                                                                                                    |
| A Me<br>Ma<br>B Me<br>C Me                                                                                                    | enü Messgrößen. Nach dem Start standardmäßig a<br>Bleinheit gekennzeichnet.<br>enü Parameter. Seiten für die Parametrierung. Pas<br>enü Informationen. Seiten zur Anzeige von Inform                                                                                                    | ngezeigte Messgrößen. Die<br>sworteingabe erforderlich.<br>stionen und Parametern (oh                                                                                                    | Seiten sind mit der jeweiligen<br>ne Passworteingabe).                                                                                                    |
| Befehle (A<br>Navigation<br>Betrieb<br>Siehe näch                                                                                                    | Abb. 19 bis 21)<br>Befehl<br>ste Messseite Abb. 19                                                                                                    | <b>Parametrierung</b><br>Betrieb<br>Parametereinstellung ei                                                                                                    | Befehl<br>ingeben Abb. 20                                                                                                    |
| Menu Infoi<br>Siehe näch<br>Menü Infoi<br>Menü Para<br>(Infomenü<br>HINWEIS:<br>angezeigt.                                                                                                    | mationen autruten Abb. 20<br>ste Informationsseite Abb. 20<br>mationen verlassen Abb. 19<br>meter aufrufen Abb. 21<br>meter verlassen Abb. 21 (Seite End)<br>wird angezeigt)<br>nach 120s ohne Aktivität wird die Mess-Seite                                                                                                    | Zwischen Erhohen-Modus<br>und Verringern-Modus(<br>wechseln<br>Wert erhöhen/nächste<br>Wert verringern/vorher<br>Wert bestätigen<br>Hinweis: die Taste bis zu                                                                                                    | Jus (C Ikone angezeigt) Abb. 20<br>-C Ikone angezeigt)<br>Option anzeigen (C) Abb. 19<br>ige Option anzeigen (C) Abb. 19<br>Abb. 21<br>J 2,5s gedrückt halten                                                                                                    |
| Beispielspre<br>HINWEIS: A<br>gerade geä<br>automatisc<br>Mess-Seite                                                                                                    | ozedur: Einstellen von <b>Ut rat.=</b> 11 (den Wert 13 pa<br>ngezeigt wird der aktuelle Wert. Die Parametrieru-<br>indert wird, erscheint die Meldung: <b>C oder -C.</b> Na<br>h zur Titelseite (in der Abbildung: <b>P int</b> ) zurück und<br>angezeigt.                                                                                                    | ssierend).<br>ng ist wirksam, sobald der W<br>ch 120 s Inaktivität bei der<br>die Meldung <b>C/-C</b> verschwi                                                                                                    | Vert bestätigt wird. Wenn der Wert<br>Parametrierung kehrt die Anzeige<br>ndet. Nach weiteren 120 s wird die                                                                                                    |
| Menü Me<br>Auf der Abl                                                                                                    | essgrößen (Abb. 24)<br>bildung sind einige erhältliche Mess-Seiten als Bei<br>Masseräßen                                                                                                    |                                                                                                    |                                                                                                    |
|                                                                                                    | e iviessgi olsen                                                                                                    | piel angezeigt.                                                                                                    |                                                                                                    |
| Messung<br>Gesamt k<br>Gesamt kv<br>Hinwe                                                                                                    | r wicssgroßen<br>Wh; kW sys<br>arh; kvar sys<br>is* in Anwendung E kvarh wird an Hand der positi                                                                                                    | piel angezeigt.<br>ven und negativen kvar-Inter                                                                                                    | Anwendung (siehe auch<br>Parameter Menü "APPLiC")<br>A B C D E F<br>B C D E F*<br>aration                                                                                                    |
| Messung<br>Gesamt kv<br>Gesamt kv<br>Hinwe<br>berechnet<br>PF sys; Hz<br>PF pro Pha<br>Hinw                                                                                                    | wicssgrößen<br>Wh; kW sys<br>is*: in Anwendung F kvarh wird an Hand der positi<br>sys;<br>ise, A, V LL, V LN, THD VLL, THD VLN, THD A, An, Be<br>eis: um die THD-Messung zu sehen muss die THD-Fu                                                                                                    | piel angezeigt.<br>ven und negativen kvar-Integ<br>riebsstunden.<br>ktion aktiviert sein                                                                                                    | Anwendung (siehe auch<br>Parameter Menü "APPLic")<br>A B C D E F<br>B C D E F*<br>gration<br>B C D E F<br>C D E F                                                                                                    |
| Messung<br>Gesamt k'<br>Gesamt kv<br>Hinwe<br>berechnet<br>PF sys; Hz<br>PF pro Pha<br>Hinw<br>Generierte<br>Verfügbare<br>V L-N sys,                                                                                                    | Wh; kW sys<br>arh; kvar sys<br>is*: in Anwendung F kvarh wird an Hand der positi<br>sys;<br>ise, A, V LL, V LN, THD VLL, THD VLN, THD A, An, Be<br>reis: um die THD-Messung zu sehen muss die THD-Fur<br>kWh (kWh-), Betriebsstunden generierte kWh (h-)<br><b>2 Variablen nur über R5485</b><br>V L-L sys, VA sys, VA L1, VA L2, VA L3, var L1, var L                                                                                                    | spiel angezeigt.<br>ven und negativen kvar-Integ<br>riebsstunden.<br>ktion aktiviert sein<br>2, var L3, W L1, W L2, W L3.                                                                                                    | Anwendung (siehe auch<br>Parameter Menü "APPLiC")<br>A B C D E F<br>B C D E F<br>gration<br>B C D E F<br>C D E F<br>E                                                                                                    |
| Messung<br>Gesamt kv<br>Hinwe<br>berechnet<br>PF sys; Hz<br>PF pro Phe<br>Himm<br>Generierte<br>V L-N sys,<br>Menü IIn<br>Verfügbars<br>Seite                                                                                                    | Wh; kW sys<br>arh; kvar sys<br>is*: in Anwendung F kvarh wird an Hand der positi<br>sys;<br>ise, A, V LL, V LN, THD VLL, THD VLN, THD A, An, Be<br>ies: um die THD-Messung zu sehen muss die THD-Fur<br>kWh (kWh-), Betriebsstunden generierte kWh (h-)<br>e Variablen nur über R5485<br>V L-L sys, VA sys, VA L1, VA L2, VA L3, var L1, var L<br>formation (Abb. 25)<br>e Informationsseiten für ALLE MODELLE<br>Code Beschreibung                                                                                                    | spiel angezeigt.<br>ven und negativen kvar-Integ<br>riebsstunden.<br>ktion aktiviert sein<br>2, var L3, W L1, W L2, W L3.                                                                                                    | Anwendung (siehe auch<br>Parameter Menü "APPLic")<br>A B C D E F<br>B C D E F*<br>gration<br>B C D E F<br>C D E F<br>E<br>E                                                                                                    |
| Messung<br>Gesamt kv<br>Hinwe<br>berechnet<br>PF sys; Hz<br>PF pro Phe<br>Himm<br>Generierte<br>VL-N sys,<br>Menü In<br>Verfügbare<br>Seite<br>01<br>02<br>03                                                                                                    | Wh; kW sys<br>arh; kvar sys<br>is*: in Anwendung F kvarh wird an Hand der positi<br>sys;<br>ise, A, V LL, V LN, THD VLL, THD VLN, THD A, An, Be<br>ies: um die THD-Messung zu sehen muss die THD-Fur<br>kWh (kWh-), Betriebsstunden generierte kWh (h-)<br>e Variablen nur über R5485<br>V L-L sys, VA sys, VA L1, VA L2, VA L3, var L1, var L<br>formation (Abb. 25)<br>e Informationsseiten für ALLE MODELLE<br>Code Beschreibung<br>y. xxxx r.XX Herstellungsjahr und Firmware<br>LEd kWh pro Puls.<br>SyS Systemtyp und Anschlusstyp                                                                                                    | spiel angezeigt.<br>ven und negativen kvar-Integ<br>riebsstunden.<br>ktion aktiviert sein<br>2, var L3, W L1, W L2, W L3.<br>Release.<br>KWh 0,0<br>SYS 3P.n<br>4W (4 Ka                                                                                                    | Anwendung (siehe auch<br>Parameter Menü "APPLIC")<br>A B C D E F<br>B C D E F<br>gration<br>B C D E F<br>C D E F<br>E<br>E<br>spiel angezeigte Werte (Abb. 25)<br>Iahr); r.A0 (Revision)<br>01 (kWh pro Puls); LED<br>(System, siehe auch Abb 6, 7);<br>abelanschluss)                                                                                                    |
| Messung<br>Gesamt kv<br>Hinwe<br>berechnet<br>PF sys; H2<br>PF pro Pha<br>Hinw<br>Generierte<br>VL-N sys,<br>Menü In<br>Verfügbar<br>Seite<br>01<br>02<br>03<br>05<br>06<br>07<br>08                                                                                                    | Wh; kW sys         arh; kvar sys         is*: in Anwendung F kvarh wird an Hand der positi         sys;         ise, A, V LL, V LN, THD VLL, THD VLN, THD A, An, Be         eis: um die THD-Messung zu sehen muss die THD-Fur         kWh (kWh-), Betriebsstunden generierte kWh (h-)         e Variablen nur über RS485         V L-L sys, VA sys, VA L1, VA L2, VA L3, var L1, var L         formation (Abb. 25)         e Informationsseiten für ALLE MODELLE         Code       Beschreibung         y.xxxx r.XX       Herstellungsjahr und Firmware         LEd       kWh pro Puls.         SyS       Systemtyp und Anschlusstyp         Ut rAt.       Spannungswandler-Verhältnis.         PuLSE       Pulsausgang: kWh pro Impuls.         Add       Serielle Kommunikationsadress         Sn       Sekundäradresse.                                                                                                    | spiel angezeigt.<br>ren und negativen kvar-Integ<br>riebsstunden.<br>ktion aktiviert sein<br>2, var L3, W L1, W L2, W L3.<br>Release. Y 2008 (,<br>KWh 0,0<br>SYS 3P.n<br>4W (4 Ka<br>10<br>0,10<br>e. 2<br>1234567                                                                                                    | Anwendung (siehe auch<br>Parameter Menü "APPLIC")<br>A B C D E F<br>B C D E F<br>gration<br>B C D E F<br>C D E F<br>E<br>spiel angezeigte Werte (Abb. 25)<br>Iahr); r.A0 (Revision)<br>01 (kWh pro Puls); LED<br>(System, siehe auch Abb 6, 7);<br>abelanschluss)                                                                                                    |
| Messung<br>Gesamt kv<br>Berechnet<br>PF sys; Hz<br>PF pro Phe<br>Hinw<br>Generierte<br>V L-N sys,<br>Menü In<br>Verfügbar<br>Seite<br>01<br>02<br>03<br>05<br>06<br>07<br>07<br>08<br>09<br>10                                                                                                    | Why; kW sys         arh; kvar sys         is*: in Anwendung F kvarh wird an Hand der positi         sys;         ise, A, V LL, V LN, THD VLL, THD VLN, THD A, An, Be         reis: um die THD-Messung zu sehen muss die THD-Fur         kWh (kWh-), Betriebsstunden generierte kWh (h-)         e Valablen nur über R5485         V L-L sys, VA sys, VA L1, VA L2, VA L3, var L1, var L         formation (Abb. 25)         e Informationsseiten für ALLE MODELLE         Code         Beschreibung         y. xxxx r.XX         Herstellungsjahr und Firmware         LEd       kWh pro Puls.         SyS       Systemtyp und Anschlusstyp         Ut rAt.       Spannungswandler-Verhältnis.         PuLSE       Pulsausgang: kWh pro Impuls.         Add       Serielle Kommunikationsadress         Sn       Sekundäradresse.         Parity       Parität.         bAudty       Baud-rate.         StoPbit       Bitstopp         e Informationsseiten NUR für MODELLE AV5. AVI                                                                                                    | riebsstunden.<br>ktion aktiviert sein<br>2, var L3, W L1, W L2, W L3.<br>Release.<br>Y 2008 (,<br>kWh 0,0<br>SYS 3P.n<br>4W (4 Ka<br>10<br>0,10<br>e.<br>2<br>1234567<br>Nein<br>115 kbp:<br>1                                                                                                    | Anwendung (siehe auch<br>Parameter Menü "APPLic")<br>A B C D E F<br>B C D E F<br>grotion<br>B C D E F<br>C D E F<br>E<br>spiel angezeigte Werte (Abb. 25)<br>Jahr); r.A0 (Revision)<br>01 (kWh pro Puls); LED<br>(System, siehe auch Abb 6, 7);<br>abelanschluss)                                                                                                    |
| Messung<br>Gesamt k'<br>Gesamt k'<br>Hinwe<br>berechnet<br>PF sys; Hz<br>PF pro Pha<br>Hinw<br>Generierte<br>Verfügbar<br>Verfügbar<br>Seite<br>01<br>02<br>03<br>05<br>06<br>07<br>08<br>09<br>10<br>11<br>Verfügbar<br>Seite<br>04<br>Verfügbar<br>Seite                                                                                                    | Why; kW sys         arh; kvar sys         is*: in Anwendung F kvarh wird an Hand der positi         sys;         ise, A, V LL, V LN, THD VLL, THD VLN, THD A, An, Be         reis: um die THD-Messung zu sehen muss die THD-Fui         kWh (kWh-), Betriebsstunden generierte kWh (h-)         evalue         evalue         kWh (kWh-), Betriebsstunden generierte kWh (h-)         evalue         evalue         formation nur über RS485         V L-L sys, VA sys, VA L1, VA L2, VA L3, var L1, var L         formation (Abb. 25)         e Informationsseiten für ALLE MODELLE         Code       Beschreibung         y.xxxx r.XX       Herstellungsjahr und Firmware         LEd       kWh pro Puls.         SyS       Systemtyp und Anschlusstyp         Ut rAt.       Spannungswandler-Verhältnis.         PuLSE       Pulsausgang: kWh pro Impuls.         Add       Serielle Kommunikationsadress         Sn       Sekundäradresse.         PArity       Parität.         bAudty       Baud-rate.         StoPbit       Bitstopp         e Informationsseiten NUR für MODELLE AV5, AVI         Code       Beschreibung         CtrAt.       Stromwandlerverhältnis.                                                                                                    | spiel angezeigt.<br>ren und negativen kvar-Integ<br>riebsstunden.<br>ktion aktiviert sein<br>2, var L3, W L1, W L2, W L3.<br>Release.<br>Release.<br>XWh 0,0<br>SYS 3P.n<br>4W (4 Ka<br>10<br>0,10<br>2.<br>2<br>2<br>1234567<br>Nein<br>115 kbp:<br>1<br>in dem Beir<br>1,0<br>/6<br>In dem Beir<br>1,0                                                                                                    | Anwendung (siehe auch<br>Parameter Menü "APPLiC")<br>A B C D E F<br>B C D E F<br>gration<br>B C D E F<br>C D E F<br>E<br>spiel angezeigte Werte (Abb. 25)<br>Jahr); r.A0 (Revision)<br>01 (kWh pro Puls); LED<br>(System, siehe auch Abb 6, 7);<br>abelanschluss)<br>spiel angezeigte Werte (Abb. 25)                                                                                                    |
| Messung<br>Gesamt k'<br>Gesamt k'<br>Hinwe<br>berechnet<br>PF sys; Hz<br>PF pro Pha<br>Hinw<br>Generierte<br>Verfügbar<br>Verfügbar<br>Seite<br>01<br>02<br>03<br>05<br>06<br>07<br>08<br>09<br>10<br>11<br>Verfügbar<br>Seite<br>04<br>Verfügbar<br>Seite<br>04<br>Verfügbar<br>Seite<br>04<br>Verfügbar<br>Seite<br>04                                                                                                    | Why; kW sys         arh; kvar sys         is*: in Anwendung F kvarh wird an Hand der positi         sys;         ise. A, V LL, V LN, THD VLL, THD VLN, THD A, An, Be         reis: um die THD-Messung zu sehen muss die THD-Fur         kWh (kWh-), Betriebsstunden generierte kWh (h-)         evalue         evalue         kWh (kWh-), Betriebsstunden generierte kWh (h-)         evalue         evalue         formation nur über RS485         V L-L sys, VA sys, VA L1, VA L2, VA L3, var L1, var L         formation (Abb. 25)         e Informationsseiten für ALLE MODELLE         Code       Beschreibung         y.xxxx r.XX       Herstellungsjahr und Firmware         LEd       kWh pro Puls.         SyS       Systemtyp und Anschlusstyp         Ut rAt.       Spannungswandler-Verhältnis.         PuLSE       Pulsausgang: kWh pro Impuls.         Add       Serielle Kommunikationsadress         Sn       Sekundäradresse.         PArity       Parität.         bAudty       Baud-rate.         StoPbit       Bitstopp         e Informationsseiten NUR für MODELLE MV5, MI         Code       Beschreibung         Cit rAt.       Stromwandlerverhältnis.                                                                                                    | spiel angezeigt.<br>ren und negativen kvar-Integ<br>riebsstunden.<br>ktion aktiviert sein<br>2, var L3, W L1, W L2, W L3.<br>Release.<br>Release.<br>Y 2008 (<br>kWh 0,0<br>SYS 3P.n<br>4W (4 Ka<br>10<br>0,10<br>2.<br>2<br>1234567<br>Nein<br>115 kbp:<br>1<br>in dem Beir<br>1,0<br>/6<br>In dem Beir<br>1,0<br>/6<br>In dem Beir<br>1,0<br>/6<br>In dem Beir<br>1,0                                                                                                    | Anwendung (siehe auch<br>Parameter Menü "APPLiC")<br>A B C D E F<br>B C D E F<br>and C D E F<br>C D E F<br>E<br>spiel angezeigte Werte (Abb. 25)<br>Jahr); r.A0 (Revision)<br>01 (kWh pro Puls); LED<br>(System, siehe auch Abb 6, 7);<br>abelanschluss)<br>spiel angezeigte Werte (Abb. 25)<br>spiel angezeigte Werte (Abb. 25)                                                                                                    |
| Messung<br>Gesamt k'<br>Gesamt k'<br>Hinwe<br>berechnet<br>PF sys; Hz<br>PF pro Pha<br>Hinw<br>Generierte<br>Verfügbar<br>Verfügbar<br>Seite<br>01<br>02<br>03<br>05<br>06<br>07<br>08<br>09<br>10<br>11<br>Verfügbar<br>Seite<br>04<br>Verfügbar<br>Seite<br>04<br>Verfügbar<br>Seite<br>04                                                                                                    | Why; kW sys         arh; kvar sys         is*: in Anwendung F kvarh wird an Hand der positi         sys;         ise, A, V LL, V LN, THD VLL, THD VLN, THD A, An, Be         reis: um die THD-Messung zu sehen muss die THD-Fui         kWh (kWh-), Betriebsstunden generierte kWh (h-)         evalue         evalue         kWh (kWh-), Betriebsstunden generierte kWh (h-)         evalue         evalue         formation (Abb. 25)         e Informationsseiten für ALLE MODELLE         Code         Beschreibung         y.xxxx r.XX         Herstellungsjahr und Firmware         LEd         kWh pro Puls.         SyS         Systemtyp und Anschlusstyp         Ut rAt.       Spannungswandler-Verhältnis.         PuLSE       Pulsausgang: kWh pro Impuls.         Add       Serielle Kommunikationsadress         Sn       Sekundäradresse.         PArity       Parität.         bAudty       Baud-rate.         StoPbit       Bitstopp         e Informationsseiten NUR für MODELLE MV5, MI         Code       Beschreibung         Cit rAt.       Stromwandlerverhältnis.         e Informationsseiten NUR für MODELLE MV5, MI                                                                                                    | spiel angezeigt.<br>ren und negativen kvar-Integ<br>riebsstunden.<br>ktion aktiviert sein<br>2, var L3, W L1, W L2, W L3.<br>Release.<br>Y 2008 (<br>kWh 0,0<br>SYS 3P.n<br>4W (4 Ka<br>10<br>0,10<br>2.<br>2<br>1234567<br>Nein<br>115 kbp:<br>1<br>i n dem Beir<br>1,0<br>/6<br>In dem Beir<br>1,0<br>/6<br>In dem Beir<br>1,0<br>/6<br>In dem Beir<br>1,0                                                                                                    | Anwendurg (siehe auch<br>Parameter Meni "APPLiC")<br>A B C D E F<br>B C D E F<br>and C D E F<br>C D E F<br>E<br>spiel angezeigte Werte (Abb. 25)<br>Jahr); r.A0 (Revision)<br>01 (kWh pro Puls); LED<br>(System, siehe auch Abb 6, 7);<br>abelanschluss)<br>spiel angezeigte Werte (Abb. 25)<br>spiel angezeigte Werte (Abb. 25)<br>spiel angezeigte Werte (Abb. 25)                                                                                                    |
| Messung<br>Gesamt kv<br>Hinwe<br>berechnet<br>PF sys; H-<br>PF sys; H-<br>PF pro Phe<br>Hinw<br>Generierte<br>V L-N sys,<br>Menü In<br>Verfügbar<br>Seite<br>01<br>02<br>03<br>05<br>06<br>07<br>07<br>08<br>09<br>10<br>11<br>Verfügbar<br>Seite<br>04<br>Verfügbar<br>Seite<br>04<br>Verfügbar<br>Seite<br>04<br>Messfehi<br>Übersteigt<br>- EEE blink<br>HINWEIS:<br>Menüs P<br>Verfügbar<br>Seite<br>04                                                                                                    | Why; kW sys         arh; kvar sys         is*: in Anwendung F kvarh wird an Hand der positi         sys;         ise, A, V LL, V LN, THD VLL, THD VLN, THD A, An, Be         reis: um die THD-Messung zu sehen muss die THD-Fur         kWh (kWh-), Betriebsstunden generierte kWh (h-)         e Variablen nur über RS485         V L-L sys, VA sys, VA L1, VA L2, VA L3, var L1, var L         formation (Abb. 25)         e Informationsseiten für ALLE MODELLE         Code       Beschreibung         y.xxxx r.XX       Herstellungsjahr und Firmware         LEd       kWh pro Puls.         SyS       Systemtyp und Anschlusstyp         Ut rAt.       Spannungswandler-Verhältnis.         PuLSE       Pulsausgang: kWh pro Impuls.         Add       Serielle Kommunikationsadress         Sn       Sekundäradresse.         PArity       Parität.         bAudty       Baud-rate.         StoPbit       Bitstopp         e Informationsseiten NUR für MODELLE AV5, AVI         Code       Beschreibung         Pri CUrr.       Stromsensorverhältnis.         eInformationsseiten NUR für MODELLE MV5, MI         Code       Beschreibung         Pri CUrr.       Stromsensorverhältnis.                                                                                                    | spiel angezeigt.<br>een und negativen kvar-Integ<br>riebsstunden.<br>ktion aktiviert sein<br>2, var L3, W L1, W L2, W L3.<br>Release.<br>Y 2008 (,<br>kWh 0,0<br>SYS 3P.n<br>4W (4 kz<br>10<br>0,10<br>e.<br>2<br>1234567<br>Nein<br>115 kbp:<br>1<br>i<br>In dem Beit<br>1,0<br>76<br>In dem Beit<br>1,0<br>76<br>1,0<br>76<br>1,0<br>76<br>1,0<br>1,0<br>1,0<br>1,0<br>1,0<br>1,0<br>1,0<br>1,0                                                                                  | Anwendung (siehe auch<br>Parameter Menü "APPLiC")<br>A B C D E F<br>B C D E F<br>C D E F<br>C D E F<br>E<br>spiel angezeigte Werte (Abb. 25)<br>Jahr); r.A0 (Revision)<br>O1 (kWh pro Puls); LED<br>(System, siehe auch Abb 6, 7); abelanschluss)<br>spiel angezeigte Werte (Abb. 25)<br>spiel angezeigte Werte (Abb. 25)<br>spiel angezeigte Werte (Abb. 25)<br>spiel angezeigte Werte (Abb. 25)<br>spiel angezeigte Werte (Abb. 25)                                                                                                    |
| Messung<br>Gesamt kv<br>Hinwe<br>berechnet<br>PF sys; H-<br>PF sys; H-<br>Menü In<br>Verfügbar<br>V L-N sys;<br>Menü In<br>Verfügbar<br>Seite<br>01<br>02<br>03<br>05<br>06<br>07<br>07<br>08<br>09<br>10<br>11<br>Verfügbar<br>Seite<br>01<br>02<br>03<br>05<br>06<br>07<br>07<br>08<br>09<br>10<br>11<br>Verfügbar<br>Seite<br>04<br>Verfügbar<br>Seite<br>04<br>Verfügbar<br>Seite<br>Verfügbar<br>Seite<br>Seite<br>Verfügbar<br>Seite<br>Verfügbar<br>Seite<br>Verfügbar<br>Seite<br>Verfügbar<br>Seite<br>Verfügbar<br>Seite<br>Seite<br>Verfügbar<br>Seite<br>Verfügbar<br>Seite<br>Seite<br>Verfügbar<br>Seite<br>Verfügbar<br>Seite<br>Seite<br>Verfügbar<br>Seite<br>Verfügbar<br>Seite<br>Seite<br>Verfügbar<br>Seite<br>Verfügbar<br>Seite<br>Seite<br>Verfügbar<br>Seite<br>Verfügbar<br>Seite<br>Seite<br>Seite<br>Seite<br>Seite<br>Seite<br>Seite<br>Seite<br>Seite<br>Seite<br>Seite<br>Sei                                                                            | Why; kW sys         arh; kvar sys         is*: in Anwendung F kvarh wird an Hand der positi         sys;         ise, A, V LL, V LN, THD VLL, THD VLN, THD A, An, Be         reis: um die THD-Messung zu sehen muss die THD-Fur         kWh (kWh-), Betriebestunden generierte kWh (h-)         e Valablen nur über RS485         V L-L sys, VA sys, VA L1, VA L2, VA L3, var L1, var L         formation (Abb. 25)         e Informationsseiten für ALLE MODELLE         Code       Beschreibung         y.xxxx r.XX       Herstellungsjahr und Firmware         LEd       kWh pro Puls.         SyS       Systemtyp und Anschlusstyp         Ut rAt.       Spannungswandler-Verhältnis.         PuLSE       Pulsausgang: kWh pro Impuls.         Add       Serielle Kommunikationsadress         Sn       Sekundäradresse.         PArity       Parität.         bAudty       Baud-rate.         StoPbit       Bitstopp         e Informationsseiten NUR für MODELLE AV5, AVI         Code       Beschreibung         Pri CUr.       Stromsensorverhältnis.         el Informationsseiten NUR für MODELLE MV5, MI         Code       Beschreibung         Pri CUrr.       Stromsensorverhältnis.                                                                                                    | spiel angezeigt.<br>en und negativen kvar-Integ<br>riebsstunden.<br>ktion aktiviert sein<br>2, var L3, W L1, W L2, W L3.<br>Release.<br>Y 2008 (,<br>kWh 0,0<br>SYS 3P.n<br>4W (4 K<br>10<br>0,10<br>e.<br>2<br>1234567<br>Nein<br>115 kbp:<br>1<br>in dem Beis<br>1,0<br>76<br>In dem Beis<br>1,0<br>76<br>In dem Beis<br>1,0<br>76<br>1,0<br>77<br>1,0<br>77<br>1,0<br>77<br>1,0<br>77<br>1,0<br>77<br>1,0<br>77<br>1,0<br>77<br>1,0<br>77<br>1,0<br>77<br>1,0<br>77<br>1,0<br>77<br>1,0<br>77<br>1,0<br>77<br>1,0<br>77<br>1,0<br>1,0<br>77<br>1,0<br>77<br>1,0<br>77<br>1,0<br>1,0<br>77<br>1,0<br>1,0<br>1,0<br>1,0<br>1,0<br>1,0<br>1,0<br>1,0                                                                                                    | Anwendung (siehe auch<br>Parameter Menü "APPLIC")<br>A B C D E F<br>B C D E F<br>C D E F<br>C D E F<br>E<br>spiel angezeigte Werte (Abb. 25)<br>Jahr); r.A0 (Revision)<br>01 (kWh pro Puls); LED<br>(System, siehe auch Abb 6, 7); abelanschluss)<br>spiel angezeigte Werte (Abb. 25)<br>spiel angezeigte Werte (Abb. 25)<br>spiel angezeigte Werte (Abb. 25)<br>spiel angezeigte Werte (Abb. 25)<br>spiel angezeigte Werte (Abb. 25)<br>spiel angezeigte Werte (Abb. 25)<br>spiel angezeigte Werte (Abb. 25)<br>spiel angezeigte Werte (Abb. 25)                                                                                                    |
| Messung<br>Gesamt kv<br>Hinwe<br>Berechnet<br>PF sys; Hz<br>PF pro Phe<br>Hinw<br>Generierle<br>Verfügbare<br>V L-N sys,<br>Menü In<br>Verfügbar<br>Seite<br>01<br>02<br>03<br>05<br>06<br>07<br>08<br>09<br>10<br>10<br>10<br>Verfügbar<br>Seite<br>04<br>Verfügbar<br>Seite<br>04<br>Verfügbar<br>Seite<br>10<br>Verfügbar<br>Seite<br>04<br>Verfügbar<br>Seite<br>10<br>Verfügbar<br>Seite<br>04<br>Verfügbar<br>Seite<br>Verfügbar<br>Seite<br>Seite<br>Verfügbar<br>Seite<br>Seite<br>S | Wiessgloben           Wh; kW sys<br>arh; kvar sys<br>is*: in Anwendung F kvarh wird an Hand der positi<br>sys;<br>ise, A, V LL, V LN, THD VLL, THD VLN, THD A, An, Be<br>reis: um die THD-Messung zu sehen muss die THD-Fur<br>kWh (kWh-), Betriebsstunden generierte kWh (h-)           evailablen nur über RS485           V L-L sys, VA sys, VA L1, VA L2, VA L3, var L1, var L           formation (Abb. 25)           e Informationsseiten für ALLE MODELLE           Code         Beschreibung           y. xxxx         Herstellungsjahr und Firmware<br>LEd           kWh pro Puls.           SyS         Systemtyp und Anschlusstyp           Ut rAt.         Spannungswandler-Verhältnis.           PuLSE         Pulsausgang: kWh pro Impuls.           Add         Serielle Kommunikationsadress           Sn         Sekundäradresse.           PArity         Parität.           bAudty         Baud-rate.           StoPbit         Bitstopp           e Informationsseiten NUR für MODELLE AV5, AV/<br>Code         Beschreibung           Pri CUrr.         Stromsensorverhältnis.           ler         das gemessene Signal die zulässige Grenze des At: der gemessene Wert ist außerhalb der Grenze<br>die Messung basiert auf einem Wert, der außerhalb           wirk- und Bindenergiemessungen werden angeze           arameter (Abb. 26)           e Menüs für ALLE MODELLE <td>spiel angezeigt.<br/>ren und negativen kvar-Integ<br/>riebsstunden.<br/>ktion aktiviert sein<br/>2, var L3, W L1, W L2, W L3.<br/>Release. Y 2008 (<br/>kWh 0,0<br/>SY3 3P.n<br/>4W (4 Ka<br/>10<br/>0,10<br/>e. 2<br/>2<br/>1234567<br/>Nein<br/>115 kbp:<br/>1<br/>in dem Beit<br/>1,0<br/>release.<br/>1,0<br/>release.<br/>1,0<br/>release.<br/>Nein<br/>115 kbp:<br/>1<br/>in dem Beit<br/>1,0<br/>release.<br/>Kubelles Passwort.<br/>Dreistellig (000–99)<br/>A/ B/ C/ D/ [/ F<br/>3Pn: 3-phasig asymme<br/>3P: 3-phasig asymme<br/>3P: 3-phasig asymme<br/>3P: 3-phasig asymme<br/>2P: 2-phasig:<br/>1D: einphasig<br/>1D: 998/kW. Proportiona:<br/>"IMPULS" überein.</td> <td>Anwendung (siehe auch<br/>Parameter Menü "APPLIC")<br/>A B C D E F<br/>gration<br/>B C D E F<br/>C D E F<br/>E<br/>spiel angezeigte Werte (Abb. 25)<br/>Jahr); r.AO (Revision)<br/>O1 (kWh pro Puls); LED<br/>(System, siehe auch Abb 6, 7);<br/>abelanschluss)<br/>spiel angezeigte Werte (Abb. 25)<br/>spiel angezeigte Werte (Abb. 25)<br/>spiel angezeigte Werte (Abb. 25)<br/>spiel angezeigte Werte (Abb. 25)<br/>spiel angezeigte Werte (Abb. 25)<br/>spiel angezeigte Werte (Abb. 25)<br/>spiel angezeigte Werte (Abb. 25)<br/>spiel angezeigte Werte (Abb. 25)<br/>spiel angezeigte Werte (Abb. 25)<br/>spiel angezeigte Werte (Abb. 25)<br/>spiel angezeigte Werte (Abb. 25)<br/>spiel angezeigte Werte (Abb. 25)<br/>spiel angezeigte Werte (Abb. 25)<br/>spiel angezeigte Werte (Abb. 25)</td> | spiel angezeigt.<br>ren und negativen kvar-Integ<br>riebsstunden.<br>ktion aktiviert sein<br>2, var L3, W L1, W L2, W L3.<br>Release. Y 2008 (<br>kWh 0,0<br>SY3 3P.n<br>4W (4 Ka<br>10<br>0,10<br>e. 2<br>2<br>1234567<br>Nein<br>115 kbp:<br>1<br>in dem Beit<br>1,0<br>release.<br>1,0<br>release.<br>1,0<br>release.<br>Nein<br>115 kbp:<br>1<br>in dem Beit<br>1,0<br>release.<br>Kubelles Passwort.<br>Dreistellig (000–99)<br>A/ B/ C/ D/ [/ F<br>3Pn: 3-phasig asymme<br>3P: 3-phasig asymme<br>3P: 3-phasig asymme<br>3P: 3-phasig asymme<br>2P: 2-phasig:<br>1D: einphasig<br>1D: 998/kW. Proportiona:<br>"IMPULS" überein.                                                                                                    | Anwendung (siehe auch<br>Parameter Menü "APPLIC")<br>A B C D E F<br>gration<br>B C D E F<br>C D E F<br>E<br>spiel angezeigte Werte (Abb. 25)<br>Jahr); r.AO (Revision)<br>O1 (kWh pro Puls); LED<br>(System, siehe auch Abb 6, 7);<br>abelanschluss)<br>spiel angezeigte Werte (Abb. 25)<br>spiel angezeigte Werte (Abb. 25)<br>spiel angezeigte Werte (Abb. 25)<br>spiel angezeigte Werte (Abb. 25)<br>spiel angezeigte Werte (Abb. 25)<br>spiel angezeigte Werte (Abb. 25)<br>spiel angezeigte Werte (Abb. 25)<br>spiel angezeigte Werte (Abb. 25)<br>spiel angezeigte Werte (Abb. 25)<br>spiel angezeigte Werte (Abb. 25)<br>spiel angezeigte Werte (Abb. 25)<br>spiel angezeigte Werte (Abb. 25)<br>spiel angezeigte Werte (Abb. 25)<br>spiel angezeigte Werte (Abb. 25)                                                                                                    |
| Messung<br>Gesamt kv<br>Hinwe<br>berechnet<br>PF pro Phe<br>Hinw<br>Generierle<br>Verfügbare<br>V L-N sys,<br>Menü In<br>Verfügbar<br>Seite<br>01<br>02<br>03<br>05<br>06<br>07<br>08<br>09<br>10<br>01<br>02<br>03<br>05<br>06<br>07<br>08<br>09<br>10<br>10<br>11<br>Verfügbar<br>Seite<br>04<br>Verfügbar<br>Seite<br>04<br>Verfügbar<br>Seite<br>PASS<br>CnGPASS<br>APPLIC.<br>SYS                                                                                                    | Wessgrübberi           Wh; kW sys<br>arh; kvar sys<br>is*: in Anwendung F kvarh wird an Hand der positi<br>sys;<br>ise, A, V LL, V LN, THD VLL, THD VLN, THD A, An, Be<br>reis: um die THD-Messung zu sehen muss die THD-Fur<br>KWh (kWh-), Betriebsstunden generierte kWh (h-)           evaluation         evaluation           kWh (kWh-), Betriebsstunden generierte kWh (h-)           evaluation         evaluation           formation (Abb. 25)           e Informationsseiten für ALLE MODELLE           Code         Beschreibung           y.xxxx r.XX         Herstellungsjahr und Firmware<br>LEd           kWh pro Puls.           SyS         Systemtyp und Anschlusstyp           Ut rAt.         Spannungswandler-Verhältnis.           PuLSE         Pulsausgang: kWh pro Impuls.           Add         Serielle Kommunikationsadress           Sn         Sekundäradresse.           PArity         Parität.           bAudty         Baud-rate.           StoPbit         Bitstopp           e Informationsseiten NUR für MODELLE MV5, MI<br>Code         Beschreibung           Pri CUrr.         Stromsensorverhältnis.           fer         das gemessene Signal die zulässige Grenze des A<br>t:: der gemessene Sugnal die zulässige Grenze des A<br>t:: der gemessene Sugnal die zulässige Grenze des A<br>t:: der gemessene Sugnal die zulässige Grenze des A<br>t:: die Messung basiert au ferhalb der Grenze<br>die Messung basier                                                                                                    | spiel angezeigt.<br>ren und negativen kvar-Integ<br>riebsstunden.<br>ktion aktiviert sein<br>2, var L3, W L1, W L2, W L3.<br>Release.<br>Y 2008 (<br>kWh 0,0<br>SYS 3P.n<br>4W (4 Ka<br>10<br>2.<br>2<br>1234567<br>Nein<br>115 kbp:<br>1<br>in dem Beit<br>1,0<br>/6<br>In dem Beit<br>1,0<br>/6<br>In dem Beit<br>1,0<br>/6<br>/7<br>/8<br>/9<br>/9<br>/9<br>/9<br>/9<br>/9<br>/9<br>/9<br>/9<br>/9                                                                                                    | Anwendung (siehe auch<br>Parameter Menü "APPLIC")<br>A B C D E F<br>gration<br>B C D E F<br>C D E F<br>E<br>spiel angezeigte Werte (Abb. 25)<br>Jahr); r.AO (Revision)<br>O (LWM pro Puls); LED<br>(System, siehe auch Abb 6, 7);<br>abelanschluss)<br>spiel angezeigte Werte (Abb. 25)<br>spiel angezeigte Werte (Abb. 25)<br>spiel angezeigte (Abb. 25)<br>spiel angezeigte (Abb. 25)<br>spiel angezeigte (Abb. 25)<br>spiel angezeigte (Abb. 25)<br>spiel angezeigte (Abb. 25)<br>spiel angezeigte (Abb. 25)<br>spiel angezeigte (Abb. 25)<br>spiel angezeigte (Abb. 25)<br>s |
| Messung<br>Gesamt kv<br>Hinwe<br>berechnet<br>PF sys; H2<br>PF pro Pha<br>Hinw<br>Generiente<br>Verfügbar<br>Seite<br>01<br>02<br>03<br>05<br>06<br>07<br>08<br>09<br>10<br>11<br>Verfügbar<br>Seite<br>04<br>Verfügbar<br>Seite<br>04<br>Verfügbar<br>Seite<br>Verfügbar<br>Seite<br>Soite<br>Verfügbar<br>Seite<br>Verfügbar<br>Seite<br>Soite<br>Verfügbar<br>Seite<br>Verfügbar<br>Seite<br>Soite<br>Verfügbar<br>Seite<br>Verfügbar<br>Seite<br>Soite<br>Soite     | Why kW sys           arh; kvar sys           is*: in Anwendung F kvarh wird an Hand der positi           sys;           ise, A, V LL, V LN, THD VLL, THD VLN, THD A, An, Be           revis: um die THD-Messung zu sehen muss die THD-Fur           kWh (kWh-), Betriebsstunden generierte kWh (h-)           e Variablen nur über RS485           V L-L sys, VA sys, VA L1, VA L2, VA L3, var L1, var L           formation (Abb. 25)           e Informationsseiten für ALLE MODELLE           Code         Beschreibung           y. xxxx r.XX         Herstellungsjahr und Firmware           LEd         kWh pro Puls.           SyS         Systemtyp und Anschlusstyp           Ut rAt.         Spannungswandler-Verhältnis.           PuLSE         Pulsausgang: kWh pro Impuls.           Add         Serielle Kommunikationsadress           Sn         Sekundäradresse.           PArity         Parität.           bAudty         Baud-rate.           StoPbit         Bitstopp           e Informationsseiten NUR für MODELLE AV5, AV           Code         Beschreibung           Pri CUrr.         Stromsensorverhältnis.           ler         das gemessene Signal die zulässige Grenze des At: der gemessene Wert ist außerhalb der Grenze die Messung basiert au fe inem We                                                                                                    | spiel angezeigt.<br>ren und negativen kvar-Integ<br>riebsstunden.<br>ktion aktiviert sein<br>2, var L3, W L1, W L2, W L3.<br>Release. Y 2008 (<br>kWh 0,0<br>SY 3P.n<br>4W (4 Ka<br>10<br>0,10<br>e. 2<br>1234567<br>Nein<br>115 kbp:<br>1<br>in dem Beit<br>1,0<br>76<br>In dem Beit<br>1,0<br>76<br>In dem Beit<br>1,0<br>77<br>1,0<br>1,0<br>1,0<br>1,0<br>1,0<br>1,0<br>1,0<br>1,0                                                                                                    | Anwendurg (siehe auch<br>Parameter Menü "APPLic")<br>A B C D E F<br>B C D E F<br>C D E F<br>C D E F<br>E<br>spiel angezeigte Werte (Abb. 25)<br>Jahr): r.A0 (Revision)<br>01 (kWh pro Puls): LED<br>(System, siehe auch Abb 6, 7); abelanschluss)<br>spiel angezeigte Werte (Abb. 25)<br>spiel angezeigte Werte (Abb. 25)<br>spiel angezeigte (Merte (Abb. 25)<br>spiel angezeigte (Me       |
| Messung<br>Gesamt kv<br>Hinwe<br>berechnet<br>PF sys; Hz<br>PF pro Pha<br>Hinw<br>Generierte<br>Verfügbare<br>V L-N sys,<br>Menü In<br>Verfügbar<br>Seite<br>01<br>02<br>03<br>05<br>06<br>07<br>08<br>09<br>10<br>11<br>Verfügbar<br>Seite<br>04<br>Verfügbar<br>Seite<br>04<br>Verfügbar<br>Seite<br>04<br>Verfügbar<br>Seite<br>04<br>Verfügbar<br>Seite<br>04<br>Verfügbar<br>Seite<br>04<br>Verfügbar<br>Seite<br>Nanüs P<br>Verfügbar<br>Seite<br>PASS<br>CnGPASS<br>APPLIC.<br>Sys                                                                                                    | Wessgrübben           Wh; kW sys<br>arh; kvar sys<br>is*: in Anwendung F kvarh wird an Hand der positi<br>sys;<br>ise, A, V LL, V LN, THD VLL, THD VLN, THD A, An, Be<br>reis: um die THD-Messung zu sehen muss die THD-Fur<br>kWh (kWh-). Betriebsstunden generierte kWh (h-)           e Variablen nur über S485           V L-L sys, VA sys, VA L1, VA L2, VA L3, var L1, var L           formation (Abb. 25)           e Informationsseiten für ALLE MODELLE<br>Code           Deschreibung           y.xxxx r.XX           Herstellungsjahr und Firmware<br>LEd           kWh pro Puls.           SyS           SyS           Systemtyp und Anschlusstyp           Ut rAt.           Spannungswandler-Verhältnis.           PulSE           Pulsausgang: kWh pro Impuls.           Add           Serielle Kommunikationsadress           Sn           Skundäradresse.           PArity           Parität.           baddy           Baud-rate.           StoPbit           Bitstopp           e Informationsseiten NUR für MODELLE AVS, AV           Code           Beschreibung           Artuelles Passwort Eingeben           Passwort ändern           Wirk- und Bindenergiemessungen werden angeze           arameter (Abbb                                                                                                    | spiel angezeigt.<br>een und negativen kvar-Integ<br>riebsstunden.<br>ktion aktiviert sein<br>2, var L3, W L1, W L2, W L3.<br>Release.<br>Y 2008 (,<br>KWh 0,0<br>SYS 3P.n<br>4W (4 Ka<br>10<br>0,10<br>e.<br>2<br>1234567<br>Nein<br>115 kbp:<br>1<br>1<br>m dem Beit<br>1,0<br>76<br>In dem Beit<br>1,0<br>76<br>In dem Beit<br>1,0<br>77<br>1,0<br>78<br>79<br>1,0<br>1,0<br>79<br>79<br>87<br>1,247<br>9.67<br>1,247<br>9.67<br>1,247<br>9.67<br>1,247<br>9.67<br>1,247<br>9.67<br>1,247<br>9.67<br>1,247<br>9.67<br>1,247<br>9.67<br>1,247<br>1,247<br>9.67<br>1,247<br>1,247<br>1, | Anwendurg (siehe auch<br>Parameter Menü "APPLic")<br>A B C D E F<br>B C D E F<br>C D E F<br>C D E F<br>spiel angezeigte Werte (Abb. 25)<br>Jahri; r.A0 (Revision)<br>01 (kWh pro Puls); LED<br>(System, siehe auch Abb 6, 7); abelanschluss)<br>spiel angezeigte Werte (Abb. 25)<br>spiel angezeigte Werte (Abb. 25)<br>spiel angezeigte Werte (         |
| Messung<br>Gesamt kv<br>Hinwe<br>berechnet<br>PF sys; HZ<br>PF pro Pha<br>Hinw<br>Generiertle<br>Verfügbare<br>V L-N sys,<br>Menü In<br>Verfügbar<br>Seite<br>01<br>02<br>03<br>05<br>06<br>07<br>08<br>09<br>10<br>11<br>Verfügbar<br>Seite<br>04<br>Verfügbar<br>Seite<br>04<br>Verfügbar<br>Seite<br>04<br>Verfügbar<br>Seite<br>04<br>Verfügbar<br>Seite<br>04<br>Verfügbar<br>Seite<br>04<br>Verfügbar<br>Seite<br>Nenüs P<br>Verfügbar<br>Seite<br>PASS<br>CnGPASS<br>APPLIC.<br>Sys<br>Ut rAtio<br>PuLSE<br>InStALL<br>t.on<br>P.tESt<br>tESt<br>Add<br>bAud<br>PArity<br>bStop<br>Ene rES<br>End<br>Verfügbar<br>Seite<br>Ct rAtio<br>Verfügbar                                                                                                    | Whisk W sys           arh; kvar sys           is*: in Anwendung F kvarh wird an Hand der positi           sys;           isse, A, V LL, V LN, THD VLL, THD VLN, THD A, An, Be           revis: um die THD-Messung zu sehen muss die THD-Fur           KWh (KWh-), Betriebestunden generierte KWh (h-)           e Variablen nur über RS485           V L-L sys, VA sys, VA L1, VA L2, VA L3, var L1, var L           formation (Abb. 25)           e Informationsseiten für ALLE MODELLE           Code         Beschreibung           y.xxxx r.XX         Herstellungsjahr und Firmware           LEd         kWh pro Puls.           SyS         Systemtyp und Anschlusstyp           Ut rAt.         Spannungswandler-Verhältnis.           PulSE         Pulsausgang: kWh pro Impuls.           Add         Serielle Kommunikationsadress           Sn         Sekundäradresse.           PArity         Parität.           bAudty         Baud-rate.           StoPbit         Bitstopp           e Informationsseiten NUR für MODELLE AVS, AV           Code         Beschreibung           Pri CUr.         Stromsensorverhältnis.           er         Informationseeiten NUR für MODELLE AVS, MY           Code         Beschreibung                                                                                                    | spiel angezeigt.<br>een und negativen kvar-Integriebsstunden.<br>ktion aktiviert sein<br>2, var L3, W L1, W L2, W L3.<br>Release.<br>y 2008 (,<br>kWh 0,0<br>SYS 3P.n<br>4W (4 Kz<br>10<br>0,10<br>e.<br>2<br>1234567<br>Nein<br>115 kbp:<br>1<br>in dem Beit<br>1,0<br>76<br>In dem Beit<br>1,0<br>76<br>In dem Beit<br>1,0<br>77<br>8<br>8<br>8<br>8<br>8<br>8<br>8<br>8<br>8<br>8<br>8<br>8<br>8                                                                                                    | Anwendurg (siehe auch<br>Parameter Menü "APPLic")<br>A B C D E F<br>B C D E F<br>C D E F<br>C D E F<br>spiel angezeigte Werte (Abb. 25)<br>Jahri; r.A0 (Revision)<br>01 (kWh pro Puls); LED<br>(System, siehe auch Abb 6, 7); abelanschluss)<br>spiel angezeigte Werte (Abb. 25)<br>spiel angezeigte Werte (Abb. 25)<br>spiel angezeigte Werte (         |

DEUTSCH

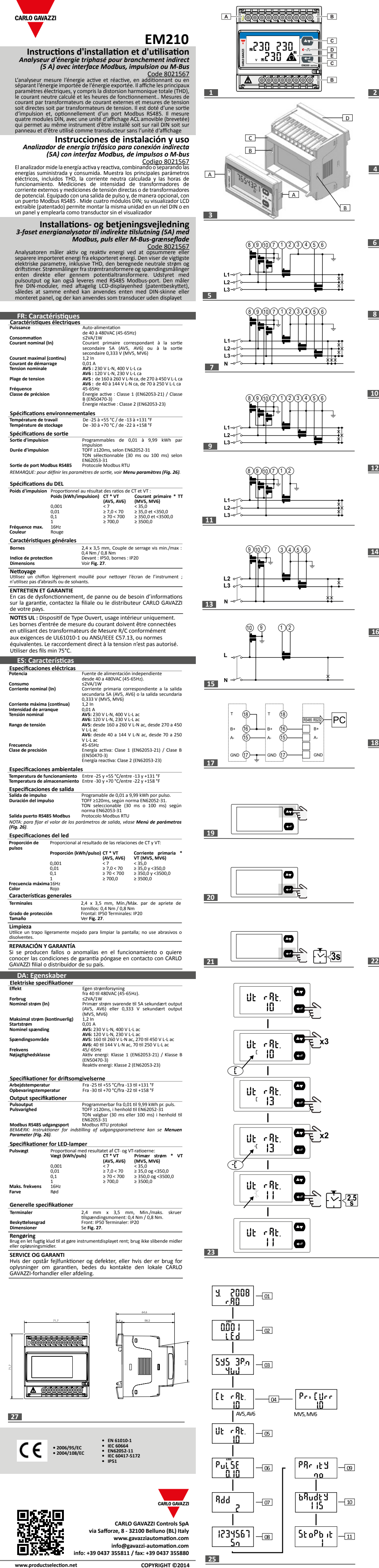

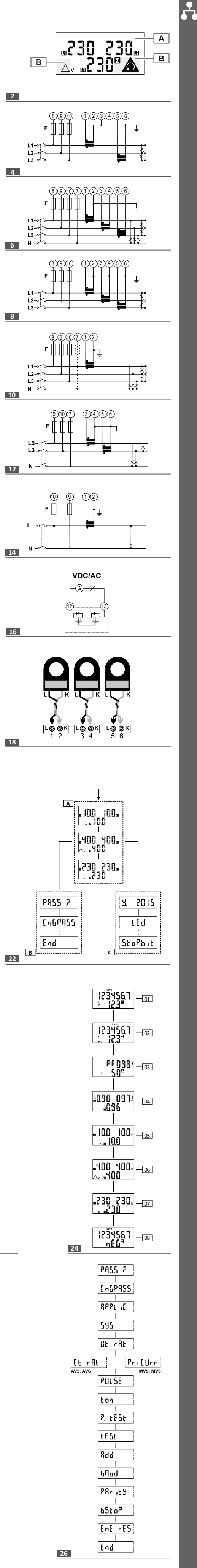

|                                                                                                    | SEMENTS GÉNÉI<br>RISQUES : Pièce<br>l'alimentation éle<br>doit être installé<br>USAGE PRÉVU : n                                                                                                    | RAUX<br>es sous tension. Crise<br>ectrique et chargez le d<br>par un personnel quali<br>nesure des paramètres                                                                                                    | e cardiaque, brûl<br>lispositif avant d'iı<br>fié/agréé.<br>s électriques, usag                                                                                                    | ures et autres<br>ostaller l'analyse<br>e en intérieur. À                                                                                                    | blessures<br>eur. L'analys<br>utiliser sui                                                                                                    | . Dé<br>seur                                                                                                    | branchez<br>d'énergie                                                                                                    |
|----------------------------------------------------------------------------------------------------|----------------------------------------------------------------------------------------------------|----------------------------------------------------------------------------------------------------|----------------------------------------------------------------------------------------------------|----------------------------------------------------------------------------------------------------|----------------------------------------------------------------------------------------------------|----------------------------------------------------------------------------------------------------|----------------------------------------------------------------------------------------------------|
|                                                                                                    | Ces instructions avec<br>situations liées à<br>facilement access                                                                                                    | une surtension de cat.<br>font partie intégrante<br>l'installation et à l'uti<br>sibles aux opérateurs, c                                                                                                    | . III ou inférieure.<br>du produit. Elles<br>lisation. Elles doiv<br>dans un endroit pr                                                                                                    | doivent être co<br>vent être conse<br>opre et en bon                                                                                                    | nsultées po<br>rvées de m<br>état.                                                                                                    | our t<br>ianiè                                                                                                    | toutes les<br>ère à être                                                                                                    |
|                                                                                                    |                                                                                                    |                                                                                                    | Faire attention lo<br>de manière à évi-<br>Une rotation es<br>démontage, pou<br>comme illustré s<br>l'extrayant vers le                                                                                                    | orsqu'on enlève<br>ter la rupture du<br>ccessive de l'in<br>rrait provoquer<br>sur la figure Or<br>e bas.                                                                                                    | l'instrumen<br>a support.<br>Instrument<br>la rupture<br>conseille                                                                                                    | lors<br>e du<br>de l                                                                                                    | de son<br>support<br>l'ôter en                                                                                                    |
| <b>Clé de co</b><br><b>AV5</b> : 230<br>ou 1(6)A (<br><b>AV6</b> : 120<br>ou 1(6)A (<br>Remarqu                                                                                                    | ode (côté analyseu<br>V L-N, 400 V L-L ca, 5<br>(branchement TC)<br>V L-N, 230 V L-L ca, 5<br>(branchements TT et<br>ue : La gamme 1(6                                                                                                    | ur) EM210-72D<br>AVx<br>(6)A MV5: 230/400VLL<br>(branchement capt<br>(6)A courant)<br>TC) MV6: 120/230VLL<br>(TT et branchemen<br>courant)<br>)A est disponible mais                                                                                                    | .3.X.O<br>CA, 0,333V<br>teur de<br>CA, 0,333V<br>ceur de<br>CA, 0,333V<br>trapteur de<br>non conforme à la                                                                                                    | triphasée équilibi<br>équilibrée, auto-<br>tation, avec<br>statique<br>norme EN5047                                                                                                    | .S.X<br>rée X.X: Aucu<br>S.X: sorti<br>70-3.                                                                                                    | ine<br>e RS4                                                                                                    | 185                                                                                                    |
| Produit<br><sup>Zone D</sup>                                                                                                    | (Fig. 1)<br>escription                                                                                                    |                                                                                                    | Affichage<br>Zone Descrip                                                                                                    | (Fig. 2)                                                                                                    |                                                                                                    |                                                                                                    |                                                                                                    |
| A D<br>•<br>•                                                                                                    | EL verte:<br>allumée fixe : l'instru<br>clignotante : l'instrur<br>ommunique par port                                                                                                    | ument est alimenté<br>ment est alimenté et<br>série.                                                                                                    | A Zone c<br>B Zone c                                                                                                    | le l'unité de mesur<br>lu signal :<br>En cas de séquenc                                                                                                    | re<br>ce phase inco                                                                                                    | orrect                                                                                                    | te.                                                                                                    |
| B B<br>SI                                                                                                    | ornes de connexion o<br>ortie et de communic<br>ouches de commande                                                                                                    | de courant, de tension, de<br>cation<br>e                                                                                                    | $\triangle$                                                                                                    | Tension composée                                                                                                    | e L1-2, L2-3, I                                                                                                    | L3-1.                                                                                                    |                                                                                                    |
| D D<br>•<br>à                                                                                                    | EL rouge:<br>clignotante : impulsi<br>l'énergie mesurée (p<br>aractéristiques).                                                                                                    | ons proportionnelles<br>poids d'impulsion : voir                                                                                                    | Σ                                                                                                    | Valeurs de systèm                                                                                                    | e.                                                                                                    |                                                                                                    |                                                                                                    |
| E A<br>Remarque<br>Procédu<br>Il est pose<br>panneau                                                                                                    | ffichage ACL (non rét<br>e : dans un emballage<br>i <b>re d'adaptation a</b><br>sible de convertir le ty<br>frontal amovible (bre                                                                                                    | troéclairé)<br>e séparé, capuchons d'étai<br><b>u type de montage (Fi</b> j<br>ype d'installation de l'instr<br>eveté) spécial. L'instrumen                                                                                                    | nchéité pour bornes<br><b>g. 3)</b><br>rument, de DIN à Par<br>t sans le panneau fro                                                                                                    | nneau (72x72) ou v<br>ontal aura la foncti                                                                                                    | vice-versa, gr<br>on d'un trans                                                                                                    | âce a<br>sduct                                                                                                    | au<br>eur.                                                                                                    |
| Étape<br>1<br>2<br>3                                                                                                    | Action<br>Décrocher, en utilisan<br>les poussant par les fe<br>Extraire l'unité d'affich<br>Insérer l'unité d'afficha<br>C- Rail DIN.                                                                                                    | t un tournevis à lame plate de<br>entes B.<br>lage.<br>age sur le côté souhaité, selo                                                                                                    | e dimension appropriée<br>n le type de montage :                                                                                                    | e, les languettes (deu                                                                                                    | ux au total) éla                                                                                                    | stique                                                                                                    | es A en                                                                                                    |
| Remarqu                                                                                                    | D- panneau 72x72<br>e: l'emballage compre                                                                                                    | end deux supports de fixat                                                                                                    | tion pour le montage                                                                                                    | sur panneau de l'i                                                                                                    | instrument                                                                                                    |                                                                                                    |                                                                                                    |
| ARON s<br>Schéma<br>Fig. 4                                                                                                    | cchémas de branch<br>Description<br>3 phases, 3 fils, charg                                                                                                    | hement, <u>seulement po</u><br>ge déséquilibrée, connexio                                                                                                    | our les modèles AN                                                                                                    | <u>/5 et AV6.</u><br>Sélectio<br>3P                                                                                                    | n Sys (Fig. 25)                                                                                                    |                                                                                                    |                                                                                                    |
| Fig. 5<br>Schéma                                                                                                    | 3 phases, 3 fils, charg<br>as de branchemen<br>Description                                                                                                    | ge déséquilibrée, connexio<br><b>it, <u>tous les modèles.</u></b>                                                                                                    | ons 3 TT et 2 TC                                                                                                    | 3P<br>Sélectio                                                                                                    | n Svs (Fig. 25)                                                                                                    |                                                                                                    |                                                                                                    |
| Fig. 6<br>Fig. 7<br>Fig. 8                                                                                                    | 3 phases, 4 fils, char<br>3 phases, 4 fils, char<br>3 phases, 3 fils, char                                                                                                    | ge déséquilibrée, connexion<br>ge déséquilibrée, connexion<br>ge déséquilibrée, connexion                                                                                                    | on 3 TC<br>ons 3 TC et 3 TT<br>on 3 TC                                                                                                    | 3P.n<br>3P.n                                                                                                    | , i sys (i ig. 23)                                                                                                    |                                                                                                    |                                                                                                    |
| Fig. 8<br>Fig. 9<br>Fig. 10                                                                                                    | 3 phases, 3 fils, char<br>3 phases, 3 fils, char<br>3 phases, 3 ou 4 fils,                                                                                                    | ge desequilibrée, connexi<br>ge déséquilibrée, connexi<br>, charge équilibrée, connexi<br>rao équilibrée, connexion 1                                                                                                    | ons 3 TC et 3 TT<br>kion 1 TC                                                                                                    | 3P<br>3P.1                                                                                                    |                                                                                                    |                                                                                                    |                                                                                                    |
| Fig. 12<br>Fig. 13                                                                                                    | 2 phases, 3 fils, conr<br>2 phases, 3 fils, conr<br>2 phases, 3 fils, conr                                                                                                    | nexion 2 TC<br>nexions 2 TC et 2 TT                                                                                                    |                                                                                                    | 2P<br>2P<br>1D                                                                                                    |                                                                                                    |                                                                                                    |                                                                                                    |
| Fig. 14<br>Fig. 15<br>Fig. 16                                                                                                    | 1 phases, 2 fils, conne<br>1 phase, 2 fils, conne<br>Sorte statique opto-                                                                                                    | exion 1 TC et 1 TT<br>mosfet                                                                                                    |                                                                                                    | 1P<br>1P                                                                                                    |                                                                                                    |                                                                                                    |                                                                                                    |
| Fig. 17                                                                                                    | RS485 Modbus avec<br>Remarque : d'autre<br>La sortie série doit                                                                                                    | Master<br>es instruments avec RS48<br>t uniquement se termine                                                                                                    | 85 sont connectés e<br>er sur les dernières                                                                                                    | n parallèle.<br>bornes de                                                                                                    |                                                                                                    |                                                                                                    |                                                                                                    |
| 0                                                                                                    | branchement du disp<br>1 000 m ou des rése<br>de signal.                                                                                                    | positif de réseau <b>B+</b> et <b>T</b> . P<br>eaux ayant plus de 160 in.                                                                                                    | our les branchement<br>struments, utilisez u                                                                                                    | s de plus de<br>n répétiteur                                                                                                    |                                                                                                    |                                                                                                    |                                                                                                    |
| B                                                                                                    | Fig. 18, RAPPELEZ-VO<br>uniquement les modé                                                                                                    | DUS : En cas d'utilisation de<br>èles EM210D MV5 ou MV6                                                                                                    | e Capteurs de Courar<br>6 (voir légende code)                                                                                                    | nt avec la sortie sec<br>connectés comme                                                                                                    | condaire de (<br>e illustré sur                                                                                                    | 0,333<br>la fig                                                                                                    | 8V utilisez<br>ure 18.                                                                                                    |
| Plan des<br>Zone Fo                                                                                                    | menus (Fig. 22)<br>nction                                                                                                    | es affichées nar défaut lor                                                                                                    | squ'elles sont activée                                                                                                    | es les nages sont                                                                                                    | caractérisée                                                                                                    | nar                                                                                                    | l'unité de                                                                                                    |
| B M<br>C In                                                                                                    | esure de référence.<br>enu Paramètres. Pag<br>formation menu. The                                                                                                    | es de définition des param<br>pages display information                                                                                                    | nètres. Exiger le mot                                                                                                    | de passe de conne<br>without having to                                                                                                    | exion.                                                                                                    | sword                                                                                                    | d.                                                                                                    |
| Comman<br>Navigation                                                                                                    | ides (Fig. de 19 à 2<br>1                                                                                                    | 21)                                                                                                    | Définitions                                                                                                    | des paramètres                                                                                                    |                                                                                                    |                                                                                                    |                                                                                                    |
| Afficher la<br>Ouvrir le n<br>Afficher la<br>suivante                                                                                                    | page de mesure suiv<br>nenu d'information<br>page d'informations                                                                                                    | vante Fig. 19<br>Fig. 20<br>Fig. 20                                                                                                    | Accéder à la<br>Basculer ent<br>C affichée) e                                                                                                    | configuration des<br>re le mode augme<br>t le mode diminue                                                                                                    | paramètres<br>nter (icône<br>r (icône -C                                                                                                    | F                                                                                                    | Fig. 20<br>Fig. 20                                                                                                    |
| Fermer le<br>Ouvrir le n<br>Quitter le<br>(menu info                                                                                                    | menu d'information<br>nenu Paramètres<br>menu des paramètre<br>os affiché)                                                                                                    | Fig. 19<br>Fig. 21<br>s Fig. 21 (page End)                                                                                                    | affichée)<br>Augmenter v<br>Diminuer val<br>Confirmer u<br>Remarque :                                                                                                    | valeur/afficher opt<br>eur/afficher option<br>ne valeur<br>maintenir la touch                                                                                                    | ion suivante<br>n précédente<br>e enfoncée                                                                                                    | (C) F<br>(-C)F<br>F                                                                                                    | Fig. 19<br>Fig. 19<br>Fig. 21                                                                                                    |
| Fermer le<br>Ouvrir le n<br>Quitter le<br>(menu info<br><i>REMARQU</i><br><u>s'affichera</u><br><b>Définitio</b>                                                                                                    | menu d'information<br>nenu Paramètres<br>menu des paramètre<br>os affiché)<br><i>IE : après 120 s d'inc</i><br>n d'un paramètre                                                                                                    | Fig. 19<br>Fig. 21<br>s Fig. 21 (page End)<br>activité, la page de mesur                                                                                                    | affichée)<br>Augmenter v<br>Diminuer val<br>Confirmer u<br>Remarque :<br>re pendant au r                                                                                                    | valeur/afficher opt<br>eur/afficher option<br>ne valeur<br>maintenir la touch<br>moins 2,5s                                                                                                    | ion suivante<br>n précédente<br>e enfoncée                                                                                                    | (C) F<br>: (-C)F<br>F                                                                                                    | Fig. 19<br>Fig. 19<br>Fig. 21                                                                                                    |
| Fermer le<br>Ouvrir le n<br>Quitter le<br>(menu info<br><i>REMARQL</i><br>s'affichera<br><b>Définition</b><br>Exemple de<br><i>REMARQU</i><br>La valeur e                                                                                                    | menu d'information<br>nenu Paramètres<br>menu des paramètres<br>sa affiché)<br>IE : après 120 s d'inc<br>n d'un paramètre<br>e procédure : comme<br>E : la première valeur<br>st en cours d'édition :<br>forumet d' G dies                                                                                                    | Fig. 19<br>Fig. 21<br>Fig. 21 (page End)<br>activité, la page de mesur<br>(Fig. 23)<br>ent définir Ut rat.=11 (en pr<br>affiché concerne le cours<br>si C or - C s'affiche. Après 1                                                                                                    | affichée)<br>Augmenter v<br>Diminuer val<br>Confirmer u<br>Remarque : I<br>re pendant au r<br>passant par la valeur<br>ant. Les paramètres s<br>20 s de désuétude d'                                                                                                    | raleur/afficher opti<br>eur/afficher option<br>ne valeur<br>maintenir la touch<br>moins 2,5s<br>13).<br>ont appliqués lors:<br>une valeur définie,                                                                                                    | ion suivante<br>n précédente<br>e enfoncée<br>que la valeur<br>la page de t                                                                                                    | (C) F<br>(-C)F<br>F<br>est c                                                                                                    | Fig. 19<br>Fig. 19<br>Fig. 21<br>confirmée.<br>'affiche (P                                                                                                    |
| Fermer le<br>Ouvrir le n<br>Quitter le<br>(menu info<br><i>REMARQU</i><br><i>s'affichera</i><br><b>Définition</b><br>Exemple de<br><i>REMARQU</i><br>La valeur e<br><i>int</i> dans la                                                                                                    | menu d'information<br>nenu Paramètres<br>sa affiché)<br>IE : après 120 s d'inc<br><b>n d'un paramètre</b><br>e procédure : comme<br>E : la première valeur<br>st en cours d'édition :<br>figure) et <b>C/-C</b> dispan                                                                                                    | Fig. 19<br>Fig. 21<br>Fig. 21 (page End)<br>activité, la page de mesur<br>(Fig. 23)<br>ent définit Ut rat.=11 (en p<br>affichée concerne le cour<br>si C or -C s'offiche. Après 1<br>raît. Après une autre pério                                                                                                    | affichée)<br>Augmenter v<br>Diminuer val<br>Confirmer u<br>Remarque : I<br>re pendant au r<br>passant par la valeur<br>ant. Les paramètres s<br>20 s de désuétude d'<br>de de 120 s, la page                                                                                                    | raleur/afficher opti<br>eur/afficher option<br>ne valeur<br>maintenir la touch<br>moins 2,5s<br>13).<br>ont appliqués lors:<br>une valeur définie,<br>de mesure s'affich                                                                                                    | ion suivante<br>n précédente<br>e enfoncée<br>que la valeur<br>la page de t<br>e.                                                                                                    | (C) F<br>(-C)F<br>F<br>est c<br>itre s                                                                                                    | Fig. 19<br>Fig. 19<br>Fig. 21                                                                                                    |
| Fermer le<br>Quivrir le n<br>Quitter le<br>(menu info<br><i>REMARQU</i><br>s'affichera<br><b>Définitio</b><br>Exemple d<br><i>REMARQU</i><br>a valeur e<br>int dans la<br><b>Menu Mi</b><br>L'image illu<br><b>Mesures g</b>                                                                                                    | menu d'information<br>nenu Paramètres<br>menu des paramètre<br>s affiché)<br>IE : après 120 s d'ind<br>nd'un paramètre<br>e procédure : comme<br>E : la première valeur<br>st en cours d'édition :<br>figure) et C/-C dispar<br>essures (Fig. 24)<br>ustre certaines pages<br>énérales                                                                                                    | Fig. 19<br>Fig. 21<br>Fig. 21 (page End)<br>activité, la page de mesur<br>(Fig. 23)<br>ent définir Ut rat.=11 (en p<br>offichée concerne le courr<br>si C or -C s'affiche. Après 1<br>raît. Après une autre pério<br>de mesure disponibles à t                                                                                                    | affichée)<br>Augmenter v<br>Diminuer val<br>Confirmer un<br>Remarque :<br>re pendant au r<br>passant par la valeur<br>ant. Les paramètres s<br>20 s de désuétude d'<br>ide de 120 s, la page                                                                                                    | raleur/afficher opti<br>eur/afficher option<br>ne valeur<br>maintenir la touch<br>moins 2,5s<br>13).<br>13).<br>13).<br>13).<br>13).<br>13).<br>13).<br>13).                                                                                                    | ion suivante<br>n précédente<br>e enfoncée<br>que la valeur<br>la page de t<br>e.                                                                                                    | (C) F<br>(-C)F<br>F                                                                                                    | Fig. 19<br>Fig. 19<br>Fig. 21                                                                                                    |
| Fermer le<br>Ouvrir le n<br>Quitter le<br>(menu info<br><i>REMARQU</i><br>s'affichera<br>Définition<br>Exemple da<br><i>REMARQU</i><br>La valeur e<br>int dans la<br>Menu Mid<br>L'image illu<br>Mesures g<br>Mesure<br>kWh tota                                                                                                    | menu d'information<br>nenu Paramètres<br>menu des paramètres<br>so affiché)<br>IE : après 120 s d'ino<br>n d'un paramètre<br>e procédure : comme<br>E : la première valeur<br>st en cours d'édition :<br>figure) et C/-C dispan<br>esures (Fig. 24)<br>ustre certaines pages<br>énérales<br>ux ; kW sys                                                                                                    | Fig. 19<br>Fig. 21<br>Fig. 21 (page End)<br>activité, la page de mesur<br>(Fig. 23)<br>ent définir Ut rat.=11 (en p<br>affiché e concerne le cours<br>si C or -C s'affiche. Après 1<br>raît. Après une autre pério                                                                                                    | affichée)<br>Augmenter v<br>Diminuer val<br>Confirmer u<br>Remarque : I<br>re pendant au r<br>passant par la valeur<br>ant. Les paramètres s<br>20 s de désuétude d'<br>ide de 120 s, la page                                                                                                    | raleur/afficher opti<br>eur/afficher option<br>ne valeur<br>maintenir la touch<br>moins 2,5s<br>13).<br>ont appliqués lors:<br>une valeur définie,<br>de mesure s'affich                                                                                                    | ion suivante<br>n précédente<br>e enfoncée<br>que la valeur<br>la page de t<br>e.<br>Application (vo<br>paramètres<br>A B C                                                                                                    | (C) F<br>(-C)F<br>F<br>est c<br>itre s                                                                                                    | Fig. 19<br>Fig. 19<br>Fig. 21<br>confirmée.<br>'affiche (P<br>ssi menu<br>LiC")<br>E F                                                                                                    |
| Fermer le<br>Quvirt le n<br>Quitter le<br>(menu info<br><i>REMARQU</i><br><i>s'affichera</i><br><b>Définition</b><br>Exemple da<br><i>REMARQU</i><br>La valeur e<br><b>int</b> dans la<br><b>Menu Mo</b><br>L'image illu<br><b>Mesures g</b><br><b>Mesure</b><br>kvah tota<br><i>Remm</i><br>PF sys; Hz                                                                                                    | menu d'information<br>nenu Paramètres<br>menu des paramètres<br>so affiché)<br><i>IE : après 120 s d'inc</i><br><b>n d'un paramètre</b><br>e procédure : comme<br><i>E : la première valeur</i><br><i>st en cours d'édition :</i><br><i>figure) et C/-C dispan</i><br><b>esures (Fig. 24)</b><br><i>istre certaines pages</i><br><b>énérales</b><br>ux ; kW sys<br>ux ; kW sys<br>ux ; kwa sys<br><i>arque *: dans l'applica</i><br>z sys;                                                                                                    | Fig. 19<br>Fig. 21<br>Fig. 21 (page End)<br>activité, la page de mesur<br>(Fig. 23)<br>ent définit Ut rat.=11 (en p<br>affichée concerne le court<br>si C or -C s'affiche. Après 1<br>raît. Après une autre pério<br>de mesure disponibles à t                                                                                                    | affichée)<br>Augmenter v<br>Diminuer val<br>Confirmer u<br>Remarque : I<br>re pendant au i<br>passant par la valeur<br>ant. Les paramètres s<br>20 s de désuétude d'<br>ode de 120 s, la page                                                                                                    | raleur/afficher opti<br>evaleur/afficher option<br>ne valeur<br>maintenir la touch<br>moins 2,5s<br>13).<br>ont appliqués lors.<br>une valeur définie,<br>de mesure s'affich                                                                                                    | ion suivante<br>n précédente<br>e enfoncée<br>que la valeur<br>la page de t<br>e.<br>Application (vo<br>paramètres<br>A B C<br>B C<br>B C                                                                                                    | (C) F<br>(-C)F<br>F<br>eest c<br>itre s                                                                                                    | Fig. 19<br>Fig. 19<br>Fig. 21                                                                                                    |
| Fermer le<br>Ouvrir le n<br>Quitter le<br>(menu info<br><i>REMARQU</i><br>s'affichera<br><b>Définition</b><br>Exemple da<br><i>REMARQU</i><br>La valeur e<br><b>int</b> dans la<br><b>Menu Ma</b><br>L'image illu<br><b>Mesures g</b><br><b>Mesure</b><br>kWh totat<br><i>Rem</i><br>PF sys; H:<br>PF par phia<br><i>Ren</i><br>kWh géné                                                                                                    | menu d'information<br>nenu Paramètres<br>saffiché)<br>IE : après 120 s d'inc<br>m d'un paramètre<br>e procédure : comme<br>E : la première valeur<br>st en cours d'édition :<br>figure) et C/-C dispan<br>esures (Fig. 24)<br>ux ; kW sys<br>ux ; kWar sys<br>arque *: dans l'applica<br>z sys;<br>ase, A, V LL, V LN, THE<br>marque : pour voir la me<br>rés (kWh-), heures de f                                                                                                    | Fig. 19<br>Fig. 21<br>Fig. 21 (page End)<br>activité, la page de mesur<br>(Fig. 23)<br>ent définit Ut rat.=11 (en p<br>raffichée concerne le cour<br>si C or - C s'affiche. Après 1<br>raît. Après une autre pério<br>de mesure disponibles à t<br>ation F kvarh est calculé er<br>D VLL, THD VLN, THD A, An,<br>ssure THD la fonction THD do<br>onctionnement des KWh gén                                                                                                    | affichée)<br>Augmenter v<br>Diminuer val<br>Confirmer u<br>Remarque : I<br>re pendant au r<br>passant par la valeur<br>ant. Les paramètres s<br>20 s de désuétude d'<br>de de 120 s, la page<br>itre d'exemple.                                                                                                    | valeur/afficher opti<br>valeur/afficher option<br>ne valeur<br>maintenir la touch<br>moins 2,5s<br>13).<br>ont appliqués lors:<br>une valeur définie,<br>de mesure s'affich<br>esitif et négatif<br>nent.                                                                                                    | ion suivante<br>n précédente<br>e enfoncée<br>que la valeur<br>la page de t<br>e.<br>Application (vo<br>paramètres<br>A B C<br>B C<br>B C<br>C                                                                                                    | (C) F<br>(-C)F<br>F<br>est c<br>itre s<br>"APP<br>D<br>D<br>D<br>D<br>D<br>D                                                                                                    | Fig. 19<br>Fig. 19<br>Fig. 21                                                                                                    |
| Fermer le<br>Ouvrir le n<br>Quitter le<br>(menu info<br><i>REMARQL</i><br>s'affichera<br>Définition<br>Exemple da<br><i>REMARQUL</i><br>a valeur e<br>int dans la<br>Menu Me<br>L'image illu<br>Mesures g<br>Mesure<br>kWh total<br><i>Remu</i><br>PF sys; Hz<br>PF par pha<br><i>Ren</i><br>kWh géné<br>Variables                                                                                                    | menu d'information<br>nenu Paramètres<br>saffiché)<br><i>IE : après 120 s d'inc</i><br><i>IE : après 120 s d'inc</i><br><i>IE : après 120 s d'inc 120 s d'inc 120 s </i>                                                                                                    | Fig. 19<br>Fig. 21<br>Fig. 21 (page End)<br>activité, la page de mesur<br>(Fig. 23)<br>ent définit Ut rat.=11 (en p<br>raffichée concerne le courd<br>si C or -C s'offiche. Après 1<br>raît. Après une autre pério<br>de mesure disponibles à t<br>ation F kvarh est calculé en<br>D VLL, THD VLN, THD A, An,<br>Issure THD la fonction THD do<br>ionctionnement des kWh génu<br>nt via RS485<br>L1, VA L2, VA L3, var L1, va                                                                                                    | affichée)<br>Augmenter v<br>Diminuer val<br>Confirmer u<br>Remarque : I<br>re pendant au i<br>passant par la valeur<br>ant. Les paramètres s<br>20 s de désuétude d'<br>de de 120 s, la page<br>itre d'exemple.                                                                                                    | <pre>//aleur/afficher opti<br/>eur/afficher option<br/>ne valeur<br/>maintenir la touch<br/>moins 2,5s<br/>13).<br/>ont appliqués lors<br/>une valeur définie,<br/>de mesure s'affich<br/>enstiff et négatif<br/>nent.<br/>/ L2. W L3.</pre>                                                                                                    | ion suivante<br>n précédente<br>e enfoncée<br>que la valeur<br>la page de t<br>e.<br>Application (vo<br>paramètres<br>A B C<br>B C<br>B C<br>C                                                                                                    | (C) F<br>(-C)F<br>F<br>est c<br>itre s<br>"APP<br>D<br>D<br>D<br>D<br>D                                                                                                    | Fig. 19<br>Fig. 19<br>Fig. 21<br>confirmée.<br>'affiche (P<br>confirmée.<br>'affiche (P)<br>confirmée.<br>'affiche (P)<br>confirmée.<br>'affiche (P)<br>confirmée |
| Fermer le<br>Ouvrir le n<br>Quitter le<br>(menu infr<br><i>REMARQL</i><br><i>s'affichera</i><br><b>Définitio</b><br>Exemple da<br><i>REMARQU</i><br><i>La valeur e</i><br><b>int</b> dans la<br><b>Menu Mu</b><br>L'image illu<br><b>Mesures g</b><br><b>Mesure</b><br>kWh tota<br>kvarh totau<br><i>Remu</i><br>PF sys; H.<br>PF par pha<br><i>Rem</i><br>kWh géné<br><b>Variables</b><br>V L-N sys,<br><b>Menu In</b><br><b>Pages d'i</b>                                                                                                    | menu d'information<br>nenu Paramètres<br>menu des paramètre<br>s affiché)<br><i>IE : après 120 s d'inc</i><br><b>IE : après 120 s d'inc</b><br><b>IF : après 120 s d'inc</b><br><b>IF : apremière valeur</b><br>st en cours d'édition s<br><i>figure) et C/-C dispar</i><br><b>esures (Fig. 24)</b><br>ustre certaines pages<br>énérales<br>ux ; kW sys<br>ux ; kW sys<br>ux ; kW sys<br>ux ; kW sys<br>ux ; kW sys<br>ux ; kW sys<br>ase, A, V LL, V LN, THE<br>harque : pour voir la me<br>rés (kWh-), heures de for<br><b>disponibles seuleme</b><br>. V L-L sys, VA sys, VA<br><b>formations (Fig. 2</b>                                                                                                    | Fig. 19<br>Fig. 21<br>Fig. 21 (page End)<br>activité, la page de mesur<br>(Fig. 23)<br>ent définit Ut rat.=11 (en p<br>offichée concerne le cours<br>si C or - C s'affiche. Après 1<br>raît. Après une autre pério<br>de mesure disponibles à t<br>ation F kvarh est calculé en<br>O VLL, THD VLN, THD A, An,<br>esure THD la fonction THD do<br>onctionnement des kWh géne<br>nt via RS485<br>L1, VA L2, VA L3, var L1, va<br>25)                                                                                                    | affichée)<br>Augmenter v<br>Diminuer val<br>Confirmer un<br>Remarque : I<br>re pendant au n<br>passant par la valeur<br>ant. Les paramètres s<br>20 s de désuétude d'<br>ide de 120 s, la page<br>itre d'exemple.<br>n intégrant le kvar po<br>Heures de fonctionnen<br>it être activée<br>érés (h-)<br>ar L2, var L3, W L1, W                                                                                                    | <pre>//aleur/afficher option //aleur/afficher option //aleur/aleur</pre>                                                                                                    | ion suivante<br>n précédente<br>e enfoncée<br>que la valeur<br>la page de t<br>e.<br>Application (vo<br>paramètres<br>A B C<br>B C<br>B C                                                                                                    | (C) F<br>(-C)F<br>F<br>est c<br>itre s                                                                                                    | Fig. 19<br>Fig. 19<br>Fig. 21                                                                                                    |
| Fermer le<br>Ouvrir le n<br>Quitter le<br>(menu info<br><i>REMARQU</i><br>s' <i>affichera</i><br><b>Définition</b><br>Exemple de<br><i>REMARQU</i><br>La valeur e<br><b>int</b> dans la<br><b>Menu Mu</b><br>L'image illu<br><b>Mesures g</b><br><b>Mesure</b><br>kWh tota<br>kvarh tota<br><i>Rem</i><br><i>Rem</i><br>kWh géné<br>Variables<br>V L-N sys,<br>Menu Im<br>Page d'In<br>Page<br>01<br>02                                                                                                    | menu d'information<br>nenu Paramètres<br>menu des paramètre<br>s affiché)<br><i>IE : après 120 s d'inc</i><br><b>nd'un paramètre</b><br>e procédure : comme<br>E : la première valeur<br>st en cours d'édition :<br>figure) et C/-C dispan<br><b>esures (Fig. 24)</b><br>ustre certaines pages<br>énérales<br>ux ; kW sys<br>ux ; kW sys<br>ux ; kW sys<br>ux ; kWsys<br>ux ; kWsys<br>kWsys<br>kWsys                                                                                                    | Fig. 19<br>Fig. 21<br>Fig. 21 (page End)<br>activité, la page de mesur<br>(Fig. 23)<br>ent définir Ut rat.=11 (en p<br>a affichée concerne le cours<br>si C or - C s'affiche. Après 1<br>raît. Après une autre pério<br>de mesure disponibles à t<br>ation F kvarh est calculé en<br>D VLL, THD VLN, THD A, An,<br>esure THD la fonction THD de<br>onctionnement des kWh génu<br><b>nt via RS485</b><br>L1, VA L2, VA L3, var L1, va<br>25)<br>ses pour TOUS LES MODÈ<br>scription<br>nnée de fabrication et vers                                                                                                    | affichée)<br>Augmenter V<br>Diminuer val<br>Confirmer un<br>Remarque : I<br>re pendant au i<br>passant par la valeur<br>passant par la valeur<br>ant. Les paramètres s<br>20 s de désuétude d'<br>de de 120 s, la page<br>ditre d'exemple.<br>n intégrant le kvar por<br>Heures de fonctionnen<br>sit être activée<br>érés (h-)<br>ar L2, var L3, W L1, W<br>ELES                                                                                                    | valeur/afficher option<br>revaleur/afficher option<br>revaleur<br>maintenir la touch<br>moins 2,5s 13). 13). 13). 13). 13). 13). 13). 13). 13). 13). 13). 13). 13). 13). 13). 14). 14). 14). 15). 14). 15). 16). 16). 16). 16). 16). 16). 17). 18). 18).<                                                                                                    | ion suivante<br>n précédente<br>e enfoncée<br>que la valeur<br>la page de t<br>e.<br>Application (vc<br>paramètres<br>A B C<br>B C<br>B C<br>B C<br>C<br>B C<br>C<br>ans l'exemple (<br>r A0 (révisio                                                                                                    | (C) F<br>(-C)F<br>F<br>est c<br>itre s                                                                                                    | Fig. 19<br>Fig. 19<br>Fig. 21<br>confirmée.<br>'affiche (P<br>ssi menu<br>Li(2')<br>E F<br>E F<br>E F<br>E F<br>E F<br>E 5)<br>DEL                                                                                                    |
| Fermer le<br>Ouvrir le n<br>Quitter le<br>(menu info<br><i>REMARQU</i><br><i>s'affichera</i><br><b>Définition</b><br><i>Exemple</i> da<br><i>REMARQU</i><br><i>La valeur e</i><br><i>int dans la</i><br><b>Menu Mu</b><br><i>L'image illu</i><br><b>Mesures g</b><br><b>Mesure</b><br><i>kWh tota</i><br><i>kvarh tota</i><br><i>Rem</i><br><i>kWh géné</i><br><b>Variables</b><br><i>V</i> L-N sys,<br><i>Menu</i> <b>In</b><br><b>Page</b><br><b>01</b><br><b>02</b><br><b>03</b><br><b>05</b>                                                                                                    | menu d'information<br>nenu Paramètres<br>menu des paramètre<br>saffiché)<br><i>IE : après 120 s d'inc</i><br><b>nd'un paramètre</b><br>e procédure : comme<br><i>E : la première valeur</i><br>st en cours d'édition :<br><i>figure) et C/-C dispar</i><br><b>esures (Fig. 24)</b><br>Istre certaines pages<br>énérales<br>ux ; kW sys<br>ux ; kWsys<br>ux ; kWsys<br>ux ; kWsys<br>ux ; kWsys<br>ux ; kWsys<br>ux ; kWsys<br>ase, A, V LL, V LN, THE<br>arque : pour voir la me<br>rés (kWh-), heures de fr<br><b>disponibles seuleme</b><br>V L-L sys, VA sys, VA<br><b>formations (Fig. 2</b><br><b>formations (Fig. 2</b><br><b>formations (</b>                                                                                                    | Fig. 19<br>Fig. 21<br>Fig. 21 (page End)<br>activité, la page de mesur<br>(Fig. 23)<br>ent définir Ut rat.=11 (en p<br>a affichée concerne le cours<br>si C or -C s'affiche. Après 1<br>raît. Après une autre pério<br>de mesure disponibles à t<br>ation F kvarh est calculé en<br>O VLL, THD VLN, THD A, An,<br>esure THD la fonction THD de<br>conctionnement des kWh génu<br><b>nt via RS485</b><br>L1, VA L2, VA L3, var L1, va<br>ES)<br>bles pour TOUS LES MODÈ<br>scription<br>nnée de fabrication et vers<br>Wh par impulsion.<br>ype de système et type de                                                                                                    | affichée)<br>Augmenter V<br>Diminuer val<br>Confirmer un<br>Remarque : I<br>re pendant au i<br>bassant par la valeur<br>ant. Les paramètres s<br>20 s de désuétude d'<br>ide de 120 s, la page<br>ditre d'exemple.<br>n intégrant le kvar por<br>Heures de fonctionner<br>it être activée<br>érés (h-)<br>ar L2, var L3, W L1, W<br>ELES<br>sion micrologiciel.<br>connexion.                                                                                                    | <ul> <li>valeur/afficher option</li> <li>valeur/afficher option</li> <li>ne valeur</li> <li>maintenir la touch</li> <li>moint appliqués lors.</li> <li>une valeur définie,</li> <li>de mesure s'affiché</li> <li>de mesure s'affiché</li> <li>sitif et négatif</li> <li>nent.</li> </ul> Valeurs affichées da <ul> <li>Y 2008 (Année),</li> <li>kWh 0,001 (kW</li> <li>SYS 3P.n (systèn 4W (Connexion 10)</li> </ul>                                                                                                    | ion suivante<br>n précédente<br>e enfoncée<br>que la valeur<br>la page de t<br>e.<br>Application (vc<br>paramètres<br>A B C<br>B C<br>B C<br>B C<br>C<br>B C<br>c<br>ans l'exemple (<br>; r.A0 (révisic<br>h par impuls<br>ne, voir aussi<br>4 Fils)                                                                                                    | (C) F<br>(-C)F<br>(-C)F                                                                                                    | Fig. 19<br>Fig. 19<br>Fig. 21<br>confirmée.<br>'affiche (P<br>ssi menu<br>Lic?')<br>E F<br>E F<br>E F<br>E F<br>E F<br>E 5)<br>DEL<br>; 7);                                                                                                    |
| Fermer le<br>Ouvrir le n<br>Quitter le<br>(menu info<br><i>REMARQU</i><br><i>s'affichera</i><br><b>Définition</b><br><i>Exemple d</i><br><i>REMARQU</i><br><i>ta valeur e</i><br><i>int dans la</i><br><b>Menu Mu</b><br><i>La valeur e</i><br><i>int dans la</i><br><b>Menu Mu</b><br><i>L'image illu</i><br><b>Mesure</b><br><i>kWh tota</i><br><i>kwh tota</i><br><i>Rem</i><br><i>Rem</i><br><i>kWh géné</i><br><b>Variables</b><br><i>V L-N sys</i> ,<br><b>Menu In</b><br><b>Page</b><br><b>01</b><br><b>02</b><br><b>03</b><br><b>05</b><br><b>06</b><br><b>07</b><br><b>08</b>                                                                                                    | menu d'information<br>nenu Paramètres<br>so affiché)<br><i>IE : après 120 s d'inc</i><br><b>n d'un paramètre</b><br>e procédure : comme<br><i>E : la première valeur</i><br><i>st en cours d'édition :<br/>figure) et C/-C dispar</i><br><b>esures (Fig. 24)</b><br>ustre certaines pages<br>énérales<br>ux ; kW sys<br><i>ux</i> ; kWar sys<br><i>arque *: dans l'applica</i><br><i>z</i> sys;<br>ase, A, V LL, V LN, THE<br>aser, V LL, V LN, THE<br>arque <i>: pour voir la me</i><br>rés (kWh-), heures de fi<br><b>disponibles seuleme</b><br>.V L-L sys, VA sys, VA<br><b>formations (Fig. 2</b><br>formations (Fig. 2<br>formations disponit<br>Code Des<br><i>y</i> .xxxx r.XX Art<br>LEd kW<br>SyS Ty<br>Ut rAt. Ra<br>PuLSE Sc<br>Add Act                                                                                                    | Fig. 19<br>Fig. 21<br>Fig. 21 (page End)<br>activité, la page de mesur<br>(Fig. 23)<br>ent définit Ut rat.=11 (en p<br>raffichée concerne le cours<br>si C or -C s'affiche. Après 1<br>raît. Après une autre pério<br>de mesure disponibles à t<br>ation F kvarh est calculé en<br>D VLL, THD VLN, THD A, An,<br>esure THD la fonction THD do<br>onctionnement des kWh génu<br><b>nt via RS485</b><br>L1, VA L2, VA L3, var L1, va<br>25)<br>Deles pour TOUS LES MODÈ<br>scription<br>nnée de fabrication et vers<br>Wh par impulsion.<br>ype de système et type de<br>apport transformateur de<br>portie d'impulsion: kWh par<br>dresse de communication                                                                                                    | affichée)<br>Augmenter V<br>Diminuer val<br>Confirmer un<br>Remarque : I<br>re pendant au r<br>bassant par la valeur<br>ant. Les paramètres s<br>20 s de désuétude d'<br>ide de 120 s, la page<br>itre d'exemple.<br>n intégrant le kvar poc<br>Heures de fonctionner<br>vit être activée<br>érés (h-)<br>ar L2, var L3, W L1, W<br><b>EES</b><br>sion micrologiciel.<br>connexion.<br>tension.<br>'impulsion.<br>série.                                                                                                    | valeur/afficher option<br>revaleur/afficher option<br>revaleur<br>maintenir la touch<br>moins 2,5s 13).<br>ont appliqués lors:<br>une valeur définie,<br>de mesure s'affiché<br>sitif et négatif<br>nent. Valeurs affichées da<br>Y 2008 (Année)<br>kWh 0,001 (kW<br>SYS 3P.n (systèn<br>4W (Connexion<br>10<br>0,10<br>2                                                                                                    | ion suivante<br>n précédente<br>e enfoncée<br>que la valeur<br>la page de t<br>e.<br>Application (vo<br>paramètres<br>A B C<br>B C<br>B C<br>B C<br>B C<br>C<br>ans l'exemple (<br>; r.A0 (révisic<br>h par impuls<br>ne, voir aussi<br>4 Fils)                                                                                                    | (C) F<br>(-C)F<br>f<br>itre s<br>''APP<br>D<br>D<br>D<br>D<br>D<br>D<br>D<br>D<br>D<br>f<br>fig. 25<br>S<br>(i)<br>(-C)F<br>f<br>f<br>g<br>(-C)F<br>f<br>f<br>g<br>(-C)F<br>f<br>f<br>g<br>(-C)F<br>f<br>f<br>g<br>(-C)F<br>f<br>f<br>g<br>(-C)F<br>f<br>f<br>g<br>(-C)F<br>f<br>f<br>g<br>(-C)F<br>f<br>f<br>g<br>(-C)F<br>f<br>f<br>g<br>(-C)F<br>f<br>g<br>(-C)F<br>f<br>(-C)F<br>f<br>(-C)F<br>(-C)F<br>(-C)F<br>( | Fig. 19<br>Fig. 19<br>Fig. 21<br>confirmée.<br>'affiche (P<br>ssi menu<br>LiC'')<br>E F<br>E F<br>E F<br>E<br>F<br>E<br>5)<br>: DEL<br>;, 7);                                                                                                    |
| Fermer le<br>Ouvrir le n<br>Quitter le<br>(menu info<br><i>REMARQL</i><br><i>s'affichera</i><br><b>Définition</b><br>Exemple da<br><i>REMARQU</i><br>La valeur e<br>int dans la<br><b>Menu Mu</b><br>L'image illu<br><b>Mesures g</b><br><b>Mesure</b><br>kWh totat<br>kvah totat<br><i>Remm</i><br>PF sys; Hz<br>PF par pha<br><i>Ren</i><br>kWh géné<br><b>Vil-N</b> sys,<br><b>Menu In</b><br><b>Page</b><br>01<br>02<br>03<br>05<br>06<br>07<br>08<br>09<br>10                                                                                                    | menu d'information<br>nenu Paramètres<br>so affiché)<br><i>IE : après 120 s d'inc</i><br><i>IE : après 120 s d'inc</i><br><i>IE : après 120 s d'inc 120 s d'inc 120 s d'</i>                                                                                                    | Fig. 19<br>Fig. 21<br>Fig. 21 (page End)<br>activité, la page de mesur<br>(Fig. 23)<br>ent définit Ut rat.=11 (en p<br>raffichée concerne le courd<br>si C or - C s'offiche. Après 1<br>raît. Après une autre pério<br>de mesure disponibles à t<br>ation F kvarh est calculé en<br>D VLL, THD VLN, THD A, An,<br>ssure THD la fonction THD do<br>onctionnement des kWh géne<br><b>nt via RS485</b><br>L1, VA L2, VA L3, var L1, va<br>(25)<br>Deles pour TOUS LES MODÈ<br>scription<br>nnée de fabrication et vers<br>Wh par impulsion.<br>/pe de système et type de<br>apport transformateur de<br>portie d'impulsion: kWh par<br>dresse de communication<br>dresse Secondaire.<br>arité.<br>ébit en Bauds.                                                                                                    | affichée)<br>Augmenter V<br>Diminuer val<br>Confirmer un<br>Remarque : I<br>re pendant au r<br>bassant par la valeur<br>ant. Les paramètres s<br>20 s de désuétude d'<br>ide de 120 s, la page<br>itre d'exemple.<br>n intégrant le kvar por<br>Heures de fonctionner<br>it étre activée<br>érés (h-)<br>ar L2, var L3, W L1, W<br><b>:LES</b><br>sion micrologiciel.<br>connexion.<br>tension.<br>· impulsion.<br>série.                                                                                                    | valeur/afficher optio<br>revaleur/afficher option<br>revaleur<br>maintenir la touch<br>moins 2,5s<br>13).<br>ont appliqués lors:<br>une valeur définie,<br>de mesure s'affich<br>ent.<br>/ L2, W L3.<br>// L2, W L3.<br>// L2, W L3.<br>// L2, W L3.<br>// L2, W L3.<br>// L2, W L3.<br>// L2, W L3.<br>// L2, W L3.<br>// L2, W L3.<br>// L2, W L3.                                                                                                    | ion suivante<br>n précédente<br>e enfoncée<br>que la valeur<br>la page de t<br>e.<br>Application (vo<br>paramètres<br>A B C<br>B C<br>B C<br>B C<br>B C<br>C<br>ans l'exemple (<br>; r.A0 (révisic<br>h par impuls<br>ne, voir aussi<br>4 Fils)                                                                                                    | (C) F<br>(-C)F<br>F<br>sest c<br>itre s<br>"APP<br>D<br>D<br>D<br>D<br>D<br>D<br>D<br>fig. 25<br>(itre s)<br>(itre s)<br>(i                                                                                                    | Fig. 19<br>Fig. 19<br>Fig. 21<br>confirmée.<br>'affiche (P<br>ssi menu<br>LiC'')<br>E F<br>E F<br>E F<br>E<br>5)<br>DEL<br>;, 7);                                                                                                    |
| Fermer le<br>Ouvrir le n<br>Quitter le<br>(menu info<br><i>REMARQL</i><br>s'affichera<br>Définition<br>Exemple di<br><i>REMARQU</i><br>La valeur e<br>int dans la<br>Ula valeur e<br>int dans la<br>Ula valeur e<br>int dans la<br>Menu Mu<br>La valeur e<br>int dans la<br>Mesure<br>kWh tota<br>Remm<br>PF sys; H:<br>PF sps; H:<br>PF sps                                                                                                    | menu d'information<br>nenu Paramètres<br>so affiché)<br><i>IE : après 120 s d'inc</i><br><i>IE : après 120 s d'inc</i><br><i>IE : après 120 s d'inc 120 s d'inc </i>                                                                                                    | Fig. 19<br>Fig. 21<br>Fig. 21 (page End)<br>activité, la page de mesur<br>(Fig. 23)<br>ent définit Ut rat.=11 (en p<br>raffichée concerne le courd<br>si C or - C's offiche. Après 1<br>raît. Après une autre pério<br>de mesure disponibles à t<br>ation F kvarh est calculé en<br>D VLL, THD VLN, THD A, An,<br>ssure THD la fonction THD do<br>fonctionnement des kWh génu<br>nt via RS485<br>L1, VA L2, VA L3, var L1, va<br>(25)<br>Delse pour TOUS LES MODÈ<br>scription<br>mnée de fabrication et vers<br>Wh par impulsion.<br>ype de système et type de<br>apport transformateur de<br>ortie d'impulsion. KWh par<br>dresse de communication<br>dresse Secondaire.<br>arité.<br>ébit en Bauds.<br>it d'arrêt<br>Dels SEULEMENT pour les<br>scription                                                                                                    | affichée)<br>Augmenter V<br>Diminuer val<br>Confirmer un<br>Remarque : I<br>re pendant au r<br>bassant par la valeur<br>ant. Les paramètres s<br>20 s de désuétude d'<br>de de 120 s, la page<br>itre d'exemple.<br>in intégrant le kvar por<br>Heures de fonctionner<br>it étre activée<br>érés (h-)<br>ar L2, var L3, W L1, W<br><b>:LES</b><br>sion micrologiciel.<br>connexion.<br>tension.<br>impulsion.<br>série.                                                                                                    | <ul> <li>valeur/afficher optione valeur/afficher optione valeur maintenir la touch moins 2,5s</li> <li>13). ont appliqués lors: une valeur définie, de mesure s'affichées da mesure s'affichées da Y 2008 (Année), kWh 0,001 (kW SYS 3P.n (systèm 4W (Connexion 10 0,10 2 1234567 non 115 kbps 1</li> <li>Valeurs affichées da Valeurs affichées da 12 Valeurs affichées da 12 Valeurs affichées da 14 Valeurs affichées da 15 kbps 1</li> </ul>                                                                                                    | ion suivante<br>n précédente<br>e enfoncée<br>que la valeur<br>la page de t<br>e.<br>Application (vo<br>paramètres<br>A B C<br>B C<br>B C<br>B C<br>B C<br>c<br>ans l'exemple (<br>4 Fils)                                                                                                    | (C) F<br>(-C)F<br>F<br>sir aus<br>"APP<br>D<br>D<br>D<br>D<br>D<br>D<br>fig. 25                                                                                                    | Fig. 19<br>Fig. 19<br>Fig. 21<br>confirmée.<br>'affiche (P<br>E<br>E<br>F<br>E<br>F<br>E<br>F<br>E<br>F<br>E<br>5)<br>DEL<br>5, 7);                                                                                                    |
| Fermer le<br>Ouvrir le n<br>Quitter le<br>(menu info<br><i>REMARQL</i><br><i>s'affichera</i><br><b>Définition</b><br>Exemple de<br><i>REMARQU</i><br><i>La valeur e</i><br><b>int</b> dans la<br><b>Menu Mu</b><br>L'image illu<br><b>Mesures g</b><br><b>Mesure</b><br>kWh totat<br>kvarh totat<br><i>Rem</i><br><i>REMARQU</i><br><i>La valeur e</i><br><b>int</b> dans la<br><b>Mesure s</b><br>kWh totat<br>kvarh totat<br><i>Rem</i><br><i>Rem</i><br><i>Rem</i><br><i>KP</i> sys; H.<br>PF par pha<br><i>Rem</i><br><i>KW</i> géné<br><b>Variables</b><br>V L-N sys,<br><b>Menu Im</b><br><b>Page</b><br>01<br>02<br>03<br>05<br>06<br>07<br>08<br>09<br>10<br>11<br><b>Page d'in</b><br><b>Page</b><br>04<br><b>Page</b><br>04                                                                                                    | menu d'information<br>nenu Paramètres<br>saffiché)<br><i>IE : après 120 s d'inc</i><br><i>IE : après 120 s d'inc</i><br><i>IE : après 120 s d'in</i>                                                                                                    | Fig. 19<br>Fig. 21<br>Fig. 21 (page End)<br>activité, la page de mesur<br>end définit Ut rat.=11 (en p<br>r affichée concerne le courri<br>si C or - C s'affiche. Après 1<br>raît. Après une autre pério<br>de mesure disponibles à t<br>de mesure disponibles à t<br>out de mesure disponibles à t<br>D VLL, THD VLN, THD A, An,<br>esure THD la fonction THD do<br>fonctionnement des kWh génu<br>nt via RS485<br>L1, VA L2, VA L3, var L1, va<br>estiption<br>nnée de fabrication et vers<br>Mh par impulsion.<br>ype de système et type de<br>apport transformateur de<br>portie d'impulsion: kWh par<br>dresse de communication<br>dresse Secondaire.<br>arité.<br>ébit en Bauds.<br>it d'arrêt<br>bles SEULEMENT pour les<br>scription<br>apport de transformateur<br>apport de transformateur<br>poles SEULEMENT pour les<br>scription<br>apport de transformateur                                                                                                    | affichée)<br>Augmenter v<br>Diminuer val<br>Confirmer un<br>Remarque : I<br>re pendant au i<br>passant par la valeur<br>tant. Les paramètres s<br>20 s de désuétude d'<br>de de 120 s, la page<br>itre d'exemple.<br>n intégrant le kvar por<br>Heures de fonctionnen<br>il être activée<br>érés (h-)<br>ar L2, var L3, W L1, W<br>ELES<br>sion micrologiciel.<br>connexion.<br>tension.<br>impulsion.<br>série.<br>MODÈLES AV5, AV6<br>courant.<br>MODÈLES MV5, MVI<br>du capteur do                                                                                                    | valeur/afficher option<br>revaleur/afficher option<br>revaleur<br>maintenir la touch<br>moins 2,5s 13). 13). 13). 13). 13). 13). 13). 13). 13). 13). 13). 13). 13). 14. 15. 14. 14. 14. 14. 14. 14. 14. 14. 14. 14. 14. 14. 14. 14. 14. 14. 14. 14. 14. 14. 14. 14. 14. 14. 14. 14. 14. 14. 14. 14. 14. 14. 14. 14. 14. 14. 14. 14. 14. 14. 14. 15. 14. 14.                                                                                                    | ion suivante<br>n précédente<br>e enfoncée<br>que la valeur<br>la page de t<br>e.<br>Application (vc<br>paramètres<br>A B C<br>B C<br>B C<br>B C<br>B C<br>B C<br>C<br>ans l'exemple (<br>ans l'exemple (<br>ans l'exemple (                                                                                                    | (C) F<br>eest c<br>itre s<br>''APP<br>D<br>D<br>D<br>D<br>D<br>ffig. 25<br>ffig. 25                                                                                                    | Fig. 19<br>Fig. 19<br>Fig. 19<br>Fig. 21<br>confirmée.<br>caffiche (P<br>E<br>E<br>E<br>F<br>E<br>F<br>E<br>E<br>F<br>E<br>E<br>E<br>E<br>E<br>E<br>E<br>E<br>E<br>E<br>E<br>E<br>E                                                                                                    |
| Fermer le<br>Ouvrir le n<br>Quitter le<br>(menu info<br><i>REMARQL</i><br><i>s'affichera</i><br><b>Définition</b><br><i>Exemple d</i><br><i>REMARQU</i><br><i>la valeur e</i><br><i>int dans la</i><br><b>Menu Mu</b><br><i>L'image illu</i><br><b>Mesure g</b><br><b>Mesure</b><br><i>kWh totat</i><br><i>kvah totat</i><br><i>Rem</i><br><i>kWh géné</i><br><b>Variables</b><br><i>V L-N sys,</i><br><b>Menu In</b><br><b>Pages d'in</b><br><b>Page</b><br>01<br>02<br>03<br>05<br>06<br>07<br>08<br>09<br>10<br>11<br><b>Pages d'in</b><br><b>Page 04</b><br><b>Page 04</b> | menu d'information<br>nenu Paramètres<br>menu des paramètre<br>s affiché)<br><i>IE : après 120 s d'inc</i><br><b>n d'un paramètre</b><br>e procédure : comme<br><i>E : la première valeur</i><br>st en cours d'édition :<br><i>figure) et C/-C dispar</i><br><b>esures (Fig. 24)</b><br>ustre certaines pages<br>énérales<br>ux ; kW sys<br>ux ; kW sys<br>that<br>arque : pour voir la me<br>rés (kWh-), heures de fr<br><b>disponibles seuleme</b><br>.V L-L sys, VA sys, VA<br><b>formations (Fig. 2</b><br><b>formations (Fig. 2</b><br><b>forma</b>                                                                                                    | Fig. 19<br>Fig. 21<br>(page End)<br>activité, la page de mesur<br>(fig. 23)<br>ent définit Ut rat.=11 (en p<br>affichée concerne le courd<br>si C or - C s'offiche. Après 1<br>raît. Après une autre pério<br>de mesure disponibles à t<br>ation F kvarh est calculé en<br>D VLL, THD VLN, THD A, An,<br>esure THD la fonction THD de<br>onctionnement des kWh génu<br><b>nt via RS485</b><br>L1, VA L2, VA L3, var L1, va<br><b>25)</b><br>Dies pour TOUS LES MODÈ<br>scription<br>nnée de fabrication et vers<br>Wh par impulsion.<br>ype de système et type de<br>apport transformateur de<br>ortie d'impulsion: kWh par<br>dresse de communication<br>dresse Secondaire.<br>arité.<br>ébit en Bauds.<br>it d'arrêt<br><b>Joles SULEMENT pour les</b><br>scription<br>apport de transformateur<br><b>Joles SULEMENT pour les</b><br>scription<br>apport de transformateur<br><b>Joles SULEMENT pour les</b>                                                                                                    | affichée)<br>Augmenter V<br>Diminuer val<br>Confirmer u<br>Remarque : I<br>re pendant au I<br>passant par la valeur<br>ant. Les paramètres s<br>20 s de désuétude d'<br>idre de 120 s, la page<br>itre d'exemple.<br>In intégrant le kvar poc<br>Heures de fonctionner<br>it être activée<br>érés (h-)<br>ar L2, var L3, W L1, W<br>ELES<br>sion micrologiciel.<br>connexion.<br>tension.<br>impulsion.<br>série.<br>MODÈLES AVS, AV6<br>courant.<br>MODÈLES MV5, MVI<br>du capteur de                                                                                                    | valeur/afficher option<br>revaleur/afficher option<br>revaleur<br>maintenir la touch<br>moins 2,5s 13).<br>ont appliqués lors:<br>une valeur définie,<br>de mesure s'affiché<br>solitif et négatif<br>nent. Valeurs affichées da<br>Y 2008 (Année),<br>kWh 0,001 (kW<br>SYS 3P.n (systèm<br>4W (Connexion<br>10<br>0,10<br>2<br>1234567<br>non<br>115 kbps<br>1 Valeurs affichées da<br>1,0 Valeurs affichées da<br>1,0                                                                                                    | ion suivante<br>n précédente<br>e enfoncée<br>que la valeur<br>la page de t<br>e.<br>Application (vo<br>paramètres<br>A B C<br>B C<br>B C<br>B C<br>B C<br>C<br>ans l'exemple (<br>ans l'exemple (<br>ans l'exemple (                                                                                                    | (C) F<br>(-C)F<br>f<br>itre s<br>itre s<br>iffig. 25<br>fig. 25<br>fig. 25                                                                                                    | Fig. 19<br>Fig. 19<br>Fig. 21<br>confirmée.<br>'affiche (P<br>ssi menu<br>Li(2')<br>E F<br>E F<br>E F<br>E F<br>E<br>5)<br>DEL<br>;, 7);<br>5)                                                                                                    |
| Fermer le<br>Ouvrir le n<br>Quitter le<br>(menu info<br><i>REMARQL</i><br><i>s'affichera</i><br><b>Définition</b><br><i>Exemple d</i><br><i>REMARQU</i><br><i>la valeur e</i><br><i>int dans la</i><br><b>Menu Mu</b><br><i>L'image illu</i><br><b>Mesure g</b><br><b>Mesure</b><br><i>kWh totat</i><br><i>kvah totat</i><br><i>Rema</i><br><i>Rem</i><br><i>kWh géné</i><br><b>Variables</b><br><i>V L-N sys,</i><br><b>Menu In</b><br><b>Pages d'in</b><br><b>Page</b><br><b>01</b><br><b>02</b><br><b>03</b><br><b>05</b><br><b>06</b><br><b>07</b><br><b>08</b><br><b>09</b><br><b>10</b><br><b>11</b><br><b>Pages d'in</b><br><b>Page d'in</b><br><b>Page d'in</b>                                                                                                    | menu d'information<br>nenu Paramètres<br>saffiché)<br><i>IE : après 120 s d'inc</i><br><b>IE : après 120 s d'inc</b><br><b>IF : après 120 s d'inc</b><br><b>IF : apremière valeur</b><br>st en cours d'édition :<br><i>figure) et C/-C dispar</i><br><b>esures (Fig. 24)</b><br>ustre certaines pages<br>énérales<br>ux ; kW sys<br>ux ; kW sys<br>that a point of the sys<br>Add Ad<br>Sn Add Add<br>Sn Add Add<br>Sn Add Add<br>Sn Add Add<br>Sn Add Add<br>Sn Add Add<br>So Ctr At. Ra<br>formations disponit<br>Code Des<br>Ctr At. Ra<br>formations disponit<br>Code Des<br>Pri CUrr. Ra<br>Code Des<br>f - Les mesures de fépasse lesson<br>otant : la valeur lesson dépent<br><i>I - Les mesures de fépasse</i><br>Add Add<br>Add<br>Add<br>Add<br>Add<br>Add<br>Add                                                                                                    | Fig. 19<br>Fig. 21<br>Fig. 21 (page End)<br>activité, la page de mesur<br>(Fig. 23)<br>ent définit Ut rat.=11 (en p<br>affichée concerne le courd<br>si C or - C s'offiche. Après 1<br>raît. Après une autre pério<br>de mesure disponibles à t<br>ation F kvarh est calculé en<br>0 VLL, THD VLN, THD A, An,<br>ssure THD la fonction THD da<br>onctionnement des kWh génu<br>nt via RS485<br>L1, VA L2, VA L3, var L1, va<br>25)<br>bles pour TOUS LES MODÈ<br>scription<br>nnée de fabrication et vers<br>Wh par impulsion.<br>ype de système et type de<br>apport transformateur de<br>ortie d'impulsion: kWh par<br>dresse de communication<br>dresse Secondaire.<br>arité.<br>ébit en Bauds.<br>it d'arrêt<br>bles SULEMENT pour les<br>scription<br>apport de transformateur<br>Jes SULEMENT pour les<br>scription<br>apport de transformateur<br>bles SEULEMENT pour les<br>scription<br>apport de transformateur<br>bles SULEMENT pour les<br>scription<br>apport de transformateur<br>bles SULEMENT pour les<br>scription<br>apport de transformateur<br>bles SULEMENT pour les<br>scription                                                                                                    | affichée)<br>Augmenter V<br>Diminuer val<br>Confirmer un<br>Remarque : I<br>re pendant au i<br>passant par la valeur<br>ant. Les paramètres s<br>20 s de désuétude d'<br>idre de 120 s, la page<br>itre d'exemple.<br>n intégrant le kvar poc<br>Heures de fonctionner<br>it être activée<br>érés (h-)<br>ar L2, var L3, W L1, W<br>ELES<br>sion micrologiciel.<br>connexion.<br>tension.<br>impulsion.<br>série.<br>MODÈLES AVS, AV6<br>courant.<br>MODÈLES MV5, MVI<br>du capteur de<br>rseur, un message spe<br>rs limite                                                                                                    | valeur/afficher option<br>revaleur/afficher option<br>revaleur<br>maintenir la touch<br>moins 2,5s 13).<br>ont appliqués lors:<br>une valeur définie,<br>de mesure s'affiché<br>solitif et négatif<br>nent. Valeurs affichées da<br>Y 2008 (Année),<br>kWh 0,001 (kW<br>SYS 3P.n (systèm<br>4W (Connexion<br>10<br>0,10<br>2<br>1234567<br>non<br>115 kbps<br>1 Valeurs affichées da<br>1,0 Valeurs affichées da<br>1,0 Suberson de la construction<br>valeurs affichées da<br>1,0 Suberson de la construction<br>valeurs affichées da<br>1,0                                                                                                    | ion suivante<br>n précédente<br>e enfoncée<br>que la valeur<br>la page de t<br>e.<br>Application (vo<br>paramètres<br>A B C<br>B C<br>B C<br>B C<br>B C<br>C<br>ans l'exemple (<br>ans l'exemple (<br>ans l'exemple (                                                                                                    | (C) F<br>(-C)F<br>f<br>itre s                                                                                                    | Fig. 19<br>Fig. 19<br>Fig. 21<br>confirmée.<br>confirmée.<br>confirmée.<br>Fig. 21<br>stite<br>Fig. 21<br>Solution<br>E F<br>E F<br>E F<br>E F<br>E<br>Solution<br>Solution<br>Solut                                                                                                    |
| Fermer le<br>Ouvrir le n<br>Quitter le<br>(menu info<br><i>REMARQU</i><br><i>s'affichera</i><br><b>Définition</b><br><i>Exemple d</i><br><i>REMARQU</i><br><i>ta valeur e</i><br><i>int dans la</i><br><b>Menu Mu</b><br><i>L'image illu</i><br><b>Mesures g</b><br><b>Mesure</b><br><i>kWh totat</i><br><i>kvah totat</i><br><i>Rema</i><br><i>Rem</i><br><i>kWh géné</i><br><b>Variables</b><br><i>V L-N sys</i> ,<br><i>L-N sys</i> ,<br><i>Hera page</i><br><i>01</i><br><i>02</i><br><i>03</i><br><i>05</i><br><i>06</i><br><i>07</i><br><i>08</i><br><i>09</i><br><i>10</i><br><i>11</i><br><b>Pages d'in</b><br><b>Pages d'in</b><br><b>Pages d'in</b><br><b>Page d'in</b><br><b>Page d'in</b><br><b>Pa</b>                                                                                                    | menu d'information<br>nenu Paramètres<br>so affiché)<br><i>IE : après 120 s d'inc</i><br><b>IE : après 120 s d'inc</b><br><b>IE : après 120 s d'inc</b><br><b>IE : après 120 s d'inc</b><br><b>IE : apreinère valeur</b><br><b>Is d'un paramètre</b><br><b>e procédure : comme</b><br><b>e procédure : comme</b><br><b>is d'un paramètre</b><br><b>is d'un paramètre</b><br><b>is mesure d'épasse les</b><br><b>is mesure d'épasse les</b><br><b>is mesure d'épasse les</b><br><b>is mesure d'épasse les</b><br><b>is a mesure d'épasse les</b><br><b>is a mesure d'epasse les</b><br><b>is a mesure d'epasse les</b><br><b>is a mesure d'epasse l</b>                                                                                                    | Fig. 19<br>Fig. 21<br>(page End)<br>activité, la page de mesur<br>(Fig. 23)<br>ent définit Ut rat.=11 (en p<br>raffichée concerne le courd<br>si C or - C s'affiche. Après 1<br>raît. Après une autre pério<br>de mesure disponibles à t<br>ation F kvarh est calculé en<br>0 VLL, THD VLN, THD A, An,<br>esure THD la fonction THD de<br>onctionnement des kWh géne<br>nt via RS485<br>L1, VA L2, VA L3, var L1, va<br>(15)<br>oles pour TOUS LES MODÈ<br>scription<br>nnée de fabrication et vers<br>Wh par impulsion.<br>Appe de système et type de<br>apport transformateur de<br>portie d'impulsion: kWh par<br>dresse de communication<br>dresse Secondaire.<br>arité.<br>ébit en Bauds.<br>It d'arrêt<br>bles SEULEMENT pour les<br>scription<br>apport de transformateur<br>ples SEULEMENT pour les<br>scription<br>apport de transformateur<br>ples SEULEMENT pour les<br>scription<br>scription<br>apport de transformateur<br>ples SEULEMENT pour les<br>scription<br>scription<br>scriptio | affichée)<br>Augmenter V<br>Diminuer val<br>Confirmer un<br>Remarque : I<br>re pendant au r<br>passant par la valeur<br>ant. Les paramètres s<br>20 s de désuétude d'<br>de de 120 s, la page<br>itre d'exemple.<br>n intégrant le kvar poc<br>Heures de fonctionner<br>it être activée<br>érés (h-)<br>ar L2, var L3, W L1, W<br><b>EES</b><br>sion micrologiciel.<br>connexion.<br>tension.<br>• impulsion.<br>série.<br>MODÈLES AV5, AV6<br>courant.<br>MODÈLES MV5, MV6<br>du capteur de<br>rseur, un message spor                                                                                                    | <pre>valeur/afficher optio<br/>revaleur/afficher option<br/>revaleur<br/>maintenir la touch<br/>moins 2,5s<br/>13).<br/>ont appliqués lors:<br/>une valeur définie,<br/>de mesure s'affich<br/>sitif et négatif<br/>nent.<br/>/ L2, W L3.<br/>Valeurs affichées da<br/>Y 2008 (Année)<br/>kWh 0,001 (kW<br/>SYS 3P.n (systèn<br/>4W (Connexion<br/>10<br/>0,10<br/>2<br/>1234567<br/>non<br/>115 kbps<br/>1<br/>Valeurs affichées da<br/>1,0<br/>Valeurs affichées da<br/>1,0<br/>Systêm<br/>4W (Valeurs affichées da<br/>1,0<br/>Valeurs affichées da<br/>1,0<br/>Systêm<br/>1,0<br/>Systêm<br/>1</pre> | ion suivante<br>n précédente<br>e enfoncée<br>que la valeur<br>la page de t<br>e.<br>Application (vo<br>paramètres<br>A B C<br>B C<br>B C<br>B C<br>B C<br>B C<br>c<br>ans l'exemple (<br>ans l'exemple (<br>ans l'exemple (                                                                                                    | (C) F<br>(-C)F<br>F<br>T<br>cest c<br>itre s                                                                                                    | Fig. 19<br>Fig. 19<br>Fig. 19<br>Fig. 21<br>confirmée.<br>'affiche (P<br>ssi menu<br>LiC")<br>E F<br>E F<br>E F<br>E F<br>E F<br>E 5)<br>: DEL<br>; 7);<br>: )                                                                                                    |
| Fermer le<br>Ouvrir le n<br>Quitter le<br>(menu info<br><i>REMARQL</i><br><i>s'affichera</i><br><b>Définition</b><br>Exemple de<br><i>REMARQU</i><br><i>ta valeur e</i><br><i>int dans la</i><br><b>Menu Mu</b><br>L'image illu<br><b>Mesures g</b><br><b>Mesure</b><br>kWh tota<br>kvarh tota<br><i>Rema</i><br>kWh géné<br>Variables<br>V L-N sys,<br>Menu In<br>Page d'in<br>Page<br>01<br>02<br>03<br>05<br>06<br>07<br>08<br>09<br>10<br>11<br>Pages d'in<br>Page<br>04<br><b>Erreurs G</b><br>Si le signa<br>e EE cligu<br>REMARQU<br><b>Menu Pa</b><br><b>Menu B</b>                                                                                                    | menu d'information<br>nenu Paramètres<br>saffiché)<br><i>IE : après 120 s d'inc</i><br><b>if</b> <i>a près 120 s d'inc</i><br><b>if</b> <i>a près 120 s d'inc</i><br><b>if</b> <i>a première valeur</i><br>sten cours d'édition <i>i</i><br><i>sten cours d'édition i</i><br><i>sten cours d'édition i</i><br><i>sten cours d'édition i</i><br><i>ster certaines pages</i><br><b>énérales</b><br>ux ; kW sys<br>ux ; kvar sys<br><i>arque *: dans l'applica</i><br><i>z sys;</i><br><i>sae, A, V LL, V LN, THE</i><br><i>harque : pour voir la me</i><br>rés (kWh-), heures de for<br><b>disponibles seuleme</b><br><i>V L-L sys, VA sys, VA</i><br><b>formations (Fig. 2</b><br><i>formations (Fig. 2</i><br><i>formations disponit</i><br><b>Code Des</b><br><i>y, xxxx r.XX Ar</i><br><i>LEd kW</i><br><i>SyS Ty</i><br><i>U t rAt. Ra</i><br><i>PuLSE Sc</i><br><i>Add Ac</i><br><i>Sn Ac</i><br><i>StoPbit Bi</i><br><b>formations disponit</b><br><b>Code Des</b><br><i>C t rAt. Ra</i><br><b>formations disponit</b><br><b>Code Des</b><br><i>C t rAt. Ra</i><br><i>formations disponit</i><br><b>Code Des</b><br><i>C t rAt. Ra</i><br><i>formations disponit</i><br><i>C t rAt. Ra</i><br><i>C t rAt. Ra</i> | Fig. 19<br>Fig. 21<br>(page End)<br>activité, la page de mesur<br>(Fig. 23)<br>ent définit Ut rat.=11 (en p<br>r affichée concerne le courd<br>si C or - C s'affiche. Après 1<br>raît. Après une autre pério<br>de mesure disponibles à t<br>ation F kvarh est calculé en<br>O VLL, THD VLN, THD A, An,<br>esure THD la fonction THD do<br>fonctionnement des kWh génu<br>nt via RS485<br>L1, VA L2, VA L3, var L1, va<br>(5)<br>poles pour TOUS LES MODÈ<br>scription<br>nnée de fabrication et vers<br>Wh par impulsion.<br>ype de système et type de<br>apport transformateur de<br>portie d'impulsion. kWh par<br>dresse de communication<br>dresse Secondaire.<br>arité.<br>ébit en Bauds.<br>it d'arrêt<br><b>bles SULLEMENT pour les</b><br>scription<br>apport de transformateur<br>pourant.<br>: limites admises de l'analy<br>surée est hors limite<br>add'une valeur qui est hou<br>fargie active et réactive s<br>)<br>S LES MODÈLES<br>asse actuel<br>passe<br>cation pertinente                                                                                                    | affichée)<br>Augmenter V<br>Diminuer val<br>Confirmer un<br>Remarque : Ir<br>pendant au i<br>passant par la valeur<br>ant. Les paramètres s<br>20 s de désuétude d'<br>de de 120 s, la page<br>itre d'exemple.<br>in intégrant le kvar por<br>Heures de fonctionnen<br>it étre activée<br>érés (h-)<br>ar L2, var L3, W L1, W<br>ELES<br>sion micrologiciel.<br>connexion.<br>tension.<br>impulsion.<br>série.<br>MODÈLES AV5, AV6<br>courant.<br>MODÈLES MV5, MV/<br>du capteur de<br>rs limite<br>'affichent mais ne ch<br>Valeurs<br>Mot de pas<br>Trois chiffre<br>A / B/C/D<br><u>3Pn</u> : triphas<br><u>3P1</u> : triphas<br><u>3P1</u> : triphas                                                                                                    | <pre>valeur/afficher optio<br/>raleur/afficher option<br/>re valeur<br/>maintenir la touch<br/>moins 2,5s<br/>13).<br/>ont appliqués lors:<br/>une valeur définie,<br/>de mesure s'affich<br/>e mesure s'affich<br/>e mesure s'affich<br/>nent.<br/>/ L2, W L3.<br/>Valeurs affichées da<br/>Y 2008 (Année);<br/>kWh 0,001 (kW<br/>SYS 3P.n (system<br/>10<br/>0,10<br/>2<br/>1234567<br/>non<br/>115 kbps<br/>1<br/>Valeurs affichées da<br/>1,0<br/>Valeurs affichées da<br/>1,0<br/>Se actuel.<br/>ss (a002–999)<br/>E/F<br/>sé déséquilibré av<br/>é déséquilibré av<br/>é déséquilibré</pre>                                                                                                    | ion suivante<br>n précédente<br>e enfoncée<br>que la valeur<br>la page de t<br>e.<br>Application (vc<br>paramètres<br>B C<br>B C<br>B C<br>B C<br>B C<br>C<br>ans l'exemple (<br>ans l'exemple (<br>ans l'exemple (<br>ans l'exemple (<br>ans l'exemple (                                                                                                    | (C) F<br>eest c<br>itre s<br>''APP<br>D<br>D<br>D<br>D<br>D<br>ffig. 25<br>ffig. 25                                                                                                    | Fig. 19<br>Fig. 19<br>Fig. 19<br>Fig. 21<br>confirmée.<br>caffiche (P<br>E<br>E<br>E<br>F<br>E<br>F<br>E<br>E<br>F<br>E<br>E<br>E<br>F<br>E<br>F<br>E<br>F<br>E<br>F<br>E<br>E<br>E<br>E<br>E<br>E<br>E<br>E<br>E<br>E<br>E<br>E<br>E                                                                                                    |
| Fermer le<br>Ouvrir le n<br>Quitter le<br>(menu info<br><i>REMARQU</i><br><i>S'affichera</i><br><b>Définition</b><br><i>Exemple d</i><br><i>REMARQU</i><br><i>La valeur e</i><br><i>int dans la</i><br><b>Menu Mu</b><br><i>L'image illu</i><br><b>Mesure g</b><br><b>Mesure</b><br><i>kWh</i> totat<br><i>kvah</i> totat<br><i>Remm</i><br>PF sys; Hz<br>PF par phi<br><i>Ren</i><br><i>kWh</i> géné<br><b>V</b> L-N sys,<br><b>Menu In</b><br><b>Pages d'in</b><br><b>Page d'in</b><br><b>Page d'in</b>                                                                                                    | menu d'information<br>nenu Paramètres<br>saffiché)<br><i>IE : après 120 s d'inc</i><br><i>IE : après 120 s d'inc</i><br><i>IE : après 120 s d'inc</i><br><i>IE : aprenière valeur</i><br>st <i>en cours d'édition :<br/>figure) et C/-C dispan</i><br><b>esures (Fig. 24)</b><br>ustre certaines pages<br>énérales<br>ux ; kW sys<br>ux ; kW sys<br>ux ; kW sys<br>ux ; kW sys<br><i>ixite certaines pages</i><br>énérales<br>ux ; kW sys<br><i>ase, A, V LL, V LN, THE</i><br><i>ase, A, V LL, V LN, THE</i><br><i>ase, A, V LL, V LN, THE</i><br><i>arque : pour voir la me</i><br>rés (kWh-), heures de for<br><b>disponibles seulemen</b><br><i>V L-L sys, VA sys, VA</i><br>formations (Fig. 2<br>formations (Fig. 2<br>formations (Fig. 2<br>formations disponibles<br>Code Dess<br><i>y, xxxx r.XX Ar</i><br><i>LEd kw</i><br><i>SyS Ty</i><br>Ut rAt. Ra<br>PuLSE Sc<br>Add Acc<br>Sn Acc<br>Sn Acc<br><i>Code Dessere</i><br><i>I mesuré dépasse les</i><br>notant : la valeur mes<br>mé : la mesure déper<br><i>JE : les mesures de l'ée</i><br>aramètres (Fig. 26)<br>sponibles pour TOUS<br>Description<br>Entrer le mot de pac<br><i>Changer le mot de pac</i><br><i>Changer le mot de pac</i><br><i>Changer l</i>                                                                                                    | Fig. 19<br>Fig. 21 (page End)<br>activité, la page de mesur<br>(Fig. 23)<br>ent définit Ut rat.=11 (en p<br>raffichée concerne le courd<br>si C or - C s'offiche. Après 1<br>raît. Après une autre pério<br>de mesure disponibles à t<br>ation F kvarh est calculé en<br>0 VLL, THD VLN, THD A, An,<br>isure THD la fonction THD do<br>ionctionnement des kWh génu<br>nt via RS485<br>L1, VA L2, VA L3, var L1, va<br>(25)<br>oles pour TOUS LES MODÈ<br>scription<br>nnée de fabrication et vers<br>Wh par impulsion.<br>ype de système et type de<br>apport transformateur de<br>ortie d'impulsion. KWh par<br>dresse de communication<br>dresse Secondaire.<br>arité.<br>ébit en Bauds.<br>it d'arrêt<br>oles SEULEMENT pour les<br>scription<br>apport de transformateur<br>oburant.<br>: limites admises de l'analy<br>surée est hors limite<br>nd d'une valeur qui est hor<br>énergie active et réactive s<br>)<br>S LES MODÈLES<br>asse actuel<br>: passe<br>cation pertinente                                                                                                    | affichée)<br>Augmenter V<br>Diminuer val<br>Confirmer un<br>Remarque : Ir<br>pendant au i<br>passant par la valeur<br>ant. Les paramètres s<br>20 s de désuétude d'<br>de de 120 s, la page<br>itre d'exemple.<br>itre d'exemple.<br>itre d'exemple.<br>itre d'exemple.<br>itre d'exemple.<br>itre d'exemple.<br>ar L2, var L3, W L1, W<br><b>EES</b><br>sion micrologiciel.<br>connexion.<br>tension.<br>impulsion.<br>série.<br>MODÈLES AVS, AVG<br>courant.<br>MODÈLES MVS, MV<br>du capteur de<br>rseur, un message sper<br>rs limite<br>du capteur de<br>valeurs<br>Mot de pas<br>Trois chiffre<br>A/ B/ c/ Iph<br>3P1: triphas<br>3P1: triphas<br>3P1: triphas<br>2P: biphasé<br>1P: monop<br>1.0–999kW. F                                                                                                    | <pre>valeur/afficher optio<br/>revaleur/afficher optio<br/>revaleur<br/>maintenir la touch<br/>moins 2,5s<br/>13).<br/>ont appliqués lors:<br/>une valeur définie,<br/>de mesure s'affich<br/>stitif et négatif<br/>nent.<br/>/ L2, W L3.<br/>Valeurs affichées da<br/>Y 2008 (Année);<br/>kWh 0,001 (kW<br/>SYS 3P.n (systèn<br/>4W (Connexion<br/>10<br/>0,10<br/>2<br/>1234567<br/>non<br/>115 kbps<br/>1<br/>Valeurs affichées da<br/>1,0<br/>Valeurs affichées da<br/>1,0<br/>Valeurs affichées da<br/>1,0<br/>Staleurs affichées da<br/>1,0<br/>Valeurs affichées da<br/>1,0<br/>Se déséquilibré avis<br/>é déséquilibré avis<br/>é dé</pre>                                                                                                    | ion suivante<br>n précédente<br>e enfoncée<br>que la valeur<br>la page de t<br>e.<br>Application (vo<br>paramètres<br>A B C<br>B C<br>B C<br>B C<br>B C<br>G<br>ans l'exemple (<br>ans l'exemple (<br>ans l'ex    | (C) F<br>eest c<br>itre s<br>''APP<br>D<br>D<br>D<br>D<br>D<br>D<br>ffig. 25<br>ffig. 25                                                                                                    | Fig. 19<br>Fig. 19<br>Fig. 19<br>Fig. 21<br>confirmée.<br>'affiche (P<br>E F<br>E F<br>E F<br>E F<br>E F<br>5)<br>5)<br>5)                                                                                                    |
| Fermer le<br>Ouvrir le n<br>Quitter le<br>(menu info<br><i>REMARQU</i><br><i>S'affichera</i><br><b>Définition</b><br>Exemple de<br><i>REMARQU</i><br><i>La valeur e</i><br><i>int dans la</i><br><b>Menu Mu</b><br>L'image illu<br><b>Mesures g</b><br><b>Mesure</b><br>kWh totat<br>kvarh totat<br><i>Remm</i><br>PF sys; H:<br>PF sys; H:<br>PF sys                                                                                                    | menu d'information<br>nenu Paramètres<br>saffiché)<br><i>IE : après 120 s d'inc</i><br><b>IE : après 120 s d'inc</b><br><b>IE : après 120 s d'inc</b><br><b>IE : apremière valeur</b><br>st en cours d'édition :<br>figure) et C/-C dispan<br>esures (Fig. 24)<br>ustre certaines pages<br>énérales<br>ux ; kW sys<br>ux ; kvar sys<br>arque*: dans l'applica<br>2 sys;<br>ase, A, V LL, V LN, THE<br>harque : pour voir la me<br>rés (kWh-), heures de fo<br>disponibles seulemen<br>V L-L sys, VA sys, VA<br>sys Ty<br>Ut rAt. Ra<br>PuLSE Sc<br>Add Aca<br>Sn Aca<br>StoPbit Bi<br>formations disponit<br>Code Des<br>y. xxxx r.XX Ar<br>LEd kw<br>SyS Ty<br>Ut rAt. Ra<br>PuLSE Sc<br>Add Aca<br>Sn Aca<br>StoPbit Bi<br>formations disponit<br>Code Des<br>C trAt. Ra<br>phatty pe<br>bAudty De<br>StoPbit Bi<br>formations disponit<br>Code Des<br>C trAt. Ra<br>formations disponit<br>Code Des<br>C trAt. Ra<br>formations disponit<br>Code Des<br>C trAt. Ra<br>formations disponit<br>Code Des<br>C trAt. Ra<br>formations disponit<br>Code Des<br>C trAt. Ra<br>formations disponit<br>Code Des<br>C trAt. Ra<br>formations disponit<br>Code Des<br>C trAt. Ra<br>formations disponit<br>Code Des<br>C trAt. Ra<br>formations disponit<br>Code Des<br>C trAt. Ra<br>formations disponit<br>Code Des<br>C trAt. Ra<br>formations disponit<br>C trAt. Ra<br>formations disponit<br>C trAt. Ra<br>formations d                                                                                                    | Fig. 19<br>Fig. 21 (page End)<br>activité, la page de mesur<br>(Fig. 23)<br>ent définit Ut rat.=11 (en p<br>r affichée concerne le courd<br>si C or - C s'affiche. Après 1<br>raît. Après une autre pério<br>de mesure disponibles à t<br>ation F kvarh est calculé en<br>0 VLL, THD VLN, THD A, An,<br>isure THD la fonction THD do<br>ionctionnement des kWh génu<br>nt via RS485<br>L1, VA L2, VA L3, var L1, va<br>(5)<br>oles pour TOUS LES MODÈ<br>scription<br>anée de fabrication et vers<br>Wh par impulsion.<br>ype de système et type de<br>apport transformateur de<br>ortie d'impulsion.<br>whee de fabrication et vers<br>Wh par impulsion.<br>ype de système et type de<br>apport transformateur de<br>ortie d'impulsion.<br>dresse Secondaire.<br>arité.<br>ébit en Bauds.<br>it d'arrêt<br>oles SEULEMENT pour les<br>scription<br>apport de transformateur<br>ourant.<br>: limites admises de l'analy<br>surée est hors limite<br>nd d'une valeur qui est hou<br>énergie active et réactive s<br>)<br>S LES MODÈLES<br>asse actuel<br>passe<br>cation pertinente                                                                                                    | affichée)<br>Augmenter V<br>Diminuer val<br>Confirmer un<br>Remarque : Ir<br>pendant au i<br>passant par la valeur<br>passant par la valeur<br>passant passant passant<br>passant passant<br>passant passant<br>passant passant<br>passant passant<br>passant passant<br>passant passant<br>passant passant<br>passant passant<br>passant passant<br>passant passant<br>passant passant<br>passant<br>passant passant<br>passant<br>p                                                                                                    | <pre>valeur/afficher optio<br/>revaleur/afficher optio<br/>revaleur<br/>maintenir la touch<br/>moins 2,5s</pre> 13).<br>ont appliqués lors:<br>une valeur définie,<br>de mesure s'affich<br>emesure s'affich<br>emesure s'affich<br>inent.<br>/ L2, W L3.<br>/ Valeurs affichées da<br>Y 2008 (Année),<br>kWh 0,001 (kW<br>SYS 3P.n (systèn<br>4W (Connexion<br>10<br>0,10<br>2<br>1234567<br>non<br>115 kbps<br>1<br>Valeurs affichées da<br>1,0<br>6<br>Valeurs affichées da<br>1,0<br>6<br>Valeurs affichées da<br>1,0<br>6<br>Valeurs affichées da<br>1,0<br>6<br>Valeurs affichées da<br>1,0<br>6<br>Valeurs affichées da<br>1,0<br>6<br>Valeurs affichées da<br>1,0<br>6<br>valeurs affichées da<br>1,0<br>6<br>valeurs affichées da<br>1,0<br>6<br>valeurs affichées da<br>1,0<br>6<br>valeurs affichées da<br>1,0<br>7<br>sé déséquilibré ava<br>sé déséquilibré ava                                                                                                    | ion suivante<br>n précédente<br>e enfoncée<br>que la valeur<br>la page de t<br>e.<br>Application (vo<br>paramètres<br>A B C<br>B C<br>B C<br>B C<br>C<br>B C<br>C<br>ans l'exemple (<br>; r.A0 (révisic<br>h par impuls<br>ne, voir aussi<br>4 Fils)<br>ans l'exemple (<br>ans l'exemple (<br>g<br>ec neutre ;<br>s neutre ;<br>ec ou sans no<br>g<br>ulsions propo                                                                                                    | (C) F<br>eest c<br>itre s<br>"APP<br>D<br>D<br>D<br>D<br>D<br>ffig. 25<br>ffig. 25                                                                                                    | Fig. 19<br>Fig. 19<br>Fig. 21<br>confirmée.<br>caffiche (P<br>E F<br>E F<br>E F<br>E F<br>E 5)<br>5)<br>5)<br>5)<br>5)                                                                                                    |
| Fermer le<br>Ouvrir le n<br>Quitter le<br>(menu info<br><i>REMARQU</i><br><i>s'affichere</i><br><b>Définition</b><br>Exemple de<br><i>REMARQU</i><br><i>La valeur e</i><br><i>int dans la</i><br><b>Menu Mu</b><br>L'image illu<br><b>Mesures g</b><br><b>Mesure</b><br>kWh totat<br><i>Rema</i><br>kWh géné<br><b>Variables</b><br>V L-N sys,<br><b>Menu In</b><br><b>PS</b> sys; H2<br>PF par phi<br><i>Ren</i><br>kWh géné<br><b>Variables</b><br>V L-N sys,<br><b>Menu In</b><br><b>Pages d'in</b><br><i>Pages</i><br>01<br>02<br>03<br>05<br>06<br>07<br>07<br>08<br>09<br>10<br>11<br><b>Pages d'in</b><br><i>Page</i><br>04<br><b>Erreurs o</b><br>Si le signa<br>• EEE cligu<br>• EEE cligu<br>• EEE cl                                                                                                    | menu d'information<br>nenu Paramètres<br>saffiché)<br><i>IE : après 120 s d'inc</i><br><b>in d'un paramètre</b><br>e procédure : comme<br><i>E : la première valeur</i><br>sten cours d'édition ;<br>figure) et C/-C dispar<br><b>esures (Fig. 24)</b><br>ustre certaines pages<br>énérales<br>ux ; kW sys<br>ux ; kvar sys<br>arque *: dans l'applica<br>z sys;<br>ase, A, V LL, V LN, THE<br>harque : pour voir la me<br>rés (kWh-), heures de fo<br>disponibles seulemen<br>.V L-L sys, VA sys, VA<br>formations (Fig. 2<br>formations (Fig. 2<br>formations (Fig. 2<br>formations (Fig. 2<br>formations disponit<br>Code Des<br>y, xxxx r.XX Ar<br>LEd kW<br>SyS Ty<br>Ut rAt. Ra<br>PuLSE Sc<br>Add Ac<br>Sn Ac<br>Sto Pbit B i<br>formations disponit<br>Code Des<br>Ct rAt. Ra<br>formations disponit<br>Code Des<br>Ct rAt. Ra<br>formations disponit<br>Code Des<br>Marte le mot de pic<br>Changer le mot de<br>Sélectionne le poic<br>Contrôle du branct<br>Durée d'impulsion<br>configure la valeur<br>l'essai de la sortie d<br>Actif sur la sortie d<br>fonction est active<br>adresse série<br>taux de baud (kbp<br>Parité<br>Bit d'urrêt                                                                                                    | Fig. 19<br>Fig. 21<br>(page End)<br>activité, la page de mesur<br>(Fig. 23)<br>ent définit Ut rat.=11 (en p<br>raffichée concerne le courd<br>si C or - C s'affiche. Après 1<br>rait. Après une autre pério<br>de mesure disponibles à t<br>de mesure disponibles à t<br>de mesure disponibles à t<br>D VLL, THD VLN, THD A, An,<br>esure THD la fonction THD do<br>inctionnement des kWh génu<br>nt via RS485<br>L1, VA L2, VA L3, var L1, va<br>estre THD la fonction THD do<br>inctionnement des kWh génu<br>nt via RS485<br>L1, VA L2, VA L3, var L1, va<br>estre THD la fonction thD do<br>inctionnement des kWh génu<br>nt via RS485<br>L1, VA L2, VA L3, var L1, va<br>estre transformateur de<br>port de fabrication et vers<br>Wh par impulsion.<br>ype de système et type de<br>apport transformateur de<br>ortie d'impulsion. Wh par<br>dresse de communication<br>dresse Secondaire.<br>arité.<br>ébit en Bauds.<br>it d'arrêt<br><b>bles SEULEMENT pour les</b><br>scription<br>apport de transformateur<br>pourant.<br>: limites admises de l'analy<br>surée est hors limite<br>ad'une valeur qui est ho<br>inergie active et réactive s<br>)<br><b>s LES MODÈLES</b><br>asse actuel<br>: passe<br>cation pertinente                                                                                                    | affichée)<br>Augmenter V<br>Diminuer val<br>Confirmer un<br>Remarque : Ir<br>pendant au i<br>passant par la valeur<br>ant. Les paramètres s<br>20 s de désuétude d'<br>de de 120 s, la page<br>itre d'exemple.<br>itre d'exemple.<br>in intégrant le kvar por<br>Heures de fonctionner<br>it étre activée<br>érés (h-)<br>ar L2, var L3, W L1, W<br><b>ELES</b><br>sion micrologiciel.<br>connexion.<br>tension.<br>impulsion.<br>série.<br>MODÈLES AVS, AV6<br>courant.<br>MODÈLES MV5, MV/<br>du capteur de<br>seur, un message spor<br>rs limite<br>'affichent mais ne ch<br>Valeurs<br>Mot de pas<br>Trois chiffre<br>A / B / C / D/<br>3P: triphas<br>3P: triphas<br>3P: triphas<br>2P: biphase<br>1P: monyet<br>Why par in<br>On : activé,<br><u>30</u> -100<br>e, pour<br>1-998 W. Fl<br>ab seu de 'ON (la –<br>e menu).<br>1-247<br>9.6/ 19,2/ 3<br>Aucune ou                                                                                                    | <pre>valeur/afficher optio<br/>revaleur/afficher optio<br/>revaleur<br/>maintenir la touch<br/>moins 2,5s<br/>13).<br/>ont appliqués lors:<br/>une valeur définie,<br/>de mesure s'affich<br/>sitif et négatif<br/>nent.<br/>/ L2, W L3.<br/>Valeurs affichées da<br/>Y 2008 (Année);<br/>kWh 0,001 (kW<br/>SYS 3P.n (systèm<br/>4W (Connexion<br/>10<br/>0,10<br/>2<br/>1234567<br/>non<br/>115 kbps<br/>1<br/>Valeurs affichées da<br/>1,0<br/>Svaleurs affichées da<br/>1,0<br/>Svaleurs a</pre>                                                                                                    | ion suivante<br>n précédente<br>e enfoncée<br>que la valeur<br>la page de t<br>e.<br>Application (vo<br>paramètres<br>A B C<br>B C<br>B C<br>B C<br>B C<br>C<br>ans l'exemple (<br>; r.A0 (révisic<br>h par impuls<br>ne, voir aussi<br>4 Fils)<br>ans l'exemple (<br>ans l'exemple (<br>g<br>ulsions propo                                                                                                    | (C) F<br>eest c<br>itre s<br>"APP<br>D<br>D<br>D<br>D<br>D<br>ffig. 25<br>ffig. 25                                                                                                    | Fig. 19<br>Fig. 19<br>Fig. 21<br>confirmée.<br>caffiche (P<br>E<br>E<br>E<br>F<br>E<br>F<br>E<br>F<br>E<br>F<br>E<br>F<br>E<br>S)<br>DEL<br>; 7);<br>s)<br>s)<br>s)                                                                                                    |
| Fermer le<br>Ouvrir le n<br>Quitter le<br>(menu info<br><i>REMARQL</i><br><i>s'affichera</i><br><b>Définition</b><br><i>Exemple d</i><br><i>REMARQU</i><br><i>s'affichera</i><br><b>Définition</b><br><i>Remarque</i><br><i>int dans la</i><br><b>Menu Mu</b><br>L'image illu<br><b>Mesures g</b><br><b>Mesure</b><br>kWh totat<br>kvah tota<br><i>Remarque</i><br>kWh géné<br><b>Variables</b><br>V L-N sys,<br><b>Menu In</b><br><b>Page d'in</b><br><b>Page d'in</b>                                                                                                    | menu d'information<br>nenu Paramètres<br>saffiché)<br><i>IE : après 120 s d'inc</i><br><b>in d'un paramètre</b><br>e procédure : comme<br><i>E : la première valeur</i><br>st <i>en cours d'édition s</i><br><i>figure) et C/-C dispar</i><br><b>esures (Fig. 24)</b><br>ustre certaines pages<br><b>énérales</b><br>ux ; kW sys<br>ux ; kvar sys<br><i>arque *: dans l'applica</i><br><i>z sys;</i><br>ase, A, V LL, V LN, THE<br><i>harque : pour voir la me</i><br>rés (kWh-), heures de for<br><b>disponibles seuleme</b><br>V L-L sys, VA sys, VA<br><b>formations (Fig. 2</b><br><b>formations disponit</b><br><b>Code Des</b><br><i>y</i> . xxxx r.XX Ar<br>LEd kW<br>SyS Ty<br>Ut rAt. Ra<br>PuLSE Sc<br>Add Act<br>Sn Act<br>Son Act<br>Son Act<br>StoPbit Bi<br><b>formations disponit</b><br><b>Code Des</b><br>Ct rAt. Ra<br><b>formations disponit</b><br><b>Code Des</b><br><i>Ct rAt.</i> Ra<br><b>formations disponit</b><br><b>Code Des</b><br><i>Ct rAt.</i> Ra<br><b>formations disponit</b><br><b>Code als avortie di formation</b><br><i>Contrôle</i> du baract<br><i>Description</i><br>Entrer le mot de pi<br><i>Changer le mot de pi<br/>Changer le mot de pi<br/><i>Changer le mot de pi<br/>Changer le mot de pi<br/><i>Changer le mot de pi<br/>Changer le mot de pi<br/><i>Changer le mot de pi<br/>Changer le mot de pi<br/><i>Changer le mot de pi<br/>Changer le mot de pi<br/><i>Changer le mot de pi<br/><i>Changer le mot de de parté</i><br/><b>Bit d'arrét</b><br/><i>réinitialisation de t</i><br/><i>Permet de ouitter</i></i></i></i></i></i></i>                                                                                                    | Fig. 19<br>Fig. 21 (page End)<br>activité, la page de mesur<br>end définit Ut rat.=11 (en p<br>raffichée concerne le cours<br>si C or - C s'affiche. Après 1<br>raft. Après une autre pério<br>de mesure disponibles à t<br>de mesure disponibles à t<br>de mesure disponibles à t<br>out definit Ut rat.=11 (en p<br>raft. Après une autre pério<br>de mesure disponibles à t<br>de mesure disponibles à t<br>du de mesure disponibles à t<br>du de mesure de fabrication et vers<br>Mh par impulsion.<br>up de système et type de<br>apport transformateur de<br>ortie d'impulsion. Wh par<br>dresse de communication<br>dresse secondaire.<br>arité.<br>ébit en Bauds.<br>it d'arrêt<br><b>bles SEULEMENT pour les</b><br>scription<br>apport de transformateur<br>apport de transformateur<br>apport de transformateur<br>d'une valeur qui est hous<br>inergie active et réactive s<br>)<br>surant.<br>limites admises de l'analy<br>surée est hors limite<br>nd d'une valeur qui est hous<br>inergie active et réactive s<br>)<br>surant de tension (VT)<br>s d'impulsion<br>hement<br>u (durée ACTIVÉE en msec)<br>de puissance (kW) simulé<br>d'impulsion<br>atu que l'on reste dans le<br>s)<br>tous les compteurs<br>le mode de programmation                                                                                                    | affichée)<br>Augmenter V<br>Diminuer val<br>Confirmer un<br>Remarque : Ir<br>pendant au i<br>passant par la valeur<br>ant. Les paramètres s<br>20 s de désuétude d'<br>de de 120 s, la page<br>itre d'exemple.<br>itre d'exemple.<br>itre d'exemple.<br>n intégrant le kvar por<br>Heures de fonctionnen<br>it étre activée<br>érés (h-)<br>ar L2, var L3, W L1, W<br><b>ELES</b><br>sion micrologiciel.<br>connexion.<br>tension.<br>'impulsion.<br>série.<br>MODÈLES AV5, AV6<br>courant.<br>MODÈLES AV5, AV6<br>courant.<br>MODÈLES MV5, MV/<br>du capteur de<br>seur, un message spor<br>rs limite<br>'affichent mais ne ch<br>Valeurs<br>Mot de pas<br>Trois chiffre<br>A / B / C / D<br>3P: triphas<br>3P: triphas<br>2P: biphasé<br>1P: monop<br>tué, gour 1-99 kW. Fl<br>a base de '<br>ON (la –<br>: menu).<br>-2 Aucune ou<br>1-247<br>9.6/ 19.2/ 3<br>Aucune ou<br>1-21<br>No: annule<br>réinitiaisat<br>on –                                                                                                    | <pre>valeur/afficher optio<br/>raleur/afficher optio<br/>re valeur<br/>maintenir la touch<br/>moins 2,5s<br/>13).<br/>ont appliqués lors:<br/>une valeur définie,<br/>de mesure s'affich<br/>sitif et négatif<br/>nent.<br/>/ L2, W L3.<br/>Valeurs affichées da<br/>Y 2008 (Année);<br/>kWh 0,001 (kW<br/>SYS 3P.n (systèm<br/>4W (Connexion<br/>10<br/>0,10<br/>2<br/>1234567<br/>non<br/>115 kbps<br/>1<br/>Valeurs affichées da<br/>1,0<br/>6<br/>Valeurs affichées da<br/>1,0<br/>5<br/>Valeurs affichées da<br/>1,0<br/>5<br/>valeurs affichées da<br/>1,0<br/>5<br/>valeurs 1,0<br/>1,0<br/>1,0<br/>1,0<br/>1,0<br/>1,0<br/>1,0<br/>1,0</pre>                                                                                                    | ion suivante<br>n précédente<br>e enfoncée<br>que la valeur<br>la page de t<br>e.<br>Application (vo<br>paramètres<br>A B C<br>B C<br>B C<br>B C<br>B C<br>B C<br>G<br>ans l'exemple (<br>ans l'exemple (<br>ans  | (C) F<br>eest c<br>itre s<br>oir ause<br>"APP<br>D<br>D<br>D<br>D<br>D<br>D<br>D<br>fig. 25<br>fig. 25<br>fig. 25                                                                                                    | Fig. 19<br>Fig. 19<br>Fig. 21<br>confirmée.<br>affiche (P<br>Si menu<br>E F<br>E F<br>E F<br>E F<br>E<br>5)<br>DEL<br>; 7);<br>affiche (Sur                                                                                                    |
| Fermer le<br>Ouvrir le n<br>Quitter le<br>(menu info<br><i>REMARQL</i><br><i>s'affichera</i><br><b>Définition</b><br><i>Exemple d</i><br><i>REMARQU</i><br><i>s'affichera</i><br><b>Définition</b><br><i>Exemple d</i><br><i>REMARQU</i><br><i>la valeur e</i><br><i>int dans la</i><br><b>Menu Mu</b><br><i>L'image illu</i><br><b>Mesure g</b><br><b>Mesure k</b><br><i>kWh totak</i><br><i>kwh totak</i><br><i>kwh totak</i><br><i>kwh géné</i><br><b>Variables</b><br><i>V L-N sys,</i><br><b>Menu In</b><br><b>Page d</b><br><b>10</b><br><b>10</b><br><b>10</b><br><b>10</b><br><b>10</b><br><b>10</b><br><b>10</b><br><b>10</b>                                                                                                    | menu d'information<br>nenu Paramètres<br>saffiché)<br><i>IE : après 120 s d'inc</i><br><b>if d'un paramètre</b><br>e procédure : comme<br><i>E : la première valeur</i><br>st <i>en cours d'édition s</i><br><i>figure) et C/-C dispar</i><br><b>esures (Fig. 24)</b><br>ustre certaines pages<br>énérales<br>ux ; kW sys<br>ux ; kvar sys<br>arque <i>e: dans l'applica</i><br><i>z sys;</i><br>ase, A, V LL, V LN, THE<br>harque : pour voir la me<br>rés (kWh-), heures de fo<br>disponibles seulemen<br>. V L-L sys, VA sys, VA<br>formations (Fig. 2<br>formations disponil<br>Code Des<br>y. xxxx r. XX Ar<br>LEd kW<br>SyS Ty<br>Ut rAt. Ra<br>PuLSE Sc<br>Add Act<br>Sn Act<br>PuLSE Sc<br>Add Act<br>Sn Act<br>PuLSE Sc<br>Chadd Act<br>Sn Act<br>PuLSE Sc<br>Add Act<br>Sn Act<br>PuLSE Sc<br>Chad Act<br>Sn Act<br>PutSE Sc<br>Cl rAt. Ra<br>formations disponil<br>Code Des<br>Cl rAt. Ra<br>formations disponil<br>Code Des<br>Cl rAt. Ra<br>formations disponil<br>Code Des<br>Cl rAt. Ra<br>formations disponil<br>Code Des<br>Cl rAt. Ra<br>formations disponil<br>Code Des<br>Matheres (Fig. 26)<br>sponibles pour transform<br>sélectionne l'appli<br>Type de système<br>Rapport transform<br>sélectionne la paleur<br>Duscription<br>Entrer le mot de pi<br>Changer le mot de<br>Sélectionne l'appli<br>Type de système<br>Rapport transform<br>sélectionne la paleur<br>Contrôle du branct<br>Durée d'impulsion<br>configure la valeur<br>l'essai de la sortie d<br>fonction est active<br>adresses série<br>taux de baud (kbps<br>Parité<br>Bit d'arrêt<br>réinitialisation de t<br>Permet de quitter<br>permet de quitter<br>personibles SULLEMENT                                                                                                    | Fig. 19<br>Fig. 21<br>(page End)<br>activité, la page de mesur<br>end définit Ut rat.=11 (en pr<br>offichée concerne le cours<br>si C or - C s'affiche. Après 1<br>raft. Après une autre pério<br>de mesure disponibles à t<br>ation F kvarh est calculé en<br>O VLL, THD VLN, THD A, An,<br>esure THD la fonction THD do<br>onctionnement des kWh génu<br>nt via RS485<br>L1, VA L2, VA L3, var L1, va<br>estre THD la fonction THD do<br>onctionnement des kWh génu<br>nt via RS485<br>L1, VA L2, VA L3, var L1, va<br>estre THD la fonction et vers<br>Wh par impulsion.<br>rype de système et type de<br>apport transformateur de<br>orbrie d'impulsion. kWh par<br>dresse de communication<br>dresse Secondaire.<br>arité.<br>bies SEULEMENT pour les<br>scription<br>apport de transformateur de<br>poport de transformateur so<br>scription<br>apport de transformateur so<br>scription<br>apport de transformateur so<br>scription<br>apport de transformateur so<br>scription<br>apport de transformateur so<br>scription<br>apport de transformateur so<br>scription<br>apport de transformateur so<br>scription<br>apport de transformateur so<br>scription<br>apport de transformateur so<br>scription<br>apport de transformateur so<br>scription<br>apport de transformateur so<br>scription<br>apport de transformateur so<br>scription<br>apport de transformateur<br>so se actuel<br>passe<br>cation pertinente                                                                                                    | affichée)<br>Augmenter V<br>Diminuer val<br>Remarque : Ir<br>pendant au i<br>passant par la valeur<br>ant. Les paramètres s<br>20 s de désuétude d'<br>itre d'exemple.<br>itre d'exemple.<br>itre d'                                                                                                    | <pre>valeur/afficher optio<br/>revaleur/afficher optio<br/>revaleur<br/>maintenir la touch<br/>moins 2,5s<br/>13).<br/>ont appliqués lors.<br/>une valeur définie,<br/>de mesure s'affich<br/>stiff et négatif<br/>nent.<br/>/ L2, W L3.<br/>Valeurs affichées da<br/>Y 2008 (Année),<br/>kWh 0,001 (kW<br/>SY3 3P.n (systèm<br/>4W (Connexion<br/>10<br/>0,10<br/>2<br/>1234567<br/>non<br/>115 kbps<br/>1<br/>Valeurs affichées da<br/>1,0<br/>5<br/>Valeurs affichées da<br/>1,0<br/>5<br/>Valeurs affichées da<br/>1,0<br/>1,0<br/>1,0<br/>1,0<br/>1,0<br/>1,0<br/>1,0<br/>1,0</pre>                                                                                                    | ion suivante<br>n précédente<br>e enfoncée<br>que la valeur<br>la page de t<br>e.<br>Application (vo<br>paramètres<br>A B C<br>B C<br>B C<br>B C<br>B C<br>B C<br>C<br>ans l'exemple (<br>ans l'exemple (<br>ans  | (C) F<br>eest c<br>itre s<br>oir ausp<br>"APP<br>D<br>D<br>D<br>D<br>D<br>D<br>D<br>fig. 25<br>fig. 25<br>fig. 25                                                                                                    | Fig. 19<br>Fig. 19<br>Fig. 21<br>confirmée.<br>affiche (P<br>Si menu<br>E F<br>E F<br>E F<br>E<br>5)<br>DEL<br>; 7);<br>s)                                                                                                    |
| Fermer le<br>Ouvrir le n<br>Quitter le<br>(menu info<br><i>REMARQL</i><br><i>s'affichera</i><br><b>Définition</b><br><i>Exemple d</i><br><i>REMARQU</i><br><i>s'affichera</i><br><b>Définition</b><br><i>Exemple d</i><br><i>REMARQU</i><br><i>s'affichera</i><br><b>Définition</b><br><i>Exemple d</i><br><i>REMARQU</i><br><i>avaleure e</i><br><i>int dans la</i><br><b>Menu Mu</b><br><i>Komple d</i><br><i>Remark</i><br><i>Wh</i> tota<br><i>kvah</i> tota<br><i>Remark</i><br><i>kvh</i> tota<br><i>kvah</i> tota<br><i>Remark</i><br><i>V</i> L-N sys,<br><i>Len sys</i> ,<br><i>V</i> L-N sys,<br><i>V L</i> -N sys,<br><i>V L</i> -N sys,<br><i>Comple d</i><br><i>Comple d</i><br><i>Comple </i>                                                                                                    | menu d'information<br>nenu Paramètres<br>saffiché)<br><i>IE : après 120 s d'inc</i><br><b>if d'un paramètre</b><br>e procédure : comme<br><i>E : la première valeur</i><br>ster cours d'édition :<br><i>figure) et C/-C dispar</i><br><b>esures (Fig. 24)</b><br>ustre certaines pages<br>énérales<br>ux ; kW sys<br>ux ; kvar sys<br>arque : dans l'applice<br>z sys;<br>ase, A, V LL, V LN, THE<br>harque : pour voir la me<br>rés (kWh-), heures de fi<br>disponibles seulemen<br>V L-L sys, VA sys, VA<br>formations (Fig. 2<br>formations disponik<br>Code Des<br>y. xxxx r.XX Ar<br>LEd kW<br>SyS Ty<br>Ut rAt. Ra<br>PuLSE Soc<br>Add Act<br>Sn Act<br>PuLSE Soc<br>Add Act<br>Sn Act<br>PuLSE Soc<br>Add Act<br>Sn Act<br>Prity Pa<br>bAudty Du<br>StoPbit Bi<br>formations disponik<br>Code Des<br>Ci rAt. Ra<br>formations disponik<br>Code Des<br>Pri CUrr. Ra<br>formations disponik<br>Code Des<br>Marters (Fig. 26)<br>sponibles pour TOUS<br>Description<br>Entrer le mot de pa<br>Changer le mot de<br>Sélectionne l'appli<br>Type de système<br>Rapport transform<br>sélectionne l'appli<br>Type de système<br>Rapport de transfor<br>Rapport de transfor<br>Rapport de transf                                                                                                    | Fig. 19<br>Fig. 21<br>(page End)<br>activité, la page de mesur<br>offichée concerne le courr<br>offichée concerne le courr<br>offichée concerne le courr<br>offichée concerne le courr<br>offichée concerne le courr<br>offichée concerne le courr<br>of concerne le courr<br>of concerne le courr<br>of concerne le courr<br>of concerne le courr<br>of concerne le courr<br>of concerne le courr<br>of concerne le courr<br>of concerne le courr<br>of concerne le courr<br>of concerne le courr<br>of concerne le courr<br>of concerne le courr<br>of concerne le courr<br>of concerne le courr<br>on to a state<br>of concerne le courr<br>on to a state<br>on to a state<br>on to a state<br>on to a state<br>on to a state<br>on to a state<br>on to a state<br>on to a state<br>on to a state<br>on te de fabrication et vers<br>Wh par impulsion.<br>Of the state<br>of de fabrication et vers<br>Wh par impulsion.<br>Of the state<br>of de fabrication et vers<br>Wh par impulsion.<br>Of the state<br>of transformateur de<br>orbrie d'impulsion.<br>Wh par impulsion.<br>Wh par impulsion.<br>Wh par impulsion.<br>Wh par impulsion.<br>Wh par impulsion.<br>Wh par impulsion.<br>Wh par impulsion.<br>Wh par impulsion.<br>Set SEULEMENT pour les<br>scription<br>apport de transformateur<br>obses SEULEMENT pour les<br>scription<br>apport de transformateur<br>obset set dors limite<br>and d'une valeur qui est hors<br>in the a state<br>of the state of transformateur<br>of de puissance (kW) simulé<br>d'impulsion avec sélection<br>tant que l'on reste dans le<br>so<br>tous les compteurs<br>le mode de programmatic<br>pour les MODÈLES AUS, A<br>provinget MODÈLES AUS, A<br>provinget MODÈLES AUS,                                                                               | affichée)<br>Augmenter V<br>Diminuer val<br>Remarque : Ir<br>pendant au i<br>marque : Ir<br>pendant au i<br>tre pendant au i<br>mintégrant la valeur<br>ant. Les paramètres s<br>20 s de désuétude d'<br>de de 120 s, la page<br>itre d'exemple.<br>itre d'exemple.<br>Heures de fonctionner<br>it être activée<br>érés (h-)<br>ar L2, var L3, W L1, W<br><b>EES</b><br>sion micrologiciel.<br>connexion.<br>tension.<br>• impulsion.<br>série.<br>MODÈLES AV5, AV6<br>courant.<br>MODÈLES MV5, MVI<br>du capteur de<br>reseur, un message spor<br>rs limite<br>'affichent mais ne ch<br>Valeurs<br>Mot de pas<br>Trois chiffr<br>A / B / C / D /<br><u>3P1</u> : triphas<br><u>3P1</u> : triphas<br><u>3P1</u> | <pre>valeur/afficher optio<br/>revaleur/afficher optio<br/>revaleur<br/>maintenir la touch<br/>moins 2,5s<br/>13).<br/>ont appliqués lors:<br/>une valeur définie,<br/>de mesure s'affich<br/>soitif et négatif<br/>nent.<br/>/ L2, W L3.<br/>Valeurs affichées da<br/>Y 2008 (Année)<br/>kWh 0,001 (kW<br/>SY3 3P.n (systèn<br/>4W (Connexion<br/>10<br/>0,10<br/>2<br/>1234567<br/>non<br/>115 kbps<br/>1<br/>Valeurs affichées da<br/>1,0<br/>Valeurs affichées da<br/>1,0<br/>Se actuel.<br/>se (000–999)<br/>E/ F<br/>sé déséquilibré ava<br/>5;<br/>sé déséquilibré ava<br/>5;<br/>hasé<br/>réquence des impr<br/>PULSE".<br/>38,4/ 57,6/ 115,2<br/>Paire<br/>la réinitialisation/<br/>ion<br/>2421 (AV6)</pre>                                                                                                    | ion suivante<br>n précédente<br>e enfoncée<br>que la valeur<br>la page de t<br>e.<br>Application (vo<br>paramètres<br>A B C<br>B C<br>B C<br>B C<br>B C<br>B C<br>C<br>ans l'exemple (<br>ans l'exemple (<br>ans  | (C) F<br>eest c<br>itre s<br>oir ausp<br>"APP<br>D<br>D<br>D<br>D<br>D<br>D<br>D<br>fig. 25<br>fig. 25                                                                                                    | Fig. 19<br>Fig. 19<br>Fig. 21<br>confirmée.<br>confirmée.<br>Fig. 21<br>si menu<br>E F<br>E F<br>E F<br>E<br>5)<br>DEL<br>5)<br>5)<br>5)                                                                                                    |
| Fermer le<br>Ouvrir le n<br>Quitter le<br>(menu infor<br><i>REMARQU</i><br><i>Saffichere</i><br><b>Définition</b><br><i>Exemple de</i><br><i>REMARQU</i><br><i>Définition</i><br><i>Exemple de</i><br><i>REMARQU</i><br><i>La valeur e</i><br><i>int dans la</i><br><b>Menu Mu</b><br>L'image illu<br><b>Mesures g</b><br><b>Mesure</b><br><i>kWh totat</i><br><i>kwh totat</i><br><i>Remar</i><br><i>Rem kWh géné</i><br><b>Variabes</b><br><i>V L-N sys</i> ,<br><b>Menu In</b><br><b>Pages d'in</b><br><i>Page d'in</i><br><i>Page d'in</i><br><i>Page d'in<br/><i>Page d'in</i><br/><i>Page d'in<br/><i>Page d'in</i><br/><i>Page d'in<br/><i>Page d'in</i><br/><i>Page d'in<br/><i>Page d'in<br/><i>Page d'in</i><br/><i>Page d'in<br/><i>Page d'in<br/><i>Page d'in</i><br/><i>Page d'in<br/><i>Page d'in</i><br/><i>Page d'in<br/><i>Page d'in</i><br/><i>Con d'in</i><br/><i>Con</i></i></i></i></i></i></i></i></i></i>                                                                                                    | menu d'information<br>nenu Paramètres<br>saffiché)<br><i>IE : après 120 s d'inc</i><br><b>if d'un paramètre</b><br>e procédure : comme<br><i>E : la première valeur</i><br>sten cours d'édition :<br>figure) et C/-C dispar<br>esures (Fig. 24)<br>istre certaines pages<br>énérales<br>ux ; kW sys<br>ux ; kvar sys<br>arque : dans l'applica<br>2 sys;<br>ase, A, V LL, V LN, THE<br>arque : pour voir la me<br>rés (kWh-), heures de fe<br>disponibles seulemen<br>V L-L sys, VA sys, VA<br>formations (Fig. 2<br>formations (Fig. 2<br>formations (Fig. 2<br>formations (Fig. 2<br>formations disponible<br>Code Des<br>y, xxxx r.XX Ar<br>LEd kW<br>SyS Ty<br>Ut rAt. Ra<br>PuLSE Sc<br>Add Ac<br>Sn Ac<br>Parity Pa<br>bAudty Do<br>StoPbit Bi<br>formations disponible<br>Code Code Cos<br>Pri CUrr. Ra<br>formations disponible<br>Code Code Cos<br>Pri CUrr. Ra<br>formations disponible<br>Code Code Cos<br>Pri CUrr. Ra<br>formations disponible<br>Code Code Cos<br>formations disponible<br>Code Code Cos<br>formations disponible<br>Code Code Cos<br>formations disponible<br>Code Code Cos<br>formations disponible<br>Code Code Code<br>Pri CUrr. Ra<br>formations disponible<br>Code Code Code<br>Pri CUrr. Ra<br>formations disponible<br>Code Code Code<br>Pri CUrr. Ra<br>formations disponible<br>Contrôle du branch<br>Durée d'impulsion<br>configure la valeur<br>l'essai de la sortie de<br>Sélectionne l'applit<br>Type de système<br>Rapport de transfor<br>Raport de transfor<br>RepMARQUE*: Le <b>ra</b><br><b>ponible SEULEMENT</b><br>Description<br>Rapport CUTP. To<br>Bescription<br>Rapport de transfor<br>Rapport CUTP. To<br>Bescription<br>Rapport CUTP. To<br>Rapport CUTP. To<br>Rapport CUTP.                                                                                                    | Fig. 19<br>Fig. 21 (page End)<br>activité, la page de mesur<br>(Fig. 23)<br>ent définit Ut rat.=11 (en p<br>raffichée concerne le courd<br>si C or - C s' offiche. Après 1<br>raît. Après une autre pério<br>de mesure disponibles à t<br>ation F kvarh est calculé en<br>0 VLL, THD VLN, THD A, An,<br>isure THD la fonction THD do<br>ionctionnement des kWh génu<br>nt via RS485<br>L1, VA L2, VA L3, var L1, va<br>(25)<br>oles pour TOUS LES MODÈ<br>scription<br>mnée de fabrication et vers<br>Wh par impulsion.<br>ype de système et type de<br>apport transformateur de<br>ortie d'impulsion. KWh par<br>dresse de communication<br>dresse Secondaire.<br>arité.<br>ébit en Bauds.<br>it d'arrèt<br>oles SEULEMENT pour les<br>scription<br>apport de transformateur<br>objes SEULEMENT pour les<br>scription<br>apport de transformateur<br>scription<br>apport de transformateur<br>objes SEULEMENT pour les<br>scription<br>apport de transformateur<br>objes SEULEMENT pour les<br>scription<br>apport de transformateur<br>objes SEULEMENT pour les<br>scription<br>apport de transformateur<br>objes SEULEMENT pour les<br>scription<br>apport de transformateur<br>objes SEULEMENT pour les<br>scription<br>apport de transformateur<br>of d'une valeur qui est hor<br>énergie active et réactive s<br>)<br>SLES MODÈLES<br>asse actuel<br>passe<br>cation pertinente<br>hement<br>(durée ACTIVÉE en msec)<br>de pusision<br>hement<br>(durée scompteurs<br>le mode de programmation<br>apport maximum de trans<br>pour les MODÈLES AVS, A<br>promateur de tenson (VT)<br>s d'impulsion avec sélection<br>tant que l'on reste dans le<br>s)<br>tous les compteurs<br>le mode de programmation<br>apport maximum de trans<br>pour les MODÈLES AVS, A                                                                                                    | affichée)<br>Augmenter V<br>Diminuer val<br>Confirmer un<br>Remarque : Ir<br>pendant au i<br>passant par la valeur<br>ant. Les paramètres s<br>20 s de désuétude d'<br>de de 120 s, la page<br>itre d'exemple.<br>itre d'exemple.<br>itre d'exemple.<br>itre d'exemple.<br>itre d'exemple.<br>ar L2, var L3, W L1, W<br><b>EES</b><br>sion micrologiciel.<br>connexion.<br>tension.<br>· impulsion.<br>série.<br>MODÈLES AV5, AV6<br>courant.<br>MODÈLES MV5, MV<br>du capteur de<br>seur, un message spurs<br>rimite<br>'affichent mais ne ch<br>Valeurs<br>MoDÈLES MV5, MV<br>du capteur de<br>seur, un message spurs<br>ilmite<br>'affichent mais ne ch<br>Valeurs<br>Mod apas<br>Trois chiffr<br>A B / C/ D/<br><u>3P1</u> : triphas<br><u>3P1</u> : triphas<br><u>3P1</u> : tripha                         | <pre>valeur/afficher optio<br/>revaleur/afficher option<br/>revaleur<br/>maintenir la touch<br/>moins 2,5s<br/>13).<br/>ont appliqués lors:<br/>une valeur définie,<br/>de mesure s'affich<br/>valeurs affichées da<br/>Y 2008 (Année);<br/>kWh 0,001 (kW<br/>SYS 3P.n (systèn<br/>4W (Connexion<br/>10<br/>0,10<br/>2<br/>1234567<br/>non<br/>115 kbps<br/>1<br/>Valeurs affichées da<br/>1,0<br/>Valeurs affichées da<br/>1,0<br/>Valeurs affichées da<br/>1,0<br/>Valeurs affichées da<br/>1,0<br/>Valeurs affichées da<br/>1,0<br/>Valeurs affichées da<br/>1,0<br/>Valeurs affichées da<br/>1,0<br/>Se déséquilibré avis<br/>sé déséquilibré avis<br/>sé déséquilibré a</pre>                                                                                                    | ion suivante<br>n précédente<br>e enfoncée<br>que la valeur<br>la page de t<br>e.<br>Application (vo<br>paramètres<br>A B C<br>B C<br>B C<br>B C<br>B C<br>G<br>ans l'exemple (<br>is r.A0 (révisic<br>h par impuls<br>ne, voir aussi<br>4 Fils)<br>ans l'exemple (<br>ans l'exemple (<br>ans l'exemple (<br>g<br>ulsions propo                                                                                                    | (C) F<br>eest c<br>itre s<br>ir ause<br>"APPI<br>D<br>D<br>D<br>D<br>D<br>D<br>D<br>D<br>fig. 25<br>fig. 25                                                                                                    | Fig. 19<br>Fig. 19<br>Fig. 21<br>confirmée.<br>confirmée.<br>confirmée.<br>Fig. 21<br>confirmée.<br>Fig. 21                                                                                                    |
| Fermer le<br>Ouvrir le n<br>Quitter le<br>(menu infor<br><i>REMARQU</i><br><b>Définition</b><br>Exemple de<br><i>REMARQU</i><br><b>Définition</b><br>Exemple de<br><i>REMARQU</i><br><b>Définition</b><br>Exemple de<br><b>REMARQU</b><br><b>In valeur e</b><br><b>int dans la</b><br><b>Menu Mu</b><br>L'image illu<br><b>Mesures g</b><br><b>Mesure</b><br>kWh totat<br>kvah totat<br><i>Remm</i><br><b>PF</b> sys; H:<br><b>PF</b> par phi<br><i>Ren</i><br>kWh géné<br><b>V L-N sys</b> ,<br><b>Menu In</b><br><b>Pages d'in</b><br><b>Pages d'in</b><br><b>Page d'in</b><br><b>Page d'in</b>                                                                                                    | menu d'information<br>nenu Paramètres<br>saffiché)<br><i>IE : après 120 s d'inc</i><br><b>a d'un paramètre</b><br>e procédure : comme<br><i>E : la première valeur</i><br>sten cours d'édition :<br>figure) et C/-C dispan<br><b>esures (Fig. 24)</b><br>ux : kW sys<br>ux : certaines pages<br>énérales<br>ux : kW sys<br>ux : kvar sys<br>arque *: dans l'applica<br>2 sys;<br>ase, A, V LL, V LN, THE<br>harque : pour voir la me<br>rés (kWh-), heures de fo<br><b>disponibles seulemen</b><br>V L-L sys, VA sys, VA<br><b>formations (Fig. 2</b><br>formations ( <b>Fig. 2</b><br>formations ( <b>Fig. 2</b><br>formations ( <b>Fig. 2</b><br>formations ( <b>Fig. 2</b><br>formations ( <b>Fig. 2</b><br>formations ( <b>Fig. 2</b><br>formations ( <b>Fig. 2</b><br>formations ( <b>Isponible</b><br>V L-L sys, VA sys, VA<br><b>formations (Isponible</b><br>V L-L sys, VA sys, VA<br><b>formations (Isponible</b><br>So So Pit<br>baudty De<br>StoPbit Bi<br><b>formations (Sisponible</b><br>Code Des<br>C trAt. Ra<br>formations ( <b>Sisponible</b><br>Code Des<br>C trAt. Ra<br>formations ( <b>Sisponible</b><br>Code Des<br>C trAt. Ra<br>formations ( <b>Sisponible</b><br>Code Des<br>C trAt. Ra<br>formations ( <b>Sisponible</b><br>Code Des<br>C trAt. Ra<br>formations ( <b>Sisponible</b><br>StoPbit Bi<br>formations ( <b>Sisponible</b><br>StoPbit Bi<br>formations ( <b>Sisponible</b><br>Code Des<br>C trAt. Ra<br>formations ( <b>Sisponible</b><br>Code Des<br>C trAt. Ra<br>formations ( <b>Sisponible</b><br>Code Des<br>C trAt. Ra<br>formations ( <b>Sisponible</b><br>StoPbit Bi<br>formations ( <b>Sisponible</b><br>StoPbit Bi<br>formations ( <b>Sisponible</b><br>Code Des<br>C trAt. Ra<br>formations ( <b>Sisponible</b><br>Code Des<br>C trAt. Ra<br>formations ( <b>Sisponible</b><br>Code Des<br>C trAt. Ra<br>formations ( <b>Sisponible</b><br>Code Des<br>C trAt. Ra<br>formations ( <b>Sisponible</b><br>Code Des<br>C trAt. Ra<br>formations ( <b>Sisponible</b><br>C trAt. Ra<br>formations ( <b>Sisponible</b><br>C trAt. Ra                                                                                                    | Fig. 19<br>Fig. 21 (page End)<br>activité, la page de mesur<br>(Fig. 23)<br>ent définit Ut rat.=11 (en p<br>raffichée concerne le courd<br>si C or - C s'affiche. Après 1<br>raît. Après une autre pério<br>de mesure disponibles à t<br>ation F kvarh est calculé en<br>0 VLL, THD VLN, THD A, An,<br>isure THD la fonction THD do<br>fonctionnement des kWh génu<br>nt via RS485<br>L1, VA L2, VA L3, var L1, va<br>25)<br>oles pour TOUS LES MODÈ<br>scription<br>anée de fabrication et vers<br>Wh par impulsion.<br>ype de système et type de<br>apport transformateur de<br>ortie d'impulsion.<br>ype de système et type de<br>apport transformateur de<br>ortie d'impulsion.<br>scription<br>apport de transformateur de<br>ortie d'impulsion.<br>gels SEULEMENT pour les<br>scription<br>apport de transformateur s<br>scription<br>apport de transformateur s<br>s asse actuel<br>opasse<br>cation pertinente<br>hateur de tension (VT)<br>ds d'impulsion avec sélection<br>tant que l'on reste dans le<br>s)<br>tous les compteurs<br>le mode de programmatic<br>pour les MODÈLES AVS, p<br>pour les MODÈLES AVS, p<br>pour les MODÈLES MVS,<br>promation du capteur de co<br>raport maximum de tran<br>les paramètres                                                                                                    | affichée)<br>Augmenter V<br>Augmenter V<br>Diminuer val<br>Remarque : Ir<br>pendant au i<br>pendant au i<br>pendan                                                                                                    | <pre>valeur/afficher option valeur/afficher option valeur/afficher option valeur/afficher option valeur maintenir la touch moins 2,5s 13). ont appliqués lors. 13). ont appliqués lors. 13). ont appliqués lors. 13). valeurs affichées da Y 2008 (Année), kWh 0,001 (kW SYS 3P.n (systèn 4W (Connexion 10 0,10 2 1234567 non 115 kbps 1 Valeurs affichées da 1,0 2 valeurs affichées da 1,0 2 valeurs affichées da 1,0 3 valeurs affichées da 1,0 4 valeurs affichées da 1,0 4 valeurs affichée</pre>                                                                                                    | ion suivante<br>n précédente<br>e enfoncée<br>que la valeur<br>la page de t<br>e.<br>Application (vo<br>paramètres<br>A B C<br>B C<br>B C<br>B C<br>C<br>B C<br>C<br>ans l'exemple (<br>is r.A0 (révisic<br>h par impuls<br>ne, voir aussi<br>4 Fils)<br>ans l'exemple (<br>ans l'exemple (<br>g<br>ec neutre ;<br>s neutre ;<br>ec ou sans no<br>g<br>ulsions propo                                                                                                    | (C) F<br>eest c<br>itre s<br>ir ause<br>"APPI<br>D<br>D<br>D<br>D<br>D<br>D<br>D<br>D<br>ffig. 25<br>ffig. 25<br>ffig. 25                                                                                                    | Fig. 19<br>Fig. 19<br>Fig. 21<br>confirmée.<br>'affiche (P<br>Sident's F<br>E F<br>E F<br>E F<br>E -<br>5)<br>DEL<br>5)<br>5)<br>5)<br>5)<br>()<br>()<br>()<br>()<br>()<br>()<br>()<br>()<br>()<br>(                                                                                                    |
| Fermer le<br>Ouvrir le n<br>Quitter le<br>(menu infor<br><i>REMARQU</i><br><b>Définition</b><br>Exemple de<br><i>REMARQU</i><br><b>Définition</b><br>Exemple de<br><i>REMARQU</i><br><b>Définition</b><br>Exemple de<br><b>REMARQU</b><br><b>La valeur e</b><br>int dans la<br><b>Menu Ma</b><br>L'image illu<br><b>Mesures g</b><br><b>Mesure</b><br>kWh déné<br><b>Valeures g</b><br><b>Mesure</b><br>kWh déné<br><b>Valeures g</b><br><b>Mesure</b><br>kWh déné<br><b>Valeures g</b><br><b>Mesure</b><br>kWh géné<br><b>Valeures g</b><br><b>Mesure</b><br>kWh géné<br><b>Valeures g</b><br><b>Mesure</b><br>kWh géné<br><b>Valeures g</b><br><b>Mesure</b><br>kWh géné<br><b>Valeures g</b><br><b>Mesure</b><br>kWh géné<br><b>Valeures g</b><br><b>Mesure</b><br>kWh géné<br><b>Valeures g</b><br><b>Mesure</b><br>kWh géné<br><b>Valeures g</b><br><b>Mesure</b><br>kWh géné<br><b>Valeures g</b><br><b>Mesure</b><br><b>Ken géné</b><br><b>0</b><br><b>0</b><br><b>0</b><br><b>0</b><br><b>1</b><br><b>1</b><br><b>1</b><br><b>1</b><br><b>1</b><br><b>1</b><br><b>1</b><br><b>1</b><br><b>1</b><br><b>1</b>                                                                                                    | menu d'information<br>nenu Paramètres<br>saffiché)<br><i>IE : après 120 s d'inc</i><br><b>nd'un paramètre</b><br>e procédure : comme<br><i>E : la première valeur</i><br>sten cours d'édition<br>figure) et C/-C dispan<br>figure) et C/-C dispan<br>figure) et C/-C dispan<br>figure) et C/-C dispan<br>figure) et C/-C dispan<br>figure) et C/-C dispan<br>figure) et C/-C dispan<br>figure) et C/-C dispan<br>figure) et C/-C dispan<br>figure) et C/-C dispan<br>ses et can s l'applica<br>es asses, a v LL, v LN, THE<br>harque : pour voir la me<br>rés (kWh-), heures de for<br>disponibles seulemen<br>v L-L sys, VA sys, VA<br>formations (Fig. 2<br>formations disponit<br>Code Des<br>y, xxxx r.XX Ar<br>LEd kw<br>SyS Ty<br>Ut rAt. Ra<br>PuLSE Sc<br>Add Ack<br>Sn Acc<br>Son Acc<br>So                                                                                                    | Fig. 19<br>Fig. 21 (page End)<br>activité, la page de mesur<br>activité, la page de mesur<br>(Fig. 23)<br>ent définit Ut rat.=11 (en p<br>raffichée concerne le courd<br>si C or - C s'affiche. Après 1<br>raît. Après une autre pério<br>de mesure disponibles à t<br>de mesure disponibles à t<br>de mesure disponibles à t<br>D VLL, THD VLN, THD A, An,<br>isure THD la fonction THD do<br>ionctionnement des kWh génu<br>nt via RS485<br>L1, VA L2, VA L3, var L1, va<br>5)<br>bles pour TOUS LES MODÈ<br>scription<br>nnée de fabrication et vers<br>Wh par impulsion.<br>ype de système et type de<br>apport transformateur de<br>ortie d'impulsion.<br>wite es escondaire.<br>arité.<br>ébit en Bauds.<br>it d'arrêt<br>bles SEULEMENT pour les<br>scription<br>apport de transformateur<br>pour de transformateur<br>surée est hors limite<br>nd d'une valeur qui est hou<br>fargie active et réactive s<br>)<br>s LES MODÈLES<br>asse actuel<br>: passe<br>cation pertinente<br>hateur de tension (VT)<br>ds d'impulsion avec sélection<br>tant que l'on reste dans le<br>s)<br>tous les compteurs<br>le mode de programmation<br>d'impulsion<br>tant que l'on reste dans le<br>s)<br>tous les compteurs<br>le mode de programmation<br>d'impulsion avec sélection<br>tant que l'on reste dans le<br>s)<br>tous les compteurs<br>le mode de programmation<br>d'impulsion avec sélection<br>tant que l'on reste dans le<br>s)<br>tous les compteurs<br>le mode de programmation<br>d'impulsion avec sélection<br>tant que l'on reste dans le<br>s)<br>tous les compteurs<br>le mode de programmation<br>d'impulsion avec sélection<br>tant que l'on reste dans le<br>s)                                                                                                    | affichée)<br>Augmenter V<br>Augmenter V<br>Diminuer val<br>Remarque : Ir<br>pendant au i<br>passant par la valeur<br>ant. Les paramètres s<br>20 s de désuétude d'<br>de de 120 s, la page<br>itre d'exemple.<br>itre d'exemple.<br>itre d'exemple.<br>itre d'exemple.<br>ar L2, var L3, W L1, W<br><b>ELES</b><br>sion micrologiciel.<br>connexion.<br>tension.<br>impulsion.<br>série.<br>MODÈLES AVS, AV6<br>courant.<br>MODÈLES MV5, MV<br>du capteur de<br>rs limite<br>seur, un message spar<br>rs limite<br>seur, un message spar<br>rs limite<br>valeurs<br>MODÈLES MV5, MV<br>du capteur de<br>valeurs<br>MODÈLES MV5, MV<br>du capteur de<br>Valeurs<br>MO<br>N (la –<br>: menu).<br>-<br>MO<br>Valeurs<br>ton<br>Cest de 1187 (AV5),<br>MV6<br>valeurs<br>sformation au moyen de<br>cest de 1087 (AV5),<br>MV6                                                                                                    | <pre>valeur/afficher optio<br/>raleur/afficher optio<br/>revaleur<br/>maintenir la touch<br/>moins 2,5s<br/>13).<br/>ont appliqués lors:<br/>une valeur définie,<br/>de mesure s'affich<br/>emesure s'affich<br/>and the state of the<br/>valeurs affichées da<br/>Y 2008 (Année),<br/>kWh 0,001 (kW<br/>SYS 3P.n (systèm<br/>4W (Connexion<br/>10<br/>0,10<br/>2<br/>1234567<br/>non<br/>115 kbps<br/>1<br/>Valeurs affichées da<br/>1,0<br/>6<br/>Valeurs affichées da<br/>1,0<br/>6<br/>Valeurs affichées da<br/>1,0<br/>6<br/>Valeurs affichées da<br/>1,0<br/>6<br/>Valeurs affichées da<br/>1,0<br/>6<br/>Valeurs affichées da<br/>1,0<br/>6<br/>Valeurs affichées da<br/>1,0<br/>8<br/>se actuel.<br/>se (200–999)<br/>E/ F<br/>é déséquilibré avi<br/>é déséquilibré avi<br/>é déséquilibré avi<br/>é déséquilibré avi<br/>fréquence des impi<br/>PULSE".<br/>38,4/ 57,6/ 115,2<br/>Paire<br/>la réinitialisation/<br/>ion<br/>2<br/>4221 (AV6)<br/>primaire* TT est of<br/>l'un trimmer spécifi<br/>on fa de serverses<br/>and the serverses<br/>and the serverses<br/>an</pre>                                                                                                    | ion suivante<br>n précédente<br>e enfoncée<br>que la valeur<br>la page de t<br>e.<br>Application (vo<br>paramètres<br>A B C<br>B C<br>B C<br>B C<br>B C<br>C<br>B C<br>C<br>ans l'exemple (<br>i, r.A0 (révisic<br>h par impuls<br>ne, voir aussi<br>4 Fils)<br>ans l'exemple (<br>ans l'exemple (<br>g<br>ec neutre ;<br>s neutre ;<br>e cou sans no<br>g<br>ulsions propo                                                                                                    | (C) F<br>(-C) F<br>(-C                                                                                                    | Fig. 19<br>Fig. 19<br>Fig. 19<br>Fig. 21<br>confirmée.<br>confirmée.<br>(P<br>E<br>E<br>F<br>E<br>F<br>E<br>E<br>E<br>F<br>E<br>E<br>E<br>E<br>E<br>F<br>E<br>E<br>E<br>E<br>E<br>E<br>E<br>E<br>E<br>E<br>E<br>E<br>E                                |
| Fermer le<br>Ouvrir le n<br>Quitter le<br>(menu infor<br><i>REMARQU</i><br><i>Saffichere</i><br><b>Int</b> dans la<br><b>Définition</b><br><i>Exemple d</i><br><i>REMARQU</i><br><i>La valeur e</i><br><i>int</i> dans la<br><b>Menu Mu</b><br>L'image illu<br><b>Mesures g</b><br><b>Mesure</b><br>kWh totat<br>kvah totat<br><i>Rema</i><br><i>Rem</i><br><i>KWh</i> géné<br><b>Variables</b><br>V L-N sys,<br><b>Menu In</b><br><b>Page</b><br>01<br>02<br>03<br>05<br>06<br>07<br>08<br>09<br>10<br>11<br><b>Pages d'in</b><br><i>Page</i><br>04<br><b>Pages d'in</b><br><i>Page</i><br>04<br><b>Pages d'in</b><br><i>Page</i><br>04<br><b>Erreurs G</b><br>Si le signa<br><i>S</i><br><i>S</i> le Ete Clag<br><i>Page</i><br>04<br><b>Pages d'in</b><br><i>Page</i><br>04<br><b>Pages d'in</b><br><i>Page</i><br>04<br><b>Erreurs G</b><br><i>S</i> i le signa<br><i>S</i> i le signa<br><i>S</i> i le signa<br><i>G</i><br><i>S</i> i le signa<br><i>G</i><br><i>S</i> i le signa<br><i>G</i><br><i>S</i> i le signa<br><i>G</i><br><i>G</i><br><i>Menu G</i><br><b>REMARQ</b><br><b>Wenu Ba</b><br><b>Menu G</b><br><b>REMARQ</b><br><b>Com</b><br><b>Page</b><br><b>Com</b><br><b>Com</b><br><b>S</b><br><i>S</i><br><b>Com</b><br><b>S</b><br><i>S</i><br><b>Com</b><br><b>S</b><br><i>S</i><br><b>S</b><br><b>Com</b><br><b>S</b><br><i>S</i><br><b>S</b><br><b>Com</b><br><b>S</b><br><i>S</i><br><b>S</b><br><b>Com</b><br><b>S</b><br><b>S</b><br><b>S</b><br><b>S</b><br><b>Com</b><br><b>S</b><br><b>S</b><br><b>S</b><br><b>S</b><br><b>S</b><br><b>S</b><br><b>S</b><br><b>S</b><br><b>S</b><br><b>S</b>                                                                                                    | menu d'information<br>nenu Paramètres<br>saffiché)<br><i>IE : après 120 s d'inc</i><br><b>IF : après 120 s d'inc</b><br><b>IF : après 120 s d'inc</b><br><b>IF : aprenière valeur</b><br>ster cours d'édition :<br><i>ifigure) et C/-C dispai</i><br><b>esures (Fig. 24)</b><br>ustre certaines pages<br><b>énérales</b><br>ux ; kW sys<br>ux ; kvar sys<br>arque *: dans l'applice<br>2 sys;<br>sae, A, V LL, V LN, THE<br>harque : pour voir la me<br>rés (kWh-), heures de for<br><b>disponibles seuleme</b><br>V L-L sys, VA sys, VA<br><b>formations (Fig. 2</b><br><b>formations (Fig. 2</b><br><b>formations (Fig. 2</b><br><b>formations (Fig. 2</b><br><b>formations disponibles<br/></b> V L-L sys, VA sys, VA<br><b>formations disponibles</b><br>Sys Ty<br>Ut rAt. Ra<br>PuLSE Sc<br>Add Act<br>Sin Act<br>Sorbit Bi<br><b>formations disponible</b><br><b>Code Des</b><br>Ct rAt. Ra<br><b>formations disponible</b><br><b>Code Des</b><br>Ct rAt. Ra<br><b>formations disponible</b><br><b>Code Des</b><br>Ct rAt. Ra<br><b>formations disponible</b><br><b>Code Des</b><br>Metaleur mes<br><i>mesi : la mesure déperité</i><br><b>Sorbit Bi</b><br><b>formations disponible</b><br><b>Code Des</b><br><b>Ct rAt.</b> Ra<br><b>formations disponible</b><br><b>Code Des</b><br><b>Ct rAt.</b> Ra<br><b>formations disponibles pour TOUS</b><br><b>Description</b><br>Entrer le mot de pi<br><b>Changer le mot de pi</b><br><b>Changer le mot de pi</b><br><b>Code du branct</b><br><b>Description</b><br>Entrer le mot de pi<br><b>Changer le mot de pi</b><br><b>Changer le mot de pi</b><br><b>Code di sarotite d</b><br><b>fortion el saptite</b><br><b>Bit d'arrêt</b><br><b>réinitialisation de t</b><br><b>Permet de quitter</b><br><b>ponible SEULEMENT</b><br><b>Description</b><br>Rapport de transform<br>sélectionne l'applib<br><b>Type de système</b><br><b>Rapport de transform</b><br><b>Selexiption</b><br><b>Rapport de transform</b><br><b>Selexiption</b><br><b>Rapport de transform</b><br><b>Selex</b>                                                                                                    | Fig. 19<br>Fig. 21<br>(page End)<br>activité, la page de mesur<br>end définit Ut rat.=11 (en p<br>raffichée concerne le cours<br>si C or - C s'affiche. Après 1<br>raft. Après une autre pério<br>de mesure disponibles à t<br>ation F kvarh est calculé en<br>O VLL, THD VLN, THD A, An,<br>esure THD la fonction THD do<br>inctionnement des kWh génu<br>nt via RS485<br>L1, VA L2, VA L3, var L1, va<br>Estiption<br>nnée de fabrication et vers<br>Wh par impulsion.<br>ype de système et type de<br>apport transformateur de<br>ortie d'impulsion.<br>ype de système et type de<br>apport transformateur de<br>ortie d'impulsion.<br>wh par impulsion.<br>seription<br>apport de transformateur de<br>portie d'impulsion avec se<br>scription<br>apport de transformateur<br>obes SEULEMENT pour les<br>scription<br>apport de transformateur<br>obes SEULEMENT pour les<br>scription<br>apport de transformateur<br>ourant.<br>: limites admises de l'analy<br>surée est hors limite<br>add'une valeur qui est hou<br>fargie active et réactive s<br>)<br>s LES MODÈLES<br>asse actuel<br>passe<br>cation pertinente<br>hement<br>: (durée ACTIVÉE en msec)<br>de puissance (kW) simulé<br>d'impulsion<br>hement<br>: (durée ACTIVÉE en msec)<br>de puissance (kW) simulé<br>d'impulsion<br>tant que l'on reste dans le<br>s)<br>tous les compteurs<br>le mode de programmatice<br>s)<br>tous les compteurs<br>le mode de programmatice<br>pour les MODÈLES MUS, po<br>raport maximum TT par T<br>pour les MODÈLES MUS, po<br>raport maximum de transformateur<br>le pour les MODÈLES MUS, po<br>raport maximum de transformateur<br>d'impulsion avec sélection<br>tant que l'on reste dans le<br>s)                                                                                                    | affichée)<br>Augmenter V<br>Diminuer val<br>Confirmer un<br>Remarque : Ir<br>pendant au i<br>passant par la valeur<br>ant. Les paramètres s<br>20 s de désuétude d'<br>ide de 120 s, la page<br>itre d'exemple.<br>in intégrant le kvar por<br>Heures de fonctionnen<br>it étre activée<br>érés (h-)<br>ar L2, var L3, W L1, W<br><b>ELES</b><br>sion micrologiciel.<br>connexion.<br>tension.<br>impulsion.<br>série.<br>MODÈLES AV5, AV6<br>courant.<br>MODÈLES MV5, MV/<br>du capteur de<br>seur, un message spor<br>rs limite<br>'affichent mais ne ch<br>Valeurs<br>Mot de pas<br>Trois chiffre<br>A / B / C / D/<br>3P: triphas<br>3P: triphas<br>2P: biphasé<br>1P: monope<br>tWn par in<br>On : activé,<br><u>30</u> -100<br>e, pour 1-99 kW. Fl<br>la base de d'<br>ON (la –<br>e menu).<br>1-247<br><u>9.6</u> / 19.2/ ź<br>Aucune ou<br>1-247<br><u>9.6</u> / 19.2/ Z<br>Aucune ou<br>1-247<br>Set de 1187 (AV5),<br><b>W16</b><br><b>Valeurs</b><br>urant <u>10</u> -999*<br>C est de 1187 (AV5),<br><b>W16</b><br><b>Valeurs</b><br>urant <u>10</u> -999*<br>C est de 1187 (AV5),<br><b>MV6</b><br>Valeurs<br>urant <u>10</u> -999*<br>C est de 1187 (AV5),<br><b>MV6</b><br>Valeurs<br>urant <u>10</u> -999*<br>C est de 1187 (AV5),<br><b>MV6</b><br><b>Valeurs</b><br>ammation au moyen de<br>s d'une montre jusqu'e                                                                                                    | <pre>valeur/afficher optio<br/>raleur/afficher optio<br/>revaleur<br/>maintenir la touch<br/>moins 2,5s<br/>13).<br/>ont appliqués lors:<br/>une valeur définie,<br/>de mesure s'affich<br/>soitif et négatif<br/>nent.<br/>/ L2, W L3.<br/>Valeurs affichées da<br/>Y 2008 (Année);<br/>kWh 0,001 (kW<br/>SYS 3P.n (systèm<br/>4W (Connexion<br/>10<br/>0,10<br/>2<br/>1234567<br/>non<br/>115 kbps<br/>1<br/>Valeurs affichées da<br/>1,0<br/>6<br/>Valeurs affichées da<br/>1,0<br/>5<br/>Valeurs affichées da<br/>1,0<br/>se actuel.<br/>ss (a002–999)<br/>E/F<br/>sé déséquilibré avi<br/>è déséquilibré avi<br/>è déséquilibré avi<br/>è déséquilibré avi<br/>è déséquilibré avi<br/>è déséquilibré avi<br/>b<br/>ss (a002–999)<br/>E/F<br/>sé déséquilibré avi<br/>é déséquilibré avi<br/>è déséquilibré avi<br/>b<br/>si (abactivé<br/>réquence des impi<br/>puLSE".<br/>38,4/ 57,6/ 115,2<br/>Paire<br/>la réinitialisation/<br/>ion<br/>2421 (AV6)<br/>primaire* TT est o<br/>l'un trimmer spécifi<br/>en fin de course à l'a</pre>                                                                                                    | ion suivante<br>n précédente<br>e enfoncée<br>que la valeur<br>la page de t<br>e.<br>Application (vo<br>paramètres<br>A B C<br>B C<br>B C<br>B C<br>B C<br>C<br>ans l'exemple (<br>is r.A0 (révisic<br>h par impuls<br>ne, voir aussi<br>4 Fils)<br>ans l'exemple (<br>ans l'exemple (<br>ans | (C) F<br>(-C) F<br>(-C                                                                                                    | Fig. 19<br>Fig. 19<br>Fig. 19<br>Fig. 21<br>confirmée.<br>affiche (P<br>E<br>F<br>E<br>F<br>F<br>E<br>F<br>E<br>F<br>F<br>E<br>F<br>F<br>E<br>F<br>F<br>E<br>F<br>F<br>F<br>F<br>F<br>F<br>F<br>F<br>F<br>F<br>F<br>F<br>F                                                                                                    |

<u> RANÇAIS</u>

|                                                                                                    | USO PREVIST<br>con categoría                                                                                                    | de sobrevol                                                                                                    | n parto inte                                                                                                    | agral dol pr                                                                                                    | oducto S                                                                                                    | o tionon (                                                                                                    |                                                                                                    | ultar                                                                                                    | nar                                                                                                    |                                                                                                    |                                                                                                    | 0.011                                                                                                    |
|----------------------------------------------------------------------------------------------------|----------------------------------------------------------------------------------------------------|----------------------------------------------------------------------------------------------------|----------------------------------------------------------------------------------------------------|----------------------------------------------------------------------------------------------------|----------------------------------------------------------------------------------------------------|----------------------------------------------------------------------------------------------------|----------------------------------------------------------------------------------------------------|----------------------------------------------------------------------------------------------------|----------------------------------------------------------------------------------------------------|----------------------------------------------------------------------------------------------------|----------------------------------------------------------------------------------------------------|----------------------------------------------------------------------------------------------------|
| <u>}</u>                                                                                                    | tenga que ve<br>para los oper                                                                                                    | er con la insta<br>arios, en un l                                                                                                    | n parte inte<br>alación y el<br>lugar limpic                                                                                                    | egral del pr<br>l funcionan<br>o y en buen                                                                                                    | niento. Se<br>as condic                                                                                                    | e deben g<br>iones.                                                                                                    | uardar de                                                                                                    | onde                                                                                                    | esto                                                                                                    | én a                                                                                                    |                                                                                                    | o que<br>sible                                                                                                    |
|                                                                                                    |                                                                                                    |                                                                                                    |                                                                                                    | No olvi<br>que se<br>Un gira<br>romper<br>recome                                                                                                    | ide retirar<br>rompa el<br>o excesivo<br>r el sopo<br>endamos o                                                                                                    | el instrur<br>soporte.<br>o del inst<br>rte, como<br>que lo reti                                                                                                    | mento de<br>crumento<br>se mue<br>re hacia :                                                                                                    | el rie<br>al<br>stra<br>abajo                                                                                                    | l DIN<br>extra<br>en l<br>o.                                                                                                    | l pa<br>aerlo<br>la fi                                                                                                    | ra e<br>p p<br>gur                                                                                                    | evitar<br>odría<br>a. Le                                                                                                    |
| <b>digos (</b><br><b>/5</b> : 230 V<br>1(6)A (cc<br><b>/6</b> : 120 V<br>6)A (con<br>6)A (con                                                                                                    | (lado del anal<br>V L-N, 400 V L-L<br>onexión CT)<br>V L-N, 230 V L-L<br>sexiones VT/PT y<br>escala 1(6)A s                                                                                                    | izador) EM21<br>AVx<br>ac, 5(6)A MV<br>(co<br>ac 5(6)A o cor<br>(CT) MV<br>(co<br>cor<br>e encuentra                                                                                                    | <b>10-72D</b><br><b>/5:</b> 230/400V<br>(nexión del se<br>rriente)<br><b>/6:</b> 120/230V<br>(nexión VT/P1<br>rriente)<br>disponible p                                                                                                    | /LL AC, 0,333<br>ensor de<br>/LL AC, 0,333<br>F y del senso<br>pero no cui                                                                                                    | .3.X.O<br>V carga '<br>y dese<br>fuente<br>V indepe<br>r de salida<br>mple la no                                                                                                    | trifásica equi<br>quilibrada,<br>e de alimente<br>endiente, co<br>estática                                                                                                    | uilibrada<br>tación<br>on<br>0470-3.                                                                                                    | .S.X<br>X.X:  <br>S.X: 9                                                                                                    | ningu<br>salida                                                                                                    | ino<br>i RS4                                                                                                    | 85                                                                                                    |                                                                                                    |
| roducto<br>ea De<br>A Le                                                                                                    | o (Fig. 1)<br>escripción<br>ed verde:                                                                                                    |                                                                                                    |                                                                                                    | ļ                                                                                                    | Pantalla (<br>Área Descrip<br>A Unida                                                                                                    | Fig. 2)<br>oción<br>d del área c                                                                                                    | le medida                                                                                                    |                                                                                                    |                                                                                                    |                                                                                                    |                                                                                                    |                                                                                                    |
| •1<br>•i<br>ela<br>B Te<br>y C<br>C Te<br>O Le<br>•i<br>qu                                                                                                    | fijo: el instrume<br>intermitente: el<br>éctrica y se con<br>erminales de con<br>comunicación<br>eclas de comanc<br>ed rojo:<br>intermitente: pi<br>ue se está midie                                                                                                    | nto recibe alim<br>instrumento m<br>nunica a través<br>nexión de corri<br>lo<br>ulsos proporcio<br>ndo (proporció                                                                                                    | entacion ele<br>ecibe aliment<br>del puerto se<br>ente, tensión<br>pnales a la en<br>in de pulso: c                                                                                                    | ectrica<br>tación<br>erie.<br>a, salida<br>ergía<br>consulte                                                                                                    | B Area c                                                                                                    | le la señal:<br>En caso de<br>Tensión de<br>Valores del                                                                                                    | una secue<br>fase a fase<br>sistema.                                                                                                    | encia<br>e L1-2                                                                                                    | de fa<br>2, L2-:                                                                                                    | se in<br>3, L3                                                                                                    | corr<br>-1.                                                                                                    | ecta.                                                                                                    |
| Ca<br>Vi:<br>ota: los t<br>rocedin<br>iede can<br>traíble e<br>tabla a                                                                                                    | aracterísticas).<br>isualizador LCD<br>capones para ter<br>niento de ada<br>mbiar el tipo de<br>especial (patent<br>continuación es                                                                                                    | (sin retroilumir<br>rminales se ent<br><b>Iptación para</b><br>instalación del<br>ado). Sin el par<br>splica el proces                                                                                                    | nación)<br>rregan en un<br><b>a el montaj</b> u<br>instrumento<br>nel frontal, el<br>o de convers                                                                                                    | paquete sep<br>e (Fig. 3)<br>de DIN a par<br>instrumento<br>ión:                                                                                                    | arado<br>nel (72x72)<br>o desemper                                                                                                    | o viceversa<br>ĭará la func                                                                                                    | a gracias a<br>ión de trar                                                                                                    | su pa<br>nsduc                                                                                                    | inel fi<br>tor.                                                                                                    | ronta                                                                                                    | al                                                                                                    |                                                                                                    |
| Paso<br>1<br>2<br>3                                                                                                    | Acción<br>Suelte, con un d<br>ranuras B.<br>Saque el visualiz<br>Introduzca el vis<br>C- Riel DIN.<br>D- Panel 72x72                                                                                                    | estornillador del<br>ador.<br>ualizador en el la                                                                                                    | tamaño adecu<br>ado que desee                                                                                                    | iado, las pesta                                                                                                    | añas flexibles<br>el tipo de mo                                                                                                    | s (dos en tota<br>ontaje:                                                                                                    | al) A presior                                                                                                    | nándo                                                                                                    | las de                                                                                                    | sde l                                                                                                    | as                                                                                                    |                                                                                                    |
| iagram<br>agrama                                                                                                    | nas de conexi<br>Descripción                                                                                                    | ón ARON, <u>so</u>                                                                                                    | lo modelos                                                                                                    | AV5 y AV6                                                                                                    | <u>5.</u>                                                                                                    |                                                                                                    | Selección S                                                                                                    | yS (Fig                                                                                                    | . 25)                                                                                                    |                                                                                                    |                                                                                                    |                                                                                                    |
| Fig. 4 🔅<br>Fig. 5 🔅<br>Diagram                                                                                                    | 3 fases, 3 hilos,<br>3 fases, 3 hilos,<br>nas de conexi                                                                                                    | carga desequili<br>carga desequili<br>ón, <u>todos los</u>                                                                                                    | ibrada, conex<br>ibrada, conex<br><b>modelos.</b>                                                                                                    | kiones 2-CT<br>kiones 3-VT/F                                                                                                    | PT y 2-CT                                                                                                    |                                                                                                    | 3P<br>3P                                                                                                    |                                                                                                    |                                                                                                    |                                                                                                    |                                                                                                    |                                                                                                    |
| agrama  <br>Fig. 6<br>Fig. 7<br>Fig. 8<br>Fig. 9<br>Fig. 10<br>Fig. 11<br>Fig. 12<br>Fig. 13                                                                                                    | Descripción<br>3 fases, 4 hilos,<br>3 fases, 4 hilos,<br>3 fases, 3 hilos,<br>3 fases, 3 hilos,<br>3 fases, 3 o 4 hi<br>3 fases, 3 hilos,<br>2 fases, 3 hilos,<br>2 fases, 3 hilos,<br>2 fases, 2 hilos,                                                                                                    | carga desequil<br>carga desequil<br>carga desequil<br>carga desequil<br>los, carga equil<br>carga equilibra<br>conexión 2-CT<br>conexión 2-CT                                                                                                    | ibrada, conex<br>ibrada, conex<br>ibrada, conex<br>ibrada, conex<br>librada, conex<br>ada, conexión<br>CT y 2-VT/PT                                                                                                    | xión 3-CT<br>xiones 3-CT y<br>xión 3-CT<br>xiones 3-CT y<br>xión 1-CT<br>1 1-CT y 3-VT,                                                                                                    | / 3-VT/PT<br>/ 3-VT/PT<br>/PT                                                                                                    |                                                                                                    | Selección S<br>3P.n<br>3P.n<br>3P<br>3P<br>3P.1<br>3P.1<br>2P<br>2P<br>1P                                                                                                    | γS (Fig                                                                                                    | g. 25)                                                                                                    |                                                                                                    |                                                                                                    |                                                                                                    |
| ig. 14<br>ig. 15<br>ig. 16<br>ig. 17                                                                                                    | 1 fase, 2 hilos, 1<br>1 fase, 2 hilos, 0<br>Salida estática o<br>RS485 Modbus<br>Nota: otros ins<br>serie se tiene qu<br>B+ y T. Si las co                                                                                                    | conexiones 1-CT<br>conexiones 1-C<br>opto-mosfet<br>con Master<br>trumentos con<br>le finalizar en la<br>nexiones tienen                                                                                                    | T y 1-VT/PT<br>RS485 están<br>os bornes del<br>n una longitu                                                                                                    | o conectados<br>último dispo<br>id mayor que                                                                                                    | en paralel<br>sitivo de rec<br>e 1000 m o                                                                                                    | lo. La salido<br>d conectado<br>la red tiene                                                                                                    | 1P<br>1<br>2<br>2                                                                                                    |                                                                                                    |                                                                                                    |                                                                                                    |                                                                                                    |                                                                                                    |
| ر<br>ج<br>ل                                                                                                    | más de 160 insi<br>F <b>ig. 18</b> , RECUERI<br>inicamente mod                                                                                                    | DE: en caso de<br>lelos EM210D                                                                                                    | un repetidor<br>uso de senso<br>MV5 o MV6 (                                                                                                    | <i>de señales.</i><br>res de corrie<br>(consulte los                                                                                                    | ente con la s<br>códigos) co                                                                                                    | salida secur<br>onectados c                                                                                                    | ndaria de C<br>como se m                                                                                                    | ),333<br>uestra                                                                                                    | V, util<br>a en l                                                                                                    | lice<br>a fig                                                                                                    | ura                                                                                                    | 18.                                                                                                    |
| Me<br>por<br>Me                                                                                                    | enú de mediciór<br>r la unidad de n                                                                                                    | n. Se muestran                                                                                                    | las náginas d                                                                                                    | la madiciona                                                                                                    |                                                                                                    |                                                                                                    |                                                                                                    | 5 gin a                                                                                                    |                                                                                                    |                                                                                                    | oriz                                                                                                    | an                                                                                                    |
| rir el me<br>rir el me<br>rir el me<br>rir el me<br>rir el me<br>rir el me<br>rir el me<br>rir el me<br>rir el me<br>rir del me<br>restra el                                                                                                    | end de informaco<br>ntraseña.<br><b>os (Fig. de 19</b> ;<br><b>n</b><br><b>n</b><br><b>n</b><br><b>t</b><br><b>n</b><br><b>t</b><br><b>n</b><br><b>t</b><br><b>n</b><br><b>t</b><br><b>n</b><br><b>t</b><br><b>t</b><br><b>n</b><br><b>t</b><br><b>t</b><br><b>t</b><br><b>t</b><br><b>t</b><br><b>t</b><br><b>t</b><br><b>t</b>                                                                                                    | hedida de refer<br>ros. Páginas de<br>díon. Las páginas<br>da 21)<br>Com<br>medición Fig.<br>Fig.<br>Fig.<br>ros Fig.<br>ros (se Fig.<br>nación) de<br>de refutivida                                                                                                    | encia.<br>configuració<br>as muestran in<br>19<br>20<br>20<br>19<br>21<br>21 (página<br>fin)                                                                                                    | on de paráme<br>nformación y<br>Fi<br>Ir<br>C<br>C<br>C<br>C<br>C<br>C<br>C<br>C<br>C<br>C<br>C<br>C<br>C<br>C<br>C<br>C<br>C<br>C                                                                                                    | s por defect<br>etros. Requi<br>y los valore<br><b>Configuraci</b><br>uncionamien<br>ttroducir aj<br>ambiar ent<br>isse muestra<br>umentar va<br>isse muestra<br>umentar va<br>confirmar u<br>lota: mante<br>5 s                                                                                                    | to al encen<br>iere de con<br>s de los par<br>to<br>uste de par<br>re el modo<br>cono C) y el<br>el icono -C)<br>alor/ver sig<br>n/ver opció<br>n valor<br>enga la tecla                                                                                                    | der. Las pa<br>traseña de<br>ámetros si<br><b>netros</b><br>ámetro<br>de aumen<br>modo de<br>uiente opco<br>n anterior<br>a pulsada c                                                                                                    | to (se<br>dismi<br>inten<br>into (se<br>dismi<br>ión ((<br>(-C)<br>duran                                                                                                    | e<br>nució<br>te ha                                                                                                    | c F<br>Sesió<br>Le int<br>F<br>F<br>F<br>F<br>Sta                                                                                                    | ig. 1<br>ig. 1<br>ig. 2                                                                                                    | ucir<br>Indo<br>20<br>20<br>19<br>21                                                                                                    |
| cor<br>mando<br>vegació<br>clonamie<br>la sigui<br>rir el me<br>la sigui<br>rir el me<br>rir el me<br>rir el me<br>rir el me<br>rir el me<br>rir el me<br>rir el me<br>rir el me<br>rir el me<br>rir el me<br>rir el me<br>rir el me<br>rir el me<br>rir el me<br>rir el me<br>rir el me<br>rir el me<br>rir el me<br>rir el me<br>rir el me<br>estra el<br>TA: des<br>dición de<br>muestra<br>do s, se mu<br>entí de la<br>magen ri<br>diciones                                                                                                    | nd de parameter<br>nú de informar<br>ntraseña.<br>ss (Fig. de 19 -<br>ninto<br>ente página de<br>nú de informac<br>ente página de<br>nú de informa<br>enú de informar<br>enú de parámet<br>menú de inforr<br>pués de 120 s<br>el valor de ur<br>procedimiento<br>imer valor que s<br>cor C or -C. Tras 12<br>uestra la págino<br>medición (Fig<br>muestra alguna:<br>s generales                                                                                                    | hedida de refer<br>ros. Páginas de<br>ión. Las páginas<br>a 21)<br>medición Fig.<br>Fig.<br>Fig.<br>ros fig.<br>ros (se Fig.<br>nación) de<br>c de inactivida<br>parámetro o<br>cómo configu<br>e muestra es e<br>o sin hace se o<br>o sin hace se o<br>o sin                                                                                                    | edidas disport                                                                                                    | in de paráme<br>nformación y<br>Fi<br>Ir<br>C<br>C<br>N<br>a de 2<br>1 (pasando e<br>onfiguración<br>a la página d                                                                                                    | s por defect<br>etros. Requi<br>y los valore<br>Configuraciu<br>uncionamien<br>tiroducir aj<br>tambiar ent<br>nuestra el is<br>es muestra<br>eta unentar va<br>teducir valo<br>confirmar un<br>lota: mante<br>5 s<br>el valor 13).<br>se aplica aj<br>de título (P<br>ejemplo.                                                                                                    | to al encen<br>iere de coni<br>s de los par<br><b>ón de pará</b> i<br>to<br>uste de par<br>re el modo<br>cono C) y el<br>el icono - C)<br>alor/ver siguer<br>nyver opció<br>n valor<br>enga la tecla<br><i>l confirmar</i><br><i>int en la fig</i>                                                                                                    | der. Las pa<br>traseña de<br>ámetros si<br>metros<br>ámetro<br>de aumen<br>modo de<br>uiente opcu<br>n anterior<br>a pulsada c<br>el valor. El<br>nura) y <b>C/</b> -1                                                                                                    | inicia<br>inicia<br>inicia<br>inicia<br>dismi<br>ión ((<br>(-C)<br>duran<br>valor<br>Valor                                                                                                    | s se c<br>o de s<br>eer qu<br>nució<br>C)<br>te ha                                                                                                    | aract<br>sesió<br>ie int<br>F<br>F<br>Sta<br>Stá ece. 1                                                                                                    | n.<br>rrod<br>ig. 2<br>ig. 1<br>ig. 1<br>ig. 1<br>dita                                                                                                    | ucir<br>20<br>20<br>19<br>19<br>21<br>21                                                                                                    |
| cor<br>mando<br>vegación<br>vegación<br>i la sigui-<br>rir el me-<br>i ra sigui-<br>prinación<br>ir del me-<br>rir el me-<br>rir el me-<br>rir el me-<br>rir el me-<br>rir del me-<br>rir del me                                                                                                    | Ind de parameter<br>anú de informar<br>ntraseña.<br>ss (Fig. de 19 -<br>n<br>nto<br>ente página de<br>n de informac<br>ente página de<br>n enú de informar<br>enú de informar<br>enú de parámet<br>menú de parámet<br>menú de inforr<br>pués de 120 s<br>(el valor de ur<br>procedimiento<br>imer valor que s<br>C or -C. Tras 12<br>C or -C. Tras 12<br>C uestra la página<br>medición (Fig<br>muestra alguna:<br>s generales                                                                                                    | hedida de refer<br>ros. Páginas de<br>itón. Las páginas<br><b>a 21)</b><br>medición Fig.<br>rión Fig.<br>ros Fig.<br>ros (se Fig.<br>ros (se Fig.<br>ros (                                                                                                    | edidas dispor                                                                                                    | n de paráme<br>nformación y<br>r<br>r<br>r<br>c<br>c<br>c<br>c<br>c<br>c<br>c<br>c<br>c<br>c<br>c<br>c<br>c<br>c<br>c<br>c                                                                                                    | is por defect<br>etros. Requi<br>y los valore<br>Configuracio<br>unicionamien<br>introducir aj<br>ambiar ent<br>nuestra el i<br>se muestra<br>unentar va<br>educir valo<br>confirmar u<br>lota: mante<br>5 s<br>el valor 13).<br>se aplica a<br>de título (P<br>ejemplo.                                                                                                    | to al encen<br>iere de coni<br>s de los par<br><b>ón de parái</b><br>to<br>uste de par<br>re el modo<br>cono C) y el<br>el icono - C)<br>alor/ver sigur/ver sigur/ver sigur/ver<br>ryea la tecla<br>l confirmar<br>int en la fig                                                                                                    | der. Las pa<br>traseña de<br>ámetros si<br>ámetros<br>ámetro<br>de aumen<br>modo de<br>uiente opc<br>n anterior<br>a pulsada c<br>el valor. El<br>uura) y C/-n<br>e<br>Apli<br>e<br>A                                                                                                    | to (se<br>dismi<br>ión (c<br>dismi<br>ión (c<br>(-C)<br>duran<br>valor<br>C dest<br>i men<br>B                                                                                                    | e (cons<br>s se es<br>s se c qu<br>e qu<br>e qu<br>te ha<br>c se es<br>gapare                                                                                                    | aract<br>sesió<br>le int<br>F<br>F<br>F<br>Sta<br>Sulte f<br>Sulte f<br>Sulte f<br>C<br>C<br>C<br>F<br>F<br>F<br>Sta                                                                                                    | an.<br>arod<br>ig. 2<br>ig. 2<br>ig. 1<br>ig. 2<br>ditat                                                                                                    | ucir<br>ndo<br>20<br>20<br>19<br>19<br>21<br>ndo si<br>otros<br>sién<br>s                                                                                                    |
| enú de umagen r<br>dicionarie<br>la sigui-<br>ir el me-<br>la sigui-<br>pración de<br>magen r<br>diciones<br>enú de la<br>magen r<br>diciones<br>dida<br>tal kWh,<br>tal kvarh;<br>Nota*                                                                                                    | Ind de parameter<br>nu de informar<br>ntraseña. Is (Fig. de 19) Into<br>ente página de<br>ente página de<br>ente página de<br>nu de informac<br>ente página de<br>nu de parámet<br>menú de inform<br>procedimiento<br>imer valor que 2; Is valor de ur<br>procedimiento<br>imer valor que 2; Is valor de ur<br>procedimiento<br>imer valor que 2; Is valor de ur<br>procedimiento<br>imer valor que 2; Is valor de ur<br>procedimiento<br>imer valor que 2; Is valor de ur<br>procedimiento<br>imer valor que 2; Is valor de ur<br>procedimiento<br>imer valor que 2; Is valor de ur<br>procedimiento<br>imer valor que 2; Is valor de ur<br>procedimiento<br>imer valor que 2; Is valor de ur<br>procedimiento<br>imer valor que 4; Is valor de ur<br>procedimiento<br>imer valor que 4; Is valor que 4; Is valor que 4; Is valor que 4; Is valor que 4; Is valor que 4; Is valor que 4; Is valor que 4; Is valor que 4; Is valor que 4; Is valor que 4; Is valor que 4; Is valor que 4; Is valor que 4; Is valor que 4; Is valor que 4; Is valor que 4;                                                                                                    | edida de refer<br>ros. Páginas de<br>ión. Las páginas<br>de 21)<br>medición Fig.<br>Fig.<br>Fig.<br>ros (se Fig.<br>nación) de<br>ros (se Fig.<br>nación) de<br>parámetro i<br>cómo configu<br>e muestra es de<br>0 sin hacer nac<br>a de medición.<br>F kvarh se calc<br>F kvarh se calc<br>THD VLL, THD V<br>a medida THD, l                                                                                                    | edidas dispor<br>ula por la inter<br>version di a función THD                                                                                                    | n de paráme<br>nformación y<br>Fi<br>Ir<br>S<br>A<br>a de 2<br>1 (pasando e<br>onfiguración<br>a la página d<br>nibles como o<br>egración pos<br>n, horas de fur<br>debe estar ha                                                                                                    | Is por defect<br>etros. Requi<br>y los valore<br><b>Configuracii</b><br>uncionamien<br>tiroducir aj<br>tambiar ent<br>nuestra el ic<br>se muestra<br>i unentar vi<br>educir valo<br>confirmar un<br>lota: mante<br>,5 s<br>el valor 13).<br>se aplica and<br>de titulo ( <b>P</b><br>ejemplo.                                                                                                    | to al encen<br>iere de cont<br>s de los par<br>to<br>uste de paráti<br>to<br>uste de par<br>re el modo<br>cono C) y el<br>el icono -C)<br>alor/ver ogi<br>r/ver opci<br>n valor<br>inga la tecla<br>l confirmar<br>int en la fig<br>ativa de kva<br>p.                                                                                                    | der. Las pa<br>traseña de<br>ámetros si<br><b>metros</b><br>támetro<br>de aumen<br>modo de<br>uiente opc<br>n anterior<br>a pulsada c<br>el valor. El<br>tura) y C/-1<br>Apli<br>e<br>Apli<br>e<br>A                                                                                                    | caciór<br>caciór<br>B<br>B<br>B<br>B                                                                                                    | s se c c<br>p de s<br>p de s<br>e nució<br>C)<br>te ha<br>c se es<br>gapare<br>C<br>C<br>C<br>C<br>C<br>C<br>C                                                                   | sulte information of the second second secon                                                                                                    | amketro:<br>E<br>E<br>E<br>E<br>E<br>E                                                                                                    | ucir<br>ndo<br>20<br>19<br>19<br>21<br>ndo si<br>otros<br>F<br>F<br>F<br>F                                                                                                    |
| enú de la sigui-<br>rir el me-<br>la sigui-<br>rir el me-<br>la sigui-<br>rir el me-<br>rir el me-<br>rir el                                                                                                    | Ind de parameter<br>nú de informar<br>ntraseña. Is (Fig. de 19)<br>ento<br>ente página de<br>notú de informar<br>entu de informar<br>entú de informar<br>nú de informar<br>enú de parámet<br>menú de parámet<br>menú de parámet<br>menú de inform<br>procedimiento<br>imer valor que 2;<br>el valor de ur<br>procedimiento<br>imer valor que 2;<br>el valor de ur<br>procedimiento<br>imer valor que 2;<br>el valor de | edida de refer<br>ros. Páginas de<br>ión. Las páginas<br>de <b>11</b><br>a <b>21</b><br>medición Fig.<br>Fig.<br>Fig.<br>ros (se Fig.<br>nación) de<br>ros (se Fig.<br>nación) de<br>parámetro i<br>cómo configu<br>e muestra es e<br>0 sin hacer nac<br>a de medición.<br><b>5</b><br>F kvarh se calc<br>F kvarh se calc<br>THD VLL, THD V<br>a medida THD, l<br>as de funcionami<br><b>amente a trave</b><br>s, VA L1, VA L2,                                                                                                    | edidas dispor<br>ula por la inter<br>edidas dispor<br>ula por la inter<br>xLN, THD A, Ar<br>a función THD<br>iento de KWh g<br>és de RS485<br>VA L3, var L1                                                                                                    | n de paráme<br>nformación y<br>Fi<br>Ir<br>S<br>A de<br>C<br>C<br>C<br>M<br>R<br>C<br>C<br>C<br>M<br>N<br>A<br>R<br>C<br>C<br>C<br>N<br>N<br>C<br>C<br>C<br>N<br>N<br>C<br>C<br>C<br>N<br>N<br>C<br>C<br>C<br>N<br>N<br>C<br>C<br>C<br>N<br>N<br>C<br>C<br>C<br>N<br>N<br>S<br>C<br>C<br>C<br>N<br>N<br>S<br>S<br>C<br>C<br>C<br>N<br>N<br>S<br>S<br>S<br>S                                                                                                    | s por defect<br>etros. Requi<br>y los valore<br>Configuracia<br>uncionamien<br>troducir aj<br>ambiar ent<br>nuestra el in<br>es muestra<br>unentar vi<br>educir valo<br>confirmar un<br>lota: mante<br>,5 s<br>el valor 13).<br>se aplica a<br>de título (P<br>ejemplo.                                                                                                    | to al encen<br>iere de cont<br>s de los par<br><b>ón de parái</b><br>to<br>uste de par<br>el el icono -C)<br>alor/ver sigu-<br>r/ver opción<br>valor<br><i>int en la fig</i><br><i>ativa de kva</i><br>p.<br>V L2, W L3.                                                                                                    | der. Las pa<br>traseña de<br>ámetros si<br>metros<br>támetro<br>de aumen<br>modo de<br>uiente opc<br>n anterior<br>a pulsada c<br>el valor. El<br>lura) y C/-l<br>Apli<br>e<br>Apli                                                                                                    | inicia<br>in ten<br>inten<br>ito (second<br>dismi<br>ión ((<br>(-C)<br>duran<br>valor<br>duran<br>B<br>B<br>B<br>B<br>B                                                                                                    | s se c c<br>p de s<br>ee qu<br>nució<br>C)<br>te ha<br>apare<br>se es<br>apare<br>C<br>C<br>C<br>C<br>C<br>C                                                                     | sulte f                                                                                                    | ambine and a second second sec                                                                                                    | ucir<br>ndo<br>20<br>20<br>19<br>19<br>21<br>ndo si<br>otros<br>F<br>F<br>F<br>F                                                                                                    |
| cor<br>mando<br>vegación<br>cionamie<br>la sigui-<br>rir el me<br>i la sigui-<br>rir el me<br>rir del me<br>estra el<br>TA: desj<br>dición.<br>ación de<br>mplo de<br>tA: desj<br>dición.<br>s, se mo<br>estra el<br>TA: desj<br>dición.<br>ación de<br>mplo de<br>tA: el pri<br>nuestra<br>s, se mo<br>enú de<br>tal kwh,<br>tal kvah;<br>sys; Hz<br>sys; Hz<br>sys; Hz<br>sys; Hz<br>sys; Hz<br>sys; Hz<br>cor fase<br>Nota:<br>vh (kWh-<br>iables d<br>L-N sys,<br>Página<br>enú de                                                                                                    | nu de paramer<br>nu de informaci<br>nento de informaci<br>nento página de en<br>nento de informaci<br>ente página de en<br>nenú de informaci<br>enú de informaci<br>nenú de informaci<br>nenú de parámett<br>enú de parámett<br>enú de parámett<br>enú de inform<br>procedimiento<br>imer valor que z<br>el valor de ur<br>procedimiento<br>imer valor que z<br>el valor de ur<br>procedimiento<br>imer valor que z<br>el valor de ur<br>procedimiento<br>imer valor que z<br>el valor de ur<br>procedimiento<br>imer valor que z<br>el valor de ur<br>procedimiento<br>imer valor que z<br>el valor de ur<br>procedimiento<br>imer valor que z<br>el valor de ur<br>procedimiento<br>imer valor que z<br>el valor de ur<br>procedimiento<br>imer valor que z<br>valor que z<br>valor que                                                                                       | edida de refer<br>ros. Páginas de<br>ión. Las páginas<br>de <b>21</b> )<br>medición Fig.<br>Fig.<br>Fig.<br>ros (se Fig.<br>ros (se Fig.<br>ros (se Fig.<br>ros (se fig.<br>ros (se fig.<br>ro                                                                                                    | ando<br>19<br>20<br>20<br>20<br>20<br>21 (página<br>fin)<br>ad, la página<br>(Fig. 23)<br>rar Ut rat.=1:<br>l actual. La cc<br>da, se muestra<br>edidas dispor<br>ula por la inte<br>ALN, THD A, Ar<br>a función THD<br>iento de kWh g<br>és de RS485<br>VA L3, var L1<br>a TODOS LOS                                                                                                    | n de paráme<br>nformación y<br>r<br>r<br>r<br>r<br>c<br>c<br>c<br>c<br>c<br>c<br>c<br>c<br>c<br>c<br>c<br>c<br>c<br>c<br>c                                                                                                    | s por defec<br>etros. Requi<br>y los valore<br>Configuraci<br>uncionamien<br>htroducir aj<br>ambiar ent<br>nuestra el li<br>se muestra<br>unestra el<br>se muestra<br>unestra el<br>se muestra<br>unestra el<br>se muestra<br>unestra el<br>se muestra<br>se unestra<br>va<br>de titulo (P<br>ejemplo.                                                                                                    | to al encen<br>iere de coni<br>s de los pará<br><b>ón de parán</b><br>to<br>uste de parán<br>to<br>uste de parán<br>to<br>uste de parán<br>to<br>cono C) y el<br>el icono - C)<br>alor/ver agin<br>r/ver opción<br>n valor<br>enga la tecla<br>d confirmar<br>int en la fig<br>ativa de kva<br>p.<br>V L2, W L3.<br>Valores mo                                                                                                    | der. Las pa<br>traseña de<br>ámetros si<br>metros<br>ámetro<br>de aumen<br>modo de<br>uiente opco<br>a pulsada c<br>el valor. El<br>fura) y C/-t<br>Apli<br>e<br>A<br>ar                                                                                                    | caciór<br>I men<br>duran<br>Caciór ((-C)<br>Uuran<br>B<br>B<br>B<br>B<br>B<br>B<br>B                                                                                                    | s se c c<br>p de s<br>eer qu<br>ennucid<br>C)<br>te ha<br>apare<br>C<br>C<br>C<br>C<br>C<br>C<br>C                                                                               | sulte fig. 25                                                                                                    | amking 2<br>amking 2<br>amking 2<br>ditant<br>fras                                                                                                    | ucir<br>ndo<br>20<br>20<br>19<br>19<br>21<br>mdo si<br>s<br>F<br>F<br>F<br>F<br>F<br>F                                                                                                    |
| cor<br>mando<br>vegación<br>cionamie<br>i la sigui-<br>iri el me<br>i la sigui-<br>principal<br>principal<br>cionamie<br>ri el me<br>estra el<br>trA: el pri<br>muestra<br>o s, se mo<br>enú de la<br>magen r<br>dición.<br>ación du<br>mplo de<br>trA: el pri<br>muestra<br>o s, se mo<br>enú de la<br>magen r<br>diciones<br>dida<br>tal kWh,<br>tal kvarh;<br>Nota<br>sys; Hz<br>por fase<br>Nota:<br>tables d<br>L-N sys,<br>enú de<br>ginas de<br>Página<br>01<br>02<br>03<br>05<br>06                                                                                                    | In de paramet<br>nú de informar<br>htraseña.<br>Is (Fig. de 19)<br>ento<br>ente página de<br>no<br>nénto<br>ente página de<br>nénto<br>ente página de<br>nénto<br>ente página de<br>nénto<br>ente página de<br>nénto<br>ente página de<br>nénto<br>ente página de<br>nénto<br>ente página de<br>nénto<br>ente página de<br>nénto<br>ente página de<br>nénto<br>ente página de<br>nénto<br>ente página de<br>ente página de<br>ente página de<br>ente página de<br>ente página de<br>ente página de<br>ente página de<br>enté parámet<br>medición (Fig<br>muestra alguna:<br>s generales<br>; kW sys<br>; kvar sys<br>*: en aplicación<br>sys;<br>ente página de<br>ry. para poder ver l<br>entormación d<br>código<br>y. xxxx r.XX<br>LEd<br>SyS<br>Ut rAt.<br>PuLSE                                                                                                    | edida de refer<br>ros. Páginas de<br>ión. Las página<br>da 21)<br>medición Fig.<br>fig.<br>fig.<br>fig.<br>fig.<br>ros (se Fig.<br>ros (se Fig.<br>ros (se Fig.<br>ros (se fig.<br>ación) de remuestra se e<br>0 sin hacer nad<br>a de medición.<br>f. 24)<br>s páginas de mu<br>f. 24)<br>s páginas de mu<br>f. 24)<br>s páginas de mu<br>f. 24)<br>s páginas de mu<br>f. 25)<br>s páginas de mu<br>f. 25)<br>s páginas de mu<br>f. 25)<br>s páginas de mu<br>f. 25)<br>s páginas de mu<br>f. 25)<br>s páginas de mu<br>f. 25)<br>s páginas de mu<br>f. 25)<br>s páginas de mu<br>f. 26)<br>s páginas de mu<br>f. 26)<br>s p                                                                                                    | edidas dispor<br>ula por la inter<br>(Fig. 23)<br>rar Ut rat.=1:<br>la configuració<br>is muestran i<br>20<br>20<br>20<br>21<br>21<br>(página<br>fin)<br>d, la página<br>(Fig. 23)<br>rar Ut rat.=1:<br>la ctual. La co<br>la, se muestr<br>edidas dispor<br>ula por la inter<br>(LN, THD A, Ar<br>a función THD<br>iento de kWh g<br>és de RS485<br>VA L3, var L1<br>a TODOS LOS<br>ducción y version<br>iso.<br>ema y de con<br>transformad<br>ulso: kWh por                                                                                                    | n de paráme<br>nformación y<br>C<br>Fi<br>Ir<br>C<br>C<br>C<br>C<br>C<br>C<br>C<br>C<br>C<br>C<br>C<br>C<br>C                                                                                                    | s por defec<br>etros. Requi<br>y los valore<br>Configuraci<br>uncionamient<br>troducir a<br>troducir a<br>troducir a<br>teroducir valo<br>confirmar u<br>lota: mante<br>,5 s<br>el valor 13).<br>se aplica a<br>de titulo (P<br>ejemplo.<br>ititiva y nego<br>ncionamientu<br>abilitada<br>)<br>L3, W L1, V<br>ware.<br>n.                                                                                                    | to al encen<br>iere de cont<br>s de los pará<br>to<br>uste de paráti<br>to<br>uste de paráti<br>to<br>uste de paráti<br>to<br>uste de paráti<br>to<br>alor/ver agi<br>r/ver opci de<br>l confirmar<br>int en la fig<br>l confirmar<br>int en la fig<br>d to<br>valor<br>v L2, W L3.<br>Valores mo<br>Y 2008 (;<br>kWh 0,0<br>SYS 3P.n (<br>4W (con<br>10,10)                                                                                                    | der. Las pa<br>traseña de<br>ámetros si<br>metros<br>ámetro<br>de aumen<br>modo de<br>uiente opc<br>n anterior<br>a pulsada c<br>el valor. El<br>lura) y C/-l<br>Apli<br>e<br>A<br>ar<br>strados en o<br>ol (kWh p<br>sistema, vé<br>exión de 4                                                                                                    | caciór<br>dismi<br>dismi<br>ión (c<br>(-C)<br>duran<br>B<br>B<br>B<br>B<br>B<br>B<br>B<br>B<br>B<br>B<br>B<br>B<br>B<br>B<br>B<br>B<br>B<br>B<br>B                                                                                                    | s se c<br>o de s<br>eer qu<br>e<br>conserver<br>c<br>c<br>c<br>c<br>c<br>c<br>c<br>c<br>c<br>c<br>c<br>c<br>c<br>c<br>c<br>c<br>c<br>c<br>c                                      | sulte in<br>sesió<br>ie int<br>F<br>F<br>F<br>F<br>Stá etá etá<br>sec. ;<br>stá etá etá<br>sec. ;                                                                                                    | ommannen in in in in in in in in in in in in in                                                                                                    | ucir<br>ndo<br>20<br>20<br>19<br>19<br>21<br>ndo si<br>si<br>F<br>F<br>F<br>F<br>6, 7);                                                                                                    |
| enú de<br>rabio de<br>rabio                                                                                           | In de parameter<br>anú de informan<br>ntraseña.<br>so (Fig. de 19)<br>nto<br>ente página de<br>nú de informac<br>ente página de<br>nú de informac<br>ente página de<br>nú de parámet<br>menú de parámet<br>menú de parámet<br>menú de parámet<br>menú de inform<br>procedimiento<br>imer valor que 2<br>el valor de ur<br>procedimiento<br>imer valor que 2<br>el valor de ur<br>procedimiento<br>imer valor que 2<br>es generales<br>s generales<br>s generales<br>s (kW sys<br>; kVar sys<br>*: en aplicación<br>sys;<br>e Informacion d<br>código<br>y. xxxx r.XX<br>LEd<br>SyS<br>Ut rAt.<br>PuLSE<br>Add<br>Sn<br>PArity<br>baudty                                                                                                    | edida de refer<br>ros. Páginas de<br>ión. Las página<br>dín. Las página<br>dín. Cas página<br>a 21)<br>medición Fig.<br>Fig.<br>Fig.<br>Fig.<br>ros (se Fig.<br>nación) de r<br>ros (se Fig.<br>nación) de r<br>ros (se Fig.<br>nación) de r<br>re muestra es de<br>o sin hacer nac<br>a de medición.<br>F kvarh se calc<br>F kvarh se calc<br>CIHD VLL, THD V<br>a medida THD, l<br>as de funcionami<br>amente a travi<br>s, VA L1, VA L2,<br>es (Fig. 25)<br>isfoil 25 par<br>Descripción<br>Año de proc<br>kWh por pu<br>Tipo de siste<br>Relación de<br>Salida de pu<br>Dirección se<br>Paridad.                                                                                                    | edidas dispor<br>edidas dispor<br>edidas dispor<br>ula por la inter<br>(Fig. 23)<br>rar Ut rat.=1:<br>l actual. La cc<br>fa, se muestra<br>edidas dispor<br>ula por la inter<br>(LN, THD A, Ar<br>a función THD<br>iento de kWh og<br>és de RS485<br>VA L3, var L1<br>a TODOS LOS<br>cema y de con<br>transformad<br>ulso: kWh por<br>e comunicació<br>e comunicació                                                                                                    | n de paráme<br>nformación y                                                                                                    | s por defec<br>etros. Requi<br>y los valore<br>Configuracio<br>uncionamient<br>troducir aj<br>ambiar ent<br>nuestra el<br>se muestra<br>umentar va<br>dumentar va<br>educir valo<br>confirmar u<br>los a muestra<br>se aplica a<br>de titulo (P<br>ejemplo.                                                                                                    | to al encen<br>iere de coni<br>s de los pará<br>to<br>to<br>uste de pará<br>re el modo<br>cono C) y el<br>el icono - C)<br>alor/ver opció<br>n valor<br>int en la fig<br>dir/ver opció<br>valor<br>ver opció<br>valor<br>ver opció<br>ver opció<br>ve                                                                                                    | der. Las pa<br>traseña de<br>ámetros si<br>metros<br>ámetro<br>de aumen<br>modo de-<br>uiente opc<br>n anterior<br>a pulsada c<br>el valor. El<br>jura) y C/-1<br>Apli<br>e<br>A<br>ar<br>strados en e<br>año(); r.A0<br>01 (kWh p<br>sistema, vé<br>exión de 4                                                                                                    | caciór<br>duran<br>valor<br>duran<br>caciór<br>duran<br>B<br>B<br>B<br>B<br>B<br>B<br>B<br>B<br>B<br>B<br>B<br>B<br>B<br>B<br>B<br>B<br>B<br>B<br>B                                                                                                    | s se c<br>o de s<br>eer qu<br>anucid<br>C)<br>te ha<br><i>se es</i><br><i>apare</i><br>C<br>C<br>C<br>C<br>C<br>C<br>C<br>C<br>C                                                 | aract<br>sesió<br>le int<br>F<br>F<br>Sta<br>Stá e.<br>C<br>F<br>F<br>F<br>Sta<br>D<br>D<br>D<br>D<br>D<br>D<br>D<br>D<br>D<br>D<br>D<br>D<br>D                                                                                                    | n                                                                                                    | ucir<br>ndo<br>20<br>20<br>19<br>21<br>ndo si<br>otros<br>F<br>F<br>F<br>F<br>F<br>F<br>F<br>F<br>F<br>F<br>F<br>6, 7);                                                                                                    |
| corr<br>mando<br>vegación<br>cionamie<br>la sigui-<br>rir el me<br>la sigui-<br>rir el me<br>ri del me<br>estra el<br>TA: el pri<br>nuestra<br>b s, se me<br>dición.<br>Ación de<br>magen r<br>dición.<br>So, se me<br>enú de l<br>magen r<br>diciónes<br>tal kWh,<br>tal kvan;<br>Nota:<br>Vh (kWh-<br>iables d<br>L-N sys; Hz<br>por fase<br>Nota:<br>Vh (kWh-<br>iables d<br>L-N sys; Hz<br>por fase<br>Nota:<br>Vh (kWh-<br>iables d<br>C-N sys; Hz<br>por fase<br>Nota:<br>Vh (kWh-<br>iables d<br>C-N sys; Hz<br>por fase<br>Nota:<br>Vh (kWh-<br>con<br>Nota:<br>Vh (kWh-<br>con<br>Nota:<br>Vh (kWh (kWh-<br>con<br>Nota:<br>Vh (kWh (kWh)<br>(kWh (kWh)<br>(kWh (kWh)<br>(kWh)<br>(kWh)<br>(kWh)<br>(kWh)<br>(kWh)<br>(kWh)<br>(kWh) | In de paramer<br>anú de informan<br>ntraseña.<br>so (Fig. de 19 -<br>nto<br>ente página de<br>nú de informac<br>ente página de<br>nú de informac<br>ente página de<br>néu de informac<br>ente parámet<br>menú de informac<br>ente parámet<br>menú de informac<br>ente parámet<br>menú de informac<br>ente parámet<br>menú de informac<br>ente parámet<br>menú de informac<br>ente parámet<br>menú de informac<br>ente parámet<br>menú de informac<br>ente parámet<br>menú de informac<br>ente parámet<br>medición (Fig<br>muestra alguna:<br>s generales<br>* : en aplicación<br>sys;<br>e, A, V LL, V LN, '<br>: para poder ver /<br>) generados, hora<br>tisponibles únic<br>V L-L sys, VA sy:<br>e Información d<br>Código<br>Nax xxx r.XX<br>LEd<br>SN<br>PArity<br>bAudty<br>stoPbite<br>e información d<br>Código                                                                                                    | edida de refer<br>ros. Páginas de<br>ión. Las página<br>da 21)<br>medición Fig.<br>fig.<br>ción Fig.<br>ros (se Fig.<br>nación) de<br>ción configu<br>e mustra es e<br>do sin hacer se<br>do sin hacer se<br>do sin h                                                                                                    | ando<br>19<br>20<br>20<br>20<br>20<br>20<br>21 (página<br>fin)<br>ad, la página<br>(Fig. 23)<br>rar Ut rat.=1:<br>l actual. La cc<br>da, se muestra<br>edidas dispor<br>ula por la inte<br>A, se muestra<br>edidas dispor<br>Ut rat.=1:<br>l actual. La cc<br>da, se muestra<br>edidas dispor<br>Ut rat.=1:<br>a torción THD<br>iento de kWh g<br>és de RS485<br>VA L3, var L1<br>a TODOS LOS<br>ducción y vers<br>Iso.<br>ema y de con<br>transformad<br>ulso: kWh por<br>e comunicacia:<br>ecundaria.<br>n baudios<br>la<br>a los MODELE                                                                                                    | n de parámen<br>nformación y                                                                                                    | s por defectors. Requip<br>vis por defectors. Requip<br>vis valore<br>configuracio<br>unicionamienen<br>introducir aj<br>ambiar enti<br>nuestra el li<br>se muestra<br>unentar va<br>educir valo<br>confirmar u<br>lota: mante<br>5 s<br>vi valor 13).<br>se aplica al<br>de titulo (P<br>ejemplo.                                                                                                    | to al encentiere de contiere de contiere de contiere de contiere de los parántos de los parántos de la concelo y el el icono - C) alor/ver sign/ver sign/                                                                                                    | der. Las pa<br>traseña de<br>ámetros si<br>metros<br>ámetro de<br>uiente opco<br>a pulsada co<br>el valor. El<br>fura) y C/-1<br>Apli<br>e<br>A<br>arr<br>strados en e<br>año); r.A0<br>01 (kWh p<br>sistema, vé<br>exión de 4                                                                                                    | caciór<br>i nicie<br>in ten<br>dismi<br>ión (c<br>(-C)<br>duran<br>B<br>B<br>B<br>B<br>B<br>B<br>B<br>B<br>B<br>B<br>B<br>B<br>B<br>B<br>B<br>B<br>B<br>B<br>B                                                                                                    | s se c c o de s<br>o de s<br>eer qu<br>2<br>c nucid<br>C)<br>te ha<br>apare<br>C<br>C<br>C<br>C<br>C<br>C<br>C<br>C<br>C<br>C<br>C<br>C<br>C<br>C<br>C<br>C<br>C<br>C<br>C       | aract<br>sesió<br>le int<br>F<br>F<br>F<br>Sta<br>Stá e.<br>C<br>F<br>F<br>F<br>F<br>F<br>Sta<br>Stá e.<br>C<br>Stá e.<br>Sulte f<br>Stá e.<br>C<br>Stá e.<br>Sulte f<br>D<br>D<br>D<br>D<br>D<br>D<br>D<br>D<br>D<br>S<br>Stá e.<br>Stá e.<br>S | n                                                                                                    | ucir<br>ndo<br>20<br>20<br>19<br>19<br>21<br>mdo si<br>otros<br>F<br>F<br>F<br>F<br>F<br>F<br>F<br>6, 7);                                                                                                    |
| stree<br>corr<br>mando<br>vegación<br>kicionamie<br>i la sigui-<br>rir el me<br>i la sigui-<br>rir el me<br>ir del me<br>restra el<br>tra la me<br>rir del me<br>restra el<br>tra la sigui-<br>rir el me<br>restra el<br>tra la sigui-<br>rir el me<br>restra el<br>tra la sigui-<br>rir el me<br>restra el<br>tra la sigui-<br>rir el me<br>restra el<br>tra la sigui-<br>rir el me<br>restra el<br>tra la sigui-<br>tra la sigui-<br>sigui-<br>tra la sigui-<br>tra la sigui-<br>s                                                                                                    | In the parameter<br>in de informant<br>traseña. Is (Fig. de 19) in<br>ento<br>ente página de<br>ente página de<br>ente página de<br>enti de informaci<br>ente página de<br>enti de informant<br>enti de informant<br>enti de informant<br>menú de informant<br>enti de parámeter<br>menú de parámeter<br>menú de parámeter<br>menú de parámeter<br>menú de informant<br>enti de informant<br>enti de parámeter<br>menú de informant<br>enti de parámeter<br>menú de parámeter<br>menú de informant<br>enti de parámeter<br>menú de informant<br>enti de parámeter<br>medición (Fig<br>muestra alguna:<br>s generales ; kW sys<br>; kvar sys<br>*: en aplicación<br>sys;<br>; a, A V LL, V LN, ':<br>para poder ver l<br>) generados, hora<br>tisponibles únic<br>V L-L sys, VA sy: Informacion d<br>Código<br>y. xxxx r.XX<br>LEd<br>Sys<br>Ut rAt.<br>PuLSE<br>Add<br>Sn<br>PArity<br>StoPbit<br>e información d<br>Código<br>C't rAt.                                                                                                    | edida de refer<br>ros. Páginas de<br>ión. Las páginas<br>a 21)<br>medición fig.<br>ión fig.<br>ión fig.<br>ros (se fig.<br>ros (se fi                                                                                                    | encia.<br>configuració<br>is muestran in<br>pando<br>19<br>20<br>20<br>20<br>19<br>21<br>(Fig. 23)<br>rar Uf rat.=1:<br>l'actual. La co<br>fa, se muestra<br>(Fig. 23)<br>rar Uf rat.=1:<br>l'actual. La co<br>fa, se muestra<br>edidas dispon<br>ula por la inte<br>(LN, THD A, Ara<br>a función THD<br>iento de kWh go<br>és de RS485<br>VA L3, var L1<br>a TODOS LOS<br>ducción y version.<br>ema y de con<br>transformad<br>ulso: kWh por<br>e comunicación<br>cundaria.<br>n baudios<br>la<br>a los MODELI<br>I sensor de co                                                                                                    | a de 2<br>1 (pasando e<br>onfiguración y<br>a de 2<br>1 (pasando e<br>onfiguración a<br>a de 2<br>1 (pasando e<br>onfiguración a<br>a página d<br>nibles como o<br>egración pos<br>n, horas de fur<br>debe estar ha<br>generados (h-)<br>1, var L2, var<br>5 MODELOS<br>sión de firmv<br>exión.<br>or de tensiór<br>r pulso.<br>ón en serie.<br>OS AV5, AV6<br>dor de corriet<br>OS MV5, MV<br>porriente.                                                                                                    | s por defectors. Requipy los valore etros. Requipy los valore etros. Requipy los valore etros. Requipy los valore etros. Requipy los valore etros. Requipy los valore etros. Requipy los valore etros. Requipy los valore etros. Requipy los valore etros. Requipy los valores etros. Requipy los valores etros. Requipy los v                                                                                                    | to al encentiere de contiere de contiere de contiere de contiere de los parantes de las parantes de las parantes de la cono c.) el el cono c.) el el cono c.) el el cono c.) el el cono c.) el el cono c.) el el cono c.) el confirmar int en la figura de kvc de la conse de la conse de la conse de la conse de la cono c.) el confirmar int en la figura de kvc de la conse de la conse de la co                                                                                                    | der. Las pa<br>traseña de<br>ámetros si<br>metros<br>ámetros<br>ámetro de<br>uiente opc<br>n anterior<br>a pulsada c<br>el valor. El<br>uura) y C/-1<br>Apli<br>e<br>A<br>ar<br>strados en e<br>sistema, vé<br>exión de 4<br>,<br>s<br>strados en e                                                                                                    | inicia<br>inicia<br>i<br>i<br>i<br>inicia<br>i<br>i<br>i<br>i<br>i<br>i<br>i<br>i<br>i<br>i<br>i<br>i<br>i<br>i<br>i<br>i<br>i<br>i                     | s se c<br>o de s<br>o de s<br>e en qu<br>e nució<br>C)<br>te ha<br>apare<br>C<br>C<br>C<br>C<br>C<br>C<br>C<br>C<br>C<br>C<br>C<br>C<br>C<br>C<br>C<br>C<br>C<br>C<br>C          | sulte in<br>sesió ecint<br>FF<br>Stá ecic<br>Sulte in<br>FF<br>FF<br>FF<br>Sta<br>Sulte in<br>FF<br>FF<br>Sta<br>Sulte in<br>FF<br>FF<br>Sta<br>Sulte in<br>FF<br>FF<br>Sta<br>Sulte in<br>Sta<br>Sulte in<br>Sta                                                                                                    | n. n. rod                                                                                                    | ucir<br>ndo<br>20<br>20<br>19<br>19<br>21<br>mdo si<br>19<br>21<br>mdo si<br>19<br>21<br>mdo si<br>19<br>21<br>mdo si<br>19<br>19<br>21<br>mdo si<br>19<br>19<br>21<br>mdo si<br>19<br>19<br>21<br>mdo si<br>19<br>19<br>21<br>mdo si<br>19<br>19<br>21<br>mdo si<br>19<br>19<br>21<br>mdo si<br>19<br>5<br>21<br>mdo si<br>19<br>5<br>21<br>mdo si<br>19<br>5<br>21<br>mdo si<br>19<br>5<br>21<br>mdo si<br>19<br>5<br>21<br>mdo si<br>19<br>5<br>21<br>mdo si<br>19<br>5<br>21<br>mdo si<br>19<br>5<br>21<br>mdo si<br>19<br>5<br>21<br>mdo si<br>19<br>5<br>21<br>mdo si<br>19<br>5<br>21<br>1<br>mdo si<br>19<br>5<br>21<br>1<br>mdo si<br>19<br>5<br>21<br>1<br>mdo si<br>19<br>5<br>21<br>1<br>mdo si<br>19<br>5<br>21<br>1<br>mdo si<br>19<br>5<br>21<br>1<br>mdo si<br>19<br>5<br>21<br>1<br>mdo si<br>19<br>5<br>21<br>1<br>1<br>1<br>1<br>1<br>1<br>1<br>1<br>1<br>1<br>1<br>1<br>1<br>1<br>1<br>1<br>1 |
| corr<br>mando<br>vegación<br>cionamie<br>i la sigui-<br>iri el me<br>i la sigui-<br>iri el me<br>iri el me<br>estra el<br>TA: des,<br>dición.<br>ación d<br>mplo de<br>TA: el prinuestra<br>o s, se mu<br>enú de la<br>magen r<br>diciones<br>dida<br>tal kWh,<br>tal kvah;<br>Nota <sup>4</sup><br>sys; HZ<br>por fase<br>Nota:<br>Vh (kWh-<br>iables d<br>L-N sys,<br>enú de<br>ginas de<br>Página<br>01<br>02<br>03<br>05<br>06<br>07<br>08<br>09<br>10<br>11<br>ginas de<br>Páginas<br>de<br>aseñal l<br>EE parp<br>ECTA: las r<br>enú de                                                                                                    | The service of the service of the s                                                                                                    | edida de refer<br>ros. Páginas de<br>ión. Las páginas<br>de<br>ión. Las páginas<br>de<br>ión. Cas páginas<br>de<br>a 21)<br>medición Fig.<br>ros<br>ros (se Fig.<br>ros (se Fig.<br>ros (se Fig.<br>ros (se Fig.<br>ros (se rig.<br>ros (se rig.<br>ros (s                                                                                                    | edidas dispor<br>ula por la inter<br>rando<br>19<br>20<br>20<br>20<br>19<br>21<br>21 (página<br>fin)<br>ad, la págine<br>(Fig. 23)<br>rar Ut rat.=1:<br>lactual. La co<br>ia, se muestr<br>edidas dispor<br>ula por la inter<br>(LN, THD A, Ar<br>a función THD<br>iento de kWh g<br>és de RS485<br>VA L3, var L1<br>a TODOS LOS<br>ducción y vers<br>iso.<br>ema y de con<br>transformad<br>ilso: kWh por<br>e comunicació<br>cundaria.<br>n baudios<br>la<br>a los MODELI<br>I transformad<br>a los MODELI<br>I sensor de co                                                                                                    | a de 2<br>1 (pasando e<br>onfiguración y<br>a de 2<br>1 (pasando e<br>onfiguración a<br>a página d<br>nibles como o<br>egración pos<br>n, horas de fur<br>debe estar ha<br>generados (h-)<br>L, var L2, var<br>5 MODELOS<br>sión de firmv<br>exión.<br>or de tensiór<br>r pulso.<br>ón en serie.<br>OS AV5, AV6<br>dor de corrier<br>OS MV5, MV<br>porriente.<br>Imitidos, se r<br>s los límites<br>muestran per                                                                                                    | s por defect<br>etros. Requi<br>y los valore<br>Configuracio<br>unicionamien<br>introducir aj<br>ambiar ent<br>nuestra el in<br>se muestra<br>unentar va<br>educir valo<br>confirmar u<br>lota: mante<br>5 s<br>el valor 13).<br>se aplica a<br>de titulo (P<br>ejemplo.                                                                                                    | to al encentiere de contiere de contiere de contiere de contiere de contiere de los parantes de la concella de la conce (2) et el conco - C) alor/ver sign/ver opción nualor engala tecta de la conce de la conce de la con                                                                                                    | der. Las pa<br>traseña de<br>ámetros si<br>metros<br>ámetros<br>ámetro de<br>uiente opc<br>n anterior<br>a pulsada c<br>el valor. El<br>uura) y C/-1<br>Apli<br>e<br>A<br>ar<br>strados en e<br>año); r.AO<br>01 (kWh p<br>sistema, vé<br>exión de 4<br>,<br>sspecífico:<br>specífico:                                                                                                    | inicia<br>inicia<br>i<br>inicia<br>inicia<br>i<br>i<br>inicia<br>i<br>i<br>i<br>i<br>i<br>i<br>i<br>i<br>i<br>i<br>i<br>i           | s se c c<br>o de s<br>o de s<br>e en qu<br>e en nució<br>C)<br>te ha<br>apare<br>C<br>C<br>C<br>C<br>C<br>C<br>C<br>C<br>C<br>C<br>C<br>C<br>C<br>C<br>C<br>C<br>C<br>C<br>C     | aract<br>sesió<br>le int<br>F<br>F<br>Stá et<br>cece. :<br>Sulte i<br>Stá et<br>cece. :<br>D<br>D<br>D<br>D<br>D<br>D<br>D<br>D<br>D<br>D<br>D<br>D<br>D<br>D<br>D<br>D<br>D<br>D<br>S<br>Stá et<br>sta et<br>s<br>sta et<br>s<br>sta et<br>s<br>s<br>ta et<br>s<br>s<br>ta et<br>s<br>s<br>ta et<br>s<br>s<br>ta et<br>s<br>s<br>ta et<br>s<br>s<br>ta et<br>s<br>s<br>s<br>s<br>s<br>s<br>ta et<br>s<br>s<br>s<br>s<br>s<br>s<br>s<br>s<br>s<br>s<br>s<br>s<br>s<br>s<br>s<br>s<br>s<br>s<br>s                                                                                                    | ig. 1         ig. 2           ig. 2         ig. 1           ig. 2         ig. 1           ig. 3         ig. 1           ig. 4         ig. 1           ig. 5         ig. 1           ig. 6         ig. 1           ig. 7         ig. 1           ig. 7         ig. 1           ig. 7         ig. 1           ig. 7         ig. 1           ig. 7         ig. 1           ig. 7         ig. 1           ig. 7         ig. 1           ig. 7         ig. 1           ig. 7         ig. 1                                                                                                    | ucir<br>ndo<br>20<br>20<br>19<br>19<br>21<br>mdo si<br>19<br>21<br>mdo si<br>5<br>F<br>F<br>F<br>F<br>6, 7);                                                                                                    |
| corr<br>mando<br>vegación<br>cionamie<br>la sigui-<br>tri el me<br>la sigui-<br>tri el me<br>la sigui-<br>tri el me<br>estra el<br>TA: des,<br>dición.<br>ación de<br>mplo de<br>tA: el pri-<br>nuestra<br>s, se mu<br>dición.<br>ación de<br>mplo de<br>tA: el pri-<br>nuestra<br>s, se mu<br>dición.<br>ación de<br>magen r<br>dición.<br>s, se mu<br>dición.<br>ación de<br>magen r<br>dición.<br>s, se mu<br>dición.<br>s, se mu<br>dición.<br>s, s,                                                       | In the parameter<br>and de informan<br>into<br>ente página de<br>nito<br>ente página de<br>nito<br>ente página de<br>nito<br>ente página de<br>nito<br>ente página de<br>nito<br>ente página de<br>nito<br>ente página de<br>nito<br>ente página de<br>nito<br>ente página de<br>nitorman<br>enti de informa-<br>imer valor ques<br>ente parámet<br>medición (Fig<br>muestra alguna:<br>s generales<br>*: en aplicación<br>sys;<br>enternacion<br>entormacion<br>código<br>y. xxx r.XX<br>LEd<br>SyS<br>Ut rAt.<br>PuLSE<br>Add<br>Sn<br>PArity<br>bAudty<br>StoPbiti<br>e información de<br>código<br>Pri CUrr.<br>medición<br>medición general<br>stormación de<br>código<br>Pri CUrr.<br>entormación de<br>código<br>Pri CUrr.<br>entormación de<br>código<br>Pri CUrr.<br>entormación de<br>código<br>Pri CUrr.<br>medición<br>medida supera<br>adeando: el val<br>a medición de<br>parámetros<br>ponisles para n<br>Introduzca la                                                                                                    | edida de refer<br>ros. Páginas de<br>ión. Las páginas<br>de<br>a 21)<br>medición Fig.<br>ros<br>ros (se Fig.<br>ros (se Fig.<br>ros (se                                                                                                    | ando<br>is muestran i<br>ando<br>is muestran i<br>200<br>19<br>21<br>20<br>20<br>20<br>19<br>21<br>21<br>(página<br>fin)<br>ad, la página<br>(Fig, 23)<br>rar Ut rat.=1:<br>l actual. La cc<br>da, se muestra<br>l actual. La cc<br>da, se muestra<br>edidas dispor<br>ula por la intu<br>(Fig, 23)<br>rar Ut rat.=1:<br>l actual. La cc<br>da, se muestra<br>edidas dispor<br>Ut rat.=1:<br>l actual. La cc<br>da, se muestra<br>edidas dispor<br>Ut rat.=1:<br>l actual. La cc<br>da, se muestra<br>edidas dispor<br>ula por la intu<br>(Fig, 23)<br>rar Ut rat.=1:<br>l actual. La cc<br>da, se muestra<br>edidas dispor<br>ula por la intu<br>(Fig, 23)<br>rar Ut rat.=1:<br>l actual. La cc<br>da, se muestra<br>edidas dispor<br>ula por la intu<br>(La cc<br>da, se muestra<br>edidas dispor<br>ula por la intu<br>transformad<br>a los MODELI<br>I sensor de co<br>analizador ad<br>era los límite<br>or que super<br>opeLOS<br>ual                                                                                                    | a de 2<br>1 (pasando e<br>onfiguración y<br>contrologica a la página de<br>nibles como o<br>egración pos<br>n, horas de fur<br>o debe estar he<br>generados (h-)<br>L, var L2, var<br><b>S MODELOS</b><br>sión de firmv<br>exión.<br>or de tensiór<br>r pulso.<br>ón en serie.<br>OS AV5, AV6<br>dor de corrier<br>OS MV5, MV<br>orriente.<br>Imitidos, se r<br>s a los límites<br>muestran per                                                                                                    | s por defectors. Requip<br>configuracio<br>configuracio<br>configuracio<br>unicionamienen<br>httroducir aj<br>ambiar enti<br>nuestra eli<br>se muestra<br>umentar va<br>educir valo<br>educir valo<br>confirmar u<br>lota: mante<br>,5 s<br>el valor 13).<br>se aplica ai<br>de titulo (P<br>ejemplo.<br>itiva y nego<br>contranento<br>abilitada<br>)<br>L3, W L1, V<br>ware.<br>n.<br>fú NICAME<br>muestra un<br>ro no camb<br>Valores<br>Contraseña                                                                                                    | <pre>to al encen<br/>iere de cont<br/>s de los pará<br/>to<br/>to<br/>uste de parár<br/>to<br/>uste de parár<br/>re el modo<br/>cono C) y el<br/>el icono - C)<br/>alor/ver sig<br/>r/ver opció<br/>n valor<br/>enga la teclá<br/>/ confirmar<br/>int en la fig<br/>/// de valor<br/>y 2008 (;<br/>kWh 0,0<br/>SYS 3P.n (<br/>4W (con<br/>10<br/>0,10<br/>2<br/>1234567<br/>no<br/>115 kbp:<br/>1<br/>NTE<br/>Valores mo<br/>1,0<br/>mensaje es<br/><i>ian.</i></pre>                                                                                                    | der. Las pa<br>der. Las pa<br>traseña de<br>ámetros si<br>metros<br>ámetro<br>de aumen<br>modo de<br>uiente opc<br>a pulsada c<br>el valor. El<br>fura) y C/-1<br>Apli<br>e<br>A<br>arr<br>strados en e<br>año); r.A0<br>01 (kWh p<br>sistema, vé<br>exión de 4<br>,<br>strados en e<br>año (kultor)<br>sistema, vé<br>exión de 4<br>sisterados en e                                                                                                    | inicia<br>in ten<br>inicia<br>inicia<br>i<br>i<br>i<br>inicia<br>i<br>i<br>i<br>i<br>i<br>i<br>i<br>i<br>i<br>i<br>i<br>i<br>i<br>i<br>i<br>i<br>i<br>i | s se c c c c c c c c c c c c c c c c c c                                                                                                    | aract<br>sesió<br>le int<br>F<br>F<br>F<br>Sta<br>Sulte f<br>F<br>F<br>F<br>F<br>F<br>F<br>F<br>F<br>F<br>F<br>F<br>F<br>F<br>F<br>F<br>F<br>F<br>F<br>F                                                                                                    | n.           n.           oma           ig. 1           ig. ig. 1           ig. 1           ig. 1           ig. 1           ig. 1                                                                                                    | ucir<br>ndo<br>20<br>20<br>19<br>21<br>ndo si<br>otros<br>s<br>F<br>F<br>F<br>F<br>F<br>6, 7);                                                                                                    |
| corr<br>mando<br>vegación<br>cionamie<br>la sigui-<br>rir el me<br>la sigui-<br>rir el me<br>estra el<br>TA: des,<br>dición.<br>ación de<br>mplo de<br>TA: el prinuestra<br>bs, se mi<br>enú de l<br>magen r<br>diciones<br>dida<br>tal kWh,<br>tal kvarh;<br>Nota:<br>Vh (kWh-<br>iables d<br>L-N sys,<br>fiables d<br>L-N sys,<br>mú de<br>ginas de<br>Página<br>01<br>02<br>03<br>05<br>06<br>07<br>08<br>09<br>10<br>11<br>ginas de<br>Página<br>04<br>05<br>05<br>06<br>07<br>08<br>09<br>10<br>11<br>ginas de<br>Página<br>04<br>05<br>05<br>06<br>07<br>11<br>ginas de<br>Página<br>04<br>05<br>05<br>06<br>07<br>08<br>09<br>10<br>11<br>ginas de<br>Página<br>04<br>05<br>05<br>06<br>07<br>08<br>09<br>10<br>11<br>ginas de<br>Página<br>04<br>05<br>05<br>06<br>07<br>08<br>09<br>10<br>11<br>ginas de<br>Página<br>04<br>05<br>05<br>06<br>07<br>08<br>09<br>10<br>11<br>ginas de<br>Página<br>04<br>05<br>05<br>06<br>07<br>08<br>09<br>10<br>11<br>ginas de<br>Página<br>04<br>05<br>05<br>06<br>07<br>08<br>09<br>10<br>11<br>ginas de<br>Página<br>04<br>05<br>05<br>06<br>07<br>08<br>09<br>10<br>11<br>ginas de<br>Página<br>04<br>05<br>05<br>06<br>07<br>08<br>09<br>10<br>10<br>10<br>10<br>10<br>10<br>10<br>10<br>10<br>10<br>10<br>10<br>10                                                                                                    | In the parameter of the parameter of the information of the information of the information of the parameter of the parameter of the parame                                                                                                    | edida de refer<br>ros. Páginas de<br>ión. Las páginas<br>a 21)<br>medición fig.<br>ión fig.<br>ión fig.<br>ión fig.<br>ión fig.<br>ros (se fig.<br>ros (se fig.<br>ros (                                                                                                    | edidas dispor<br>ula por la inter<br>(Fig. 23)<br>rar Uf rat.=1:<br>la ctual: La cc<br>la, se muestra<br>(Fig. 23)<br>rar Uf rat.=1:<br>la ctual: La cc<br>la, se muestr<br>(Fig. 23)<br>rar Uf rat.=1:<br>la ctual: La cc<br>la, se muestr<br>(Fig. 23)<br>rar Uf rat.=1:<br>la ctual: La cc<br>la, se muestr<br>(Fig. 23)<br>rar Uf rat.=1:<br>la ctual: La cc<br>la, se muestr<br>(Fig. 23)<br>rar Uf rat.=1:<br>la ctual: La cc<br>la, se muestr<br>(Fig. 23)<br>rar Uf rat.=1:<br>la ctual: La cc<br>la, se muestr<br>(Fig. 23)<br>rar Uf rat.=1:<br>la ctual: La cc<br>la, se muestr<br>(Fig. 23)<br>rar Uf rat.=1:<br>la ctual: La cc<br>la, se muestr<br>(LN, THD A, Ar<br>a función THD<br>iento de kWh go<br>és de RS485<br>VA L3, var L1<br>a TODOS LOS<br>ducción y vers<br>lso.<br>ema y de con<br>transformad<br>la so MODELL<br>I transformaca<br>a los MODELL<br>I sensor de cc<br>analizador ad<br>era o gue simper<br>reactiva se r<br>DDELOS<br>ual<br>inente                                                                                        | n de parámen<br>nformación y                                                                                                    | s por defect<br>etros. Requi<br>y los valore<br>Configuracio<br>unicionamient<br>introducir aj<br>ambiar ent<br>nuestra eli<br>ise muestra<br>unentar va<br>educir valo<br>ise muestra<br>unentar va<br>educir valo<br>ise muestra<br>unentar va<br>educir valo<br>ise aplica<br>de titulo (P<br>ejemplo.<br>itiva y nege<br>ncionamiente<br>abilitada<br>)<br>L3, W L1, V<br>ware.<br>n.<br>itiva y nege<br>incionamiente<br>abilitada<br>)<br>valores<br>21, 3 (A C)<br>muestra un<br>ro no camb<br>Valores<br>21: 21 fases<br>21: 21 fases<br>21: 21: 21: 21: 21: 21: 21: 21: 21: 21:                                                                                                    | to al encen<br>iere de cont<br>s de los parán<br>to<br>uste de parán<br>to<br>uste de parán<br>to<br>uste de parán<br>to<br>uste de parán<br>to<br>nualor<br>enciente<br>l confirmar<br>int en la fig<br>distritura de kva<br>p.<br>V L2, W L3.<br>V L2, W L3.<br>V L2, W L3.<br>V 2008 (<br>kWh 0,0<br>SYS 3P.n (<br>4W (con<br>10<br>0,10<br>2<br>1234567<br>no<br>115 kbp:<br>1<br>Walores mo<br>1,0<br>EINTE<br>Valores mo<br>1,0<br>EINTE<br>valores mo<br>1,0<br>EINTE<br>s desequilibra<br>s desequilibra<br>s dase                                                                                                    | der. Las pa<br>der. Las pa<br>traseña de<br>ámetros si<br>metros<br>ámetros<br>ámetro de<br>uiente opco<br>a pulsada c<br>el valor. El<br>fura) y C/-1<br>Apli<br>e<br>A<br>ar<br>strados en e<br>año); r.A0<br>01 (kWh p<br>sistema, vé<br>exión de 4<br>,<br>s<br>specífico:<br>orada con<br>rada sin ne<br>ta con o sin                                                                                                    | inicia<br>in ten<br>inicia<br>inicia<br>i<br>i<br>i<br>inicia<br>i<br>i<br>i<br>i<br>i<br>i<br>i<br>i<br>i<br>i<br>i<br>i<br>i<br>i<br>i<br>i<br>i<br>i                     | s se c c o de s<br>o de s<br>o de s<br>e en nució<br>C)<br>te ha<br>apare<br>C<br>C<br>C<br>C<br>C<br>C<br>C<br>C<br>C<br>C<br>C<br>C<br>C<br>C<br>C<br>C<br>C<br>C<br>C         | aract<br>sesió<br>ie inf<br>F<br>F<br>Stá e<br>cece. i<br>Sulte f<br>Stá e<br>cece. i<br>D<br>D<br>D<br>D<br>D<br>D<br>D<br>D<br>D<br>D<br>D<br>D<br>D<br>D<br>Stá e<br>sta e<br>sulte f<br>f<br>sta e<br>sulte f<br>f<br>sta e<br>sulte f<br>f<br>sta e<br>sulte f<br>f<br>f<br>sta e<br>sta e<br>sulte f<br>f<br>f<br>f<br>f<br>f<br>f<br>f<br>f<br>f<br>f<br>f<br>f<br>f<br>f<br>f<br>f<br>f<br>f                                                                                                    | n                                                                                                    | ucir<br>ndo<br>20<br>20<br>19<br>921<br>ndo si<br>921<br>ndo si<br>921<br>ndo si<br>921<br>f<br>F<br>F<br>F<br>F<br>F<br>F<br>F                                                                                                    |
| corr<br>mando<br>vegación<br>cionamie<br>i la sigui-<br>rir el me<br>i la sigui-<br>rir el me<br>estra el<br>TA: des,<br>dición.<br>ación d<br>mplo de<br>TA: el prinuestra<br>o s, se mi<br>dición.<br>ación d<br>mplo de<br>TA: el prinuestra<br>o s, se mi<br>dición.<br>ación d<br>mplo de<br>TA: el prinuestra<br>o s, se mi<br>dición.<br>ación d<br>magen r<br>dición.<br>ación d<br>magen r<br>dición.<br>ación d<br>tal kwh,<br>tal kwh,<br>tal kwh,<br>tal kwh,<br>tal kwh<br>tal kwh                             | relide parameter<br>nú de informan<br>ntraseña.<br>so (Fig. de 19)<br>ento<br>ente página de<br>nu de informa-<br>ento de informa-<br>entu de informa-<br>entu de informa-<br>entu de informa-<br>entu de informa-<br>entu de parámeter<br>menú de parámeter<br>menú de parámeter<br>entu de informa-<br>entu de informa-<br>entu de inform-<br>entu de informa-                                                                                                    | redicta de refer         ros. Páginas de         ión. Las páginas         a 21)         medición       Fig.         a 21)         medición       Fig.         ción       Fig.         ción       Fig.         ros (se       Fig.         ros (se       Fig.         ros (se       Fig.         ros (se       Fig.         ros (se       Fig.         ros (se       Fig.         ros (se       Fig.         ros (se       Fig.         s páginas de moltoción.       Ge         s páginas de funcionami       amedida THD, la         as de funcionami       amedida THD, la         as de funcionami       amedida THD, la         as de funcionami       amedida THD, la         as de funcionami       amedida THD, la         as de funcionami       amedida THD, la         as de funcionami       amedida THD, la         as de funcionami       amedida THD, la         as de funcionami       amedida THD, la         as de funcionami       amedida Epi         Dirección de portorio de portorio de portorio de portorio de portorio de portorio de portorio de portorio de portorio de portorio de portorio de                                                                                                    | edidas dispor<br>ula por la inter<br>edidas dispor<br>(Fig. 23)<br>rar Ut rat.=1:<br>la página<br>(Fig. 23)<br>rar Ut rat.=1:<br>la ctual. La co<br>fa, se muestr<br>edidas dispor<br>ula por la inter<br>(LN, THD A, Ar<br>a función THD<br>iento de kWh go<br>és de RS485<br>VA L3, var L1<br>a TODOS LOS<br>ducción y vers<br>so.<br>ema y de con<br>transformad<br>ulso: kWh por<br>e comunicació<br>cundaria.<br>n baudios<br>la<br>a los MODELI<br>I transformad<br>los límiter<br>reactiva se r<br>DELOS<br>ual<br>inente<br>de tensión (V<br>pon en sec)<br>cia simule pon la inter<br>de tensión (V<br>pon en sec)<br>cia simule pon<br>cia simule pon<br>con secon<br>con secon<br>cia simule pon<br>con secon<br>cia simule pon<br>cia simule pon<br>con secon<br>con secon<br>cia simule pon<br>cia simule pon<br>cia simule pon<br>con secon<br>cia simule pon<br>cia simule pon<br>con secon<br>cia simule pon<br>con secon<br>cia simule pon<br>cia simule pon<br>cia simule pon<br>cia simule pon<br>con<br>con<br>con<br>con<br>con<br>con<br>con<br>c | a de la finedición e la medición de parámen nformación y la medición e la medición y la medición de la medición y la medición de la medición de la medición de la medición de la medición de la medición de la medición. Serverse exión. Serverse exión. Serverse exión. Serverse exión de la medición de firmwexión. Serverse exión de la medición de la medición de la me | s por defect<br>stros. Requi<br>y los valore<br>configuracio<br>unicionamient<br>introducir aj<br>ambiar ent<br>nuestra ali<br>se muestra<br>iumentar va<br>educir valo<br>se aplica and<br>de titulo (P<br>ejemplo.<br>itiva y negu<br>ncionamienta<br>bilitada<br>)<br>L3, W L1, V<br>ware.<br>n.<br>itiva y negu<br>ncionamienta<br>bilitada<br>)<br>Walores<br>Contraseña<br>Tres digitos<br>A (B /C) Dy<br>BPI: 3 fases<br>3PI: 3 fases<br>3PI: 3 fase<br>3PI: 3PI: 3PI: 3PI: 3PI: 3PI: 3PI: 3PI:                                                                                                    | to al encen<br>iere de cont<br>s de los pará<br>to<br>uste de parán<br>to<br>uste de parán<br>to<br>uste de parán<br>to<br>uste de parán<br>to<br>uste de parán<br>to<br>con C) y el<br>el icono - C)<br>alor/ver sig<br>r/ver opció<br>n valor<br>enga la tecla<br><i>l confirmar</i><br>int en la fig<br><i>l confirmar</i><br>int en la fig<br><i>l confirmar</i><br>y 2008 (<br>kWh 0,0<br>SY 3P.n (<br>4W (con<br>10<br>0,10<br>2<br>1234567<br>no<br>115 kbp:<br>1<br><b>Valores me</b><br>1,0<br><b>ENTE</b><br><b>Valores me</b><br>1,0<br><b>ENTE</b><br><b>Valores me</b><br>1,0<br><b>ENTE</b><br><b>valores me</b><br>1,0<br><b>ENTE</b><br><b>valores me</b><br>1,0<br><b>ENTE</b><br><b>valores me</b><br>1,0<br><b>ENTE</b><br><b>valores me</b><br>1,0<br><b>ENTE</b><br><b>valores me</b><br>1,0<br><b>ENTE</b><br><b>valores me</b><br>1,0<br><b>ENTE</b><br><b>valores me</b><br>1,0<br><b>ENTE</b><br><b>valores me</b><br>1,0<br><b>ENTE</b><br><b>valores me</b><br>1,0<br><b>ENTE</b><br><b>valores me</b><br>1,0<br><b>ENTE</b><br><b>valores me</b><br>1,0<br><b>ENTE</b><br><b>valores me</b><br>1,0<br><b>ENTE</b><br><b>valores me</b><br>1,0<br><b>ENTE</b><br><b>valores me</b><br>1,0<br><b>Corresp.</b><br>al según "P                                                                                                    | der. Las pa<br>traseña de<br>ámetros si<br>metros<br>ámetros<br>de aumen<br>modo de<br>uiente opc<br>a pulsada c<br>el valor. El<br>ura) y C/-1<br>Apli<br>el<br>a pulsada c<br>a pulsada c<br>a pulsada c<br>el valor. El<br>ura) y C/-1<br>Apli<br>e<br>a pulsada c<br>sistema, vé<br>estrados en e<br>sistema, vé<br>estrados en e<br>estrados en e<br>sistema, vé<br>estrados en e<br>estrados en e<br>estrados | inicia<br>in ten<br>in ten<br>in                                        | s se c<br>o de s<br>o de s<br>eer qu<br>2<br>c<br>c<br>c<br>c<br>c<br>c<br>c<br>c<br>c<br>c<br>c<br>c<br>c<br>c<br>c<br>c<br>c<br>c                                              | aract<br>sesió<br>le int<br>F<br>F<br>Stá ex<br>sulte f<br>stá ex<br>sulte f<br>stá ex<br>sulte f<br>fig. 25<br>led<br>én las                                                                                                    | <pre>n</pre>                                                                                                    | ucir<br>ndo<br>20<br>20<br>19<br>21<br>ndo si<br>21<br>ndo si<br>5<br>F<br>F<br>F<br>6, 7);                                                                                                    |
| coro<br>mando<br>vegación<br>cionamie<br>i la sigui-<br>tir el me<br>i la sigui-<br>tir el me<br>ir del me<br>estra el<br>TA: des,<br>dición.<br>Ación de<br>magen r<br>dición.<br>S. se mi<br>dición.<br>S. se mi                                                       | In the parameter<br>in de informan<br>mento<br>ente página de<br>ente página de<br>ente página de<br>ente página de<br>ento de informaci<br>ente página de<br>ento de informaci<br>ento de informaci<br>sys:<br>a, V LL, VLN,<br>ento de información de<br>Código<br>y, xxxx r.XX<br>LEd<br>Sys<br>Ut rAt.<br>PuLSE<br>Add<br>Sn<br>PArity<br>bAudty<br>StoPbit<br>e información de<br>código<br>CtrAt.<br>e información de<br>código<br>CtrAt.<br>e información de<br>comprobación de<br>parámetros<br>ponibles para 1<br>Descripcica la<br>Comprobación del t<br>selecciona la<br>Tipo de sisten<br>Relación del t<br>son (la fundici<br>de rindici<br>para de sual<br>configura el v<br>preab de sal<br>son (la fundici<br>de rindo de la con<br>Selecciona la<br>Tipo de sisten<br>Relación del t<br>son (la fundici<br>de rindo de la con<br>selección seri<br>Tasa de baudi<br>pariada<br>Bit de parada<br>reinicio de tor<br>premite sallir de la con<br>selección seri<br>Tasa de baudi<br>pariada<br>Comprobación del t<br>son (la fundici<br>de rindición del mediciones de sal<br>son (la fundici<br>de rindición del t<br>son (la fundici<br>para de baudi<br>pariada<br>Bit de parada<br>reinicio de tor<br>permite sallir de la con<br>Selecciones la con<br>Selecciones la con<br>selección seri<br>Tasa de baudi<br>pariada<br>Bit de parada<br>reinicio de tor<br>permite sallir de la con<br>selección seri<br>Tasa de baudi<br>paraí de baudi<br>paraí de la con<br>selección seri<br>Tasa de baudi<br>paraí de baudi<br>paraí de la con<br>selección seri<br>Tasa de baudi<br>paraí de la con<br>selección seri<br>Tasa de baudi<br>paraí de la con<br>selección seri<br>Tasa de baudi<br>paraí de la con<br>selección seri<br>tasa de baudi<br>paraí de la con<br>selección seri<br>tasa de baudi<br>paraí de la con<br>selección seri<br>tasa de baudi<br>paraí de la con<br>selección seri<br>tasa de baudi<br>paraí de la con<br>selección seri<br>tasa de baudi<br>paraí de la con<br>selección seri<br>tasa de baudi                                                                                                    | edida de refer<br>ros. Páginas de<br>ión. Las páginas<br>a 21)<br>medición Fig.<br>fig.<br>ción Fig.<br>ros (se Fig.<br>ros (se Fig.<br>ros (se Fig.<br>ración) de r<br>ractar es e<br>o sin hacer nac<br>de madición.<br>como configu<br>e muestra es e<br>o sin hacer nac<br>de medición.<br>como configu<br>e muestra es e<br>o sin hacer nac<br>de medición.<br>como configu<br>e muestra es e<br>o sin hacer nac<br>de medición.<br>como configu<br>e muestra es e<br>o sin hacer nac<br>de medición.<br>como configu<br>e muestra es e<br>o sin hacer nac<br>de medición.<br>como configu<br>e muestra es e<br>o sin hacer nac<br>de medición.<br>como configu<br>e muestra es e<br>o sin hacer nac<br>de medición.<br>como configu<br>e muestra es e<br>o sin hacer nac<br>de medición.<br>como configu<br>amente a trave<br>s, VA L1, VA L2,<br>es (Fig. 25)<br>isponibles par<br>Descripción<br>Relación de<br>Dirección se<br>paridad.<br>Velocidad epuo<br>Dirección de<br>Dirección de<br>Direcc                                                                                                    | Anando<br>Configuració<br>is muestran in<br>Anando<br>19<br>20<br>20<br>20<br>19<br>21<br>ad, la página<br>fin)<br>ad, la página<br>fin)<br>ad, la página<br>(Fig. 23)<br>rar Ut rat.=1:<br>l actual. La cc<br>fa, se muestra<br>edidas dispor<br>ula por la intu<br>(Fig. 23)<br>rar Ut rat.=1:<br>l actual. La cc<br>fa, se muestra<br>edidas dispor<br>ula por la intu<br>(LN, THD A, Ara<br>a función THD<br>iento de kWh go<br>és de RS485<br>VA L3, var L1<br>a TODOS LOS<br>ducción y versi-<br>lso.<br>ema y de con<br>transformad<br>a los MODELI<br>I sensor de co<br>analizado r add<br>e comunicación<br>coundaria.<br>I sensor de co<br>analizado r add<br>e comunicación<br>coundaria.<br>I sensor de co<br>analizado r add<br>e tensión (V<br>pulso<br>DELOS<br>ual<br>inente<br>de tensión (V<br>pulso<br>corgamación                                                                                                    | A de and a de arámen formación y en indendidue a magnetica de arámen formación y en indendidue a a de a a de a a de a a a de a a a de a a a de a a a de a a a de a a a a                                                                                                    | s por defec<br>stros. Requi<br>y los valore<br><b>Configuraci</b><br>uncionamient<br>introducir aj<br>ambiar ent<br>nuestra eli<br>se muestra<br>unmentar va<br>educir valo<br>tota: mante<br>5 s<br>el valor 13).<br>se aplica al<br>de titulo (P<br>ejemplo.<br>ditiva y negu<br>conamienta<br>abilitada<br>)<br>kare.<br>n.<br><b>SUNICAME</b><br>nuestra un<br>ro no camb<br>valores<br>2P: 2 fases<br>2P: 2 fases<br>2                                                                                                    | <pre>to al encen<br/>iere de cont<br/>s de los pará<br/>ion de parán<br/>to<br/>uste de parán<br/>to<br/>uste de parán<br/>to<br/>nuste de parán<br/>to<br/>nuste de parán<br/>to<br/>nuste de parán<br/>to<br/>nuste de parán<br/>to<br/>alor/ver age<br/>r/ver opció<br/>nuste de kva<br/>p.<br/>valores mo<br/>Y 2008 (;<br/>kWh 0,0<br/>sys 3P.n (<br/>4W (con<br/>10<br/>0,10<br/>2<br/>1234567<br/>no<br/>115 kbp:<br/>1<br/>1<br/>Valores mo<br/>1,0<br/>0,10<br/>2<br/>1<br/>15 kbp:<br/>1<br/>1<br/>Valores mo<br/>1,0<br/>mensaje es<br/>ian.</pre>                                                                                                    | der. Las pa<br>der. Las pa<br>traseña de<br>ámetros si<br>metros<br>ámetros<br>ámetro de<br>uiente opce<br>a pulsada co<br>el valor. El<br>fura) y C/-1<br>Apli<br>el valor. El<br>fura) y C/-1<br>Apli<br>el valor. El<br>sistendos en el<br>año); r.AO<br>01 (kWh p<br>sistema, vé<br>exión de 4<br>y<br>sistema, vé<br>exión de 4<br>y<br>sistema, vé<br>sistema, vé<br>sistendos en el<br>acon o sin<br>a),99<br>sishabilitad<br>onde la<br>ULSE".<br>115,2<br>/ Yes: habi                                                                                                    | inicia<br>in ten<br>inicia<br>inicia<br>i<br>i<br>i<br>inicia<br>i<br>i<br>i<br>i<br>i<br>i<br>i<br>i<br>i<br>i<br>i<br>i           | s se c<br>o de s<br>o de s<br>eer qu<br>2<br>nucid<br>C)<br>te ha<br><i>apare</i><br>C<br>C<br>C<br>C<br>C<br>C<br>C<br>C<br>C<br>C<br>C<br>C<br>C<br>C<br>C<br>C<br>C<br>C<br>C | aract<br>sesió<br>le int                                                                                                    | n                                                                                                    | ucir<br>ndo<br>20<br>19<br>21<br>ndo si<br>9<br>19<br>21<br>ndo si<br>6, 7);<br>6, 7);                                                                                                    |
| cor<br>mando<br>vegación<br>icionamie<br>r la sigui-<br>rir el me<br>r la sigui-<br>iri del me<br>ir del me<br>ir de                                                                                                    | rent de informat<br>ntraseña.<br>s (Fig. de 19 n<br>ento<br>ente página de<br>no<br>ente página de<br>no<br>de informat<br>ento de informa-<br>entú de informa-<br>entú de informa-<br>entú de informa-<br>entú de jarámet<br>menú de informa-<br>entú de informa-<br>entú de jarámet<br>menú de informa-<br>entú de informa-<br>entú de jarámet<br>mer valor que :<br>C or -C. Tras 12<br>uestra la página<br>s generales<br>; kW sys<br>; kvar sys<br>* en aplicación<br>sys;<br>, A, V LL, V LN, '<br>: para poder ver /<br>) generados, hor<br>tisponibles únic<br>V L-L sys, VA sy:<br>: Información d<br>Código<br>y. xxxx r.XX<br>LEd<br>SyS<br>Ut rAt.<br>PuLSE<br>Add<br>Sn<br>PArity<br>StoPbit<br>e información d<br>Código<br>C't rAt.<br>e información d<br>Código<br>C't rAt.<br>e información d<br>código<br>C't rAt.<br>e información d<br>código<br>c't rAt.<br>e información d<br>código<br>c't rAt.<br>e información d<br>código<br>c't rAt.<br>e información d<br>consibles para 1<br>so<br>Diseripción<br>Relación del t<br>consible para los<br>permite salir<br>consible para los<br>permite salir<br>consible para los<br>permite para los<br>consiste para los<br>permite para los<br>consiste para los<br>consiste para los                                                                                 | edida de refer         ión. Las páginas de         ión. Las páginas de         ión. Las páginas de         ión. Las páginas de         a 21)         medición       Fig.         ión       Fig.         ros (se fig.         ros (se fig.         parámetro :         cón configu         ros (se fig.         parámetro :         cón configu         ros (se fig.         parámetro :         cón configu         s páginas de molición.         g. 24)         s páginas de funcionami         amedida THD, la         as de funcionami         amente a trave,         s, VA L1, VA L2,         es (Fig. 25)         isponibles para-         Descripción         Relación de         Salida de puo         Dirección se         paradid.         Velocidad el         porebes paridad.         Velocidad el         bit de paradi         isponibles para-         positoripción         Relación del         sisponibles para-         porebor los MC <td< td=""><td>edicas dispor<br/>anado<br/>19<br/>20<br/>20<br/>20<br/>20<br/>21<br/>20<br/>21<br/>22<br/>21<br/>22<br/>21<br/>22<br/>21<br/>22<br/>21<br/>22<br/>21<br/>22<br/>21<br/>22<br/>21<br/>22<br/>21<br/>22<br/>21<br/>22<br/>21<br/>22<br/>21<br/>22<br/>21<br/>22<br/>21<br/>22<br/>22</td><td>AMENTE<br/>(CT)<br/>(KW) para la<br/>cuando está<br/>permanezca<br/>AMENTE<br/>(CT)<br/>(KW) para la<br/>cuando está<br/>permanezca</td><td>spor defect<br/>stros. Requiv<br/>y los valore<br/><b>Configuraci</b><br/><b>Configuraci</b><br/><b>Configur</b></td><td><pre>to al encen<br/>iere de cont<br/>s de los pará<br/>ion de parán<br/>to<br/>uste de parán<br/>to<br/>uste de parán<br/>to<br/>uste de parán<br/>to<br/>con c () y el<br/>el icono - C)<br/>alor/ver sig<br/>r/ver opció<br/>n valor<br/>enga la tecta<br/>l confirmar<br/>int en la fig<br/>d<br/>confirmar<br/>int en la fig<br/>d<br/>l confirmar<br/>y 2008 (i<br/>kWh 0,0<br/>sys 3P.n (<br/>4W (con<br/>10<br/>0,10<br/>2<br/>1234567<br/>no<br/>115 kbp:<br/>1<br/>valores mo<br/>1,0<br/>115 kbp:<br/>1<br/>mensaje es<br/>ica fase<br/>ulso, 0,01-5<br/>s desequilibrac<br/>s e desequilibrac<br/>s desequilibrac<br/>s s desequilibrac<br/>s s desequilibrac<br/>s desequilibrac<br/>s desequilib</pre></td><td>der. Las pa<br/>der. Las pa<br/>traseña de<br/>ámetros si<br/>metros<br/>ámetros<br/>ámetros<br/>ámetros<br/>a pulsada c<br/>el valor. El<br/>lura) y C/-1<br/>Apli<br/>el valor. El<br/>lura) y C/-1<br/>Apli<br/>el valor. El<br/>sistrados en el<br/>año); r.AO 10<br/>01 (kWh p<br/>sistema, vé<br/>exión de 4<br/>sistrados en el<br/>sistrados en el<br/>año); r.AO 10<br/>01 (kWh p<br/>sistema, vé<br/>exión de 4<br/>y<br/>sistema vé<br/>exión de 4<br/>( Yes: habil<br/>115,2<br/>/ Yes: habil</td><td>inicia<br/>inicia<br/>ini<br/>inicia<br/>i<br/>ini<br/>inicia<br/>inicia<br/>i<br/>i<br/>i<br/>i<br/>i<br/>i<br/>i</td><td>s se c<br/>o de s<br/>o de s<br/>e en qu<br/>e nucio<br/>C)<br/>te ha<br/><i>apare</i><br/>C<br/>C<br/>C<br/>C<br/>C<br/>C<br/>C<br/>C<br/>C<br/>C<br/>C<br/>C<br/>C<br/>C<br/>C<br/>C<br/>C<br/>C<br/>C</td><td>aract<br/>sesió<br/>le int</td><td>tambo<br/>ig. 1<br/>ig. 1<br/>ig</td><td>ucir<br/>ndo<br/>20<br/>20<br/>19<br/>21<br/>ndo si<br/>21<br/>ndo si<br/>5<br/>F<br/>F<br/>F<br/>6, 7);</td></td<> | edicas dispor<br>anado<br>19<br>20<br>20<br>20<br>20<br>21<br>20<br>21<br>22<br>21<br>22<br>21<br>22<br>21<br>22<br>21<br>22<br>21<br>22<br>21<br>22<br>21<br>22<br>21<br>22<br>21<br>22<br>21<br>22<br>21<br>22<br>21<br>22<br>21<br>22<br>22                                                                                                    | AMENTE<br>(CT)<br>(KW) para la<br>cuando está<br>permanezca<br>AMENTE<br>(CT)<br>(KW) para la<br>cuando está<br>permanezca                                                                                                    | spor defect<br>stros. Requiv<br>y los valore<br><b>Configuraci</b><br><b>Configuraci</b><br><b>Configur</b> | <pre>to al encen<br/>iere de cont<br/>s de los pará<br/>ion de parán<br/>to<br/>uste de parán<br/>to<br/>uste de parán<br/>to<br/>uste de parán<br/>to<br/>con c () y el<br/>el icono - C)<br/>alor/ver sig<br/>r/ver opció<br/>n valor<br/>enga la tecta<br/>l confirmar<br/>int en la fig<br/>d<br/>confirmar<br/>int en la fig<br/>d<br/>l confirmar<br/>y 2008 (i<br/>kWh 0,0<br/>sys 3P.n (<br/>4W (con<br/>10<br/>0,10<br/>2<br/>1234567<br/>no<br/>115 kbp:<br/>1<br/>valores mo<br/>1,0<br/>115 kbp:<br/>1<br/>mensaje es<br/>ica fase<br/>ulso, 0,01-5<br/>s desequilibrac<br/>s e desequilibrac<br/>s desequilibrac<br/>s s desequilibrac<br/>s s desequilibrac<br/>s desequilibrac<br/>s desequilib</pre> | der. Las pa<br>der. Las pa<br>traseña de<br>ámetros si<br>metros<br>ámetros<br>ámetros<br>ámetros<br>a pulsada c<br>el valor. El<br>lura) y C/-1<br>Apli<br>el valor. El<br>lura) y C/-1<br>Apli<br>el valor. El<br>sistrados en el<br>año); r.AO 10<br>01 (kWh p<br>sistema, vé<br>exión de 4<br>sistrados en el<br>sistrados en el<br>año); r.AO 10<br>01 (kWh p<br>sistema, vé<br>exión de 4<br>y<br>sistema vé<br>exión de 4<br>( Yes: habil<br>115,2<br>/ Yes: habil                                                                                                    | inicia<br>inicia<br>ini<br>inicia<br>i<br>ini<br>inicia<br>inicia<br>i<br>i<br>i<br>i<br>i<br>i<br>i                      | s se c<br>o de s<br>o de s<br>e en qu<br>e nucio<br>C)<br>te ha<br><i>apare</i><br>C<br>C<br>C<br>C<br>C<br>C<br>C<br>C<br>C<br>C<br>C<br>C<br>C<br>C<br>C<br>C<br>C<br>C<br>C   | aract<br>sesió<br>le int                                                                                                    | tambo<br>ig. 1<br>ig. 1<br>ig | ucir<br>ndo<br>20<br>20<br>19<br>21<br>ndo si<br>21<br>ndo si<br>5<br>F<br>F<br>F<br>6, 7);                                                                                                    |

|                                                                                                    | strømtilførsl<br>af fagkyndig                                                                                                    |                                                                                                    |                                                                                                    | dare brug. Skal ar                                                                                                    | ovendes i installation                                                                                                    |
|----------------------------------------------------------------------------------------------------|----------------------------------------------------------------------------------------------------|----------------------------------------------------------------------------------------------------|----------------------------------------------------------------------------------------------------|----------------------------------------------------------------------------------------------------|----------------------------------------------------------------------------------------------------|
|                                                                                                    | TILSIGTET BF<br>med en over<br>Disse instruk<br>drejer sig om                                                                                                    | RUG: Måling af elektriske p<br>spænding i kat. III eller he<br>stioner er en integreret del<br>n installation og brug. De sl                                                                                                    | parametre, til inder<br>runder.<br>af produktet. De sl<br>kal være tilgængelig                                                                                                    | kal altid konsultere                                                                                                    | es i alle situationer, so<br>ie, opbevares på et re                                                                                                    |
|                                                                                                    | sted og hold                                                                                                    | es i god stand.                                                                                                    | Vær opmærkson<br>skinnen for at ur<br>Overdreven rota<br>ødelægge holde<br>trækkes ud neda                                                                                                    | m på at fjerne i<br>ndgå at holderen g<br>tion af instrument<br>ren, som vist i figu<br>d.                                                                                                    | nstrumentet fra DIN<br>går i stykker.<br>tet for at fjerne det ka<br>uren. Vi foreslår, at de                                                                                                    |
| odenøgl<br>V5: 230 \<br>Iler 1(6)A<br>V6: 120 \                                                                                                    | Ie (analysato<br>/ L-N, 400 V L-L<br>(CT-tilslutning<br>/ L-N, 230 V L-L                                                                                                    | rrside) EM210-72D<br>AVx<br>ac, 5(6)A MV5: 230/400VLL<br>(strømsensorforb<br>ac MV6: 120/230VL                                                                                                    | . <b>3.X.O</b><br>L AC, 0,333V 3-fase<br>indelse) ubalar<br>L selvfo                                                                                                    | I.<br>t balancere og<br>nceret belastning,<br>rsyning medfølger,                                                                                                    | .S.X<br>X.X: Ingen<br>S.X: RS485 output                                                                                                    |
| (6)A eller<br>Islutninge<br>emærk:                                                                                                    | : området 1(6                                                                                                    | og CI- AC, 0,333V (VI/P<br>strømsensorforbi<br>5)A er tilgængeligt, men ikl                                                                                                    | I- og med s<br>ndelse) outpu<br>ke i overensstemm                                                                                                    | tatisk<br>t<br>else med EN5047(                                                                                                    | 0-3 standard.                                                                                                    |
| Produkt<br>Imråde Be<br>A Gr<br>• 1                                                                                                    | (Fig. 1)<br>eskrivelse<br>røn LED:<br>fast: Instrumer<br>blinker: Instrur                                                                                                    | ntet får strøm<br>nentet får strøm og kommunik                                                                                                    | Display (Fi<br>Område Deso<br>A Unit<br>B Sign<br>kerer                                                                                                    | g. 2)<br>ription<br>: of measure area<br>:al area:                                                                                                    |                                                                                                    |
| Via<br>B St<br>ko<br>C Ko<br>D Rø<br>• I<br>de<br>E LC                                                                                                    | a den serielle p<br>røm-, spændin<br>ommandotaste<br>ød LED:<br>blinker: impuls<br>er måles (impul<br>CD-display (ude                                                                                                    | oort.<br>gs-, output- og<br>forbindelsesterminaler<br>r<br>er proportionelt med den ene<br>Isvægt: Se <b>Egenskaber</b> ).<br>n baggrundsbelysning)                                                                                                    | rgi,                                                                                                    | Phase to phase vo                                                                                                    | oltage L1-2, L2-3, L3-1.                                                                                                    |
| lote: In se<br>P <b>rocedui</b><br>Du kan koi<br>ftagelige                                                                                                    | eparate packag<br>re til tilpasni<br>nvertere instru<br>frontpanel (pa<br>enfor beskriver                                                                                                    | e, cap seals for terminals<br><b>ng af montering (fig. 3)</b><br>menttypens installation fra Di<br>tentbeskyttet). Instrument ud<br>konverteringsprocessen:                                                                                                    | N til panelmontering<br>en frontpanel får funk                                                                                                    | (72x72) eller omvenc<br>tion som transducer                                                                                                    | dt, takket være det særli <sub>f</sub><br>-                                                                                                    |
| Trin<br>1<br>2<br>3<br>eemærk: F                                                                                                    | Handling<br>Fjern clipsen vh<br>Træk displayenl<br>Sæt displayenh<br>C- DIN-skinne.<br>D- Panel 72x72<br>Pakken indehol                                                                                                    | a. en skruetrækker af en egnet st<br>heden ud.<br>eden i den ønskede side i henhol<br>der to monteringskonsoller til                                                                                                    | ørrelse, fjedertappene (t<br>d til monteringstype:<br>panelmontering af ins                                                                                                    | to i alt) A og skubbe der<br>strumentet                                                                                                    | m fra åbningerne B.                                                                                                    |
| ARON ti<br>Diagram I<br>Fig. 4<br>Fig. 5                                                                                                    | i <b>lslutningsdia</b><br>Beskrivelse<br>3-fa, 3-leder, ul<br>3-fa, 3-leder, ul                                                                                                    | agrammer, <u>kun AV5 og AV</u><br>balanceret belastning, 2-CT tils<br>balanceret belastning, 3-VT/P1                                                                                                    | 6 modeller.<br>slutning<br>Γ og 2-CT tilslutninger                                                                                                    | <b>SyS valg (F</b><br>3P<br>3P                                                                                                    | Fig. 25)                                                                                                    |
| Filslutni<br>Diagram<br>Fig. 6<br>Fig. 7<br>Fig. 8<br>Fig. 9<br>Fig. 10<br>Fig. 11<br>Fig. 12                                                                                                    | <b>ngsdiagram</b><br>Beskrivelse<br>3-fa, 4-leder, u<br>3-fa, 3-leder, u<br>3-fa, 3-leder, u<br>3-fa, 3-leder, u<br>3-fa, 3- eller 4-<br>3-fa, 3-leder, 2                                                                                                    | mer, alle modeller.<br>balanceret belastning, 3-CT til<br>balanceret belastning, 3-CT og<br>balanceret belastning, 3-CT og<br>leder, balanceret belastning, 1-CT og<br>ladanceret belastning, 1-CT og<br>cT tilslutping                                                                                                    | slutning<br>3 3-VT/PT tilslutninger<br>slutning<br>3 3-VT/PT tilslutninger<br>1-CT tilslutning<br>3-VT/PT tilslutninger                                                                                                    | SyS valg (1<br>3P.n<br>3P.n<br>3P<br>3P<br>3P.1<br>3P.1<br>2P                                                                                                    | Fig. 25)                                                                                                    |
| Fig. 12<br>Fig. 13<br>Fig. 14<br>Fig. 15<br>Fig. 16<br>Fig. 17                                                                                                    | 2-ia, 3-ieder, 2<br>2-fa, 3-ieder, 2<br>1-fa, 2-ieder, 1<br>1-fa, 2-ieder, 1<br>Opto-mosfet si<br>RS485 Modbus<br>Bemærk: Supj                                                                                                    | -CT disluting<br>-CT dg 2-VT/PT tilslutninger<br>-CT tilslutning<br>-CT og 1-VT/PT tilslutninger<br>tatisk output<br>5 med master<br>olerende instrumenter skal ti                                                                                                    | tilsluttes i parallel 1                                                                                                    | 2P<br>2P<br>1P<br>1P                                                                                                    |                                                                                                    |
| 0                                                                                                    | Den serielle<br>tilslutningskler<br>med mere end                                                                                                    | udgang må kun afsluttes<br>nmer <b>B+</b> og <b>T</b> . Ved tilslutning<br>160 instrumenter anvendes er                                                                                                    | på den sidste netv<br>er på over 1000 m e<br>n signalrepeater.                                                                                                    | ller netværk                                                                                                    |                                                                                                    |
|                                                                                                    | inuen Farannet                                                                                                    | heden.<br>er. Parameterindstillingssider.                                                                                                    | når apparatet tændes<br>Kræver login med adg                                                                                                    | . Siderne er kendeteg<br>angskode.                                                                                                    | gnede ved                                                                                                    |
| c Me<br>adg<br>ommand<br>wigation<br>ft<br>s næste n<br>s næste in<br>s næste in<br>s næste in<br>slut infor<br>n param<br>slut paran<br>formatio                                                                                                    | anden haranner<br>gangskode.<br>doer (Fig. 19<br>nåleside<br>nationsmenuen<br>nformationssic<br>mationsmenue<br>etermenuen<br>metermenu<br>nsmenu vist)                                                                                                    | heden.<br>er. Parameterindstillingssider.<br>tion. Siderne viser oplysninger<br>-21)<br>Kommando<br>Fig. 19<br>Fig. 20<br>Fig. 20<br>en Fig. 20<br>Fig. 21<br>Fig. 21<br>Fig. 21 (slut på<br>side)                                                                                                    | når apparatet tændes<br>Kræver login med adg<br>og indstillede parame<br><b>Parameterin</b><br><b>Drift</b><br>Indtast para<br>Skift mellem<br>Forøg værdi<br>Formindelse<br>Forøg værdi<br>Formindelse<br>Bekræft vær<br>Bekræft vær                                                                                                    | . Siderne er kendeteg<br>gangskode.<br>etre uden det er nøde<br>ndstillinger<br>meterindstilling<br>forøgelse (C ikon vis<br>(-C ikon vist)<br>/vis næste valgmulig<br>ærdi/vis forrige valg<br>di<br>ald tasten nede i op t                                                                                                    | gnede ved<br>vendigt at indtaste<br>st) og<br>thed (C)<br>mulighed (-C)<br>Fig. 20<br>Fig. 20<br>Fig. 20<br>Fig. 20<br>Fig. 21<br>Fig. 19<br>Fig. 21                                                                                                    |
| C Me<br>adg<br>ommand<br>avigation<br>ift<br>is næste in<br>s næste in<br>slut infor<br>n param<br>slut parai<br>formatio<br>formatio<br>f                                                                                     | doer (Fig. 19<br>doer (Fig. 19<br>måleside<br>hationsmenuen<br>nformationssic<br>etermenuen<br>metermenu<br>nosmenu vist)<br>Efter 120 sek. in<br>rindstilling (I<br>ksempel: Såda<br>Den først viste e<br>hvis C or - C vise<br>Efter yderligere                                                                                                    | heden.<br>er. Parameterindstillingssider.<br>tion. Siderne viser oplysninger<br>-21)<br>Kommando<br>Fig. 19<br>Fig. 20<br>he Fig. 20<br>he Fig. 20<br>he Fig. 21<br>Fig. 21 (slut på<br>side)<br>haktivitet vises målesiden.<br>Fig. 23)<br>n indstilles Ut rat.=11 (forbi vær<br>værdi er den aktuelle værdi. In<br>ss. Efter 120 sek. uden aktivitet<br>he 120 sek., vises målesiden.                                                                                                    | når apparatet tændes<br>Kræver login med adg<br>og indstillede parame<br>Parameterin<br>Drift<br>Indtast para<br>Skift mellem<br>formindelse<br>Forøg værdi<br>Formindsk v<br>Bekræft vær<br>Bemærk: Ho<br>ærdien 13).<br>dstillingerne anvende<br>under indstilling of en                                                                                                    | . Siderne er kendeteg<br>gangskode.<br>etre uden det er nøde<br><b>indstillinger</b><br>meterindstilling<br>forøgelse (C ikon vis<br>(-C ikon vist)<br>(/vis næste valgmulig<br>ærdi/vis forrige valgr<br>di<br>old tasten nede i op t                                                                                                    | gnede ved<br>vendigt at indtaste<br>Kommand<br>Fig. 20<br>Fig. 20<br>Fig. 20<br>Fig. 21<br>til 2,5s<br>kræftet. Værdien er unde<br>en (P int i figuren) og C/-                                                                                                    |
| C Me<br>adg<br>ommann<br>wigation<br>ift s næster n<br>s næster s<br>slut inform<br>s næster s<br>slut param<br>slut param<br>formatio<br><i>MÆRK: E</i><br>digering,<br>svinder. I<br>eenuen f<br>ledet vise<br>merel må                                                                                                    | Adden Paralines<br>angskode.<br>doer (Fig. 19<br>måleside<br>nationsmenuen<br>nformationssenue<br>metermenu<br>metermenu<br>smenu vist)<br>Efter 120 sek. ir<br>rindstilling (I<br>kksempel: Såda<br>Den først viste<br>khis Cor-C vise<br>Efter yderligere<br>Viåling (Fig. 2                                                                                                    | heden.<br>er. Parameterindstillingssider.<br>tion. Siderne viser oplysninger<br>-21)<br>Kommando<br>Fig. 19<br>Fig. 20<br>le Fig. 20<br>le Fig. 20<br>Fig. 21<br>Fig. 21 (slut på<br>side)<br>naktivitet vises målesiden.<br>Fig. 23)<br>n indstilles Ut rat.=11 (forbi va<br>værdi er den aktuelle værdi. In<br>ss. Efter 120 sek. uden aktivitet<br>120 sek., vises målesiden.<br>24)<br>ilgængelige målesider som eks                                                                                                    | når apparatet tændes<br>Kræver login med adg<br>og indstillede parame<br>Parameterin<br>Drift<br>Indtast para<br>Skift mellem<br>formindelse<br>Forøg værdi<br>Formindelse<br>Forøg værdi<br>Bekræft vær<br>Bekræft vær<br>Bemærk: Ho<br>ærdien 13).<br>dstillingerne anvende<br>under indstilling af er                                                                                                    | . Siderne er kendeteg<br>gangskode.<br>etre uden det er nøde<br>indstillinger<br>meterindstilling<br>i forøgelse (C lkon vis<br>(-C ikon vist)<br>/vis næste valgmulig<br>ærdi/vis forrige valg<br>rdi<br>old tasten nede i op t<br>s, når værdien er bel<br>værdi, vises startside                                                                                                    | gnede ved<br>vendigt at indtaste<br>Kommand<br>Fig. 20<br>Fig. 20<br>Fig. 20<br>Fig. 20<br>Fig. 20<br>Fig. 21<br>Fig. 19<br>Fig. 21<br>Fig. 21<br>Fig. 21<br>Fig. 21<br>Fig. 21<br>Fig. 21<br>Fig. 21<br>Fig. 21<br>Fig. 20<br>Fig. 20                                                                                                    |
| C Me<br>adg<br>ommand<br>wigation<br>iff s næster n<br>n inform<br>s næste i<br>slut param<br>slut param<br>slut param<br>formatio<br><i>MÆRK: E</i><br><b>ramete</b><br>oceduree<br><i>MÆRK: E</i><br>digering,<br>svinder. I<br>enuen f<br>ledet vise<br>nerel må<br>bing<br>otal kWh<br>otal kvah;<br><i>Bema</i><br>F sys; Hz<br>F pr. fase,<br><i>Berni</i><br>enerer f                                                                                                    | Advert Parameter<br>angen Informat<br>gangskode.<br>doer (Fig. 19<br>måleside<br>hattonsmenuen<br>informationssid<br>mationsmenue<br>etermenuen<br>metermenu<br>insmenu vist)<br>:fter 120 sek. in<br>rindstilling (I<br>rindstilling (Fig. 2<br>er nogle af de t<br>aling<br>; kW sys<br>; kvar sys<br>erk *: I applikat<br>sys;<br>, A, V LL, V LN,<br>ærk: For at få vis<br>kWh (kWh-), arb                                                                                                    | heden.<br>er. Parameterindstillingssider.<br>tion. Siderne viser oplysninger<br>-21)<br>Kommando<br>Fig. 19<br>Fig. 20<br>le Fig. 20<br>le Fig. 20<br>le Fig. 21<br>Fig. 21 (slut på<br>side)<br>naktivitet vises målesiden.<br>Fig. 23)<br>n indstilles Ut rat.=11 (forbi væ<br>værdi er den aktuelle værdi. In<br>s. Efter 120 sek. uden aktivitet<br>te 120 sek., vises målesiden.<br>24)<br>tigængelige målesider som eks<br>tionen F beregnes kvarh af båd<br>THD VLL, THD VLN, THD A, An, a<br>st THD målingen skal THD-funktio<br>ejdstimer af genereret kWh (h-)                                                                                                    | når apparatet tændes<br>Kræver login med adg<br>og indstillede parame<br>Parameterin<br>Drift<br>Indtast para<br>Skift meller<br>Forøg værdi<br>Formindskv<br>Bekræft vær<br>Bemærk: Ho<br>dstillingerne anvende<br>under indstilling af er<br>sempel.                                                                                                    | Siderne er kendeteg<br>gangskode.<br>etre uden det er nøde<br>indstillinger<br>meterindstilling<br>forøgelse (C lkon vis<br>(-C ikon vist)<br>/vis næste valgmulig<br>ærdi/vis forrige valgr<br>edi<br>old tasten nede i op t<br>s, når værdien er bele<br>o værdi, vises startside<br>p værdi, vises startside<br>p værdi vises startside                                                                                                    | Applikation (Se også<br>rrametermenuen "APPLIC")<br>A B C D E F<br>B C D E F<br>C D E F<br>E                                                                                                    |
| C Me<br>adg<br>ommand<br>vigation<br>iff s næste n<br>s næste in<br>slut inform<br>s næste in<br>slut inform<br>n param<br>slut parai<br>formatio<br><i>MÆRK: E</i><br>ramete<br>Oceduree<br><i>MÆRK: E</i><br>ligering,<br>svinder. I<br>ledet vise<br>nerel må<br>bing<br>otal kWh<br>otal kWh<br>otal kWh<br>otal kWh<br>sema<br>F sys; Hz<br>F pr. fase,<br><i>Bema</i><br>ienereret I<br>gængelig<br>L-N sys,                                                                                                    | Advertised and a second second                                                                                                    | heden.<br>er. Parameterindstillingssider.<br>tion. Siderne viser oplysninger<br>-21)<br>Kommando<br>Fig. 19<br>Fig. 20<br>le Fig. 20<br>le Fig. 20<br>le Fig. 21<br>Fig. 21 (slut på<br>side)<br>naktivitet vises målesiden.<br>Fig. 23)<br>n indstilles Ut rat.=11 (forbi væ<br>værdi er den aktuelle værdi. In<br>es. Efter 120 sek. uden aktivitet<br>te 120 sek., vises målesiden.<br>24)<br>tilgængelige målesider som eks<br>tionen F beregnes kvarh af båd<br>THD VLL, THD VLN, THD A, An, a<br>st THD målingen skal THD-funktio<br>ejdstimer af genereret kWh (h-)<br>n via RS485.<br>/s, VA L1, VA L2, VA L3, var L1,<br>(Fig. 25)                                                                                                    | når apparatet tændes<br>Kræver login med adg<br>og indstillede parame<br><b>Parameterin</b><br>Drift<br>Indtast para<br>Skift meller<br>Formindelse<br>Forøg værdi<br>Formindelse<br>Forøg værdi<br>Formindelse<br>Forøg værdi<br>Formindelse<br>Forøg værdi<br>Bekræft vær<br>Bekræft vær<br>Bemærk: Ho<br>under indstilling af er<br>sempel.                                                                                                    | Siderne er kendeteg<br>gangskode.<br>etre uden det er nøde<br>indstillinger<br>meterindstilling<br>forøgelse (C likon vis<br>(-C ikon vist)<br>/vis næste valgmulig<br>ærdi/vis forrige valgr<br>di<br>old tasten nede i op t<br>s, når værdien er bele<br>n værdi, vises startside<br>værdi, vises startside<br>værdi vises startside<br>værdi vises startside                                                                                                    | gnede ved<br>vendigt at indtaste<br>st) og Fig. 20<br>Fig. 20<br>Fig. 20<br>Fig. 20<br>Fig. 21<br>Fig. 21<br>Fig. 20<br>Fig. 21<br>Fig. 21                                                                                                    |
| C Me<br>adg<br>ommann<br>avigation<br>iff s næste n<br>s næste n<br>s næste n<br>s næste n<br>slut param<br>slut param<br>slut param<br>formatio<br>EMÆRK: E<br>digering,<br>rsvinder. I<br>ledet vise<br>merel må<br>Sing<br>otal kWh<br>otal kvah;<br>Bema<br>F sys; Hz<br>F pr. fase,<br>Bema<br>F sys; Hz<br>F pr. fase,<br>Bema<br>Side Otal<br>Side<br>Otal<br>Side Otal<br>Side<br>Otal<br>Side Otal<br>Side<br>Otal<br>Side Otal<br>Side<br>Otal<br>Side Otal<br>Side<br>Otal<br>Side Otal<br>Side<br>Otal<br>Side Otal<br>Side<br>Otal<br>Side Otal<br>Side<br>Otal<br>Side Otal<br>Side<br>Otal<br>Side Otal<br>Side<br>Otal<br>Side Otal<br>Side<br>Otal<br>Side Otal<br>Side<br>Otal<br>Side Otal<br>Side<br>Otal<br>Side Otal<br>Side Otal                                                                                                    | Adding (Fig. 19<br>måleside<br>iationsmenuen<br>nformationssid<br>mationsmenuen<br>nformationssid<br>mationsmenuen<br>ifter 120 sek. in<br>rindstilling (I<br>iksempel: Såda<br>Den først viste<br>hvis C or - C vise<br>Efter yderligere<br>Måling (Fig. 2<br>er nogle af de t<br>äling<br>; kW sys<br>; kva sys<br>erk *: I applikat<br>sys;<br>A, V LL, V LN,<br>ærk: For at få vis<br>kWh (kWh-), arb<br>ge variable, ku<br>V L-L sys, VA sy<br>Information<br>ge information<br>Kode<br>Y.XXX r.XX<br>LEd<br>SyS                                                                                                    | heden<br>er. Parameterindstillingssider.<br>tion. Siderne viser oplysninger<br>-21)<br>Kommando<br>Fig. 19<br>Fig. 20<br>en Fig. 20<br>en Fig. 21<br>Fig. 21 (slut på<br>side)<br>naktivitet vises målesiden.<br>Fig. 23)<br>n indstilles Ut rat.=11 (forbi vær<br>værdi er den aktuelle værdi. In<br>es. Efter 120 sek. uden aktivitet<br>120 sek., vises målesiden.<br>24)<br>tilgængelige målesider som ekk-<br>tionen F beregnes kvarh af båd<br>THD VLL, THD VLN, THD A, An, a<br>st THD målingen skal THD-funktio<br>ejdstimer af genereret kWh (h-)<br>n via RS485.<br>rs, VA L1, VA L2, VA L3, var L1,<br>(Fig. 25)<br>ssider til ALLE MODELLER<br>Beskrivelse<br>Produktionsår og udgivelse<br>kWh pr. puls<br>Systemtype og forbindelse                                                                                                    | når apparatet tændes<br>Kræver login med adg<br>og indstillede parame<br>Parameterin<br>Drift<br>Indtast para<br>Skift mellem<br>formindelse<br>Forøg værdi<br>Bekræft vær<br>Bemærk: Ho<br>ærdien 13).<br>dstillingerne anvende<br>under indstilling of en<br>sempel.<br>le positiv og negativ k<br>arbejdstimer.<br>nen være aktiveret<br>var L2, var L3, W L1, W<br>e af firmware.<br>estype.                                                                                                    | <ul> <li>Siderne er kendeteg<br/>gangskode.</li> <li>etre uden det er nøde<br/>indstillinger</li> <li>meterindstilling<br/>i forøgelse (C ikon vis<br/>(-C ikon vist)<br/>/vis næste valgmulig<br/>ærdi/vis forrige valgr<br/>di</li> <li>old tasten nede i op t</li> <li>s, når værdien er bele<br/>værdi, vises startside</li> <li>værdi, vises startside</li> <li>værdi, vises startside<td>Applikation (Se også<br/>rrametermenuen "APPLIC")<br/>A B C D E F<br/>B C D E F<br/>C D E F<br/>C D E F<br/>E<br/>B C D E F<br/>C D E F<br/>E<br/>B C D E F<br/>E<br/>B C D E F<br/>C D E F<br/>E</td></li></ul> | Applikation (Se også<br>rrametermenuen "APPLIC")<br>A B C D E F<br>B C D E F<br>C D E F<br>C D E F<br>E<br>B C D E F<br>C D E F<br>E<br>B C D E F<br>E<br>B C D E F<br>C D E F<br>E                                                                                                    |
| C Me<br>adgommann<br>wigation<br>iff s næster n<br>n inform<br>s næster is<br>slut param<br>slut param<br>slut param<br>formatio<br><i>MÆRK: E</i><br><b>ramete</b><br>oceduree<br><i>MÆRK: E</i><br>digering,<br>svinder. I<br>ledet vise<br><b>neret</b><br><b>a</b><br><b>b</b><br><b>b</b><br><b>c</b><br><b>b</b><br><b>c</b><br><b>b</b><br><b>c</b><br><b>c</b><br><b>b</b><br><b>c</b><br><b>c</b><br><b>c</b><br><b>c</b><br><b>c</b><br><b>c</b><br><b>c</b><br><b>c</b><br><b>c</b><br><b>c</b>                                                                                                    | Adding (Fig. 19<br>måleside<br>aationsmenuen<br>nformationssid<br>mationsmenuen<br>informationssid<br>mationsmenuen<br>informationssid<br>mationsmenuen<br>informationssid<br>information<br>(kissempel: Såda<br>Den først viste vi<br>hvis C or - C vise<br>Efter yderligere<br>Vlåling (Fig. 2<br>er nogle af de t<br>aling<br>; kW sys<br>; kvar sys<br>erk *: I opplikat<br>sys;<br>, A, V LL, V LN, '<br>ærk: For at få vis<br>kWh (kWh-), arb<br>ge variable, ku<br>V L-L sys, VA sy<br>Information<br>ge information<br>Kode<br>y. xxxx r.XX<br>LEd<br>SyS<br>Ut rAt.<br>PuLSE<br>Add<br>Sn<br>PArity<br>bAudty<br>ShoPbit                                                                                                    | heden.<br>er. Parameterindstillingssider.<br>tion. Siderne viser oplysninger<br>-21)<br>Kommando<br>Fig. 19<br>Fig. 20<br>le Fig. 20<br>le Fig. 20<br>le Fig. 21<br>Fig. 21 (slut på<br>side)<br>naktivitet vises målesiden.<br>Fig. 23)<br>n indstilles Ut rat.=11 (forbi væ<br>værdi er den aktuelle værdi. In<br>es. Efter 120 sek. uden aktivitet<br>e 120 sek., vises målesiden.<br>24)<br>ilgængelige målesider som ekk<br>ionen F beregnes kvarh af båd<br>THD VLL, THD VLN, THD A, An, a<br>st THD målingen skal THD-funktio<br>ejdstimer af genereret kWh (h-)<br>n via RS485.<br>rs, VA L1, VA L2, VA L3, var L1,<br>(Fig. 25)<br>Transformerkoefficient for<br>Pulsoutput: kWh pr. puls<br>Seriel kommunikationsakr.<br>Paritet.<br>Baudrate.<br>Bitton                                                                                                    | når apparatet tændes<br>Kræver login med adg<br>og indstillede parame<br>Indtast para<br>Skift mellem<br>formindelse<br>Forøg værdi<br>Formindelse<br>Beræft vær<br>Bekræft vær<br>Bemærk: Ho<br>ærdien 13).<br>dstillingerne anvende<br>under indstilling af er<br>sempel.<br>ke positiv og negativ k<br>arbejdstimer.<br>nen være aktiveret<br>var L2, var L3, W L1, W<br>e af firmware.<br>estype.<br>spænding<br>esse                                                                                                    | <ul> <li>Siderne er kendeteg<br/>gangskode.</li> <li>etter uden det er nøde<br/>indstillinger</li> <li>meterindstilling<br/>i forøgelse (C ikon visi<br/>(-C ikon vist)</li> <li>vis næste valgmulig<br/>ærdi/vis forrige valgr<br/>di</li> <li>old tasten nede i op t</li> <li>s, når værdien er bele<br/>i værdi, vises startside</li> <li>værdi, vises startside</li> <li>værdi, vises startsid</li></ul>                                                                                                    | Applikation (Se også<br>rametermenuen "APPLic")<br>A B C D E F<br>B C D E F<br>C D E F<br>E<br>Applet (fig. 25)<br>O (revision)<br>pr. puls); LED<br>se også fig. 6, 7);<br>rbindelse)                                                                                                    |
| C Me<br>adg<br>ommann<br>avigation<br>ift s næste n<br>s næste n<br>s næste n<br>s næste n<br>sislut param<br>slut param<br>slut param<br>slut param<br>formatio<br>EMÆRK: E<br>drigering,<br>rsvinder. I<br>ledet visse<br>merel må<br>aling<br>otal kvah;<br>Bema<br>ienereret i<br>Igængelig<br>' L-N sys,<br>Igængelig<br>O<br>0<br>10<br>0<br>0<br>0<br>0<br>0<br>0<br>0<br>0<br>0<br>0<br>0<br>0<br>0<br>0<br>0<br>0                                                                                                    | Adding (Fig. 19<br>måleside<br>lationsmenuen<br>nformationssid<br>mationsmenuen<br>nformationsside<br>mationsmenuen<br>metermenuen<br>metermenu<br>strindstilling (I<br>kssempel: Såda<br>pen først viste e<br>hvis C or - C visse<br>Efter yderligere<br>Måling (Fig. 2<br>er nogle af de t<br>ling<br>; kW sys<br>; kvar sys<br>erk*: 1 applikat<br>sys;<br>, A, V LL, V LN,<br>ærk: For at få vis<br>kWh (kWh-), arb<br>ge variable, ku<br>V L-L sys, VA sy<br>Information<br>ge information<br>Kode<br>C t rAt.<br>ge information<br>Kode                                                                                                    | heden<br>er. Parameterindstillingssider.<br>tion. Siderne viser oplysninger<br>-21)<br>Kommando<br>Fig. 19<br>Fig. 20<br>le Fig. 20<br>le Fig. 20<br>haktivitet vises målesiden.<br>Fig. 21 (slut på<br>side)<br>haktivitet vises målesiden.<br>Fig. 23)<br>n indstilles Ut rat.=11 (forbi vær<br>værdi er den aktuelle værdi. In<br>es. Efter 120 sek. uden aktivitet<br>120 sek., vises målesiden.<br>24)<br>ilgængelige målesider som eks<br>ionen F beregnes kvarh af båda<br>THD VLL, THD VLN, THD A, An, f<br>ti THD målingen skal THD-funktio<br>ejdstimer af genereret kWh (h-)<br>n via RS485.<br>rs, VA L1, VA L2, VA L3, var L1,<br>(Fig. 25)<br>nssider til ALLE MODELLER<br>Beskrivelse<br>Produktionsår og udgivelse<br>kWh pr. puls<br>Systemtype og forbindelsee<br>Transformerkoefficient for<br>Pulsoutput: kWh pr. puls<br>Seriel kommunikationsadri<br>Seriel kommunikationsadri<br>Seriel kommunikationsadri<br>Sekundær adresse.<br>Paritet.<br>Baudrate.<br>Bitstop<br>Tsisder kun til AV5, AV6 MODI<br>Beskrivelse                                                                                                    | hår apparatet tændes<br>Kræver login med adg<br>og indstillede parame<br>Parameterin<br>Drift<br>Indtast para<br>Skift mellem<br>formindelse<br>Forøg værdi<br>Beræft væn<br>Bekræft væn<br>Bemærk: Ho<br>ærdien 13).<br>dstillingerne anvende<br>under indstilling af er<br>sempel.<br>ke positiv og negativ k<br>arbejdstimer.<br>nen være aktiveret<br>var L2, var L3, W L1, V<br>e af firmware.<br>sspænding<br>esse<br>ELLER<br>strøm.<br>DELLER                                                                                                    | <ul> <li>Siderne er kendeteg<br/>gangskode.</li> <li>ettre uden det er nøde</li> <li>indstillinger</li> <li>meterindstilling<br/>i forøgelse (C ikon vis<br/>(-C ikon vist)<br/>(/vis næste valgmulig<br/>ærdi/vis forrige valgr<br/>di</li> <li>old tasten nede i op t</li> <li>s, når værdien er bele<br/>værdi, vises startside</li> <li>var integration</li> <li>V L2, W L3.</li> <li>Viste værdier i eksem<br/>ÅR 2008 (År); r.AC<br/>kWh 0,001 (kWh<br/>SYS 3P.n (system,<br/>4W (4 ledningsfor<br/>10<br/>0,10<br/>2<br/>1234567<br/>Nej<br/>115 kbps<br/>1</li> <li>Viste værdier i eksem<br/>1,0</li> <li>Viste værdier i eksem</li> </ul>                                                                                                    | splet (fig. 25)<br>splet (fig. 25)<br>splet (fig. 25)<br>splet (fig. 25)<br>splet (fig. 25)<br>splet (fig. 25)<br>splet (fig. 25)<br>splet (fig. 25)<br>splet (fig. 25)<br>splet (fig. 25)<br>splet (fig. 25)                                                                                                    |
| C Me<br>adg<br>ommand<br>avigation<br>iff s næster n<br>on inform<br>is næster is<br>slut inform<br>is slut param<br>slut param<br>slut param<br>slut param<br>formatio<br><i>EMÆRK: E</i><br>digering,<br>rsvinder. I<br>ledet vise<br>eneret M<br>enuen f<br>ledet vise<br>eneret M<br>gængelig<br>' L-N sys,<br><i>Berna</i><br>Er sys; Hz<br>' L-N sys,<br><i>Berna</i><br>iligængelig<br>' L-N sys,<br><i>Berna</i><br>iligængelig<br>Side<br>01<br>02<br>03<br>05<br>06<br>07<br>08<br>09<br>10<br>11<br>11<br>iligængeli<br>Side<br>04<br>ejf i mål                                                                                                    | Additional and a second second                                                                                                    | <ul> <li>heden.</li> <li>er. Parameterindstillingssider.</li> <li>tion. Siderne viser oplysninger</li> <li>-21)</li> <li>Kommando<br/>Fig. 19</li> <li>Fig. 20</li> <li>Fig. 21</li> <li>Fig. 21</li> <li>Fig. 21 (slut på<br/>side)</li> <li>naktivitet vises målesiden.</li> </ul> Fig. 23) <ul> <li>n indstilles Ut rat.=11 (forbi værdri in a kktuelle værdi. In særder de na kktuelle værdi. In særder de na kktuelle værdi. In særder de tilladte mote for interval særder en værdi, særder a dresse.</li> <li>Paritet.</li> <li>Baudrate.</li> <li>Bistop</li> <li>rssider kun til AV5, AV6 MODI Beskrivelse</li> <li>Transformerkoefficient for pulsoutput: kWh pr. puls</li> <li>Seriel kommunikationsadr sekundær adresse.</li> <li>Paritet.</li> <li>Baudrate.</li> <li>Bistop</li> <li>rssider kun til AV5, AV6 MODI Beskrivelse</li> <li>Sensorkoefficient for strøn</li> <li>rskrider de tilladte grænser i a værdi værdi er uværdi, sær en den se skifter</li> </ul>                                                                                                    | hår apparatet tændes<br>Kræver login med adg<br>og indstillede parame<br>Parameterin<br>Drift<br>Indtast para<br>Skift mellen<br>formindelse<br>Forøg værdi<br>Formindelse<br>Forøg værdi<br>Bekræft vær<br>Bemærk: Ho<br>ærdien 13).<br>dstillingerne anvende<br>under indstilling af er<br>sempel.<br>ke positiv og negativ k<br>arbejdstimer.<br>nen være aktiveret<br>var L2, var L3, W L1, W<br>e af firmware.<br>spænding<br>esse<br>ELLER<br>strøm.<br>DELLER<br>n.<br>nalysatoren vises en s<br>for interval<br><i>er ikke.</i>                                                                                                    | <ul> <li>Siderne er kendeteg<br/>gangskode.</li> <li>etre uden det er nøde<br/>indstillinger</li> <li>meterindstilling<br/>i forøgelse (C kon vis<br/>(-C ikon vist)</li> <li>/vis næste valgmulig<br/>ærdi/vis forrige valg<br/>di</li> <li>old tasten nede i op t</li> <li>s, når værdien er bele<br/>værdi, vises startside</li> <li>var integration</li> <li>V L2, W L3.</li> <li>Viste værdier i eksem<br/>ÅR 2008 (År); r.AC<br/>kWh 0,001 (kWh<br/>SYS 3P.n (system,<br/>4W (4 ledningsfor<br/>10<br/>0,10<br/>2<br/>1234567<br/>Nej<br/>115 kbps<br/>1</li> <li>Viste værdier i eksem<br/>1,0</li> <li>viste værdier i eksem<br/>1,0</li> <li>viste værdier i eksem<br/>1,0</li> <li>specifik meddelelse:</li> </ul>                                                                                                    | st) og Fig. 20<br>Fig. 20<br>Fig. 20<br>Fig. 20<br>Fig. 20<br>Fig. 20<br>Fig. 20<br>Fig. 20<br>Fig. 21<br>Fig. 21<br>Fig. 19<br>Fig. 21<br>Fig. 21<br>Fig. 2  |
| C Me<br>adg<br>Dommand<br>Support<br>Support<br>Suppo | Adding (Fig. 19<br>måleside<br>aationsmenuen<br>nformationssid<br>mationsmenuen<br>nformationssid<br>mationsmenuen<br>metermenuen<br>metermenu<br>per forst viste<br>hvis C or - C viste<br>Efter yderligere<br>Vfåling (Fig. 2<br>er nogle af de t<br>aling<br>; kW sys<br>; kva sys<br>erk *: 1 applikat<br>sys;<br>A, V LL, V LN,<br>ærk: For at få vis<br>kWh (kWh-), arb<br>ge variable, kuu<br>V L-L sys, VA sy<br>Information<br>ge information<br>Kode<br>Y. XXX r.XX<br>LEd<br>SyS<br>Ut rAt.<br>PuLSE<br>Add<br>Sn<br>PArity<br>bAudty<br>StoPbit<br>ge informatior<br>Kode<br>C Ct rAt.<br>ge informatior<br>Kode<br>CT rAt.<br>pringer<br>Åitte signal over<br>ter: Den målte<br>fålinge afhært<br>Aktiv og reakti<br>Data adta adta adta<br>sn<br>Parameter (I<br>ge menurells<br>Infats adta adta<br>Sn<br>Parity<br>bAudty<br>StoPbit<br>ge menurells<br>Infats adta adta<br>Sn<br>Parity<br>bAudty<br>StoPbit<br>ge menurells<br>Infats adta adta<br>Sn<br>Parity<br>bAudty<br>StoPbit<br>ge menurells<br>Infats adta adta<br>Sn<br>Parity<br>bAudty<br>StoPbit<br>ge menurells<br>Infats adta adta<br>Sn<br>Parameter (I<br>ge menurells<br>Infats adta adta<br>Sn<br>Parameter (I<br>ge                                                            | heden<br>er. Parameterindstillingssider.<br>tion. Siderne viser oplysninger<br>-21)<br>Kommando<br>Fig. 19<br>Fig. 20<br>en Fig. 20<br>en Fig. 20<br>en Fig. 21<br>Fig. 21 (slut på<br>side)<br>naktivitet vises målesiden.<br>Fig. 23)<br>n indstilles Ut rat.=11 (forbi væ<br>værdi er den aktuelle værdi. In<br>es. Efter 120 sek. uden aktivitet<br>120 sek., vises målesiden.<br>24)<br>idigængelige målesider som ekk-<br>tionen F beregnes kvarh af båd<br>THD VLL, THD VLN, THD A, An, a<br>st THD målingen skal THD-funktio<br>ejdstimer af genereret kWh (h-)<br>n via RS485.<br>rs, VA L1, VA L2, VA L3, var L1,<br>(Fig. 25)<br>ssider til ALLE MODELLER<br>Beskrivelse<br>Produktionsår og udgivelse<br>kWh pr. puls<br>Systemtype og forbindelse<br>Transformerkoefficient for<br>pulsoutput: kWh pr. puls<br>Seriel kommunikationsadr<br>Sekundær adresse.<br>Paritet.<br>Baudrate.<br>Bitstop<br>rssider kun til AV5, AV6 MODI<br>Beskrivelse<br>Sensorkoefficient for strøm<br>rskrider de tilladte grænser i a<br>værdi er uden for interval<br>uger af en værdig vises men skift<br>Fig. 26)<br>ALLE MODELLER<br>elevante applikation                                                                                                    | hår apparatet tændes<br>Kræver login med adg<br>og indstillede parame<br>Parameterin<br>Drift<br>Indtast para<br>Skift mellem<br>formindelse<br>Forøg værdi<br>Bemærk: Ho<br>ærdien 13).<br>dstillingerne anvende<br>under indstilling of en<br>sempel.<br>ke positiv og negativ ka<br>arbejdstimer.<br>nen være aktiveret<br>var L2, var L3, W L1, W<br>e af firmware.<br>estype.<br>spænding<br>esse<br>ELLER<br>strøm.<br>DELLER<br>n.<br>nalysatoren vises en s<br>for interval<br><i>er ikke.</i><br>Værdier<br>Aktuel adg<br>Tre cifre (0<br>A/ B/ C/ D                                                                                                    | <ul> <li>Siderne er kendeteg<br/>gangskode.</li> <li>etre uden det er nøde<br/>indstillinger</li> <li>meterindstilling<br/>i forøgelse (C likon vis<br/>(-C ikon vist)</li> <li>/vis næste valgmulig<br/>ærdi/vis forrige valgr<br/>di</li> <li>old tasten nede i op t</li> <li>s, når værdien er belø<br/>oværdi, vises startside</li> <li>var integration</li> <li>V L2, W L3.</li> <li>Viste værdier i eksem<br/>ÅR 2008 (År); r.AC<br/>kWh 0,001 (kWh<br/>SYS 3P.n (system,<br/>4W (4 ledningsfor<br/>10<br/>0,10<br/>2<br/>1234567<br/>Nej<br/>115 kbps<br/>1</li> <li>Viste værdier i eksem<br/>1,0</li> <li>viste værdier i eksem<br/>1,0</li> <li>specifik meddelelse:</li> <li>angskode.</li> <li>00-999)<br/>(r / F / F</li> </ul>                                                                                                    | st) og Fig. 20<br>Fig. 20<br>Fig. 20 |
| C Me<br>adg<br>ommanna<br>avigation<br>ift s næster n<br>on inform som avigation<br>ift snæster n<br>on inform som avigation<br>on param<br>slut param<br>slut param<br>islut param<br>formatio<br><i>EMÆRK: E</i><br>drigering,<br>rsvinder. I<br>ledet visse<br>anered bi<br>ledet visse<br>anerenet I<br>ledet visse<br>anerenet I<br>ligængelig<br>vi L-N sys,<br><i>M</i> enuen<br>ilgængelig<br>vi L-N sys,<br><i>M</i> enuen<br>ilgængelig<br>oda<br>os<br>of<br>of<br>of<br>of<br>of<br>of<br>of<br>of<br>of<br>of<br>of<br>of<br>of                                                                                                    | Additional and a second second                                                                                                    | heden<br>er. Parameterindstillingssider.<br>tion. Siderne viser oplysninger<br>-21)<br>Kommando<br>Fig. 19<br>Fig. 20<br>en Fig. 20<br>en Fig. 20<br>en Fig. 21 (slut på<br>side)<br>naktivitet vises målesiden.<br>Fig. 23)<br>n indstilles Ut rat.=11 (forbi va<br>værdi er den aktuelle værdi. In<br>es. Efter 120 sek. uden aktivitet<br>120 sek., vises målesiden.<br>24)<br>ilgængelige målesider som eks<br>tionen F beregnes kvarh af båd<br>THD VLL, THD VLN, THD A, An, a<br>st THD målingen skal THD-funktio<br>ejdstimer af genereret kWh (h-)<br>n via RS485.<br>rs, VA L1, VA L2, VA L3, var L1,<br>(Fig. 25)<br>nssider til ALLE MODELLER<br>Beskrivelse<br>Produktionsår og udgivelse<br>kWh pr. puls<br>Systemtype og forbindelse<br>Transformerkoefficient for<br>Pulsoutput: kWh pr. puls<br>Seriel kommunikationsadr<br>Sekundær adresse.<br>Paritet.<br>Baudrate.<br>Bitstop<br>rssider kun til AV5, AV6 MODI<br>Beskrivelse<br>Transformerkoefficient for<br>ssider kun til AV5, AV6 MODI<br>Beskrivelse<br>Transformerkoefficient for<br>ssider kun til AV5, AV6 MODI<br>Beskrivelse<br>Transformerkoefficient for<br>ssider kun til AV5, AV6 MODI<br>Beskrivelse<br>Transformerkoefficient for strøn<br>rskrider de tilladte grænser i a<br>værd af er uder dri joner val<br>uger af er uder dri joner val<br>de adgangskode<br>ikode<br>elevante applikation                                                                                                    | hår apparatet tændes<br>Kræver login med adg<br>og indstillede parame<br><b>Parameterin<br/>Drift</b><br>Indtast para<br>Skift mellem<br>formindelse<br>Forøg værdi<br>Bernærk: Ho<br>ærdien 13).<br>dstillingerne anvende<br>under indstilling af er<br>sempel.<br>ke positiv og negativ k<br>arbejdstimer.<br>nen være aktiveret<br>var L2, var L3, W L1, V<br>e af firmware.<br>spænding<br>esse<br><b>ELLER</b><br>strøm.<br><b>DELLER</b><br>n.<br>nallysatoren vises en s<br>for interval<br><i>er ikke.</i><br><b>Værdier</b><br>Artuelf adg<br>Tre cifer<br>Artuel adg<br>Tre cifer.<br>Strøm.<br><b>DELLER</b><br>strøm.<br><b>DELLER</b><br>h.<br>Nallysatoren vises en s<br>for interval<br><i>er ikke.</i><br><b>Værdier</b><br>Aktuel adg<br>Tre cifer.<br>Strøm.<br><b>DELLER</b><br>strøm.<br><b>DELLER</b><br>h.<br>Nallysatoren vises en s<br>for interval<br><i>er ikke.</i><br><b>Værdier</b><br>Aktuel adg<br>Tre cifer.<br>Strøm.<br><b>DELLER</b><br>strøm.<br><b>DELLER</b><br>strøm.<br><b>DELLER</b><br>strøm.<br><b>DELLER</b><br>strøm.<br><b>DELLER</b><br>strøm.<br><b>DELLER</b><br>strøm.<br><b>DELLER</b><br>strøm.<br><b>DELLER</b><br>strøm.<br><b>DELLER</b><br>strøm.<br><b>DELLER</b><br>Strøm.<br><b>DELLER</b><br>Strøm.<br><b>DELLER</b><br><b>DELLER</b> | <ul> <li>Siderne er kendeteg<br/>gangskode.</li> <li>stre uden det er nøde<br/>indstillinger</li> <li>meterindstilling<br/>i forøgelse (C ikon vis<br/>(-C ikon vis)</li> <li>/vis næste valgmulig<br/>ærdi/vis forrige valg<br/>di</li> <li>old tasten nede i op t</li> <li>s, når værdien er bel<br/>værdi, vises startside</li> <li>var integration</li> <li>V L2, W L3.</li> <li>Viste værdier i eksem<br/>ÅR 2008 (År); r.AC<br/>kWh 0,001 (kWh<br/>SY 3P.n (system,<br/>4W (4 ledningsfor<br/>10<br/>0,10<br/>2<br/>1234567<br/>Nej<br/>115 kbps<br/>1</li> <li>Viste værdier i eksem<br/>1,0</li> <li>viste værdier i eksem<br/>1,0</li> <li>specifik meddelelse:</li> <li>angskode.</li> <li>00-999)<br/>(<i>E</i>/ F</li> <li>tubalanceret med nu<br/>ti balanceret med nu<br/>ti balanceret med nu<br/>ti balanceret med nu<br/>ti balanceret med nu<br/>ti balanceret med nu<br/>ti balanceret med nu<br/>ti balanceret med nu</li> </ul>                                                                                                    | st) og Kommand<br>Fig. 20<br>Fig. 20<br>Fig. 20<br>Fig. 20<br>Fig. 20<br>Fig. 20<br>Fig. 20<br>Fig. 21<br>Fig. 19<br>Fig. 21<br>Fig. 19<br>Fig. 21<br>Fig. 21 |
| C Me<br>adg<br>ommand<br>sugation<br>iffs næster n<br>on inform<br>s næste i<br>islut param<br>slut param<br>slut param<br>slut param<br>slut param<br>slut param<br>slut param<br>soceduree<br>MÆRK: E<br>digering,<br>svinder. I<br>ledet vise<br>eneren f<br>ledet vise<br>eneren f<br>ledet vise<br>eneren f<br>ledet vise<br>soceduree<br>MÆRK: E<br>eneren f<br>ledet vise<br>eneren f<br>ledet vise<br>e                                                                                                    | Adden (Fig. 19)<br>måleside<br>aatonsmenuen<br>nformationssie<br>etermenuen<br>metermenu<br>nismenu vist)<br>Efter 120 sek. in<br>rindstilling (I<br>ksempel: Såda<br>pen først viste i<br>hvis C or - C vise<br>Efter yderligere<br>Måling (Fig. 2<br>er nogle af de t<br>ling<br>; kW sys<br>; kW sys<br>; kW sys<br>; kW sys<br>; kV sys<br>; kV sys<br>; k | <ul> <li>kommando<br/>Fig. 19</li> <li>Fig. 20</li> <li>Fig. 21</li> <li>Fig. 21 (slut på<br/>side)</li> <li>ni ndstilles Ut rat.=11 (forbi væ<br/>værdi er den aktuelle værdi. In<br/>se. Efter 120 sek. uden aktivitet<br/>værdi er den aktuelle værdi. In<br/>se. Efter 120 sek. uden aktivitet<br/>værdi er den aktuelle værdi. In<br/>se. Efter 120 sek. uden aktivitet<br/>værdi er den aktuelle værdi. In<br/>se. Efter 120 sek. uden aktivitet<br/>værdi er den aktuelle værdi. In<br/>se. Efter 120 sek. uden aktivitet<br/>værdi er den aktuelle værdi. In<br/>se. Efter 120 sek. uden aktivitet<br/>værdi er den aktuelle værdi. In<br/>se. Efter 120 sek. uden aktivitet<br/>værdi er den aktuelle værdi. In<br/>se. Efter 120 sek. uden aktivitet<br/>værdi er den aktuelle værdi. In<br/>se. Efter 120 sek. uden aktivitet<br/>værdi er den aktuelle værdi. In<br/>se. Efter 120 sek. uden aktivitet<br/>værdi er uden skal THD-funktio<br/>gjdstimer af genereret kWh (h-)<br/>n via RS485.</li> <li>rs. VA L1, VA L2, VA L3, var L1,</li> <li>(Fig. 25)</li> <li>nssider til ALLE MODELLER<br/>Beskrivelse<br/>Transformerkoefficient for<br/>Pulsoutput: kWh pr. puls<br/>Systemtype og forbindelse<br/>Transformerkoefficient for<br/>pulsoutput: kWh pr. puls<br/>Seriel kommunikationsadr<br/>Sekundær adresse.<br/>Paritet.<br/>Baudrate.<br/>Bitstop</li> <li>rskrider de tilladte grænser i a<br/>værdi er uden for interval<br/>mær af en værdi, som er uden<br/>værdi er uden for interval<br/>mær af en værdi, som er uden<br/>værdi er uden for interval<br/>mær af en værdi, som er uden<br/>værdi er uden for interval<br/>mær af en værdi, som er uden<br/>værdi er uden for interval<br/>mær af en værdi, som er uden<br/>værdi er uden for interval<br/>mær af en værdi, som er uden<br/>værdi er uden for interval<br/>mær af en værdi, som er uden<br/>værdi er uden for interval<br/>mær af en værdi, som er uden<br/>værdi er uden for interval<br/>mær af en værdi, som er uden<br/>værdi er uden for interval<br/>mær af en værdi, som er uden<br/>vær af en værdi, som er uden<br/>vær af en værdi, som er uden<br/>vær af en værdi, som er uden<br/>vær af en værdi, som er uden<br/>vær af en værdi, som er uden<br/>vær af en værdi, som er uden<br/>vær af en værdi, som er uden<br/>vær af en vær af en vær af en vær af en vær af en vær af en væ</li></ul> | hår apparatet tændes<br>Kræver login med adg<br>og indstillede parame<br><b>Parameterin</b><br>Drift<br>Indtast para<br>Skift mellen<br>formindelse<br>Forøg værdi<br>Formindelse<br>Forøg værdi<br>Remærk: Ho<br>ærdien 13).<br>dstillingerne anvende<br>under indstilling af er<br>sempel.<br>te positiv og negativ k<br>arbejdstimer.<br>nen være aktiveret<br>var L2, var L3, W L1, W<br>e af firmware.<br>estype.<br>spænding<br>esse<br><b>ELLER</b><br>strøm.<br><b>DELLER</b><br>n.<br>nalysatoren vises en s<br>for interval<br>er ikke.<br><b>Værdier</b><br>Aktuel adg<br>Tre cifre (0<br>A/ B/ C/ D,<br><u>3Pn: 3-faset</u><br><u>3P1: 3-faset</u><br><u>3P1: 3-faset</u>                                                                                                    | <ul> <li>Siderne er kendeteg<br/>gangskode.</li> <li>ter uden det er nøde<br/>indstillinger</li> <li>meterindstilling<br/>i forøgelse (C kon vis)<br/>/vis næste valgmulig<br/>ærdi/vis forrige valgr<br/>di</li> <li>old tasten nede i op t</li> <li>s, når værdien er bele<br/>i værdi, vises startside</li> <li>værdi, vises startside</li> <li>værdi (Ledningsfor<br/>10</li> <li>0,10</li> <li>2</li> <li>1234567</li> <li>Nej</li> <li>115 kbps</li> <li>1</li> <li>Viste værdier i eksem</li> <li>1,0</li> <li>viste værdier i eksem</li> <li>1,0</li> <li>viste værdier i</li></ul>                                                                                                    | gnede ved<br>vendigt at indtaste<br>st) og Fig. 20<br>Fig. 20<br>Fig. 20<br>Fig. 20<br>Fig. 20<br>Fig. 20<br>Fig. 20<br>Fig. 20<br>Fig. 20<br>Fig. 20<br>Fig. 20<br>Fig. 20<br>Fig. 20<br>Fig. 20<br>Fig. 21<br>Selection of the selection of the s                                                                                                    |
| C Me<br>adg<br>ommann<br>avigation<br>if s næster n<br>sninform<br>snæster i<br>slut inform<br>snæster i<br>slut inform<br>snæster<br>snæster<br>snæster<br>i<br>slut param<br>slut param<br>slut param<br>formatio<br>i<br><i>KAZRK: E</i><br>digering,<br>svinder. I<br>ledet vise<br>meret<br>værk: E<br>digering,<br>svinder. I<br>ledet vise<br>meret<br>i<br>slut param<br>slut param<br>slut                                                                                                    | Additional and a second and a second a second and a second and a second a secon                                                                                                    | kommando<br>Fig. 19<br>-21)<br>Kommando<br>Fig. 19<br>-Fig. 20<br>Part Fig. 20<br>Part Fig. 20<br>Part Fig. 21 (slut på<br>side)<br>naktivitet vises målesiden.<br>Fig. 23)<br>n indstilles Ut rat.=11 (forbi va<br>værdi er den aktuelle værdi. In<br>es. Efter 120 sek. uden aktivitet<br>120 sek., vises målesiden.<br>24)<br>iligængelige målesider som eks<br>ionen F beregnes kvarh af båd<br>THD VLL, THD VLN, THD A, An, a<br>st THD målingen skal THD-funktio<br>ejdstimer af genereret kWh (h-)<br>n via RS485.<br>rs, VA L1, VA L2, VA L3, var L1,<br>(Fig. 25)<br>nssider til ALLE MODELLER<br>Beskrivelse<br>Produktionsår og udgivelse<br>kWh pr. puls<br>Systemtype og forbindelse<br>Transformerkoefficient for<br>Pulsoutput: kWh pr. puls<br>Seriel kommunikationsadr<br>Sekundær adresse.<br>Paritet.<br>Baudrate.<br>Bitstop<br>rsskider kun til AV5, AV6 MODI<br>Beskrivelse<br>Transformerkoefficient for<br>ssider kun til AV5, AV6 MODI<br>Beskrivelse<br>Transformerkoefficient for<br>ssider kun til AV5, AV6 MODI<br>Beskrivelse<br>Transformerkoefficient for<br>ssider kun til AV5, AV6 MODI<br>Beskrivelse<br>Transformerkoefficient for strøn<br>rskrider de tilladte grænser i a<br>værd af er udværdi, ismer val uden<br>v energimåling vises men skifti<br>Fig. 26)<br>ALLE MODELLER<br>el adgangskode<br>iskode<br>elevante applikation                                                                                                    | hår apparatet tændes<br>Kræver login med adg<br>og indstillede parame<br><b>Parameterin</b><br><b>Drift</b><br>Indtast para<br>Skift mellem<br>formindelse<br>Forøg værdi<br>Formindsk v<br>Bekræft vær<br>Bemærk: Ho<br>ærdien 13).<br>dstillingerne anvende<br>under indstilling af er<br>sempel.<br>er dien 13).<br>dstillingerne anvende<br>under indstilling af er<br>sempel.<br>ke positiv og negativ k<br>arbejdstimer.<br>nen være aktiveret<br>var L2, var L3, W L1, V<br>e af firmware.<br>spænding<br>esse<br>ELLER<br>strøm.<br>DELLER<br>n.<br>nallysatoren vises en s<br>for interval<br>er ikke.<br>Værdier<br>Aktuel adg<br>Tre cifre<br>Strøm.<br>DELLER<br>n.<br>nallysatoren vises en s<br>for interval<br>er ikke.<br>Værdier<br>Aktuel adg<br>Tre cifre<br>Strøm.<br>DELLER<br>n.<br>Netter af strøm.<br>DELLER<br>strøm.<br>DELLER<br>n.<br>nallysatoren vises en s<br>for interval<br>er ikke.<br>Værdier<br>Aktuel adg<br>Tre cifre<br>Strøm.<br>DELLER<br>n.<br>n.<br>n.<br>n.<br>n.<br>n.<br>n.<br>n.<br>n.<br>n.<br>n.<br>n.<br>n.<br>n.<br>n.<br>n.<br>n.<br>n.<br>n.<br>n.<br>n.<br>n.<br>n.<br>n.                                                                                                    | Siderne er kendeteg<br>gangskode.<br>etre uden det er nød<br>ndstillinger<br>meterindstilling<br>i forøgelse (C ik)<br>/vis næste valgmulig<br>ærdi/vis forrige valg<br>di<br>old tasten nede i op t<br>s, når værdien er bel<br>værdi, vises startside<br>værdi, vises startside<br>værdi, vises startside<br>værdi, vises startside<br>var integration<br>var integration<br>var integration<br>v L2, W L3.<br>Viste værdier i eksem<br>ÅR 2008 (År); F.AC<br>kWh 0,001 (kWh<br>SYS 3P.n (system,<br>4W (4 ledningsfor<br>10<br>0,10<br>2<br>1234567<br>Nej<br>115 kbps<br>1<br>Viste værdier i eksem<br>1,0<br>viste værdier i eksem<br>1,0<br>specifik meddelelse:<br>angskode.<br>02-999)<br>(E / F<br>et Ubalanceret med n<br>ubalanceret uden n<br>ubalanceret uden n<br>set<br>is, 0,01–9,99<br>ret / Off: deaktiveret<br>Proportionel pulsra<br>mmer overens.<br>38,4/ 57,6/ 115,2<br>ig med                                                                                                    | gnede ved<br>vendigt at indtaste<br>st) og<br>fig. 20<br>Fig. 20<br>Fig. 20                                                                                                    |
| C Me<br>adg<br>Dommand<br>Second Second<br>Second Second Second<br>Second Second Second<br>Second Second Second<br>Second Second Second Second Second<br>Second Second Second Second Second Second Second Second<br>Second S                                                                                                    | Additional and a series of the series of the                                                                                                    | heden.         er. Parameterindstillingssider.         tion. Siderne viser oplysninger         -21)         Kommando<br>Fig. 19         Fig. 20         en Fig. 20         en Fig. 21         Fig. 21         side)         national stilles         utrat.=11 (forbi varvardi er den aktuelle værdi. In<br>ris. Efter 120 sek. uden aktivitet<br>værdi er den aktuelle værdi. In<br>es. Efter 120 sek. uden aktivitet<br>120 sek., vises målesiden.         24)         idgængelige målesider som ekt         idgængelige målesider som ekt         idgængelige målesider som ekt         idnen F beregnes kvarh af båd         THD VLL, THD VLN, THD A, An, at<br>st THD målingen skal THD-funktio<br>ejdstimer af genereret kWh (h-)         n var SS485.         rs, VA L1, VA L2, VA L3, var L1,         (Fig. 25)         vissider til ALLE MODELLER         Beskrivelse         Produktionsår og udgivelse<br>kWh pr. puls         Systemtype og forbindelse         Transformerkoefficient for<br>Pulsoutput: kWh pr. puls         Seriel kommunikationsadr<br>Sekundær adresse.         Paritet.         Baudrate.         Bitstop         rsskider kun til AV5, AV6 MODD         Beskrivelse         Sensorkoefficient for strøn<br>værergi måling vis                                                                                                    | hår apparatet tændes<br>Kræver login med adg<br>og indstillede parame<br><b>Parameterin</b><br><b>Drift</b><br>Indtast para<br>Skift mellem<br>formindelse<br>Forøg værdi<br>Formindsk v<br>Bekræft vær<br>Bemærk: Ho<br>ærdien 13).<br>dstillingerne anvende<br>under indstilling af er<br>sempel.<br>te positiv og negativ k<br>arbejdstimer.<br>nen være aktiveret<br>var L2, var L3, W L1, V<br>e af firmware.<br>spænding<br>esse<br>ELLER<br>strøm.<br>DELLER<br>n.<br>nalysatoren vises en s<br>for interval<br>er ikke.<br>Værdier<br>Aktuel adg<br>Tre cifre<br>Strøm.<br>DELLER<br>n.<br>nalysatoren vises en s<br>for interval<br>er ikke.<br>Værdier<br>Aktuel adg<br>Tre cifre<br>Strøm.<br>DELLER<br>n.<br>Ner il 1-999 k<br>kWh pr. pu-<br>On:<br>ation<br>3P1: 3-faset<br>3P1: 3-faset                                                                                                    | <ul> <li>Siderne er kendeteg<br/>gangskode.</li> <li>ter uden det er nøde<br/>indstillinger<br/>meterindstilling<br/>i forøgelse (C ton vis<br/>(-C ikon vist)<br/>/vis næste valgmulig<br/>ærdi/vis forrige valg<br/>old tasten nede i op t</li> <li>s, når værdien er bel<br/>værdi, vises startside</li> <li>var integration</li> <li>var integration</li> <li>V L2, W L3.</li> <li>Viste værdier i eksem<br/>ÅR 2008 (År); r.AC<br/>kWh 0,001 (kWh<br/>SYS 3P.n (system,<br/>4W (4 ledningsfor<br/>10<br/>0,10<br/>2<br/>1234567<br/>Nej<br/>115 kbps<br/>1</li> <li>Viste værdier i eksem<br/>1,0</li> <li>viste værdier i eksem<br/>1,0</li> <li>specifik meddelelse:</li> <li>angskode.<br/>00-999)<br/>(<sup>r</sup>/<sub>F</sub> F<br/>tu balanceret med n<br/>ubalanceret uden ne<br/>ti balanceret med ell<br/>i set</li> <li>set</li> <li>se</li></ul>                                                                                                    | gnede ved<br>vendigt at indtaste<br>st) og<br>fig. 20<br>Fig. 20<br>Fig. 20<br>Fig. 20<br>Fig. 20<br>Fig. 20<br>Fig. 20<br>Fig. 20<br>Fig. 21<br>Pig. 21<br>Pig. 21                                                                                                    |
| C Me<br>adg<br>ommanna<br>sigation<br>ift s næster n<br>snæster i<br>slut param<br>slut param<br>slut                                                                                                    | Adding (Fig. 19<br>måleside<br>aationsmenuen<br>nformationssie<br>etermenuen<br>metermenu<br>nsmenu vist)<br>fter 120 sek. in<br>rindstilling (I<br>ksæmpel: Såda<br>pen først viste e<br>hvis C or - C vise<br>fter yderligere<br>Måling (Fig. 2<br>er nogle af de t<br>ling<br>; kW sys<br>; kW sys<br>; kW sys<br>; kvar sys<br>erk*: 1 applikat<br>sys;<br>, A, V LL, V LN,<br>ærk. For at få vis<br>kWh (kWh-), arb<br>ge variable, ku<br>V L-L sys, VA sy<br>Information<br>ge information<br>Kode<br>y. xxxx r.XX<br>LEd<br>SyS<br>Ut rAt.<br>PULSE<br>Add<br>Sn<br>PArity<br>bAudty<br>StoPbit<br>ge menuer til /<br>Beskrivelse<br>Information<br>Kode<br>Ct rAt.<br>ge informatior<br>Kode<br>Ct rAt.<br>ge menuer til /<br>Beskrivelse<br>Indtast aktur og reakti<br>Parameter (I<br>ge menuer til /<br>Beskrivelse<br>Indtast aktur<br>seriel adresse<br>Bau-hatigh<br>Pulsvarighed<br>Indstiller de<br>pulsudgengst<br>Aktiver og reakti<br>Tillader afslut<br>stil alle mä<br>Tillader afslut<br>son poly<br>pulsudgengst<br>Aktive og reaktif<br>Parameter (I<br>ge menuer til /<br>Beskrivelse<br>Indtast aktur<br>Stopbit<br>Pulsvarighed<br>Indstiller de<br>pulsudgengst<br>Aktivense for<br>Systemtype                                                                                                    | keden<br>er. Parameterindstillingssider.<br>tion. Siderne viser oplysninger<br>-21)<br>Kommando<br>Fig. 19<br>Fig. 20<br>en Fig. 20<br>en Fig. 21 (slut på<br>side)<br>naktivitet vises målesiden.<br>Fig. 23)<br>n indstilles Ut rat.=11 (forbi va<br>værdi er den aktuelle værdi. In<br>es. Efter 120 sek. uden aktivitet<br>120 sek., vises målesiden.<br>24)<br>ilgængelige målesider som eks<br>st. Efter 120 sek. uden aktivitet<br>120 sek., vises målesiden.<br>24)<br>ilgængelige målesider som eks<br>st. Fig. 25)<br>nsider til ALLE MODELLER<br>Beskrivelse<br>Produktionsår og udgivelse<br>kWh pr. puls<br>Systemtype og forbindelse<br>Transformerkoefficient for<br>Pulsoutput: kWh pr. puls<br>Seriel kommunikationsadr<br>Sekundær adresse.<br>Paritet.<br>Baudrate.<br>Bitstop<br>nssider kun til AV5, AV6 MODI<br>Beskrivelse<br>Transformerkoefficient for<br>systemtype og forbindelse<br>Transformerkoefficient for<br>seriel kommunikationsadr<br>Sekundær adresse.<br>Paritet.<br>Baudrate.<br>Bitstop<br>stider kun til AV5, AV6 MODI<br>Beskrivelse<br>Transformerkoefficient for<br>sisder kun til AV5, AV6 MODI<br>Beskrivelse<br>Transformerkoefficient for<br>støder kun til AV5, AV6 MODI<br>Beskrivelse<br>Transformerkoefficient for strøn<br>souder at en der for inter val<br>uger di er udværdi, som en skift<br>Fig. 26)<br>ALLE MODELLER<br>el adgangskode<br>kode<br>elevante applikation                                                                                                    | hår apparatet tændes<br>Kræver login med adg<br>og indstillede parame<br><b>Parameterin</b><br><b>Drift</b><br>Indtast para<br>Skift mellem<br>formindelse<br>Forøg værdi<br>Berærk: Ho<br>Berærk: Ho<br>erdien 13).<br>dstillingerne anvende<br>under indstilling af er<br>sempel.<br>terdien 13).<br>dstillingerne anvende<br>under indstilling af er<br>sempel.<br>terdien 13).<br>dstillingerne anvende<br>under indstilling af er<br>sempel.<br>terdien 13).<br>dstillingerne anvende<br>under indstilling af er<br>terdien 13).<br>dstillingerne anvende<br>under indstilling af er<br>terdien 13).<br>dstillingerne anvende<br>under indstilling af er<br>terdien 13).<br>dstillingerne anvende<br>under indstilling af er<br>terdien 13).<br>dstillingerne anvende<br>under indstilling af er<br>terdien 13).<br>dstillingerne anvende<br>under indstilling af er<br>terdien 13).<br>dstilling af er<br>terdien 13).<br>dstilling af er<br>terdien 13).<br>dstilling af er<br>terdien 13).<br>dstilling af er<br>terdien 13).<br>dstilling af er<br>terdien 13).<br>dstilling af er<br>terdien 13).<br>dstilling af er<br>terdien 13).<br>dstilling af er<br>terdien 13).<br>dstilling af er<br>terdien 13).<br>dstilling af er<br>terdien 13).<br>dstilling af er<br>terdien 13).<br>dstilling af er<br>terdien 20, 20, 20, 20, 20, 20, 20, 20, 20, 20,                                                                                                    | Siderne er kendeteg<br>gangskode.<br>etre uden det er nøde<br>ndstillinger<br>meterindstilling<br>i forøgelse (C ik)<br>/vis næste valgmulig<br>ærdi/vis forrige valg<br>(d)<br>di tasten nede i op t<br>s, når værdien er bele<br>værdi, vises startside<br>værdi, vises startside<br>værdi, vises startside<br>var integration<br>v L2, W L3.<br>Viste værdier i eksem<br>ÅR 2008 (År); r.AC<br>kWh 0,001 (kWh<br>SYS 3P.n (system,<br>4W (4 ledningsfor<br>10<br>0,10<br>2<br>1234567<br>Nej<br>115 kbps<br>1<br>Viste værdier i eksem<br>1,0<br>viste værdier i eksem<br>1,0<br>specifik meddelelse:<br>angskode.<br>(2,599)<br>(2,57<br>et / Off: deaktiveret<br>Proportionel pulsra<br>mmer overens.<br>38,4/ 57,6/ 115,2<br>kerer nulstilling/Ja: A                                                                                                    | gnede ved<br>vendigt at indtaste<br>st) og<br>st) og<br>st) og<br>st) og<br>st) og<br>st) og<br>st) og<br>st) og<br>st) og<br>st) og<br>st) og<br>st) og<br>stj<br>st<br>st<br>st<br>st<br>st<br>st<br>st<br>st<br>st<br>st<br>st<br>st<br>st                                                                                                    |